# **Table of Contents**

| Table of Contents                                                           | 1  |
|-----------------------------------------------------------------------------|----|
| Chapter 1 Introduction of the Functions of BL2000 Serial Control System     | 5  |
| 1.1. List of Basic Functions                                                | 5  |
| Automatically stop for fault                                                | 7  |
| 1.2. Special Functions                                                      | 8  |
| Cancel mistake operating                                                    | 8  |
| Rear opening control                                                        | 9  |
| Encoder evaluation                                                          | 10 |
| Evaluation of the interference on input port                                | 10 |
| The direct display of electric level interference of the input circuit      | 10 |
| 1.3. List of Safety Protection Functions                                    | 12 |
| 1.4. List of selectable functions                                           | 13 |
| Chapter 2 Types of BL2000 Serial Control System Computer Boards             | 13 |
| 2.1. Designation of product models                                          | 13 |
| 1. Basic regulation                                                         | 13 |
| 2. Designation of main board, car board and car expansion board             | 13 |
| 3. Designation of elevator call and display boards                          | 13 |
| 2.2. Table of computer board types                                          | 14 |
| Chapter 3 Combination and components of BL2000 serial control system        | 15 |
| 3.1. Schematic diagram of system composition                                | 15 |
| Diagram 3-1: Schematic diagram of BL-2000 serial control System composition | 15 |
| 3.2. Performance of the main parts of the system                            | 15 |
| 3.2.1 Description of features:                                              | 16 |
| 3.2.2. Scope of application:                                                | 16 |
| 3.2.3. Standards for reference                                              | 16 |
| 3.2.4. Power supply specification                                           | 16 |
| 3.2.5. Working temperature                                                  | 16 |
| 3.2.6. Inspection standards                                                 | 16 |
| 3.3. Introduction of system main parts with classification                  | 17 |
| 3.3.1. Main board BL2000-STB                                                | 17 |
| 3.3.2. Car board BL2000-CZB                                                 | 22 |
| 3.3.3. Car expansion board BL2000-CEB                                       | 26 |
| 3.3.4. Divided COP of Elevator ControllerCar Top Board BL2000-JDB-V1.2      | 27 |
| 3.3.5 Divided COP of Elevator ControllerCar Command Board BL2000-ZLB-V1.2   | 31 |
| 3.3.6 Call (landing call) and display board BL2000-Hxx                      | 33 |
| 3.3.7. Group control and call (landing call) board BL2000-HQK               | 39 |
| 3.3.8. Group control board BL2000-QKB-V1                                    | 41 |
| 3.3.9. Introduction of load inspection device SJT-150                       | 43 |
| 3.3.10. Introduction of voice synthesizer SJT-YBA                           | 44 |
| 3.4. BL2000 Serial Control System Typical Schematic Diagram                 | 45 |
| Chapter 4 The Installation of BL2000 Serial Control System                  | 66 |
| 4.1. Important Notes                                                        | 66 |

| 4.2. Incoming Inspection                                                                 | 66               |
|------------------------------------------------------------------------------------------|------------------|
| 4.3. System Installation                                                                 |                  |
| 4.3.1. Technical requirements of installation                                            |                  |
| 4.3.2 Installation of BL2000 Series Parts                                                |                  |
| 4.3.3. Installation of the system and other parts                                        |                  |
| 4.3.4. Grounding of the control system                                                   |                  |
| Chapter 5 Parameter setup of BL2000 serial control system                                |                  |
| 5.1. General                                                                             | 71               |
| 5.2. Menu structure and flowchart                                                        | 72               |
| 5.2.1. Main menu                                                                         |                  |
| 5.2.2. Communication menu                                                                |                  |
| 5.2.3. Password verifies                                                                 |                  |
| 5.2.4. Monitor menu and parameter setting menu                                           |                  |
| 5.2.5. Notice of menu setup                                                              |                  |
| 5.3. Setup and operation of monitor parameter menu                                       | 76               |
| 5.3.1. Monitor menu: all the interfaces are read only except floor select menu and close | e/open door menu |
|                                                                                          |                  |
| 5.3.2. Setup and operation                                                               |                  |
| 5.4. General parameters menu setting and operation                                       |                  |
| 5.4.1. General parameters list                                                           |                  |
| 5.4.2. Setting and operation                                                             |                  |
| 5.5. The setting and operation of run parameter menu                                     |                  |
| 5.5.1. Table of run parameter                                                            |                  |
| 5.6. The setting and operation of special parameters menu                                |                  |
| 5.6.1. Special parameter table                                                           |                  |
| 5.6.2. Setting and operation                                                             |                  |
| 5.7. The menu setting and operation of other parameters                                  |                  |
| 5.7.1. Hoistway self learning                                                            |                  |
| 5.7.2. Parameter saving                                                                  |                  |
| 5.7.3. Password setting                                                                  |                  |
| Chapter 6 Debug and Operation of BL2000 Serial Control System                            |                  |
| 6.1. Significant notice                                                                  |                  |
| 6.2. Inspection before power-up                                                          |                  |
| 6.3. Power-up and inspection                                                             |                  |
| 6.3.1. Confirmation before power-up                                                      |                  |
| 6.3.2. Inspection after power-up                                                         |                  |
| 6.4. Setting of system parameters                                                        |                  |
| 6.5. Trial Run at Lower Speed                                                            |                  |
| 6.5.1. Inspection Run of Machine Room                                                    |                  |
| 6.5.2. Inspection Running of Car Top and Car                                             |                  |
| 6.6. Hoistway Self-learning                                                              |                  |
| 6.7. Trail Run at high speed                                                             |                  |
| 6.8. Elevator Comfort Adjustment                                                         |                  |
| 6.8.1. Adjustment of Startup and Brake Curves                                            |                  |
| 6.8.2. Adjustment of Running Curve Tracing                                               |                  |
| 6.8.3. Adjustment of Elevator Running Control Timing & Sequence                          |                  |
| J                                                                                        |                  |

| 6.8.4. Adjustment of Multi-speed Mode                                                                  | 122    |
|----------------------------------------------------------------------------------------------------|--------|
| 6.9. Adjustment of Leveling Precision                                                                  | 125    |
| 6.10. Confirmation of Terminal Installation Position                                                   | 127    |
| Chapter 7 BL2000 Serial Control System Failures Analysis                                               | . 128  |
| 7.1 Running State during Inspection                                                                    | 128    |
| 7.2 The low traveling speed and the heavy current during inspection                                    | 128    |
| 7.3 The speed displayed by the main board is incorrect.                                                | 128    |
| 7.4 Check on the abnormity of communication                                                            | 128    |
| 7.5 Abnormity of switching power supply (5V/24V)                                                       | 129    |
| 7.6 Checks on no direction and brake output signal                                                     | 129    |
| 7.7 Unlock of the door                                                                                 | 130    |
| 7.8 Malfunction of elevator arisen from wrong setting of switching value output of load test device    | 130    |
| 7.9 The running direction of elevator is contrary to the instruction (ER04)                            | 131    |
| 7.10 Failure on brake on (ER05)                                                                        | 131    |
| 7.11 Small number of pulse or no pulse input (ER07)                                                    | 131    |
| 7.12 The output of KDY contactor is inconformity to the feedback result ER09)                          | 132    |
| 7.13 The mistake of building floor counter (ER14)                                                      | 132    |
| 7.14 The main board's not receiving feedback of transducer (ER17)                                      | 132    |
| 7.15 The value of floor counter is wrong (ER18)                                                        | 132    |
| 7.16 The low-speed adjusting distance is longer than the interval of a single floor (ER19)             | 132    |
| 7.17 Thermal Switch Protection, the brake resistor overheated, or the electric motor overheated (ER25) | 133    |
| 7.18 The state of contact of gate interlock is inconformity with the state of the coil (ER26)          | 133    |
| 7.19 The inconformity between state of emergency stop contactor and the state of the coil (ER27)       | 133    |
| 7.20 Top or bottom terminal switches adhesion fault (ER28)                                             | 133    |
| 7.21. Excessive Communication Interference (ER29)                                                      | 134    |
| 7.22. Star-Sealed contactor fault (ER33)                                                               | 134    |
| 7.23. Braking Force Self-testing fault (ER39)                                                          | 134    |
| Appendix 1 Connection Diagram and Parameter Setting for Inverters Controlle                            | ed by  |
| Asynchronous Motor                                                                                     | . 135  |
| 1. Connection graph and parameter setup menu of YASKAWA 616G5, 676GL5-JJ Transducer                    | 135    |
| 2. Connection graph and parameter setup menu of YASKAWA G7A Transducer                                 | 137    |
| 3. Connection graph and parameter setup 3.0 version of KEB F4 Transducer                               | 141    |
| 4. Wiring diagram and parameter setup menu of FUJI G11UD Transducer                                    | 143    |
| 5. Wiring diagram and parameter setup menu of FUJI FRENIC-LIFT transducer                              | 146    |
| 6. Wiring diagram and parameter setup menu of SIEI Transducer                                          | 149    |
| 7. Parameter setup menu of WVF5 Asynchronous System Equipping YASKAWA L7B Tran                         | sducer |
| (Multi-segment)                                                                                        | 152    |
| Appendix 2 Connection Diagram and Parameter Settings List of the Inverter Sele                         | ected  |
| for Synchronous Motor Control                                                                          | . 156  |
| 1. Connection Diagram and Parameter Settings List of Yasukawa 676GL5-IP Inverter                       | 156    |
| 2. KEB F4 Inverter Connection Diagram and Parameter Setting 3.0 Version                                | 160    |
| 3. KEB F5 Inverter Diagram and Parameter Setting                                                       | 162    |
| 4. Fuji G11UD-4C4 Inverter Connection Diagram and Parameter Setting Table                              | 165    |
| 5. Fuji FRENIC-LIFT Inverter Connection Diagram and Parameter Setting Table                            | 168    |
| 6. Fuji VG7S Inverter Connection Diagram and Parameter Setting Table                                   | 171    |
| 7. CT Inverter Connection Diagram and Parameter Setting Table                                          | 174    |

| 8. SIEI Inverter Connection Diagram and Parameter Setting Table (multi speed)                            |
|----------------------------------------------------------------------------------------------------|
| 9. Parameter Setting Table for the Yaskawa Inverter for WVF5 Synchronous System                          |
| 10. L7B synchronous motor self-learning method and magnetic pole detection method when self-learning 182 |
| Appendix 3 Reference list of fault codes                                                                 |
| 1. List of system fault codes                                                                            |
| 2. List of hoistway learning fault codes                                                                 |
| Appendix 4 Operating Instructions of SJT-YY Lift Emergency Automatic Leveling                            |
| Control Device                                                                                           |
| 1. Overview                                                                                              |
| 2. Scope of Application                                                                                  |
| 3. Model/Specification                                                                                   |
| 4. Working Principle and Functions                                                                       |
| 5. Installation and Adjustment                                                                           |
| 6. Fault Analysis and Troubleshooting190                                                                 |
| 7. Technical Parameters                                                                                  |
| 8. Service and Maintenance                                                                               |
| Appendix 5 Advance Door Opening/Re-Leveling Instruction                                                  |
| 1. Safety Circuit Board (SJT-ZPC-V2) Schematic Diagram                                                   |
| 2. Safety Circuit Board Definition                                                                       |
| 3. Wiring Diagram When BL2000-STB-V2 Main board is used in Advance Door Opening/Re-Leveling              |
| Function (Elevator speed is less than 2 m/sec.)                                                          |
| 4. Wiring Diagram When BL2000-STB-V9 is used in Advanced Door Opening/Re-leveling Function194            |
| 5. Installation Instructions of Re-Leveling Landing Sensor and Landing Sensor                            |
| 6. Mainboard Parameter Setting                                                                           |
| 7. Hall door and car door separate inspection function196                                                |
| Appendix 6 BL2000 Floor/Car Door Short-circuited Detection and the Plan for Bypass                       |
| Operation Alarm                                                                                          |
| 1. Rules for type test of control cabinet:                                                               |
| 2. Testing Plan for Single Door Elevator                                                                 |
| 3. Testing Plan for Double Door Elevator                                                                 |
| 4. Pattern test rules for the new type control cabinet:                                                  |
| 5. SJT-PLB-V1 bypass circuit board                                                                       |
| 6. Floor/car-door bypass plan                                                                            |

# Chapter 1 Introduction of the Functions of BL2000 Serial Control System

### **1.1. List of Basic Functions**

| No | Description                                  | Usage                                                     | Instruction of elevator action                                                                                                    | Remarks                                                                                                    |
|----|----------------------------------------------|-----------------------------------------------------------|----------------------------------------------------------------------------------------------------|----------------------------------------------------------------------------------------------------|
| 1  | Automatic<br>running                         |                                                           | <ol> <li>Arrival open door;</li> <li>Delay close door;</li> <li>Manual pre-opening (door opens<br/>when the delay open time is not<br/>reached);</li> <li>Internal selecting automatic register<br/>(elimination of wrong operation);</li> <li>Call directional car stop;</li> <li>Call opposite highest (lowest) car<br/>stop.</li> </ol> | <ul> <li>(1) Turn the normal/inspection<br/>switch of cabinet to the normal<br/>position;</li> <li>(2) Position the<br/>automatic/attendant switch to the<br/>automatic position;</li> <li>(3) The other two<br/>normal/inspection switches are on<br/>the normal positions.</li> </ul> |
| 2  | Attendant<br>running                         |                                                           | <ol> <li>Arrival open door;</li> <li>Manual close door;</li> <li>Internal selecting automatic register<br/>(elimination of wrong operation);</li> <li>Call directional car stop.</li> </ol>                                                                                                    | <ul> <li>(1) Turn the normal/inspection<br/>switch of cabinet to the<br/>normal position;</li> <li>(2) Position the<br/>automatic/attendant switch to the<br/>attendant position;</li> <li>(1) The other two<br/>normal/inspection switches are on<br/>the normal positions.</li> </ul> |
| 3  | Inspection<br>running                        | Used in<br>debugging,<br>maintenance<br>and<br>inspection | After the system is set to be in<br>maintenance state, if the slow running up<br>or slow running down, the elevator will<br>run upward and downward with the<br>maintenance speed and it will stop when<br>the button is released.                                                                                                    | Normal/inspection switch is<br>respectively positioned on the car<br>top, in the car or on the control<br>cabinet. The preference is from the<br>top to the bottom.                                                                                                    |
| 4  | Automatically<br>open door after<br>power on | Automatic<br>door opening                                 | In normal condition, when the system is<br>powered on, if the car is in the landing,<br>the door will open automatically                                                                                                    |                                                                                                    |
| 5  | Automatically<br>close door<br>delay         | Maintaining<br>door in<br>opening                         | After the door is opened, the state will be<br>kept, and the door will be closed<br>automatically after delay time.                                                                                                    | <ul> <li>(1) Set the delay time by the door opening holding time parameter(T);</li> <li>(2) When in call stopping, T - 2 seconds will be delayed;</li> <li>(3) When elevator stops for both car call and landing call, delay time is T+2 second.</li> </ul>                             |

BL2000 serial control board user manual

| 6  | Open door for<br>current floor<br>landing call        | call open door                                              | When door is closing or closed but<br>elevator doesn't start, door will be<br>opened automatically again.                                                                            | Delay time is set by the set open door holding time.                                      |
|----|-------------------------------------------------------|-------------------------------------------------------------|----------------------------------------------------------------------------------------------------|-------------------------------------------------------------------------------------------|
| 7  | Safe board or<br>photoelectric<br>board<br>protection | Safely close<br>door                                        | If safety door edges are touched or<br>photoelectric board is sheltered, door<br>close action stops at once and door will<br>be opened automatically.                                | After safe board or photoelectric<br>board action is sheltered, door will<br>close again. |
| 8  | Overload<br>without closing<br>door                   | Waiting for<br>load<br>decreasing                           | If elevator is overloaded, door is opened,<br>overload light is turned on, buzzer<br>sounds, 'CZ' is displayed on COP and the<br>elevator can not start.                             | It restores normally after overload is cleared up.                                        |
| 9  | Full load lay<br>a course                             | Elevator<br>responds to<br>car call of the<br>nearest floor | Elevator responds to car call and not to landing call when it is full load.                                                                                                    | It restores normally after overload is clear up.                                          |
| 10 | Pass with<br>attendant<br>control.                    | VIP running                                                 | In attendant state, elevator responds to<br>car call if non-stop button is pushed<br>down, the elevator will only respond to<br>the selection inside instead of the call<br>outside. |                                                                                           |
| 11 | Running state<br>display                              | Maintenance<br>and<br>debugging                             | Elevator state, direction, floor, door state,<br>load and fault information may be<br>displayed on LCD on the main board in<br>cabinet.                                              |                                                                                           |
| No | Description                                           | Usage                                                       | Instruction of elevator action                                                                                                    | Remarks                                                                                   |
| 12 | Automatically control light                           | Energy saving                                               | Car light is turned off after 15 minutes if<br>the elevator isn't being used. It will be<br>turned on after receiving any call.                                                      |                                                                                           |

| 13 | Fire                         |                     | <ul> <li>When fire switch is closed, system enters into fire state:</li> <li>(1) It clears up all calls;</li> <li>(2) It will return to fire floor open door.</li> <li>(3) Hold-open door;</li> <li>(4) When it arrives at fire floor, its outputs fire signal.</li> <li>(5) If elevator direction is opposite, it stops at nearest floor without open door and returns to fire floor and holds the door open.</li> </ul>                                                                                                    | <ul> <li>There are two kinds of fire mode for user to choose:</li> <li>a. Mode 1: elevator returns to fire floor and stops service.</li> <li>b. Mode 0: <ul> <li>(a) Landing call is invalid.</li> <li>(b) Door is opened at fire floor.</li> <li>(c) When elevator is needing to start service, fireman pushes down car call button and presses close door button until door closed. If close door button is released before door closed, door is opened at once.</li> <li>(d) When elevator arrives at destination floor, door is closed. If ireman presses open door button until door button until door is closed. Fireman presses open door button until door closed. If open door button is released before door closed.</li> </ul> </li> </ul> |
|----|------------------------------|---------------------|----------------------------------------------------------------------------------------------------|----------------------------------------------------------------------------------------------------|
| 14 | Automatically stop for fault | Saving<br>passenger | When elevator doesn't stop at landing for<br>fault during the running with a high<br>speed, it should be automatically<br>creeping to landing and open door.                                                                                                    | Only when safe circuit and inverter are both normal.                                                                                                    |
| 15 | Parking                      | In parking<br>state | <ul> <li>When electronic lock is closed, elevator enters into landing state:</li> <li>1. Elevator doesn't respond to landing call. If there is car call, it finishes all car call service and returns to parking floor (set).</li> <li>2. If there is no car call, it returns to parking floor directly.</li> <li>3. After it arrives at parking floor:</li> <li>(1) Landing call box and COP display 'ZT'.</li> <li>(2) The elevator can not respond to any call.</li> <li>(3) Door is automatically closed, light is turned off and the display is extinguished after 10 seconds.</li> <li>(4) Pressing any car call button or close/open door button, light is</li> </ul> | <ol> <li>If the elevator is in inspection<br/>state when electronic lock is closed,<br/>elevator can't return to parking<br/>floor, the other functions are the<br/>same.</li> <li>CPU is always in parking<br/>state when elevator keeps in<br/>parking state and as soon as<br/>electronic lock is opened, the<br/>elevator will not be in the parking<br/>state.</li> </ol>                                                                                                    |

BL2000 serial control board user manual

|    |                          |                                        | turned on.<br>(5) Pressing close/open door button;<br>Door will be automatically closed,<br>and light will be turned off again<br>after 10s.                                                                                                    |                                                                                                    |
|----|--------------------------|----------------------------------------|----------------------------------------------------------------------------------------------------|----------------------------------------------------------------------------------------------------|
| No | Name                     | Usage                                  | Instruction of elevator action                                                                                                    | Remark                                                                                                    |
| 16 | Parallel control         | Preferable<br>parallel<br>control      | <ol> <li>When there is landing call, two elevators respond to it at one time. One of them finishes the service by the rule of speediness and economy from their position and direction, therefore, elevator efficiency is improved.</li> <li>When two elevators both haven't service, one returns to homing floor (usually the 1<sup>st</sup> floor), another one stands by.</li> </ol> | When parallel connection of two<br>elevators is connected by supplied<br>cables and parallel connection<br>parameters are set correctly, parallel<br>running can be realized. |
| 17 | Group control<br>running | Multi-elevator<br>optimized<br>control | BL2000 can control 8 elevators simultaneously                                                                                                    |                                                                                                    |

### **1.2. Special Functions**

| No | Description                              | Usage                                 | Instruction of elevator action                                                                                                    | Remarks                                                                                                    |
|----|------------------------------------------|---------------------------------------|----------------------------------------------------------------------------------------------------|----------------------------------------------------------------------------------------------------|
| 1  | Hoistway<br>self-learning                | Measure and save<br>the hoistway data | In maintenance state, from the<br>lower limit switch to the upper limit<br>switch, the control system can get<br>and save the date on the position of<br>landing and hoistway switch<br>forever.                                           | In the self-learning, if abnormal condition occurs, the learning will stop, and error signal will be output. For the error list, please see the appendix 5; ▲ Note: When the self-learning is stopped, only if the word "Success" displays on the LED, the self-learning can be thought to be completed. |
| 2  | Cancel<br>mistake<br>operating           | Cancel car call                       | Pressing the car call button again, it<br>can be canceled (the light for car<br>call turns off).                                                                                                    | It can be achieved when the elevator is not running.                                                                                                    |
| 3  | Anti-nuisance                            | Cancel car call at<br>terminal        | <ol> <li>When elevator arrives at<br/>farthest floor and changes direction,<br/>it clears all car call registers.</li> <li>If it has load detection device,<br/>when it is light load, the number of<br/>car call is 3 at most.</li> </ol> |                                                                                                    |
| 4  | Landing call<br>button inset<br>diagnose | Maintenance<br>indication             | When landing call button is<br>pressing for over 20s, this button is<br>thought to be inserted (can not be<br>reset) and the landing can not be<br>registered. The corresponding light<br>twinkles to alarm.                               | When the button is released, the system restores normally.                                                                                                    |

|    |                                                           | BE2000                                           | serial control board user mandal                                                                                                    |                                                                                                    |
|----|-----------------------------------------------------------|--------------------------------------------------|----------------------------------------------------------------------------------------------------|----------------------------------------------------------------------------------------------------|
| 5  | Repeat close<br>door                                      |                                                  | After performing the close door<br>command, if door inter-lock circuit<br>doesn't put through, elevator opens<br>door and closes it again.                                    | If the action repeats 5 times, door<br>inter-lock circuit still doesn't put<br>through, system stops service and<br>display fault code.                                                                                                    |
| 6  | Floor selection by machine room                           | Debugging                                        | Complete the car call register by operating the buttons on the LED in the cabinet.                                                                                            |                                                                                                    |
| 7  | Machine room<br>door open/close                           | Debugging                                        | Input the open/close door<br>commends by operating the buttons<br>on the LED in the cabinet.                                                                                  |                                                                                                    |
| No | Description                                               | Usage                                            | Instruction of elevator action                                                                                                    | Remarks                                                                                                    |
| 8  | Non-stop floor<br>set                                     | Set the floor not to stop at                     | The elevator does not stop at the set floor.                                                                                                    |                                                                                                    |
| 9  | Homing floor set                                          | Waiting at homing floor                          | In automation state, if there is no<br>car call or landing call in a certain<br>time, elevator returns to homing<br>floor automatically.                                      | Homing floor can only set to one floor.                                                                                                    |
| 10 | Random setting<br>of the floor<br>displaying<br>character | Change one (some)<br>floor displaying<br>content | Floor displaying character may be<br>set by the buttons on LCD in the<br>cabinet, which can be letter or<br>figure.                                                           |                                                                                                    |
| 11 | Attendant<br>selecting<br>direction                       | VIP running                                      | In attendant state, attendant has<br>preference to choose running<br>direction by up/down button.                                                                             | In attendant state                                                                                                    |
| 12 | Timing automatic<br>start/stop service                    | Automatically<br>start/stop service              | The system can execute the start/stop (homing) service time by practical setting time.                                                                                        | <ol> <li>Time is set by 24 hours.</li> <li>The function can be canceled<br/>if both the start and stop times are<br/>set to be 00.</li> <li>Electric lock preference: This<br/>function is valid when electronic<br/>lock is switched on, if it is<br/>switched off, elevator works at<br/>parking state.</li> <li>If you want elevator to exit<br/>from automatic stop service, you<br/>may perform the following<br/>operation:         <ol> <li>Switch electronic lock from<br/>on to off for 1s, then switch it on<br/>again, the system will enter the<br/>enforced running state and the<br/>elevator can run normally.             <li>After that, switch electronic<br/>lock from on to off for 1s, then<br/>switch it on again, the system will<br/>exit the enforced running state and<br/>elevator will enter into<br/>automatically stop service state.</li> </li></ol> </li> </ol> |
| 13 | Special running                                           | Services for special passenger                   | The landing call is invalid in this<br>state. The elevator is controlled by<br>the attendant. Door control mode is<br>the same as attendant mode.                             | When special switch is equipped                                                                                                    |
| 14 | Prolong the close door time                               | Prolong the close door time                      | During the door opening to the<br>automatic door closing, if the<br>button is pressed, the holding time<br>of the opening will be prolonged to<br>be the set prolonging time. | <ol> <li>The elevator is equipped<br/>with prolonging closing<br/>delay time button.</li> <li>It can be used in the<br/>automatic running state.</li> <li>It is usually used in hospital<br/>elevator.</li> </ol>                                                                                                    |
| 15 | Rear opening control                                      | Elevator with 2 doors                            | It can control the opening and closing of two doors act at corresponding floor.                                                                                               | For the definition of the rear opening, please refer to the relative chapters of this manual.                                                                                                    |

| 16 | Fault diagnosis                                    | Automatically<br>searching and<br>recording the error<br>information                          | <ol> <li>When elevator false, system<br/>diagnoses the fault and display<br/>fault information on LED.</li> <li>The time, type and floor of the<br/>latest 10 faults will be stored<br/>in fault report for maintenance<br/>personnel to check.</li> </ol>                                                                                                    | For the error codes, please refer to relative appendix.                                                                                                    |
|----|----------------------------------------------------|-----------------------------------------------------------------------------------------------|----------------------------------------------------------------------------------------------------|----------------------------------------------------------------------------------------------------|
| No | Description                                        | Usage                                                                                         | Instruction of elevator action                                                                                                    | Remarks                                                                                                    |
| 17 | Interference<br>evaluation                         | Automatically<br>measure the<br>interference on site<br>to the main board                     | It can evaluate the ground<br>connecting condition (restraining<br>interference source) of the control<br>cabinet and the ground connection<br>of hoistway (reliable shied); in<br>addition, it conducts maintenance<br>personnel to remove hidden trouble<br>and provides more safe and reliable<br>circumstance.                                                                                                    | This function is used after finishing debugging.                                                                                                    |
| 18 | Encoder<br>evaluation                              | Automatically<br>inspect the quality<br>of the encoder<br>output pulse                        | It analyzes and evaluates the<br>encoder pulse signal to avoid the<br>error caused by the encoder and<br>conducts maintenance personnel to<br>remove the trouble on tingling and<br>leveling.                                                                                                    | The judgment of the quality of encoder and the interference condition.                                                                                                    |
| 19 | Evaluation of the<br>interference on<br>input port | Automatically<br>inspect the<br>influence of the<br>input signal<br>interfered by<br>hoistway | The system can evaluate the<br>input signal and displays it by on<br>LCD; in addition, it can conduct the<br>personnel to reasonably and<br>properly complete the wiring and<br>ground connection, so as to<br>eliminate the faults on the floor<br>number displaying and leveling<br>caused by the interferences of the<br>trailing cable and hoistway parallel<br>connected with the main board to<br>the input of the main board.                                                                                                    | The direct display of<br>electric level interference of<br>the input circuit                                                                                                    |
| 20 | Automatic rescue<br>running                        | When power off,<br>the automatic rescue<br>device will supply<br>the power for<br>leveling    | After power off, the automatic         rescue device (ARD) will supply         the power for the leveling of the         plexetype         The automatic rescue running         should meet the following         requirements:         1、 When power off, the         automatic rescue device         will supply the power (the         automatic rescue running         input X18 of the main board         is valid);         2、 The elevator is not in         maintenance state;         3、 The elevator is not in         landing;         4、 There is no running fault;         5、 The door lock circuit         signal is normal;         The running process of the         automatic rescue device when the         elevator is not in the leveling zone:         1、 Determining the running         direction according to the         load condition;         2、 The elevator runs to the | Because the ARD is used in<br>the automatic rescue running, and<br>the drawing of control cabinet in<br>the system is different from the<br>standard drawing, so please<br>contact our technical office for the<br>reference drawing; if the SYT-YY<br>automatic rescue device<br>manufactured by our company is<br>used, please see the appendix 3:<br>specification of the SYT-YY<br>automatic rescue device. |

|   |    |                                                      | BE2000                                                          | serial control board user manual                                                                                                    |                                                                                                    |
|---|----|------------------------------------------------------|-----------------------------------------------------------------|----------------------------------------------------------------------------------------------------|----------------------------------------------------------------------------------------------------|
|   | N  | Description                                          |                                                                 | keeps the open state; after a<br>certain time, the ARD cut<br>off the power supply;<br>3. The power supply of the<br>elevator restores; the<br>elevator returns to the<br>bottom floor to correct the<br>calibration.<br>When the elevator is in the<br>landing, the ARD supplies the<br>power (the automatic rescue<br>running input X18 of the main<br>board is valid) and the door opens<br>automatically.                                                                                                    |                                                                                                    |
|   | No | Description                                          | Usage                                                           | Instruction of elevator action                                                                                                    | Remarks                                                                                                    |
| 2 | 1  | The functions of<br>the elevator for<br>the disabled | Use the operating<br>panel and landing<br>call for the disabled | <ol> <li>Enable the functions by setting<br/>parameters;</li> <li>Operating panel for the disabled:<br/>the car call instruction and the<br/>open/close input buttons.;</li> <li>Landing call board: by the board,<br/>the landing call of the disabled and<br/>the normal landing call can be<br/>distinguished;</li> <li>The working principle: when<br/>leveling, if there is the car call or<br/>landing call of the disabled, the<br/>open holding time will be<br/>prolonged (the open delay time can<br/>be set); if the open button on the<br/>operating panel of the disabled is<br/>pressed, the open holding time will<br/>be prolonged (the open delay time<br/>can be set).</li> </ol> | <ul> <li>(1) Setting of landing call board address</li> <li>♦ When the main board use the functions for the disabled (function choice FU14=ON), the setting of the landing call board should follow the following:</li> <li>◇ 1~32 is the absolute floor address corresponding to the general landing call: 1 is the ground floor, 2 is the second floor and the total 32 floors can be set at most;</li> <li>◇ 33~64 are the absolute floor addresses of the landing call for the disabled: 33 is the bottom floor, 34 is the second bottom floor, and total 32 floors can be set with the top floor is the floor of floor is the floor 64;</li> <li>◇ If only one landing call can be used for one floor, the corresponding address of another landing call will be vacant.</li> <li>◆ The connections of the car call buttons:</li> <li>◇ When the functions for the disabled are used by the main board, the connections of the car call buttons?</li> <li>∧ Hoor in the car as the normal car calls(n is the total floor number); N+1~N+N can be taken as the car call of 1~N floor on the operating panel for the disabled.</li> <li>◇ The opening 2 and closing 2 inputs on the operating panel for the disabled.</li> <li>(Note: the functions for the disabled can not be used with the opening/closing input for the disabled.</li> </ul> |

|    |                         |                                                                                                  |                                                                                                    | rear opening)                                                                                                    |
|----|-------------------------|--------------------------------------------------------------------------------------------------|----------------------------------------------------------------------------------------------------|----------------------------------------------------------------------------------------------------|
| 22 | Pre-opening<br>function | Idling running and<br>pre-opening when<br>in low speed<br>running, to increase<br>the efficiency | After the elevator normally reduces<br>the speed and runs to the target<br>landing, if the following conditions<br>are met, the elevator will pre-open<br>the door:<br>1. The elevator normally runs to the<br>target landing after speed change;<br>2. The two pre-opening sensors are<br>effective;<br>3. The speed is lower than the<br>pre-opening speed (when in<br>pre-opening, the running speed<br>should be lower than the setting<br>value of the pre-opening protection<br>speed);<br>4. The low speed output of the<br>inverter is valid;<br>5. Safety circuit board outputs are<br>valid;                                                                      | In the functions of the special<br>parameters, if the parameter<br>FU20=ON is selected, the<br>pre-opening function will be valid;<br>for pre-opening /re-leveling wiring<br>diagram and instruction, please see<br>appendix 5. |
| 23 | Re-leveling<br>function | To get the<br>re-leveling accessed                                                               | <ul> <li>When the elevator stops at the current floor and when excessive passengers enters or exits the elevator, because of the extension or shortening, the car separate from the leveling zone (one of the landing sensors is separated); the elevator will run to the leveling point with low speed and door opening.</li> <li>The conditions of re-leveling:</li> <li>Leaving the leveling area when the elevator stops.</li> <li>The two pre-opening sensors are valid;</li> <li>The speed should be lower than the re-leveling protection speed;</li> <li>The low speed output of the inverter is valid;</li> <li>Safety circuit board outputs are valid;</li> </ul> | In the functions of the special<br>parameters, if the parameter<br>FU19=ON is selected, the<br>pre-opening function will be valid;<br>pre-opening /re-leveling wiring<br>diagram and instruction, please see<br>appendix 5.     |

## **1.3. List of Safety Protection Functions**

| No. | Description                                                  | Action instruction                                                                                                    |
|-----|--------------------------------------------------------------|----------------------------------------------------------------------------------------------------|
| 1   | Safety circuit protection                                    | If safety circuit is opened, the elevator stops at once.                                                                                                    |
| 2   | Door inter-lock protection                                   | Only all door interlocks are closed, elevator can run. If door interlock is opened or tingled, elevator will stop.                                                             |
| 3   | Running contactor protection                                 | System may check the reliability of action of the motor main circuit contactor, if there is abnormality (e.g. not picking up or conglutination), the elevator will stop.       |
| 4   | Brake inspection protection                                  | The opening and closing of the brake can be real-time inspected by the brake arm inspection switch; if brake action is error, system will forbid the starting of the elevator. |
| 5   | Terminal landing speed<br>change and floor<br>number correct | When the system detects the terminal switch during running, elevator is forced to change speed and correct the display of floor number.                                        |
| 6   | Limit protection                                             | When system detects limit switch, elevator will stop at once.                                                                                                    |
| 7   | Final limit protection                                       | When system detects the actions of final limit switch, system will be powered off.                                                                                             |

| No. | Description       | Instruction                                                                                                    |
|-----|-------------------|----------------------------------------------------------------------------------------------------|
| 1   | Remote control    | The running of the elevator can be real-time monitored in monitor center by wire or wireless communication module. |
| 2   | Arrival gong      | Arrival gong indication                                                                                            |
| 3   | Voice synthesizer | Voice indication                                                                                                   |
| 4   | ID identify       | ID/IC card controlling                                                                                             |
| 5   | Hoisting machine  | The system can be equipped with synchronous or asynchronous motor as well as geared or gearless hoisting machine.  |

#### 1.4. List of selectable functions

# Chapter 2 Types of BL2000 Serial Control System Computer Boards

#### 2.1. Designation of product models

1. Basic regulation

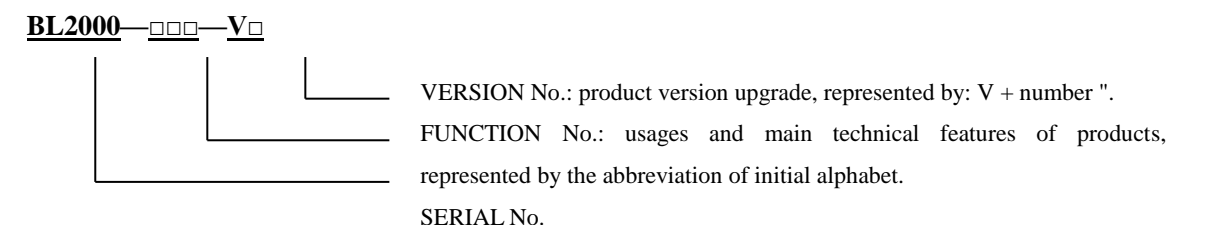

2. Designation of main board, car board and car expansion board

- (1) Main board BL2000-STB-Vn
- (2) Car board BL2000-CZB-Vn
- (3) Car expansion board BL2000-CEB-Vn
- (4) Group control board BL2000-QKB-Vn
- (5) For other types, please refer to table of computer board types of 2.2.

3. Designation of elevator call and display boards

| (1) Code of features: | The first H represents call and display board                                       |
|-----------------------|-------------------------------------------------------------------------------------|
|                       | The second A: point array vertical display, B: point array horizontal display, C: 7 |
|                       | segment vertical display, D: 7 segment horizontal display.                          |
|                       | The third H: high light, S: over light and R: over high light                       |
| (2) Version code:     | The first code represents luminescent diode parameters of digital displaying block. |
|                       | A: 1357                                                                             |
|                       | B: 1057                                                                             |
|                       | C: 1257                                                                             |
|                       | D: 1067                                                                             |

E: 2058 F: BS252 G: BS402

The second code means version upgrade, represented by numbers.

(3) For the object, please refer to Diagram 3-13.

### 2.2. Table of computer board types

| Name                                    | Model         | Unit  | Instruction                                            |
|-----------------------------------------|---------------|-------|--------------------------------------------------------|
| Main board                              | BL2000-STB-V2 | block |                                                        |
| Car board                               | BL2000-CZB-V7 | block | Contains command for 8 floors.                         |
| Car expansion board                     | BL2000-CEB-V2 | block | Command for 8 layers is added when one block is added. |
| Call and display board                  | BL2000-Hxx-xn | block | Details please refer to Diagram 3-8.                   |
| Call and display interface board        | BL2000-HXJ-V2 | block |                                                        |
| Group control board                     | BL2000-QKB-V2 | block | Group control of 8 elevators                           |
| Group control call and display<br>board | BL2000-HQK-V2 | block | For group control                                      |
| Arrival gong                            | SJT-DZA       | one   |                                                        |
| Load inspection device                  | SJT-150       | one   | For car with car bottom                                |
| Voice synthesizer                       | SJT-YBA-V6    | one   |                                                        |
| Remote control device                   | SJT-WJ        | one   | Remote control center end                              |
| Remote control device                   | SJT-WK        | one   | Control cabinet end                                    |
| IC card wired data collector            | SJT-QIC-V2    | one   | Remote control center                                  |
| IC card wired remote monitor            | BL2000-KIC-V2 | one   | Control cabinet end                                    |
| ID cared wired data collector           | SJT-QID-V2    | one   | Control center                                         |
| ID card wired remote monitor            | BL2000-KID-V2 | one   | Control cabinet end                                    |
| Car IC card floor selector              | BL2000-CIC-V2 | one   |                                                        |
| Car ID card floor selector              | BL2000-CID-V2 | one   |                                                        |
| IC card reader                          | MF-500        | one   |                                                        |
| ID card reader                          | YX-K4-232     | one   |                                                        |
|                                         |               |       |                                                        |

Note: The table is only for reference because the contents may be changed with time.

# Chapter 3 Combination and components of BL2000 serial control system

#### 3.1. Schematic diagram of system composition

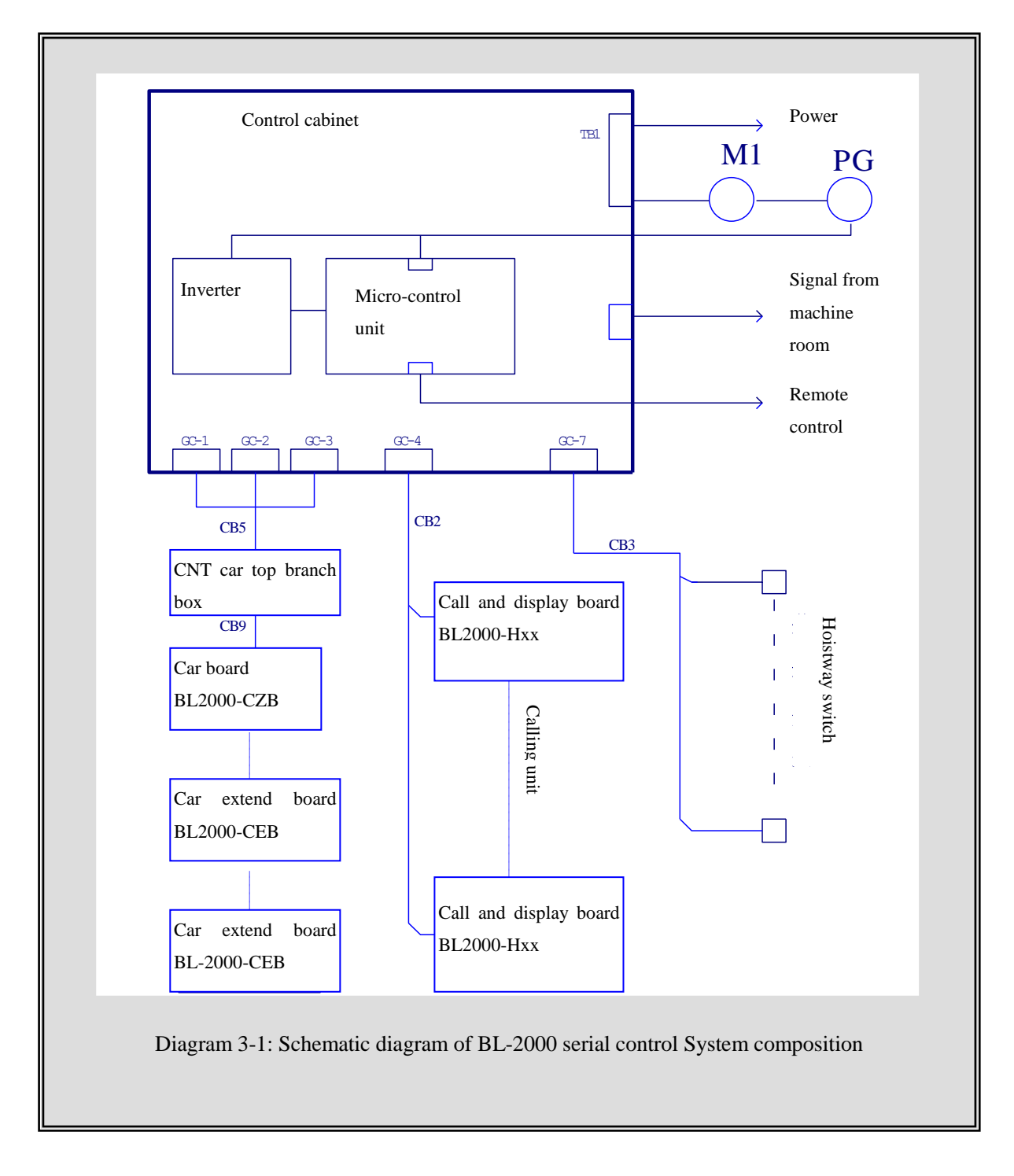

#### 3.2. Performance of the main parts of the system

The **main parts of the system** related in the manual means the boards composing of BL2000 serial control system, which consists of: main board, car board, car expansion board, call and display board, group control board, group

control call and display board, voice synthesizer and load inspection device. The serial products of control cabinet with BL2000 serial control system and the other components in BL2000 serial control system are not contained.

#### **3.2.1 Description of features:**

- 3.2.1.1. Fujitsu industrial control single chip computer;
- 3.2.1.2. Four-layer plate binding process with CAN bus serial communications;
- 3.2.1.3. High intelligence, strong resistance to interference, and high reliability;
- 3.2.1.4. Keyboard operation and liquid crystal display;
- 3.2.1.5. Specialty of elevator operating curve and the leveling precision  $\leq$  3mm when landing directly;
- 3.2.1.6. Support parallel connection, group control, monitoring and intelligent management;
- 3.2.1.7 Provided with RS-485 communication interface (which can be connected with weight inspecting device made by Blue Light to improve elevator startup);
- 3.2.1.8 Use portable computer to connect with RS232 interface, being able to choose velocity of elevator in car to comfort passenger.

#### **3.2.2. Scope of application:**

- 3.2.2.1. Elevator selective-collective operation, two elevators parallel connection and group control of 3-8 elevators;
- 3.2.2.2. Range of speed: 0.5-4m/s;
- 3.2.2.3. Applicable story: below 64 floors.
- 3.2.2.4. Passenger elevator, freight elevator, ward elevator and residential elevator;
- 3.2.2.5. With weighting inspecting compensation and fire control linked interface;
- 3.2.2.6. Support wired video monitoring, remote monitoring and wireless remote monitor;
- 3.2.2.7. Applicable to gear towing machine and gearless permanent magnetic towing machine.

#### 3.2.3. Standards for reference

- 3.2.3.1. Elevator Manufacture and Installation Regulation (GB7588-2003)
- 3.2.3.2. SJT Serial BL2000 Elevator Control System (Q1SL.J02.01-2003)

#### 3.2.4. Power supply specification

Voltage: DC24V ±1.2V; current: 2A; Voltage: DC5V ±0.1V; current: 1 A.

# ▲ Note: Increase the power capacity when the building is more than 20 stories. For each story, the increasing value should be $\geq$ 100mA.

#### **3.2.5.** Working temperature

Working temperature of devices:  $-40^{\circ}$ C ~  $+80^{\circ}$ C (except LCD)

#### **3.2.6.** Inspection standards

- 3.2.6.1. Inspecting according to GB/T17626.2-1998 Electromagnetic Compatibility- Testing and Measuring Techniques-Static discharging interference test to make sure the requirements are met (contact discharging: 8kV; test grade: 4).
- 3.2.6.2. Inspecting according to GB/T17626.3-1998 Electromagnetic Compatibility- Testing and Measuring Techniques-Radiated, radio-frequency, electromagnetic field immunity test to ensure the requirements are met (frequency domain: 80~1000MHz, filed density: 10V/m, signal: 1kHz sine

wave, modulation percentage: 80% and test grade: 3).

- 3.2.6.3. Inspecting according to GB/T17626.4-1998 Electromagnetic Compatibility- Testing and Measuring Techniques-Electrical fast transient/burst immunity test to ensure the requirements are met (power and grounding port-test voltage: 4kV, repetition rate: 2.5kHz) (I/O signal, data, control port-test voltage: 2kV, repetition rate: 5kHz and test grade: 4)
- 3.2.6.4. Inspecting according to GB/T17626.8-1998 Electromagnetic Compatibility-Testing and Measuring Techniques-Power frequency magnetic field immunity test to ensure the requirements are met (field density: 10V/m and test grade: 3).

### 3.3. Introduction of system main parts with classification

#### 3.3.1. Main board BL2000-STB

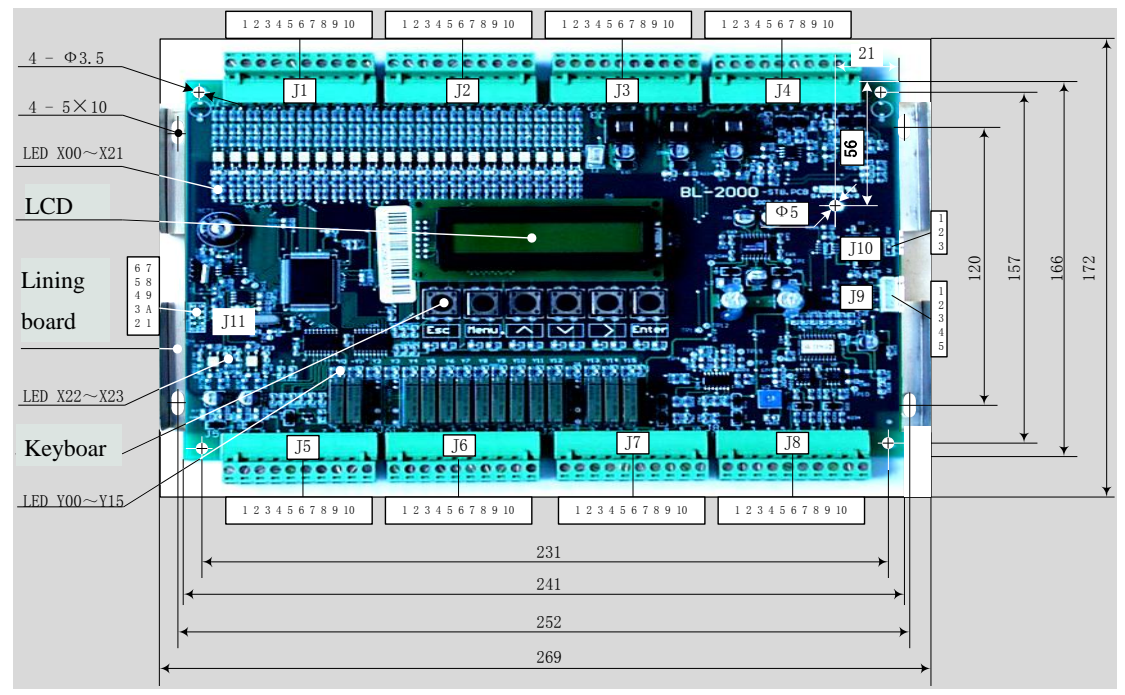

Diagram 3-2 Appearance and layout installation dimension of main board BL2000-STB

#### 1. Plug specifications

- rated voltage of J1~J8 multi-wire dip socket DK5EHDRC-10P: 300V, rated current: 15A, voltage resistance: 4KV, pitch: 5mm
- (2) J9 single-row pin 2.54/5P
- (3) J10single-row pin 2.54/3P
- (4) J11 double-row connector 2.54/10P

#### 2. Port circuit

Please refer to: Diagram 3-3

Diagram 3-4

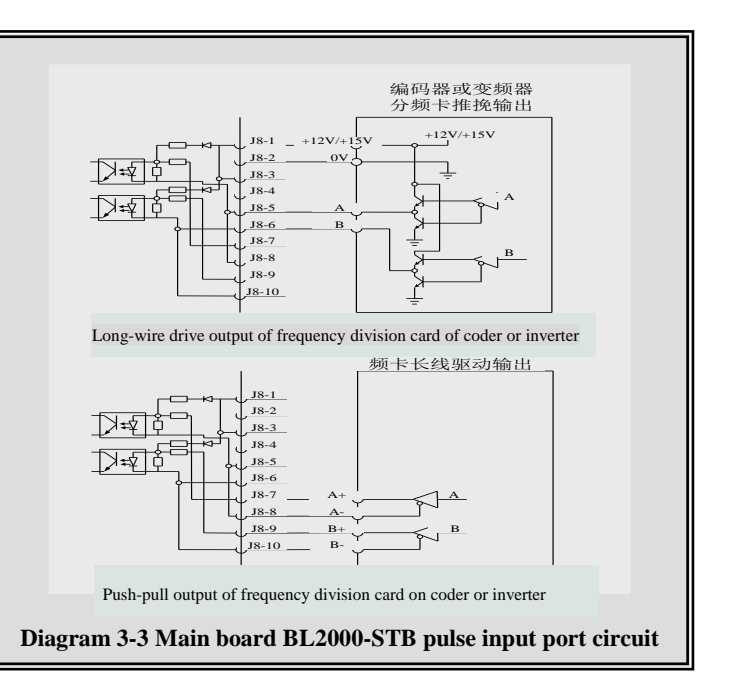

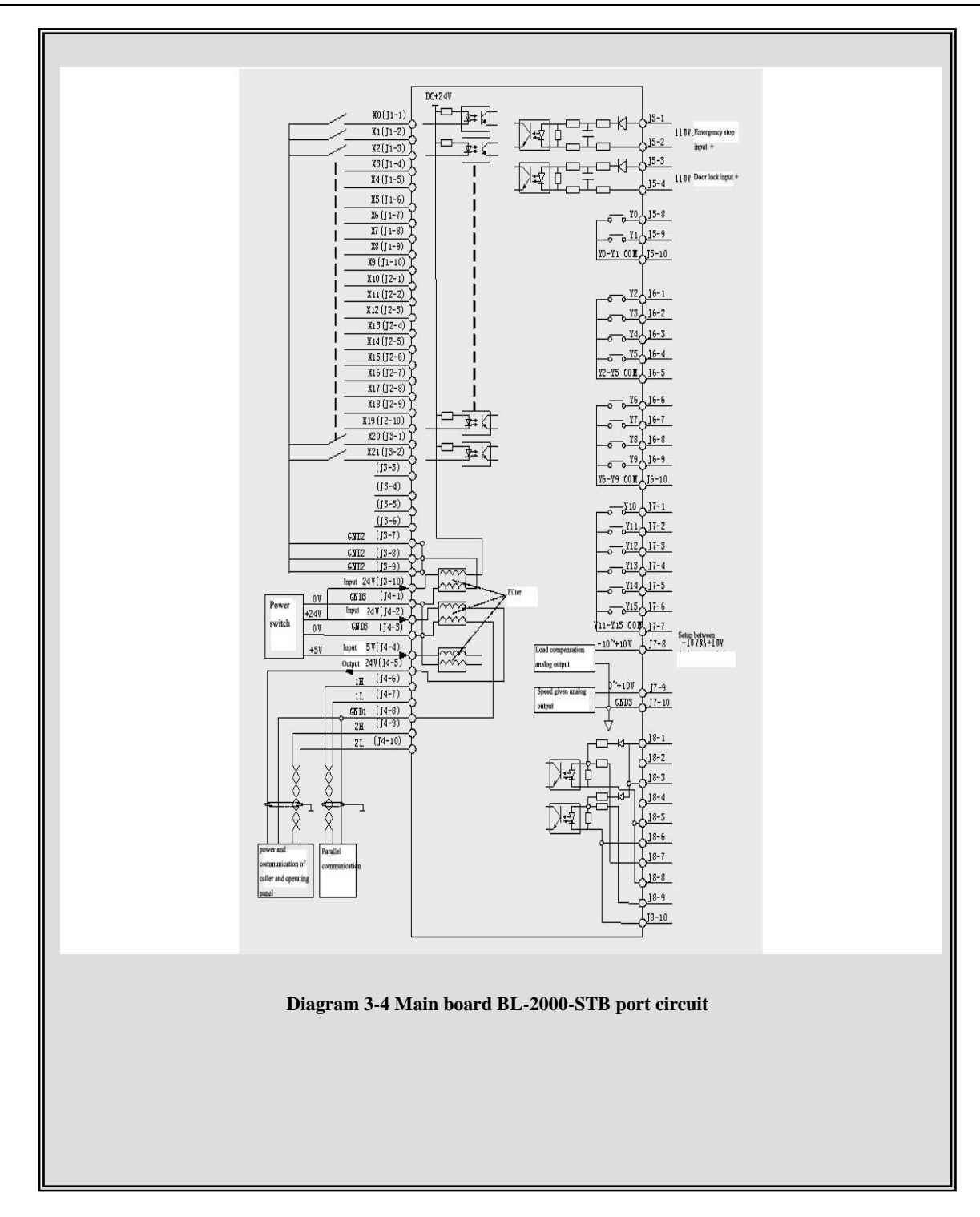

# 3. Definition and specification of ports Table 3-1 Definition and specification of main board BL2000-STB

|      |              |          |                             |       | Technical specifications of ports |              |                  |            |  |
|------|--------------|----------|-----------------------------|-------|-----------------------------------|--------------|------------------|------------|--|
| Name | Port No.     | Location | Definition                  | Usage | Port                              | Rated load   | Off /on time     | Max speed  |  |
|      |              |          |                             |       | form                              | Kateu Ioau   | OII / OII tillic | Max. specu |  |
|      | X0           | J1-1     | Inspection input            |       |                                   |              |                  |            |  |
|      | X1           | J1-2     | Up running input            |       |                                   |              |                  |            |  |
|      | X2           | J1-3     | Down running input          |       |                                   |              |                  | 100Hz      |  |
|      | X3           | J1-4     | Top terminal 2 input        |       |                                   |              |                  |            |  |
| .11  | X4           | J1-5     | Bottom terminal 2 input     | Input | Optical                           | DC24V        | 10mS             |            |  |
| 91   | X5           | J1-6     | Top limit input             | mput  | coupler                           | 7mA          | TOHID            | 100112     |  |
|      | X6           | J1-7     | Bottom limit input          |       |                                   |              |                  |            |  |
|      | X7           | J1-8     | Top terminal 1 input        |       |                                   |              |                  |            |  |
|      | X8           | J1-9     | Bottom terminal 1 input     |       |                                   |              |                  |            |  |
|      | X9           | J1-10    | Up leveling input           |       |                                   |              |                  |            |  |
|      | X10          | J2-1     | Bottom leveling input       |       |                                   |              |                  |            |  |
|      | X11          | J2-2     | Transducer failure input    |       |                                   |              |                  |            |  |
|      | X12          | J2-3     | Fire input                  |       |                                   |              |                  | 100Hz      |  |
|      | X13          | J2-4     | Emergency stop input        |       |                                   |              |                  |            |  |
|      | X14          | J2-5     | door interlock input        |       |                                   |              |                  |            |  |
|      | V15          | 12.6     | *Left Brake Arm feedback    |       | Ontical                           | DC24V        |                  |            |  |
| J2   | AIJ          | J2-0     | input                       | Input | coupler                           | DC24V<br>7m∆ | 10mS             |            |  |
|      | X16          | J2-7     | Running contactor input     |       | coupier                           |              |                  |            |  |
|      | X17          | 12-8     | Braking contactor           |       |                                   |              |                  |            |  |
|      | 111,         | 32 0     | feedback input              |       |                                   |              |                  |            |  |
|      | X18          | J2-9     | Automatic rescue            |       |                                   |              |                  |            |  |
|      | -            |          | running input               |       |                                   |              |                  |            |  |
|      | X19          | J2-10    | Transducer running input    |       |                                   |              |                  |            |  |
|      | X20          | J3-1     | Electronic lock input       |       |                                   | DC24V        | 10mS             | 100Hz      |  |
|      | X21          | J3-2     | Thermal switch input        |       |                                   | 7mA          |                  |            |  |
|      | X26          | J3-3     | Re-leveling input           |       |                                   |              |                  |            |  |
|      | X27          | J3-4     | Re-leveling sensor signal   |       |                                   |              |                  |            |  |
|      |              |          | input                       |       | Optical                           |              |                  |            |  |
|      | X28          | J3-5     | Right Brake Arm feedback    |       | coupler                           |              | Only V9 b        | board      |  |
| 12   |              |          | input /Multi-function input | Ŧ.    |                                   |              |                  |            |  |
| 13   | V20          | 12 (     | *Star-Sealed Contactor      | Input |                                   |              |                  |            |  |
|      | X29          | J3-0     | Feedback                    |       |                                   |              |                  |            |  |
|      | CND2         | 13 7     | input/with-function input   |       |                                   |              |                  |            |  |
|      | GND2         | 13 0     | 24V ground                  |       |                                   |              | OV               |            |  |
|      | GND2<br>GND2 | 13-0     | ∠4 v grouliu                |       |                                   |              | UV               |            |  |
|      | UND2         | J.J-7    |                             |       |                                   | DC24V147m    |                  |            |  |
| 2    | 24V2         | J3-10    | 24V X0~X21common            |       | Power                             | A            |                  |            |  |
| J4   | GND3         | J4-1     | 0V                          | Power |                                   |              |                  |            |  |

| BL2000  | serial | control | board | user | manual |
|---------|--------|---------|-------|------|--------|
| 2220000 |        |         | 00444 |      |        |

|       |            | 1             |                            |         | 1          | 1         |        |        |
|-------|------------|---------------|----------------------------|---------|------------|-----------|--------|--------|
|       | 24VIN      | J4-2          | 24V input                  | and     | Power      | DC24V10A  |        |        |
|       | GND3       | J4-3          | 0V                         | communi |            |           |        |        |
|       | 5VIN       | 14-4          | 5V input                   | cation  | Power      | DC5V500m  |        |        |
|       | 5711       | J4-4          | 3 v input                  | port    | TOwer      | А         |        |        |
|       | 24VOUT     | J4-5          | 24V output                 |         | Power      | DC24V10A  |        |        |
|       |            |               | parallel /group            |         |            |           |        |        |
|       | 1H         | J4-6          | communication wire         |         |            |           |        |        |
|       |            |               | TXA+                       |         | CAN        | 80m A     |        | 251-11 |
|       |            |               | parallel /group            |         | CAN        | ooma      |        | 23КП   |
|       | 1L         | J4-7          | communication wire         |         |            |           |        |        |
|       |            |               | TXA-                       |         |            |           |        |        |
|       | GND1       | J4-8          | 0V                         |         |            |           |        |        |
|       | 211        | 14.0          | Call /car communication    |         |            |           |        |        |
|       | 2H         | J4-9          | wire TXA+                  |         | GAN        | 00.1      |        | 251 11 |
|       | 27         | <b>I</b> 4 10 | Call /car communication    |         | CAN        | 80mA      |        | 25kH   |
|       | 2L         | J4-10         | wire TXA-                  |         |            |           |        |        |
|       | X22        | J5-1          | Emergency stop input+      |         |            |           |        |        |
|       | X23        | J5-2          | Emergency stop input-      | Ŧ       | Optical    | AC110V8m  |        |        |
|       | X24        | J5-3          | *door interlock input+     | Input   | coupler    | А         |        |        |
|       | X25        | J5-4          | *door interlock input-     |         |            |           |        |        |
|       | VIC        | 15 5          | Braking force self-testing |         |            |           |        |        |
|       | 110 33-3   | 12-2          | output                     |         |            |           |        |        |
| 12    | 3/17       | 15.6          | *Star-Sealed contactor     |         |            |           |        |        |
|       | ¥1/        | J2-6          | output                     |         | <b>D</b> 1 | DC5A24V   | 5/10 0 | 20     |
|       | COM0       | J5-7          | Y16 Y17common              | output  | Reply      | V         | 5/10mS | 20cpm  |
|       | Y0         | J5-8          | Re-leveling control output |         |            |           |        |        |
|       | Y1         | J5-9          | Fire output                |         |            |           |        |        |
|       | COM1       | J5-10         | Y0~Y1common                |         |            |           |        |        |
|       | Y2         | J6-1          | Open door 2 control output |         |            |           |        |        |
|       |            |               | Close door 2 control       |         |            |           |        |        |
|       | Y3         | J6-2          | output                     |         |            |           |        |        |
|       | Y4         | J6-3          | Open door 1 control output |         |            |           |        |        |
|       |            |               | Close door 1contactor      |         |            |           |        |        |
|       | Y5         | J6-4          | control output             |         |            |           |        |        |
|       | COM2       | J6-5          | Y2~Y5common                |         |            | DC5A04V   |        |        |
| J6    | Y6         | J6-6          | Braking control output     | Output  | Reply      | DC3A24V   | 5/10mS | 20cpm  |
|       | V7         | 16 7          | Braking economical         |         |            | ACJA230 V |        |        |
|       | ¥ /        | J0-/          | resistor control output    |         |            |           |        |        |
|       | VQ         | 16.8          | Main inverter control      |         |            |           |        |        |
|       | 10         | J0-8          | output                     |         |            |           |        |        |
|       | <b>Y</b> 9 | J6-9          | Running inverter control   |         |            |           |        |        |
|       | .,         | ,             | output                     |         |            |           |        |        |
|       | COM3       | J6-10         | Y6~Y9common                |         |            |           |        |        |
|       | Y10        | J7-1          | Inverter up control output |         | -          | DC5A24V   |        |        |
| J7    | Y11        | J7-2          | Inverter down control      | Output  | Reply      | AC5A250V  | 5/10mS | 20cpm  |
| Y I I | Y11 J/-2   | output        |                            |         | ACSA250V   |           |        |        |

BL2000 serial control board user manual

|            | Y12         | J7-3  | Transducer enable output   |           |         |             |      |
|------------|-------------|-------|----------------------------|-----------|---------|-------------|------|
|            | <b>X</b> 10 | 17 4  | multi-segment given X1     |           |         |             |      |
|            | 115         | J/-4  | control output             |           |         |             |      |
|            | V14         | 17.5  | multi-segment given X2     |           |         |             |      |
|            | 114         | 37-5  | control output             |           |         |             |      |
|            | V15         | 17.6  | multi-segment givenX3      |           |         |             |      |
|            | 115         | J7-0  | control output             |           |         |             |      |
|            | COM4        | J7-7  | Y10~Y15common              |           |         |             |      |
|            | VD          | 17.9  | Load offset analog voltage |           |         | -10V $\sim$ |      |
|            | ۷D          | J7-0  | output                     |           |         | +10V        |      |
|            | VS          | 17.0  | Analog speed given         |           |         |             |      |
|            | 13          | J7-9  | voltage output             |           |         | 0~10V       |      |
|            | GND3        | J7-10 | Analog output 0V           |           |         |             |      |
|            | 15VB        | J8-1  | 15V input                  |           |         | 12~15V      |      |
|            | 0VB         | J8-2  | 0V                         |           |         |             |      |
|            | 5VB         | J8-3  | 5V input                   |           |         |             |      |
|            |             | J8-4  | Void                       |           |         |             |      |
|            | A J8-5      | 10.5  | A phase pulse (push-pull   |           | High-   |             |      |
| <b>J</b> 8 |             | J8-2  | output)                    | Encoder   | Speed   | 0V/12~15V   |      |
|            |             | 18-6  | B phase pulse (push-pull   | input     | Optical | 18mA        |      |
|            |             | 50.0  | output)                    |           | coupler |             | 25kH |
|            | A+          | J8-7  | A+ phase pulse (drive)     |           |         | 0 151       |      |
|            | A-          | J8-8  | A- phase pulse (drive)     |           |         | 0~15V       |      |
|            | B+          | J8-9  | B+ phase pulse (drive)     |           |         | 40mA        |      |
|            | В-          | J8-10 | B-phase pulse (drive)      |           |         |             |      |
|            | TX2         | J9-1  | Telecommuting wire TX      | DGaga     |         |             |      |
|            | RX2         | J9-2  | Telecommuting wire RX      | RS232     |         |             |      |
| 70         | IN          | J9-3  | Telecommuting control      | Inspectin |         |             |      |
| J9         |             |       | wire                       | g .       |         |             |      |
|            | OUT         | J9-4  | Telecommuting control      | communi   |         |             |      |
|            |             |       | wire                       | cation    |         |             |      |
|            | 0V          | J9-5  | Telecommuting wire 0V      |           |         |             |      |
|            | DA+         | J10-1 | V DA+                      | RS485     |         |             |      |
|            | DA-         | J10-2 | Telecommuting wire DA-     | Commun    |         |             |      |
| J10        |             |       |                            | icated    |         |             |      |
|            | 0V          | J10-3 | Telecommuting wire 0V      | with      |         |             |      |
|            |             |       |                            | inverter  |         |             |      |

- X15/X28 input: when braking feedback inspection enable is set on "Yes", X15 is defined to be left brake feedback input; X28 is defined to be right brake feedback input.
- When special function FU-30 is ON, X29 is Star-Sealed contactor feedback input, Y17 is Star-Sealed contactor control output.
- Hall and car door respective inspection function

Inspect hall door circuit reply contact with high-voltage input X23+ (J5-3) and X23- (J5-4); inspect car door circuit reply contact with X14 (J2-5); meanwhile, modify the drawing of door circuit reply contact needed to be serial or parallel connected to inspect hall and car doors circuit respectively. (For detailed drawings, please contact the technical office of our company.)

#### 3.3.2. Car board BL2000-CZB

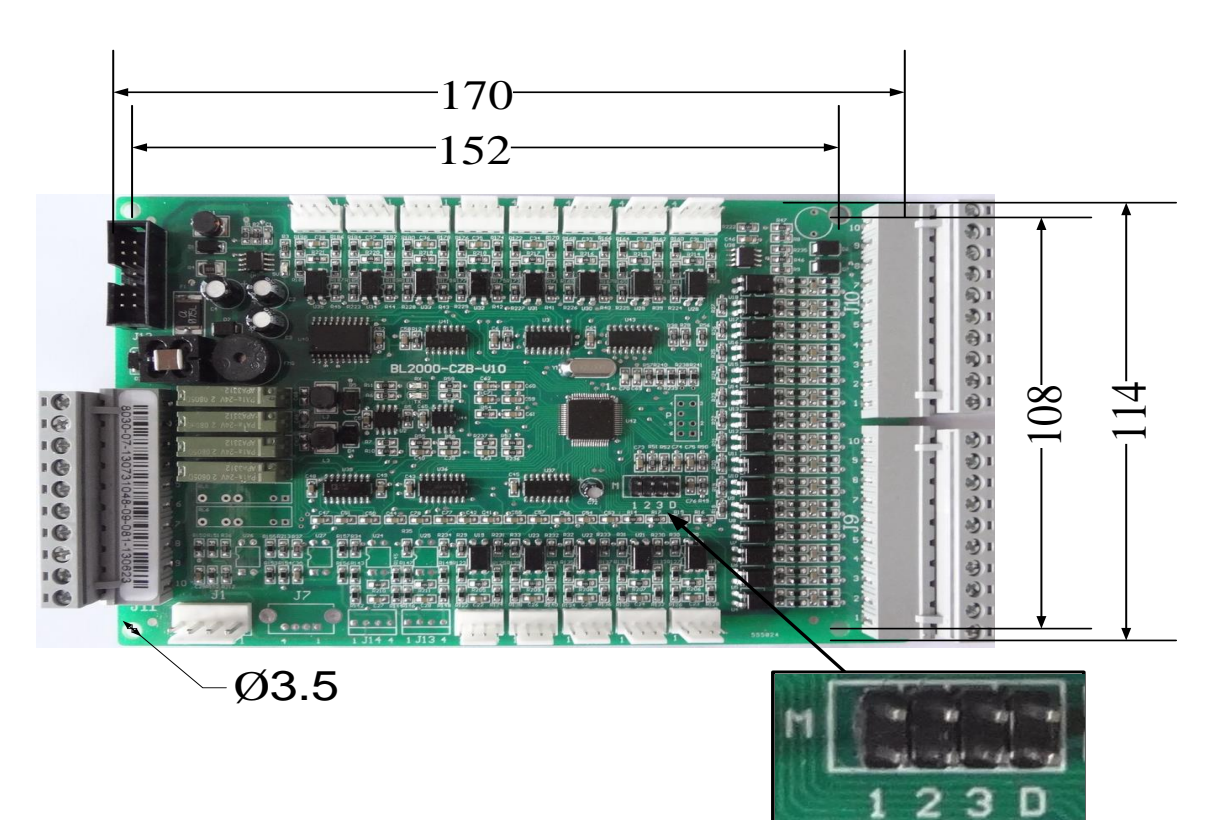

Mode Selection Jumper Diagram 3-5 Appearance and layout installation dimension of car board DL2000-CLD

#### 1. Instruction

(1) Internal selecting and response

Besides basic input and output ports, Car board BL2000-CZB is provided with internal selecting button and response port of 8 floors. When it is connected to car expansion board, the control of 64 floors can be achieved.

(1) Car internal display

Car internal display can be achieved by call and display board. For the layout of its ports, refer to Diagram 3-8. When call and display board is used for internal display, J1 is connected to car board J1, J2 and J3 are disconnected with wires, as well as the story address is set on "0" (please refer to the setup of call and display board address).

#### 2. Connector specification (BL2000-CZB-V7)

- (1) J1 single-row socket 3.96/4P
- (2) J2~J6, JN1~JN8 single-row pin 2.54/4P (single jacket)
- (3) J7 single-row socket 2.54/5P
- (4) J8 double-row hole 2.54/10P
- (5) J9~J11 multi-wire swan neck socket DK5EHDRC-10P

Rated voltage: 300V, rated current: 15A, voltage resistance: 4KV, pitch: 5mm.

(6) J12 double-row socket 2.54/14P

#### 3 Port circuit

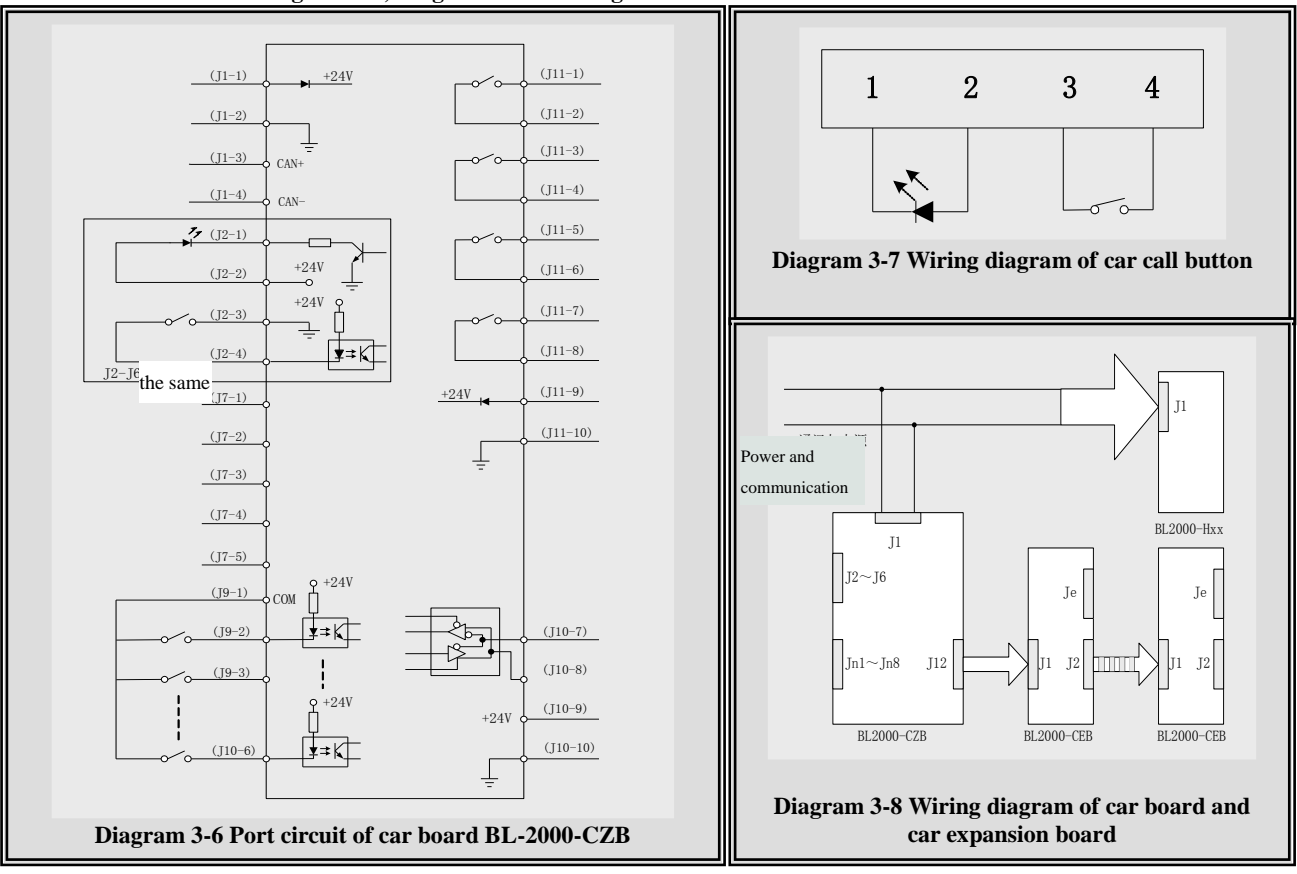

#### Please refer to Diagram 3-6, Diagram 3-7 and Diagram 3-8.

#### 4 definition and specification of port

#### Table 3-2 Definition and specification of port on car board BL2000-CZB

| Nam       |      |          |                             |                                    | Technical specification of port    |               |                  |  |
|-----------|------|----------|-----------------------------|------------------------------------|------------------------------------|---------------|------------------|--|
| e         | Port | Location | Definition                  | Function                           | Port<br>form                       | Rated<br>load | Max. speed       |  |
|           |      | J1-1     | 24V input                   | Dennend                            |                                    |               |                  |  |
| <b>T1</b> |      | J1-2     | 24V input ground            | Power and                          |                                    |               |                  |  |
| JI        |      | J1-3     | CAN bus H                   | port                               |                                    |               |                  |  |
|           |      | J1-4     | CAN bus L                   | port                               |                                    |               |                  |  |
|           |      | J2-1     | Open door button1 response  |                                    |                                    | Current       |                  |  |
|           |      | J2-2     | 24V output                  |                                    | OC door                            | limit         |                  |  |
| J2        |      | J2-3     | 24V output ground           | Open door button<br>1 and response | Open door button<br>1 and response | 00 000        | resistor<br>560Ω |  |
|           |      | J2-4     | Open door button1input      |                                    | Optical coupler                    | 8mA           |                  |  |
|           |      | J3-1     | Close door button1 response |                                    |                                    | Current       |                  |  |
|           |      | J3-2     | 24V output                  | Close door button                  | OC door                            | limit         |                  |  |
| 13        |      | 13.3     | 24V ground output           |                                    | OC 0001                            | resistor      |                  |  |
| 12        |      | 12-2     | 24 v ground output          | and response                       |                                    | 560Ω          |                  |  |
|           |      | J3-4     | Close door button1 input    | and response                       | Optical coupler                    | 8mA           |                  |  |

BL2000 serial control board user manual

|         |      | J4-1             | Open door button 2 response  |                   | <u> </u>        | Current  | 1        |
|---------|------|------------------|------------------------------|-------------------|-----------------|----------|----------|
|         |      | J4-2             | 24V output                   | Open door button  | OC door         | limit    | 1        |
| T4      |      | 14_3             | 24V output ground            | 2                 | UC 4001         | resistor | 1        |
| մե      |      | J4-J             | 24 V Output ground           | and response      | <u>'</u>        | 560Ω     | <u> </u> |
|         |      | J4-4             | Open door button 2 input     | (two door mode)   | Optical coupler | 8mA      |          |
|         |      | J5-1             | Close door button2 response  |                   | I               | Current  |          |
|         |      | J5-2             | 24V output                   | Close door button | OC door         | limit    |          |
| 15      |      | 15.2             | C 417                        | 2                 |                 | resistor | 1        |
| 12      |      | J2-2             | 24 v ground output           | and response      | [!              | 560Ω     |          |
|         |      | J5-4             | Close door button 2 input    | (two door mode)   | Optical coupler | 8mA      |          |
|         |      | IG 1             | Open door delay button       |                   | !               | Current  |          |
|         |      | J0-1             | response                     | Open door delay   | oc door         | limit    | 1        |
| TC      |      | J6-2             | 24V output                   | Button and        | OC door         | resistor | 1        |
| JO      |      | J6-3             | 24V output ground            | response          | '               | 560Ω     |          |
|         |      | 16-4             | Onen door delay button input | (selective)       | Optical         | 8mA      |          |
|         |      | JU- <del>1</del> | Open door deray outton input |                   | coupler         | 011173   | <u> </u> |
|         |      | J7-1             | RS232 receiving              |                   | [ '             |          |          |
|         |      | J7-2             | RS232 transmitting           | <b>P</b> \$737    | RS232           |          |          |
| J7      |      | J7-3             | Signal ground                | communication     | Electric        |          |          |
|         |      | J7-4             | RS232 output control         |                   | al level        |          | <br>     |
|         |      | J7-5             | RS232 input control          |                   | !               |          |          |
| J8      | Ĺ    |                  | Programming p                | ort               | <u> </u>        |          |          |
|         | CMM  | J9-1             | Common                       | j                 |                 | Γ I      |          |
|         | KMV  | 19-2             | Open door limit input        |                   |                 |          | 1        |
|         | 1    | J <i>7-1</i>     | Open door mine mpar          | ]                 | '               |          | 1        |
|         | GMV  | 19-3             | Close door limit input       |                   |                 |          | 1        |
|         | 1    |                  |                              | 1                 | '               |          | 1        |
| .19     | KAB1 | J9-4             | Safety contactor 1 input     | Input             | Optical         | 8mA      | 500Hz    |
| - ن     | CZ   | J9-5             | Overload input               | inpa.             | coupler         |          |          |
|         | MZ   | J9-6             | Full load input              | 1                 | '               |          |          |
|         | KAB2 | J9-7             | Safety contactor 2 input     | 1                 | '               |          | 1        |
|         | QZ   | J9-8             | Light load input             | 1                 | '               |          |          |
|         | KZ   | J9-9             | Idling input                 | <u> </u>          | '               |          | 1        |
| <b></b> | SZH  | J9-10            | Attendant input              | ļ'                | ļ'              | ļ!       | ļ        |
|         | SZY  | J10-1            | Specific input               | 1                 | '               |          | 1        |
|         | SZS  | J10-2            | Passby input                 | 1                 | '               |          |          |
|         | ZHS  | J10-3            | Attendant running up         | 1                 | '               |          | 1        |
| .J10    | ZHX  | J10-4            | Attendant running down       | Input             | Optical         | 8mA      | 500Hz    |
|         | KMV  | J10-5            | Open door limit 2 input      |                   | coupler         |          | 000000   |
|         | 2    |                  |                              | 4                 | '               |          | 1        |
|         | GMV  | J10-6            | Close door limit 2 input     |                   | '               |          | 1        |
|         | 2    | 1                | Close door limit 2 input     |                   | '               | 1 1      | 1        |

BL2000 serial control board user manual

|     | RT-<br>RT+<br>24V<br>CMM                             | J10-7<br>J10-8<br>J10-9<br>J10-10                                    | Serial load inspection<br>communication RT-<br>Serial load inspection<br>communication RT+<br>+24V<br>0V                                                                 | SJT-150<br>serial input | RS485 |                             |                                     |
|-----|------------------------------------------------------|----------------------------------------------------------------------|----------------------------------------------------------------------------------------------------|-------------------------|-------|-----------------------------|-------------------------------------|
| J11 | BLV-<br>BLV+<br>N1<br>ZM<br>BK1<br>BK2<br>CZD<br>CMM | J11-1<br>J11-2<br>J11-3<br>J11-4<br>J11-5<br>J11-6<br>J11-7<br>J11-8 | Arrival gong 1A<br>Arrival gong 1B<br>Lighting control A<br>Lighting control B<br>Standby 1 A<br>Standby 1 B<br>Overload indicator light A<br>Overload indicator light B | Output                  | Reply | DC5A24<br>V<br>AC5A250<br>V | 20cpm<br>Off/on time<br>≦<br>5/10mS |
|     | 24V<br>0V                                            | J11-9<br>J11-10                                                      | Auxiliary power +24V input<br>terminal<br>Auxiliary power 0V input<br>terminal                                                                                           | Input                   |       |                             |                                     |

#### Continue Table 3-2

| NT   | Dent Landing |                 | Definition                | T. Inc. a. a.   | Technical specification of port |               |            |  |
|------|--------------|-----------------|---------------------------|-----------------|---------------------------------|---------------|------------|--|
| Name | Port         | Location        | Definition                | Usage           | Port form                       | Rated load    | Max. speed |  |
|      | 24V          | J12-1、2         | Power +24V input terminal |                 |                                 |               |            |  |
|      | 5V           | J12-3、4         | Power +5V input terminal  | Car call        |                                 |               |            |  |
| J12  | 0V           | J12-5、6         | Power 0V input terminal   | expansion       |                                 |               |            |  |
|      |              | J12-7~12        | Data signal wire          | cascade         |                                 |               |            |  |
|      |              | J12-13、14       | Void                      |                 |                                 |               |            |  |
|      |              | JNn-1           | Response output           |                 |                                 | DC24V20m      |            |  |
|      | 24V          | JNn-2           | +24V                      | 1 c. 9 floor    | OC door                         | А             |            |  |
| JN1  | 0V           | )V JNn-3 Ground | Ground                    | Cor coll input  | OC door                         | Current limit |            |  |
| ~    |              |                 |                           | Car can input   |                                 | resistor      |            |  |
| JN8  |              |                 |                           |                 |                                 | 560Ω          |            |  |
|      |              | JNn-4           | Internal selecting input  | response output | Optical coupler                 | DC24V6mA      | 50Hz       |  |

#### 3.3.3. Car expansion board BL2000-CEB

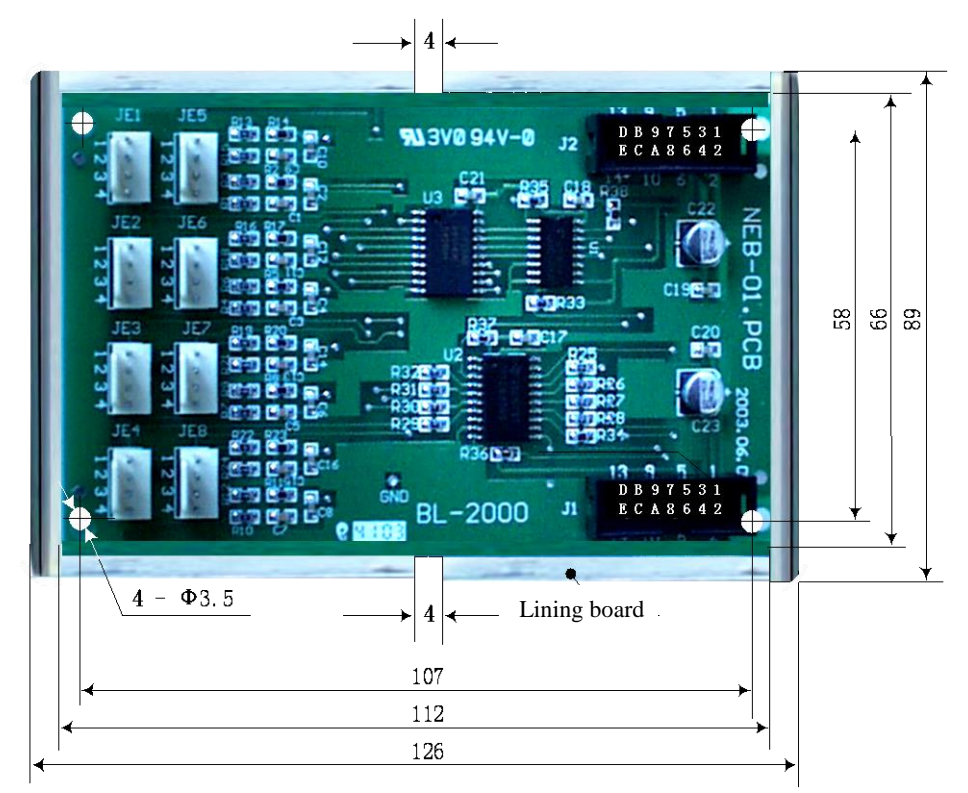

Diagram 3-9 Appearance and layout installation dimension of car expansion board BL2000-CEB

#### 1. Instruction

Car board BL2000-CZB itself can car call and response command signal; number of floors exceeds 8, it the car expansion board BL2000-CEB Each car expansion board can increase command for 8 floors. The car boards themselves cascade are The maximum number of the boards is 7.

#### 2. connector specification

(BL2000-CEB-V1/V2)

- (1) J1~J2 double-row socket 2.54/14P (DC2-04)
- (2) JE1~JE8 single jacket and single-row pin 2.54/4P (2510-4P)
- 3. Port circuit
- 4. Definition and specification of port

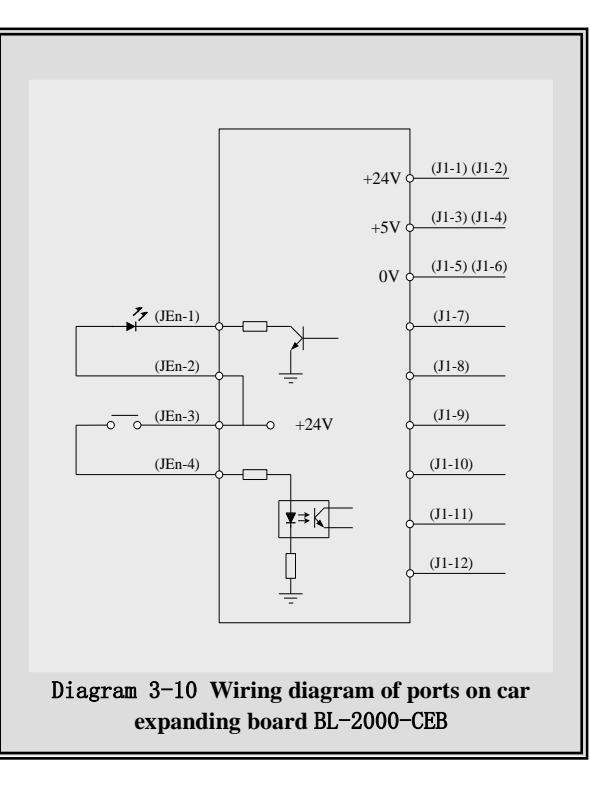

connect with when the concatenates by port J12. the car call expansion connection. concatenated

| Nom        | Dont                                                                                       |              |                              |                      | Technical specification of port |                      |               |  |  |
|------------|--------------------------------------------------------------------------------------------|--------------|------------------------------|----------------------|---------------------------------|----------------------|---------------|--|--|
| e<br>e     | Port<br>No.                                                                                | Location     | Definition                   | Usage                | Port form                       | Rated load           | Max.<br>speed |  |  |
|            | 24V                                                                                        | J1-1, J1-2   | Power +24V input<br>terminal |                      |                                 |                      |               |  |  |
| 11         | 5V                                                                                         | J1-3, J1-4   | Power +5V input<br>terminal  |                      |                                 |                      |               |  |  |
| 11         | 0V                                                                                         | J1-5, J1-6   | Power 0V input<br>terminal   | Previous board port  |                                 |                      |               |  |  |
|            |                                                                                            | J1-7~J1-12   | Data signal wire             |                      |                                 |                      |               |  |  |
|            |                                                                                            | J1-13, J1-14 | Void                         |                      |                                 |                      |               |  |  |
| J2         |                                                                                            |              | The same with J1             | Next board port      |                                 |                      |               |  |  |
|            |                                                                                            | JEn-1        | Response output              |                      |                                 | DC24V20mA            |               |  |  |
|            | 24V                                                                                        | JEn-2        | +24V                         | 8i+1~8i+8 floor car  | OC door                         | Current limit        |               |  |  |
| JEN        | 24V                                                                                        | JEn-3        | +24V                         | call input and       |                                 | resistor $560\Omega$ |               |  |  |
|            |                                                                                            | JEn-4        | Internal selecting<br>input  | response output port | Optical coupler                 | DC24V6mA             | 50Hz          |  |  |
| Rem<br>ark | 'I' is the concatenation position of the car expansion board. Please refer to diagram 3-9. |              |                              |                      |                                 |                      |               |  |  |

 Table 3-3 Definition and specification of ports on car expansion board BL2000-CEB

### 3.3.4. Divided COP of Elevator Controller----Car Top Board BL2000-JDB-V1.2

Shape and flat setting size of Car Top Board BL2000-JDB-V1.2 is shown below in Figure 3.11.

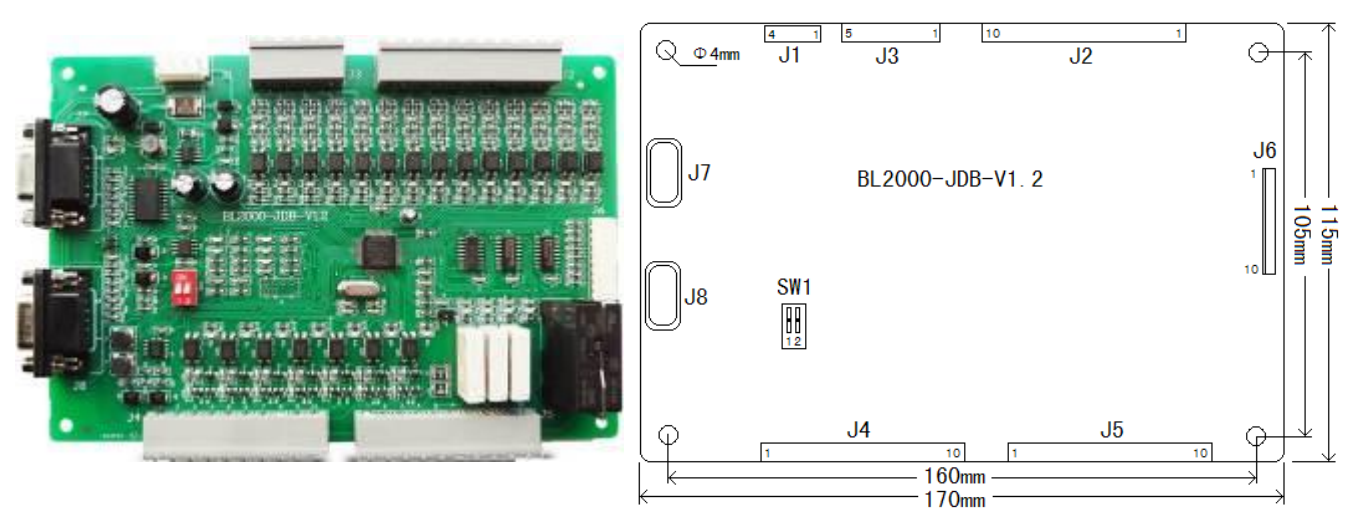

FIGURE 3.11 CALL TOP BOARD BL2000-JDB-V1.2 SHAPE & DIMENSION

#### 1. Function

Car Top board is installed on car top. It mainly achieves car door information collection & load weigh collection & door control output. Car Top board and Car Command board are connected by DB9 cable. Car Top board can only connect to main Car Command board, and also can connect to both main Car Command board and sub Car Command board.

Through DIP switch SW1 on Car Top board, you can select functions. First, power off, set DIP switch as requirement, then power on and Car Top board will enter program with corresponding function. While actual operation, select function according to actual configuration (with or without sub Car Command board).

|       |       | Function selection |                                        |                      |
|-------|-------|--------------------|----------------------------------------|----------------------|
| SW1.1 | SW1.2 | J7                 | J8                                     | Function selection   |
| OFF   | OFF   | To main Command    | No sub command board or connect to sub | Standard Program     |
| OFF   | 011   | board              | command board of rear door             | Standard Flogram     |
| ON    | OFF   | To main Command    | No sub command board or connect to sub | Contain sub command  |
| UN    | OFF   | board              | command board of rear door             | board program        |
| OFF   | ON    |                    |                                        | Reserved             |
| ON    | ON    | Lice DI            | 2000 CZP in Cor with CAN Pug           | Work with BL2000-CZB |
| ON    | ON    | USC DI             | board                                  |                      |

#### **Chart 3.4 Function Setting**

# Note: Main Command board & Sub Command board & Sub Command board of rear door are all BL2000-ZLB-V1.2.

#### 2. Function description:

This program support IC Card Function and visitor function of COP board. According to configuration of sub command board, it can be divided to such following types:

(1) Standard Program: Suit for single door or whole two-door (No sub command board or connect to rear door command board).

(2) Sub (front door) command board Program: Suit for no sub command board or connect to normal sub command board. This mode support interlaced two doors.

(3) CAN Communication COP Program: No command board in car, but Car Operation board (BL2000-CZB) in car for information exchange with CAN Bus.

#### **Terminal Specification**

BL2000-JDB-V1.2 Board Terminal Specification:

- 1. J1 Single Pin Bar 3.96/4P
- 2. J2 Straight pin socket 5.08/10P
- 3. J3 Straight pin socket 5.08/5P
- 4. J4 Straight pin socket 5.08/10P
- 5. J5 Straight pin socket 5.08/10P
- 6. J6 Single Pin Bar 3.96/10A;
- 7. J7 D-Type 9 pin socket;
- 8. J8 D-Type 9 pin socket;

### 3. Terminal Definition & Specification

| Nam | Dont  | Port Positio Definition |                                | Usego      | Terminal Specification |                    |  |
|-----|-------|-------------------------|--------------------------------|------------|------------------------|--------------------|--|
| e   | Port  | n                       | Definition                     | Usage      | Interface              | Rated Load         |  |
|     | 24V   | J1-1                    | 24V Input                      |            |                        |                    |  |
| J1  | GND   | J1-2                    | 24V Input GND                  | Power &    |                        |                    |  |
|     | CANH  | J1-3                    | CAN BUS H                      | Interface  |                        |                    |  |
|     | CANL  | J1-4                    | CAN BUS L                      |            |                        |                    |  |
|     | CMM   | J2-1                    | Common Terminal                |            |                        |                    |  |
|     | KMV1  | J2-2                    | Open Limit 1                   |            |                        |                    |  |
|     | GMV1  | J2-3                    | Close limit 1                  |            |                        |                    |  |
|     | KAB1  | J2-4                    | Safety Plate 1 <sup>[1]</sup>  |            |                        |                    |  |
| 10  | LSB1  | J2-5                    | Light Curtain 1 <sup>[1]</sup> | T (        | Pho-coupl              | 8mA                |  |
| J2  | KMV2  | J2-6                    | Open Limit 2                   | Input      | er                     |                    |  |
|     | GMV2  | J2-7                    | Close Limit 2                  |            |                        |                    |  |
|     | KAB2  | J2-8                    | Safety Plate 2 <sup>[1]</sup>  |            |                        |                    |  |
|     | LSB2  | J2-9                    | Light Curtain 2 <sup>[1]</sup> |            |                        |                    |  |
|     | QZ    | J2-10                   | Light Load                     |            |                        |                    |  |
|     | BZ    | J3-1                    | Half Load                      | Input      |                        | 8mA                |  |
|     | MZ    | J3-2                    | Full Load                      |            | Pho-coupl              |                    |  |
| J3  | CZ    | J3-3                    | Overload                       |            |                        |                    |  |
|     | BY0I  | J3-4                    | Reserved 0                     |            | ei                     |                    |  |
|     | BY1I  | J3-5                    | Reserved 1                     |            |                        |                    |  |
|     | RT-   | J4-1                    | RS485 Communication wire RT-   |            | DC 495                 |                    |  |
|     | RT+   | J4-2                    | RS485 Communication wire       | SJT-150    | K5485                  |                    |  |
|     | 24V   | J4-3                    | 24V                            | Load weigh |                        |                    |  |
|     | GND   | J4-4                    | GND                            | port       |                        |                    |  |
| TA  | KMO1  | J4-5                    | Open door 1 output             |            |                        |                    |  |
| J4  | GMO1  | J4-6                    | Close door 1 output            |            |                        |                    |  |
|     | QGMO  | J4-7                    | Forced Close door 1 output     |            | 00                     | Current<br>Limiter |  |
|     | KMO2  | J4-8                    | Open door 2 output             | Output     | 00                     | $120\Omega$        |  |
|     | GMO2  | J4-9                    | Close door 2 output            |            |                        |                    |  |
|     | QGMO2 | J4-10                   | Forced close door 2 output     |            |                        |                    |  |

### Chart 3.5 Car Top Board BL2000-JDB-V1.2 Terminal Definition/Specification List

| Nam        | Port      | Dogition     | Definition                     | Users                      | Terminal Specification |                 |  |
|------------|-----------|--------------|--------------------------------|----------------------------|------------------------|-----------------|--|
| e          | rort      | POSITION     | Demition                       | Usage                      | Interface              | Rated Load      |  |
|            | COM       | J5-1         | Common of J4-5 to J4-10        |                            |                        |                 |  |
|            | BYO0 J5-2 |              | Reserved 0 output A            | Outrout                    | 00                     | Current Limiter |  |
|            | BYO0<br>B | J5-3         | Reserved 0 output B            | Output                     | UC                     | 120Ω            |  |
|            | BLU       | J5-4         | Up arrival Gong                |                            |                        |                 |  |
| 15         | BLD       | J5-5         | Down arrival Gong              |                            | NO<br>Replay           | DC5A24V         |  |
| 12         | BCO<br>M  | J5-6         | Common of J5-4 and J5-5        |                            |                        | ACJA250V        |  |
|            | ZMA       | J5-7         | Lamp control A                 | Output                     |                        |                 |  |
|            | ZMB       | J5-8         | Lamp control B                 |                            | NC replay              | AC16A250V       |  |
|            | BYO1      | J5-9         | Reserved 1 output A            |                            |                        | DC5A24V         |  |
|            | BYO1<br>B | J5-10        | Reserved 1 output B            |                            | NO replay              | AC5A250V        |  |
|            | PD0       | J6-1         | Parallel Voice Announcement D0 |                            | OC                     |                 |  |
|            | PD1       | J6-2         | Parallel Voice Announcement D1 |                            |                        |                 |  |
|            | PD2       | J6-3         | Parallel Voice Announcement D2 | Outrout                    |                        | DC24V           |  |
|            | PD3       | J6-4         | Parallel Voice Announcement D3 | Output                     |                        | 10-20mA         |  |
| T          | PD4       | J6-5         | Parallel Voice Announcement D4 |                            |                        |                 |  |
| <b>J</b> 0 | PD5       | J6-6         | Parallel Voice Announcement D5 |                            |                        |                 |  |
|            | PD6       | J6-7         | Parallel Voice Announcement D6 | Output                     | 00                     | DC24V           |  |
|            | PD7       | J6-8         | Parallel Voice Announcement D7 | Output                     | UC                     | 10-20mA         |  |
|            | GND       | J6-9         | GND                            |                            |                        |                 |  |
|            | 24V       | J6-10        | 24V                            |                            |                        |                 |  |
| J7         | D-Type    | 9 pin socket | To main command board          |                            | ommand boar            | rd port [2]     |  |
| J8         | D-Type    | 9 pin socket | To sub command board           |                            |                        | tu port [2]     |  |
|            | S         | SW1.1        | SW1.2                          |                            | Function sel           | ect DIP         |  |
|            |           | OFF          | OFF                            |                            | Standard pr            | ogram           |  |
| SW1        |           | ON           | OFF                            | Contain                    | sub comman             | d board program |  |
|            | OFF       |              | ON                             | Reserved                   |                        | ed              |  |
|            |           | ON           | ON                             | Work with BL2000-CZB board |                        | 0-CZB board     |  |
| Р          |           |              | Program port                   |                            |                        |                 |  |
| JC         |           |              | Test jumper                    |                            |                        |                 |  |

#### Chart 3.5 Car Top Board BL2000-JDB-V1.2 Terminal Definition/Specification List (Cont'd)

Note:

- [1] If using both safety plate and light curtain at same time, J2-4 and J2-8 will be safety plate input, J2-5 and J2-9 will be light curtain input; If only using safety plate or light curtain, J2-4 and J2-8 will be their input.
- [2] Connect to J1 of command board through communication cable (DB9 female cable).

#### 3.3.5 Divided COP of Elevator Controller----Car Command Board BL2000-ZLB-V1.2

Shape and flat setting size of Car Top Board BL2000-ZLB-V1.2 is shown below in Figure 3.12.

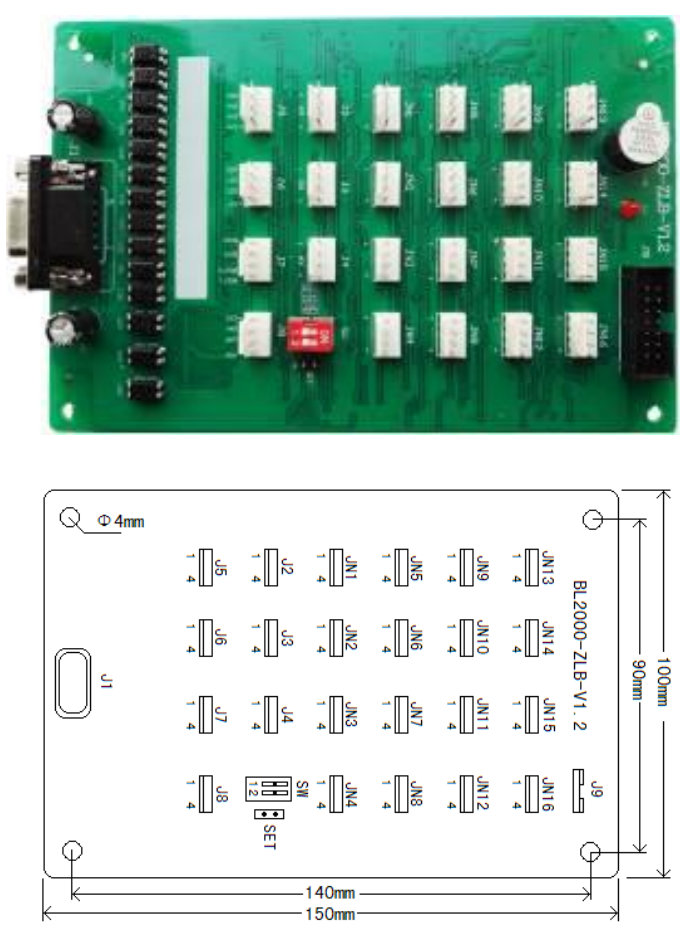

FIGURE 3.12 CALL TOP BOARD BL2000-ZLB-V1.2 SHAPE & DIMENSION

#### 1. Function description

Car Command Board is installed in COP box. It mainly achieves information collection of car call input & answer and open/close door input & answer and inspection box. Car Top board and car command board are connected through DB9 cable. Car top board can connect only main command board, or both main and sub command board.

SW.1 and SW.2 DIP switch on main command board BL2000-ZLB-V1.2 can be used as IC Card enable control or turn ON/OFF IC card control function of some floor. The detail is in Chart 3.6.

| BL2000-ZLB-V1.2 Main command board                          |     |                                                  |  |  |  |
|-------------------------------------------------------------|-----|--------------------------------------------------|--|--|--|
| SW.1         SW.2         Elevator IC card control function |     |                                                  |  |  |  |
| ON                                                          | OFF | Elevator IC card control enable                  |  |  |  |
| ON                                                          | ON  | Some floor turns ON/OFF IC card control function |  |  |  |

#### Chart 3.6 IC card control setting

#### 1. IC card control enable (All Floors use IC card control) :

While elevator run without fault in normal mode, IC card control of COP will be enabled, and elevator start to work in IC card mode.

#### 2. Some floor turn ON/OFF IC card control function:

(1) When elevator is in inspection mode and stop at door zone, switch DIP and jumper to "Some floor turn ON/OFF IC card control function" status, the buzzer will sound for one time, it means elevator enter to "Some floor turn ON/OFF IC card control function" setting status. In this status, car call buttons indicate setting value and open-door button indicates visitor function setting.

(2) If a car call button light on, it means IC card function of this floor is ON. If a car call button lights off, it means IC card function of this floor is OFF, this floor can be visited without IC card. You may press car call button to switch between ON and OFF.

(3) If open door button light on, it means visitor function is ON; If open door button lights off, it means visitor function is OFF.

(4) Default setting is IC card of all floors are ON and no visitor function.

(5) Turn DIP switch back to "IC card control enable", it will save setting automatically. After 3 times flicker, elevator turn to normal mode.

- Note: (1) In default setting, IC card of all floors are ON. If you want base floor out of IC card control, it must be set before using.
  - (2) If there's rear door command board, you need to set both main and sub command board.
  - (3) While program function is selected to "Work with BL2000-CZB board", "Some floor turns ON/OFF IC card control function" will be operated by BL2000-CZB board, please check BL2000-CZB manual for detail setting.

#### **Terminal Specification**

BL2000-ZLB-V1.2 Board Terminal Specification:

- 1. J1 D-Type 9 pin socket;
- 2. J2~J8 straight pin socket 5.08/4P;
- 3. JN1~JN16 straight pin socket 5.08/4P;
- 4. J9 Double Pin Bar DC3/14P.
- 2. Terminal Definition & Specification

#### Chart 3.7 Car Command Board BL2000-ZLB-V1.2 Terminal Definition/Specification List

| Name  | Dort | Desition                 | Definition          | Usaga                   | Terminal S   | pecification    |
|-------|------|--------------------------|---------------------|-------------------------|--------------|-----------------|
| Tvame | rort | Fort Fosition Definition |                     | Usage                   | Interface    | Rated Load      |
| T1    |      |                          |                     | To Car Top              | D Type 9 pin |                 |
| JI    |      |                          |                     | board                   | socket       |                 |
|       |      | J2-1                     | Door Open 1 Answer  |                         |              | Current         |
| J2    |      | J2-2                     | 24V Output          | Door open 1<br>Button & | OC           | Limiter<br>560Ω |
|       |      | J2-3                     | 24V Output GND      | Answer                  | D1           |                 |
|       |      | J2-4                     | Door Open 1 Input   |                         | Pho-coupler  |                 |
|       |      | J3-1                     | Door Close 1 Answer | D 1 1                   |              | <b>C</b> (      |
| тэ    |      | J3-2                     | 24V Output          | Door close 1            | OC           | Current         |
| 13    |      | J3-3                     | 24V Output GND      | A neuron                |              | Limiter 5600    |
|       |      | J3-4                     | Door Close 1 Input  | Allswei                 |              | 50022           |
|       |      | J4-1                     | Open delay answer   |                         |              | Current         |
| J4    |      | J4-2                     | 24V                 | Open delay button and   | OC           | Limiter<br>560Ω |
|       |      | J4-3                     | 0V                  | answer                  | Dho oounlar  | Qm A            |
|       |      | J4-4                     | Open delay input    |                         | Pho-coupler  | omA             |
|       | CMM  | J5-1                     | Input Common        |                         |              |                 |
| 15    | ZHS  | J5-2                     | Attendant Up        |                         |              |                 |
| 12    | ZHX  | J5-3                     | Attendant Down      | Input                   | Pho-coupler  | 8mA             |
|       | SZH  | J5-4                     | Attendant input     |                         |              |                 |
| J6    | CMM  | J6-1                     | Input Common        |                         |              |                 |

| BL2000        | serial | control | board | user | manual |  |
|---------------|--------|---------|-------|------|--------|--|
| <b>DL2000</b> | Seria  | control | oouru | user | manual |  |

|      |           |                  |                   |                | _            |         |
|------|-----------|------------------|-------------------|----------------|--------------|---------|
|      | SZY       | J6-2             | Special Use input |                |              |         |
|      | SZS       | J6-3             | Drive by-pass     |                |              |         |
|      | SXF       | J6-4             | Fireman input     |                |              |         |
|      | BYI0      | J7-1             | Reserved input 0  |                |              |         |
| 17   | BYI1      | J7-2             | Reserved input 1  |                |              |         |
| J/   | BYO0      | J7-3             | Reserved output 0 |                |              | DC24U   |
|      | BYO1      | J7-4             | Reserved output 1 | Output         | Pho-coupler  | DC24V   |
|      | CZD       | J8-1             | Overload output   |                | _            | 10-20mA |
|      | 24V       | J8-2             | +24V              |                |              |         |
| J8   | СОМ       | J8-3             | Common of J7-3 &  |                |              |         |
|      |           |                  | J7-4 & J8-1       |                |              |         |
|      | GND       | J8-4             | 0V                |                |              |         |
|      | 24V       | J9-1、2           | +24V Power input  |                |              |         |
| то   | 5V        | J9-3、4           | +5V Power input   | Car call       |              |         |
| J9   | 0V        | J9-5、6           | 0V                | Extension      |              |         |
|      |           | J9-7~14          | Data Signal       |                |              |         |
|      |           | JNn-1            | Answer Output     |                |              | Current |
| JN1  |           | INI-a 2          | 2411              | 1~16 floor car | OC           | Limiter |
| -    |           | JINII-Z          | 24 V              | call/answer    |              | 560Ω    |
| JN16 |           | JNn-3            | 24V               | output         | Dho Coupler  |         |
|      |           | JNn-4            | Car Call Input    |                | riio-Coupier |         |
| SET  | Function  | setting jumper   |                   |                |              |         |
| SW   | IC Card f | function setting |                   |                |              |         |

#### 3.3.6 Call (landing call) and display board BL2000-Hxx

Some of BL2000 series call (landing call) and display board is shown in picture 3.13.

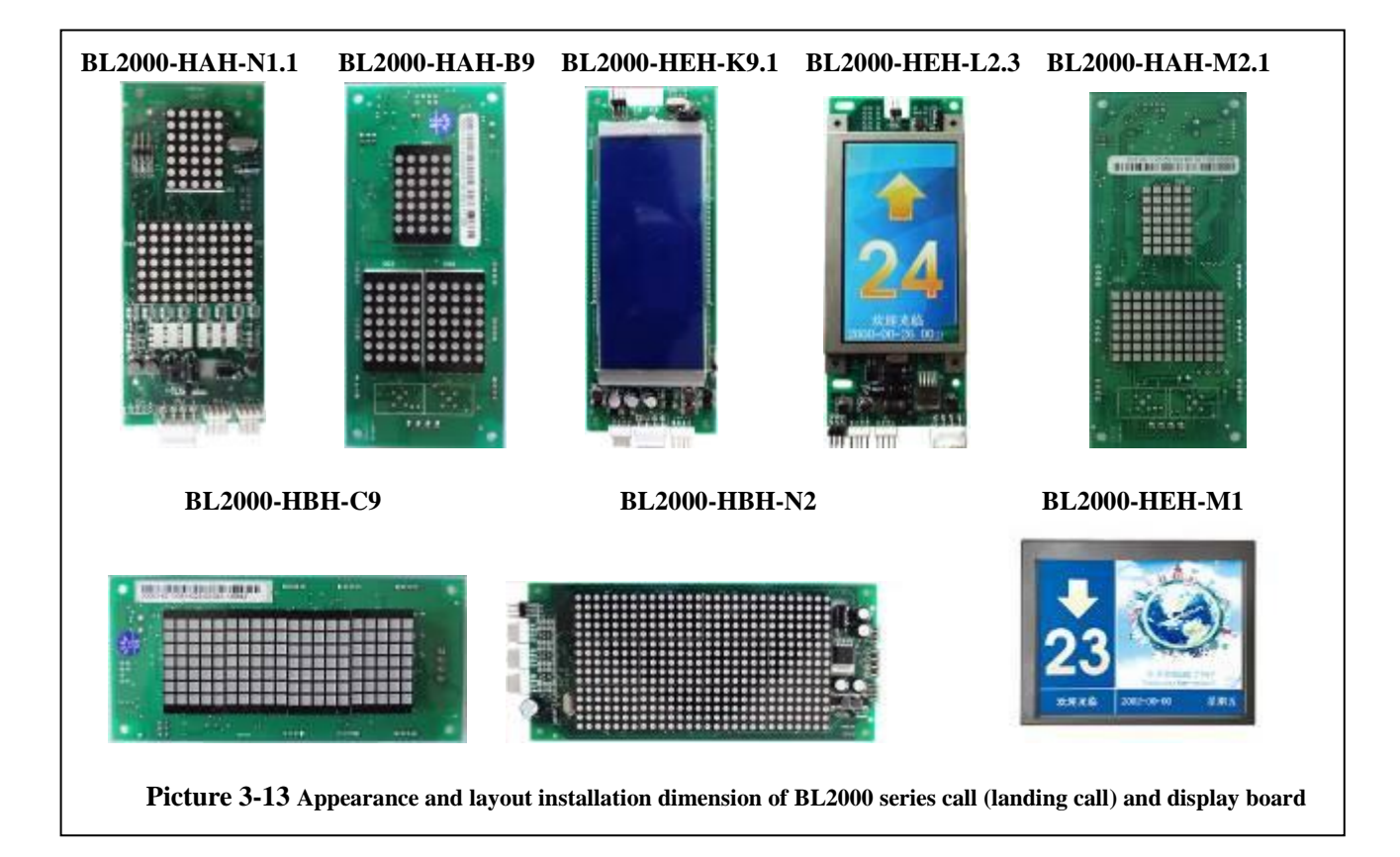

#### **1.** instruction

call and display board BL2000-Hxx-xn can be classified to be a lot of kinds: vertical display type and horizontal display type according to alignment of running direction display block and floor display block; point array display and 7-segment display according to the lighting of display block; big point array, small-point array, square-point array, high light, over light and over high light types according to the size, appearance and lightness of the point.

#### 2. Specification of connector (BL2000-Hxx)

- (1) J1, single-row socket 3.96/4P port circuit
- (2) J2, J3single-row pin 2.54/4P (single –jacket)
- (3) J4 double-row hole 2.54/10P
- (4) S1, CZ, JC skip wire 2P

#### 3. port circuit

Shown in diagram 3-14.

#### 4. definition and specification of port

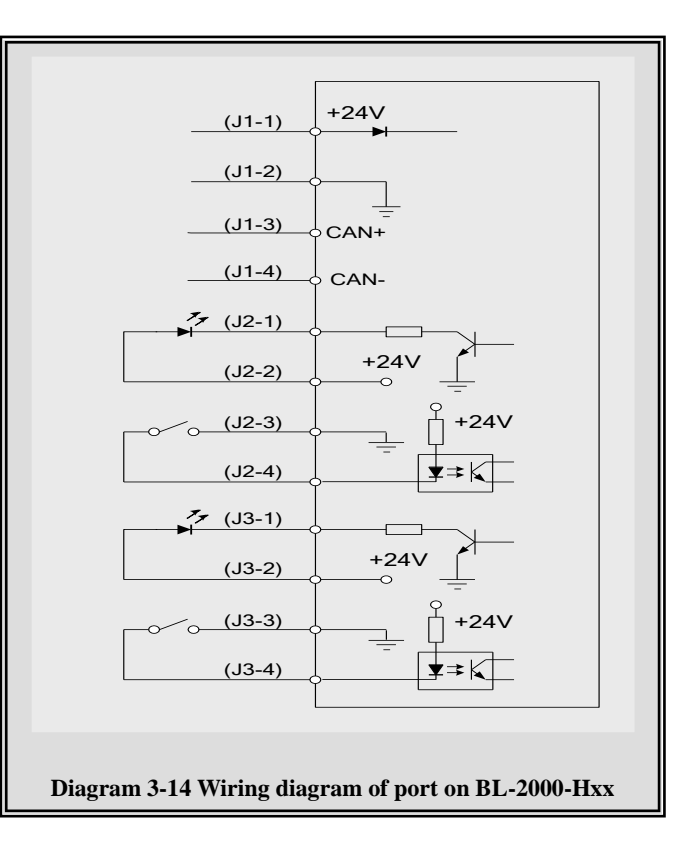

| Nama               | Location         | Definition                | Usage                        | Technical specification of port |                             |            |  |
|--------------------|------------------|---------------------------|------------------------------|---------------------------------|-----------------------------|------------|--|
| Name               | Location         | Definition                | Usage                        | Port form                       | Rated load                  | Max. speed |  |
|                    | J1-1             | 24V power input           |                              |                                 | Point array                 |            |  |
| J1<br>(PW)         | J1-2             | 24V power input<br>ground | Power and communication port |                                 | 100mA<br>7-segment<br>160mA |            |  |
|                    | J1-3             | CAN bus H                 |                              |                                 |                             |            |  |
|                    | J1-4             | CAN bus L                 |                              |                                 |                             |            |  |
|                    | J2-1             | Up call response          |                              |                                 | Comment lineit              |            |  |
| 12                 | J2-2             | 24V output                | Up running call button       | OC door                         | resistor 1200               |            |  |
| J2<br>(SH)         | J2-3             | 24V output ground         | input and response           |                                 | 10515101 12022              |            |  |
| (311)              | J2-4             | Up call input             | voltage output               | Optical coupler                 | 8mA                         | 50Hz       |  |
|                    | J3-1             | Down call response        |                              |                                 |                             |            |  |
| 12                 | J3-2             | 24Voutput                 | Down running call            | OC door                         | Current limit               |            |  |
| ј <u>э</u><br>(УН) | J3-3             | 24V ground output         | input and response           |                                 | resistor 12002              |            |  |
| (XH)               | J3-4             | Down call input           | voltage output               | Optical coupler                 | DC24V8mA                    | 50Hz       |  |
| J4                 | Programming port |                           |                              |                                 |                             |            |  |
| <b>S1</b>          |                  | Skip wire for s           | erial communication termina  | al resistance (in               | board)                      |            |  |
| AN                 |                  |                           | Address setup key (in bo     | ard)                            |                             |            |  |

Table 3-8 Definition and specification of ports on call and display board BL2000-Hxx

#### 5. The setup of call and display board address

Because of the serial communication management for each unit in the system, each communication unit can have only one address. Address setup can be enabled with the inspection of the display of point array digital code block and AN key: car display panel address is set to 0, call and display board can set address according to the absolute floor (1-64 floor); the bottom floor can be set to 1, the second bottom address set to 2 and so on.

- (1) Press button **AN** for seconds to display the set unit address. After 5 second, it can enter the address setup state.
- (2) In the address setup state, address will increase by 1 if AN button is pressed one time until the address is 64; then it recycles.
- (3) Release the button 2 seconds later when the address is set, the address indicator will be twinkling, and the setup will be saved.
- (4) Skip wire S1 being short connected by short circuit block means communication terminal resistor is connected.

# ▲ Attention: only the call and display board of the bottom floor (address number is 1) can be connected with terminal resistor.

#### ▲ Attention: because of the different types, please refer to the supplied documents as the standard.

#### 6. Appearance and layout installation dimension

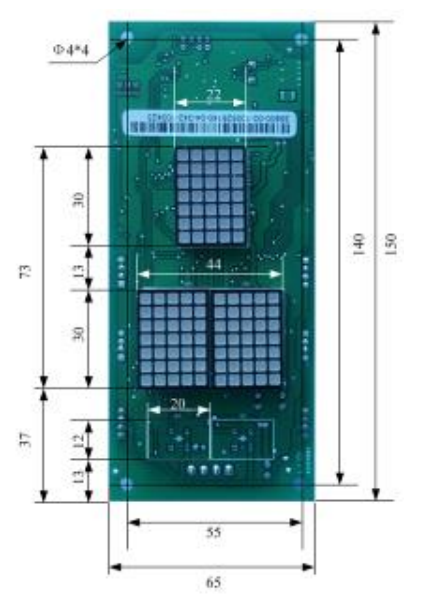

Diagram 3-15 BL2000-HAH-A4.0 Appearance and layout installation dimension

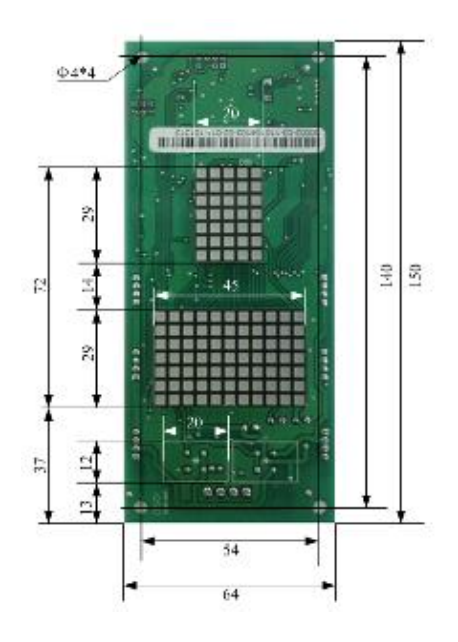

Diagram 3-16 BL2000-HAH-M2.1 Appearance and layout installation dimension

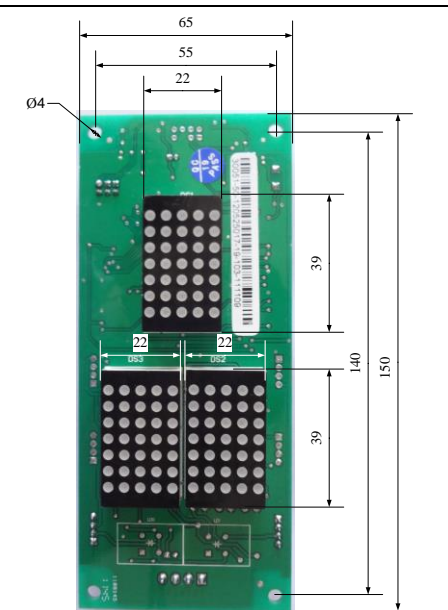

Diagram 3-17 BL2000-HAH-B9 Appearance and layout installation dimension

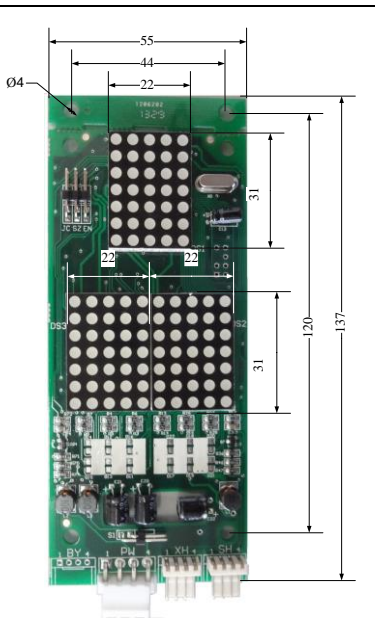

Diagram 3-18 BL2000-HAH-N1.1 Appearance and layout installation dimension

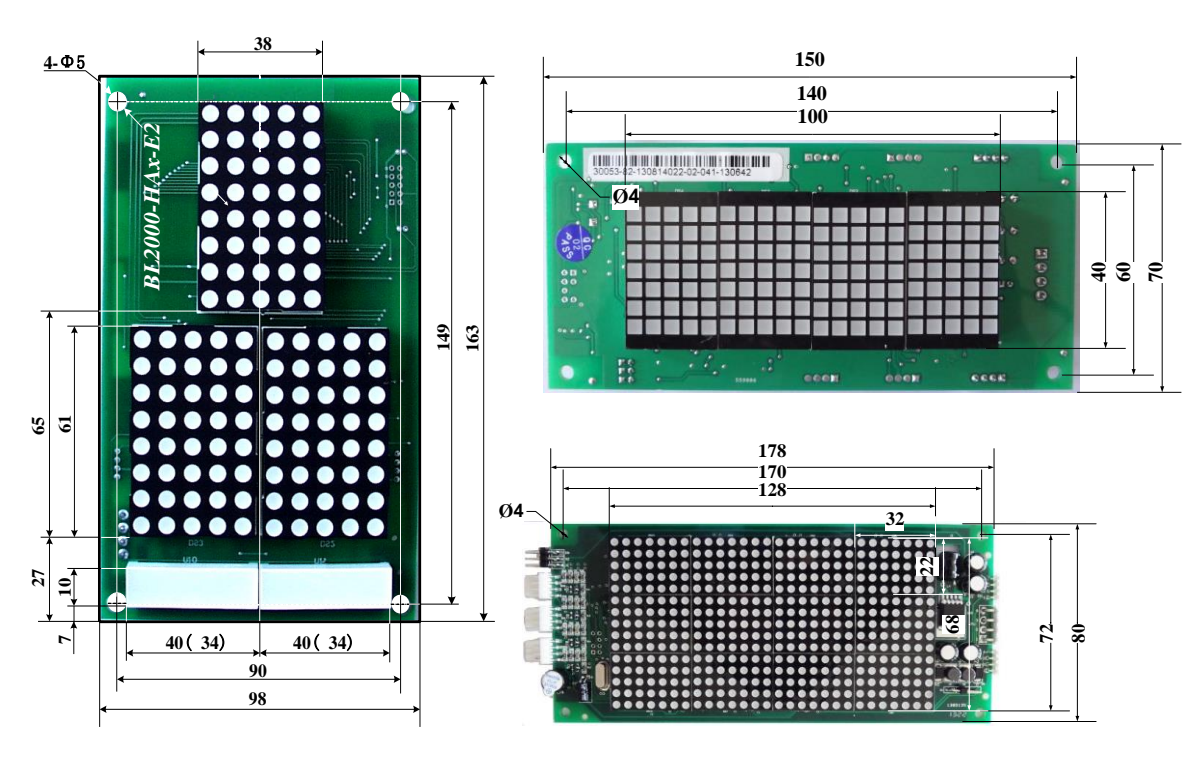

Diagram 3-19 BL2000-HAR-E4.1 Appearance and layout installation dimension

Diagram 3-20 BL2000-HBH-C1&N2 Appearance and layout installation dimension
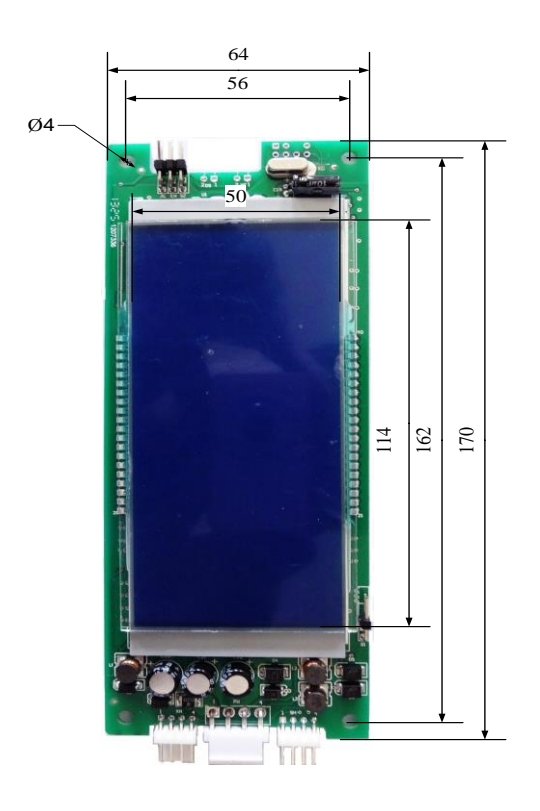

Diagram 3-21 BL2000-HEH-K9.1 Appearance and layout installation dimension

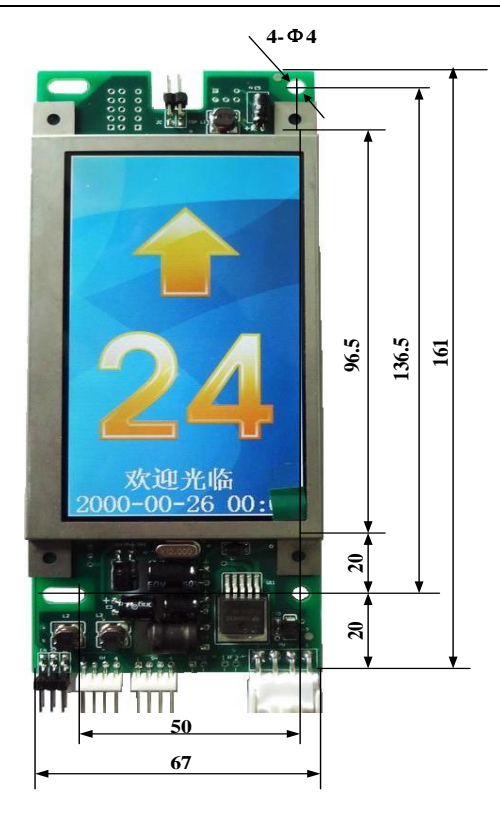

Diagram 3-22 BL2000-HEH-L2.3 Appearance and layout installation dimension

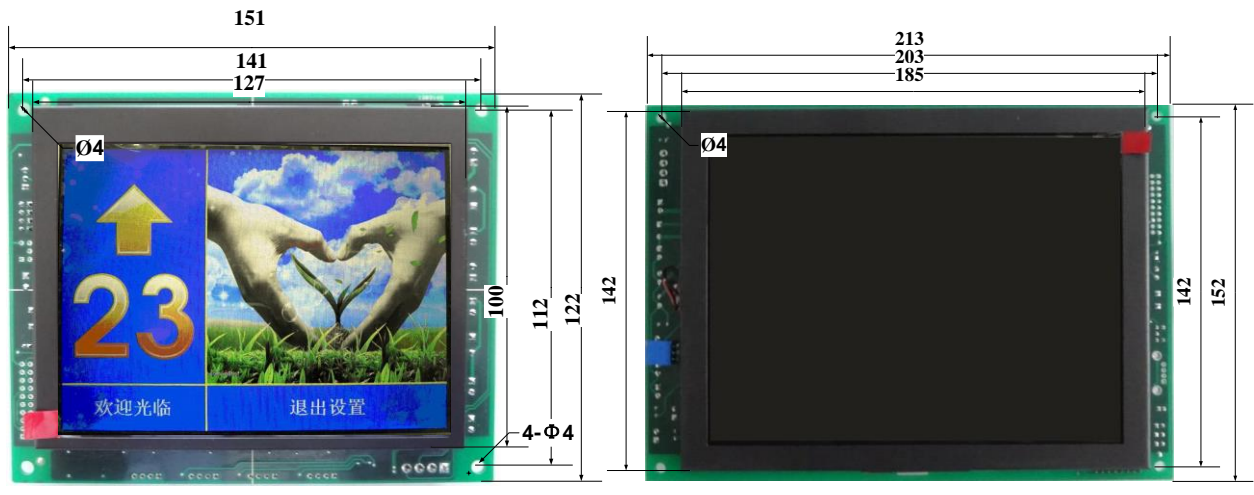

Diagram 3-23 BL2000-HEH-M1 Appearance and layout installation dimension

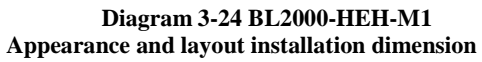

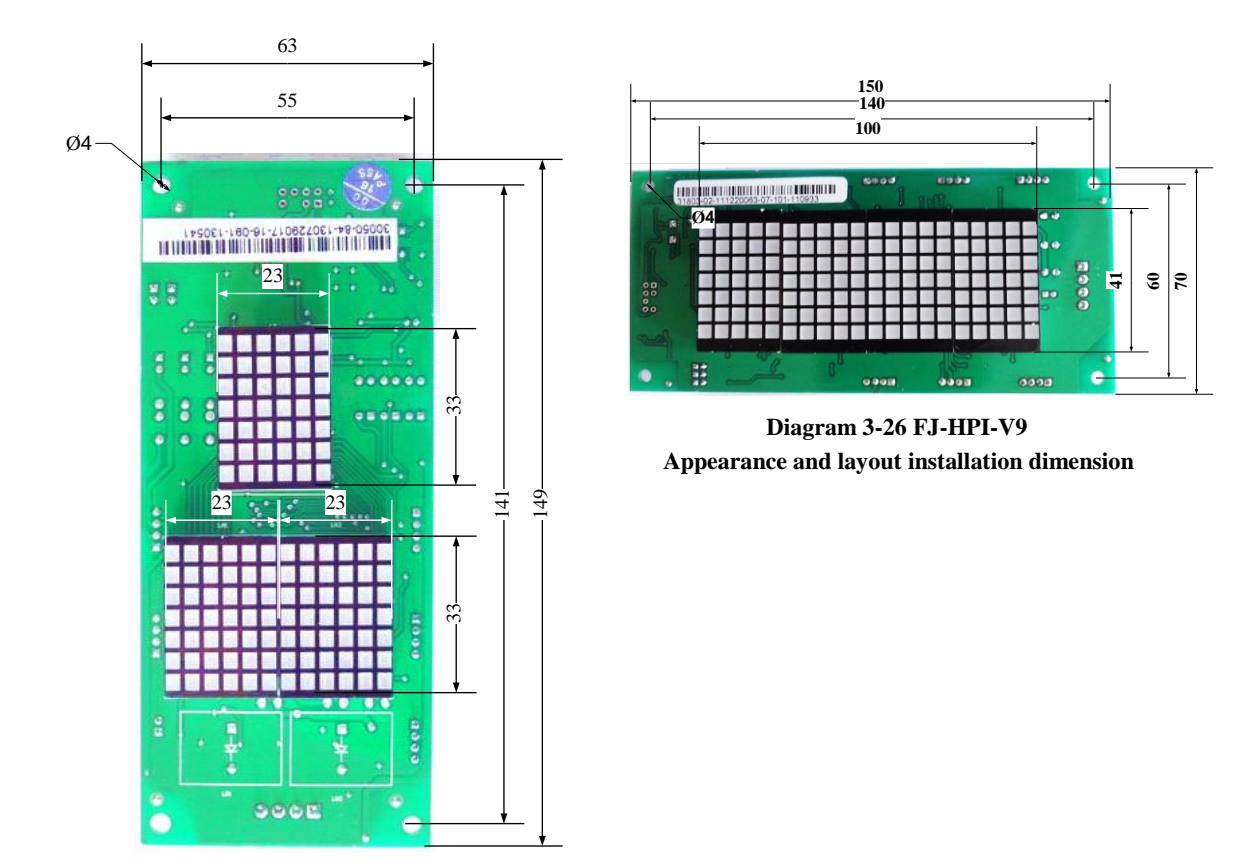

Diagram 3-25 FJ-HTB-V9 Appearance and layout installation dimension

7. List of types and specification

|                 | Specification of display block |                       |                                                     |                         |       |             |                               |
|-----------------|--------------------------------|-----------------------|-----------------------------------------------------|-------------------------|-------|-------------|-------------------------------|
| Туре            | Туре                           | Alignment             | Appear<br>ance                                      | Form                    | Color | L×W×H mm    | Lightness                     |
| BL2000-HAH-B9   | 1257AH                         |                       | Small<br>Round<br>point                             |                         |       | 30×22×10    | High light                    |
| BL2000-HAH-M2.1 | 1012AS                         | Vertical<br>display   | Small<br>Square<br>point<br>Small<br>Round<br>point | point<br>array          |       | 30×20×8     | High light                    |
| BL2000-HAR-N1.1 |                                |                       |                                                     | Small<br>Round<br>point |       |             | 30×20×8                       |
| BL2000–HBH–C9   | 1257AH                         | Square<br>point       |                                                     |                         |       | 42×25×7     | High light                    |
| BL2000-HBH-N2   | 2058AS                         | display               | Big<br>Round<br>point                               | array                   |       | 61×38×8     | High light                    |
| BL2000-HEH-K9.1 |                                | Vertical              | Segment                                             | 7-segment               |       | 114×50×8    | Blue Background<br>White Word |
| BL2000-HEH-L2.3 |                                | uispiay               |                                                     | í                       |       | 96.5×52.8×8 | 4.3-inch TFT LCD              |
| BL2000-HEH-M1   |                                | Horizontal            | LCD                                                 | 1                       | 1     | 127×101×8   | 5.6-inch TFT LCD              |
| BL2000-MBQ-V2   | <u> </u>                       | display               | <u> </u>                                            | ļ'                      |       | 185×142×10  | 9-inch TFT LCD                |
| FJ-HTB-V2       |                                | Vertical<br>display   | Square point                                        | point<br>array          |       | 30×22×10    | High light                    |
| FJ-HPI-V2       |                                | Horizontal<br>display | Square<br>point                                     | point<br>array          |       | 42×25×7     | High light                    |

#### Table 3-8 Types and specifications of call and display board BL2000-Hxx

Note: Illumination Flat Tube is optional, the factory may not have it soldered on the board. These photos are for indication.

# 3.3.7. Group control and call (landing call) board BL2000-HQK

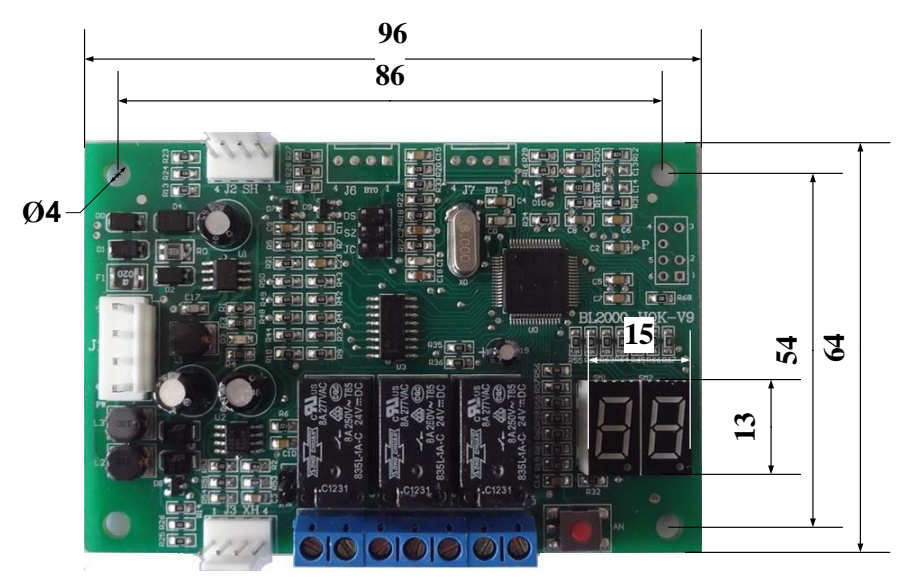

Diagram 3-27 Appearance and layout installation dimension of group control and call boardBL2000-HQK

#### 1. Instruction

When BL2000 control system is of group control, **group control call board BL2000-HQK** particularly for group control can be used without display outside the hall.

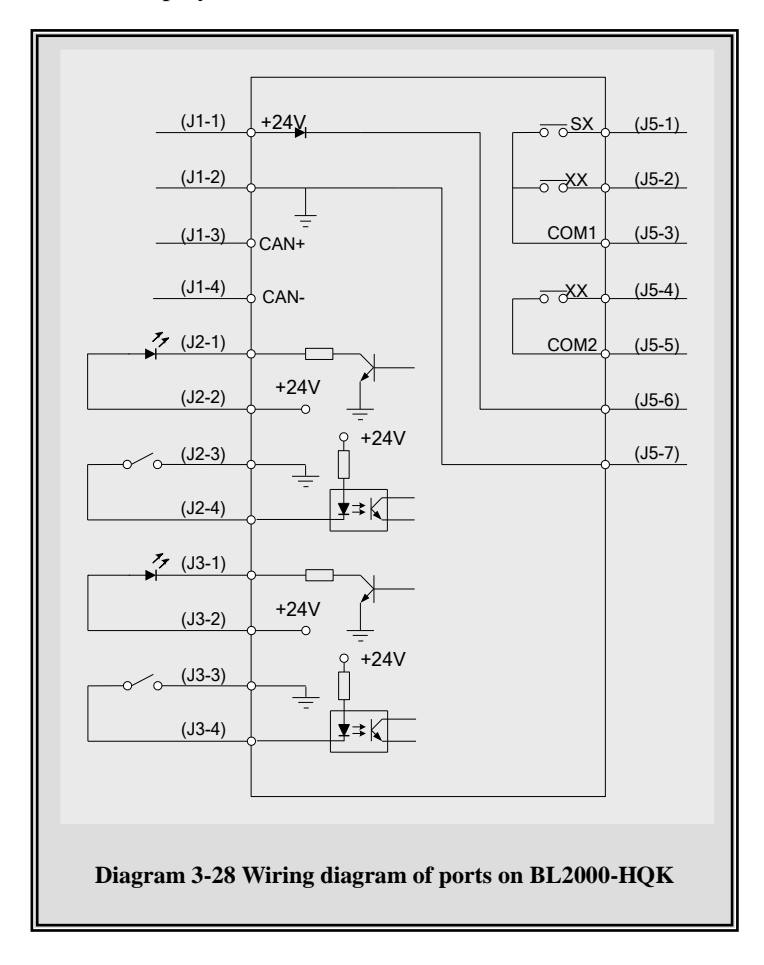

- 2. Specification of connector (BL2000-HQK-V1/V2)
  - (1) J1 single-row socket 3.96/4P
  - (2) SH, XH single-row socket 2.54/4P (single jacket)
  - (3) J4 double-row hole 2.54/10P
  - (4) J5 terminal DG301-7P
  - (5) S1 skip wire 2P
- 3. Port circuit

# Please refer to Diagram 3-28 Wiring diagram of ports on BL2000-HQK

**4.** Definition and specification of ports

## Table 3-9 Definition and specification of ports on group control and call board BL2000-HQK

| Nomo | Location     | definition          | Lisego                       | technical specification of port |                                |                         |  |
|------|--------------|---------------------|------------------------------|---------------------------------|--------------------------------|-------------------------|--|
| name | Location     | definition          | Usage                        | port form                       | rated load                     | Max. speed              |  |
|      | J1-1         | 24V power input     |                              |                                 |                                |                         |  |
|      | 11_2         | 24V power ground    | Power and                    |                                 |                                |                         |  |
| J1   | J1-2         | input               | communication                |                                 |                                |                         |  |
|      | J1-3         | CAN bus H           | communication                |                                 |                                |                         |  |
|      | J1-4         | CAN bus L           |                              |                                 |                                |                         |  |
| J2   | J2-1         | Up call response    |                              |                                 | Current limit                  |                         |  |
|      | J2-2         | 24V output          | Up running call button       | OC door                         | resistor 1200                  |                         |  |
|      | J2-3         | 24V ground output   | input and response           |                                 | 10515101 12022                 |                         |  |
|      | J2-4         | Up call input       | voltage output               | Optical coupler                 | 8mA                            | 50Hz                    |  |
|      | J3-1         | Down call response  |                              |                                 | Current limit<br>resistor 120Ω |                         |  |
| J3   | J3-2         | 24V output          | Down running call            | OC door                         |                                |                         |  |
|      | J3-3         | 24V ground output   | button                       |                                 |                                |                         |  |
|      | 13 /         | Down call input     | voltage output               | Optical                         | DC24V8mA                       | 50Hz                    |  |
|      | <b>J</b> 5-4 | Down can input      | voltage output               | coupler                         | DC24V8IIIA                     | JUHZ                    |  |
| J4   |              |                     | Programming po               | rt                              |                                |                         |  |
|      | 15-1         | Up running light    |                              |                                 |                                |                         |  |
|      |              | output              |                              |                                 |                                |                         |  |
|      | 15-2         | Down running light  |                              |                                 |                                |                         |  |
|      |              | output              |                              |                                 |                                |                         |  |
|      | 15-3         | Up/down running     |                              |                                 | DC5A24V                        | 20 cpm                  |  |
| J5   |              | light output common | output                       | Relay                           | AC5A250V                       | Off/On time             |  |
|      | J5-4         | Arrival gong output |                              |                                 |                                | $\leq 5/10 \mathrm{mS}$ |  |
|      | J5-5         | Arrival gong output |                              |                                 |                                |                         |  |
|      |              | common              |                              |                                 |                                |                         |  |
|      | J5-6         | 24V output          |                              |                                 |                                |                         |  |
|      | J5-7         | 24V power ground    |                              |                                 |                                |                         |  |
| S1   |              | Skip wire           | of serial communication terr | minal resistor (i               | n board)                       |                         |  |
| AN   |              |                     | Address setup button (in     | n board)                        |                                |                         |  |

#### 3.3.8. Group control board BL2000-QKB-V1

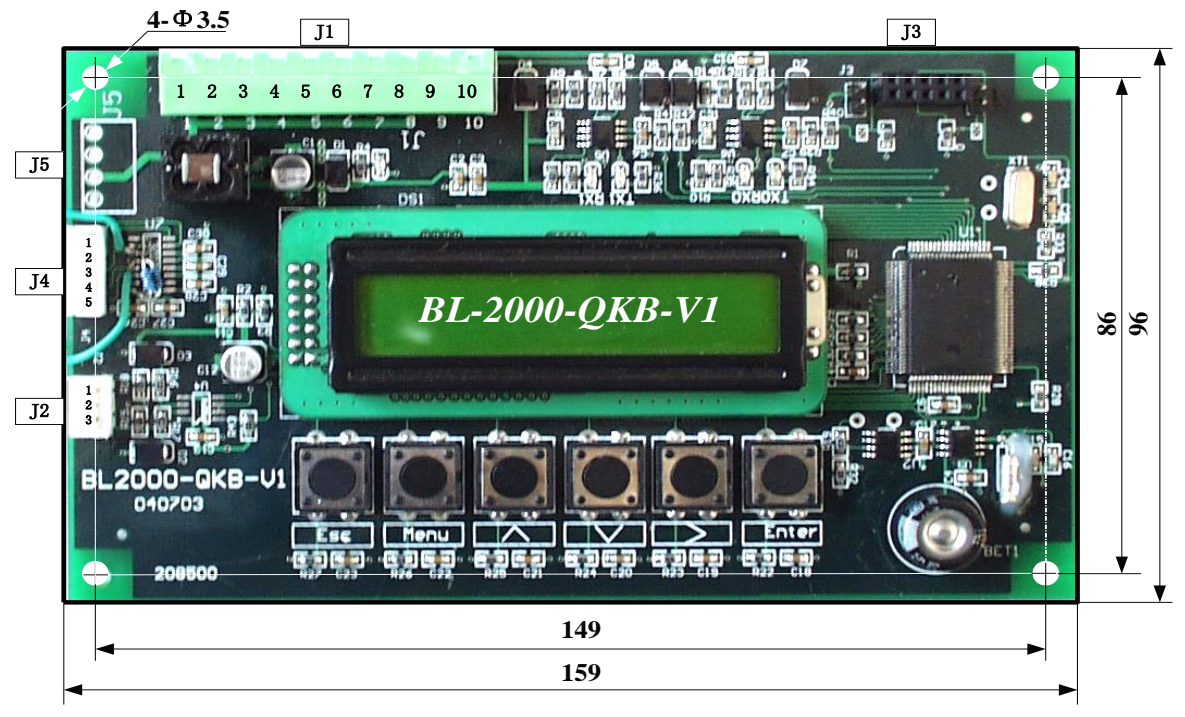

Diagram 3-29 Appearance and layout installation dimension of group control board BL2000-QKB-V1

#### 1. Instruction

- (1) Group control system is composed of group control board BL2000-QKB-V1 and boards (BL2000—xxx) on each elevator. Group control board collects the landing call, car call and state information of each elevator by CAN bus serial communication, processes the information intelligently, and then assign the commands to all the elevators to group control 8 elevators below 64 stories.
- (2) Four running modes
  - Up peak mode—all the elevator supply landing call service with the preference of landing floor up call in the set time.
  - Down peak mode—one elevator preferentially supplies up call service and other elevators preferentially supply down call service with zone allocation to respond to the down call as quickly as possible.
  - ◆ Balance mode——fine preference and assign for landing call; respond the landing call at the minimum time.
  - Free mode——if there is no selective landing call in balance mode for 3 minutes, the elevator will wait on the first floor of each zone equally so as to response to any landing call as quickly as possible.

If one elevator is in states of malfunction, inspection, station, fire control and special purpose, it will be out of the group control. For the running function and setup of each elevator in group control, please refer to the relative chapters in the manual.

# 2. Scope of application

- (1) Group control of 3-8 elevators;
- (2) Range of speed: 0.5-4 m/s;
- (3) Applicable story: below 64 floors;
- (4) Passenger elevator, freight elevator, bed elevator and residential elevator.
- **3.** specification of connector
- (1) J1multi-wire swan pin socket DK5EHDRC-10P

Rated voltage: 300V, rated current: 15A, pressure resistance: 4KV, pitch: 5mm.

(2) J2 connector 2.54/3P

(3) J3 double-row hole 2.54/10P

- (4) J4 connector 2.54/5P
- (5) J5single jacket plug 3.96/4P
- 4. Port circuit

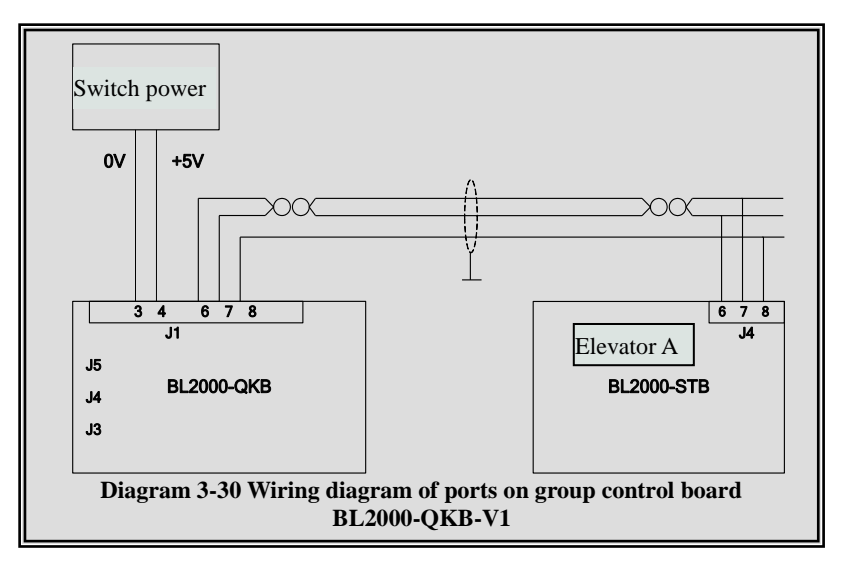

# 5. Definition and specification of port

Table 3-10 Definition and specification of port group control board BL2000-QKB-V1

| Nome       | Port  | Location | Definition                     | Usago                        | Technical specifications |            |            |
|------------|-------|----------|--------------------------------|------------------------------|--------------------------|------------|------------|
| Tvame      | No.   | Location | Demition                       | Usage                        | port form                | rated load | Max. speed |
|            | GND3  | J1-1     | 0V                             |                              |                          |            |            |
|            |       | J1-2     |                                |                              |                          |            |            |
|            | GND3  | J1-3     | 0V                             |                              |                          |            |            |
|            | 5V IN | J1-4     | 5V input                       |                              |                          | 200mA      |            |
|            |       | J1-5     |                                |                              |                          |            |            |
| <b>T</b> 1 | TXA+  | J1-6     | Group communication            | Power and                    |                          |            |            |
| JI         | TXA-  | J1-7     | oroup communication            | communication                |                          |            |            |
|            | GND3  | J1-8     | 0V                             |                              |                          |            |            |
|            |       | J1-9     | Standby CAN communication TXA+ |                              |                          |            |            |
|            |       | J1-10    | Standby CAN communication TXA- |                              |                          |            |            |
| J2         | DA+   | J2-1     |                                | <b>D</b> <i>A</i> / <b>A</b> |                          |            |            |
|            | DA-   | J2-2     |                                | RS485                        |                          |            |            |
|            | GND   | J2-3     |                                |                              |                          |            |            |
| J3         |       |          | Prog                           | ramming port                 |                          |            |            |
|            | ТХ    | J4-1     | Communication<br>transmit      |                              |                          |            |            |
| J4         | RX    | J4-2     | Communication receive          | RS323                        |                          |            |            |
|            | IN    | J4-3     | Control input                  |                              |                          |            |            |
|            | OUT   | J4-4     | Control output                 |                              |                          |            |            |
|            | TXA+  | J5-1     | Group control                  |                              |                          |            |            |
| J5         | TXA-  | J5-2     | communication                  |                              |                          |            |            |
|            | GND3  | J5-3     | 0V                             |                              |                          |            |            |
|            |       | J5-4     |                                |                              |                          |            |            |

### 3.3.9. Introduction of load inspection device SJT-150

## 1. Working principle

Under the principle that: bottom car elastically changes with the weight, the device inspects the changes of displacement by Hall sensor, calculates by the single chip computer and corrects error to inspect the load of the elevator car.

# 2. Description of feature

- (1) Non-contacting sensing mode, without mechanical running itself and without the structural changes of elevator car.
- (2) Equipped with Hall sensor of high precision and single chip computer of high quality; working parameters can beset at site.
- (3) Self-learning and convenient adjustment at site.
- (4) Serial output, working as landing call box.
- (5) Small volume, easily mounting and simple structure.
- (6) Matching with BL2000; being used for load compensation of drive to solve the problem of sliding of gearless towing machine when starting.
- **3.** Technical index and specification
  - (1) Scope of application: movable bottom car elevator, effective sensing range of magnetic filed: 2-24mm.
- (2) Sensibility:

Table 3-11

| Distance between bottom car and load inspection device when idling | 24mm                      | 20mm  | 10mm  |  |
|--------------------------------------------------------------------|---------------------------|-------|-------|--|
| Motivating range of bottom car from<br>idling to full load         | >=9mm                     | >=7mm | >=3mm |  |
| Sensibility                                                        | Rated loading weight /200 |       |       |  |

- (3) Response time:  $\leq 0.5$  s
- (4) Output form: RS485 serial single byte output
- (5) Voltage: DC 9 24V

# **4.** Operating instruction

The device should be used with serial control systems of **BL2000** serial communication frequency control elevator. In normal working state, load inspecting value can take part in the controlling of system, which can achieve the functions of torque compensation, full load pass by, overload voice and light alarms performed.

(For details, please refer to Specification of SJT-150 Elevator Load Inspecting Device.)

5. Definition and specification of ports

Table 3-3-8-1 Load Inspecting Device SJT-150

| Name | Port | Port     | Definition | Urage         | Technical specification |            |            |  |
|------|------|----------|------------|---------------|-------------------------|------------|------------|--|
|      | No.  | Location |            | Usage         | port form               | rated load | Max. speed |  |
|      |      | DB9-3    | RT-        | Power<br>and  |                         |            |            |  |
|      |      | DB9-7    | RT+        |               | Power                   | DC 495     |            |  |
|      |      | DB9-4    | 24V        |               | K5485                   |            |            |  |
|      |      | DB9-1    | СММ        | communication |                         |            |            |  |

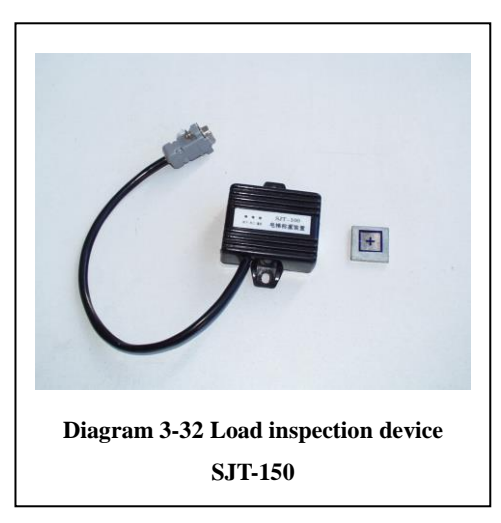

# 3.3.10. Introduction of voice synthesizer SJT-YBA

## 1. Description of feature

Languages such as Chinese and English can be selected; broadcasting the running direction, landing floor and background music. No elevator adjustment. Broadcast advertisement according to customer's requirement.

2. Technical index and specification

- (1) Language selection
- (2) Broadcasting content of floor landing
- (3) Background music selection
- (4) Salutatory (less than 15 characters)

# 3. Selective voice selection

Customer can select language, background music and advertisement (details please refer to specification of SJT-YBA voice synthesizer).

# 4. definition and specification of port

| Table 3-13Voice | synthesizer | SJT-YBA |
|-----------------|-------------|---------|
|-----------------|-------------|---------|

| Nama | Port Leastion |          | Definition           | Usego         | Technical specifications |            |            |
|------|---------------|----------|----------------------|---------------|--------------------------|------------|------------|
| Name | No.           | Location | Definition           | Usage         | port form                | rated load | Max. speed |
|      | 24V           | J1-1     | 24V input power      | Daman         |                          | 800mA      |            |
| T1   | 0V            | J1-2     | 0V                   | and           | CAN                      |            |            |
| JI   | CANH          | J1-3     | CAN communication C+ |               | CAN                      |            |            |
|      | CANL          | J1-4     | CAN communication C- | communication |                          |            |            |

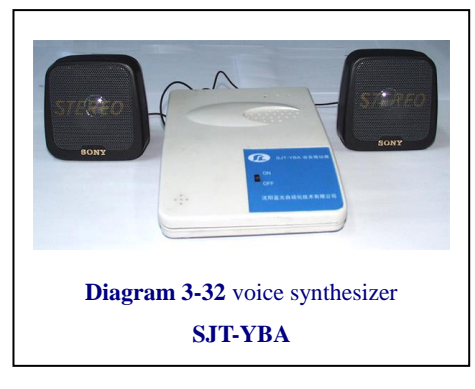

# 3.4. BL2000 Serial Control System Typical Schematic Diagram

The manual only provides the schematic diagram of the configuration with BL2000 serial control system (serial system and auxiliary asynchronous motor) and YASKAWA inverter 616GL5 only for your reference because the system configuration used the types of parts of inverter selected by the users may vary. For the detailed application line for other different configurations, referrer to the enclosed drawings or you may contract us.

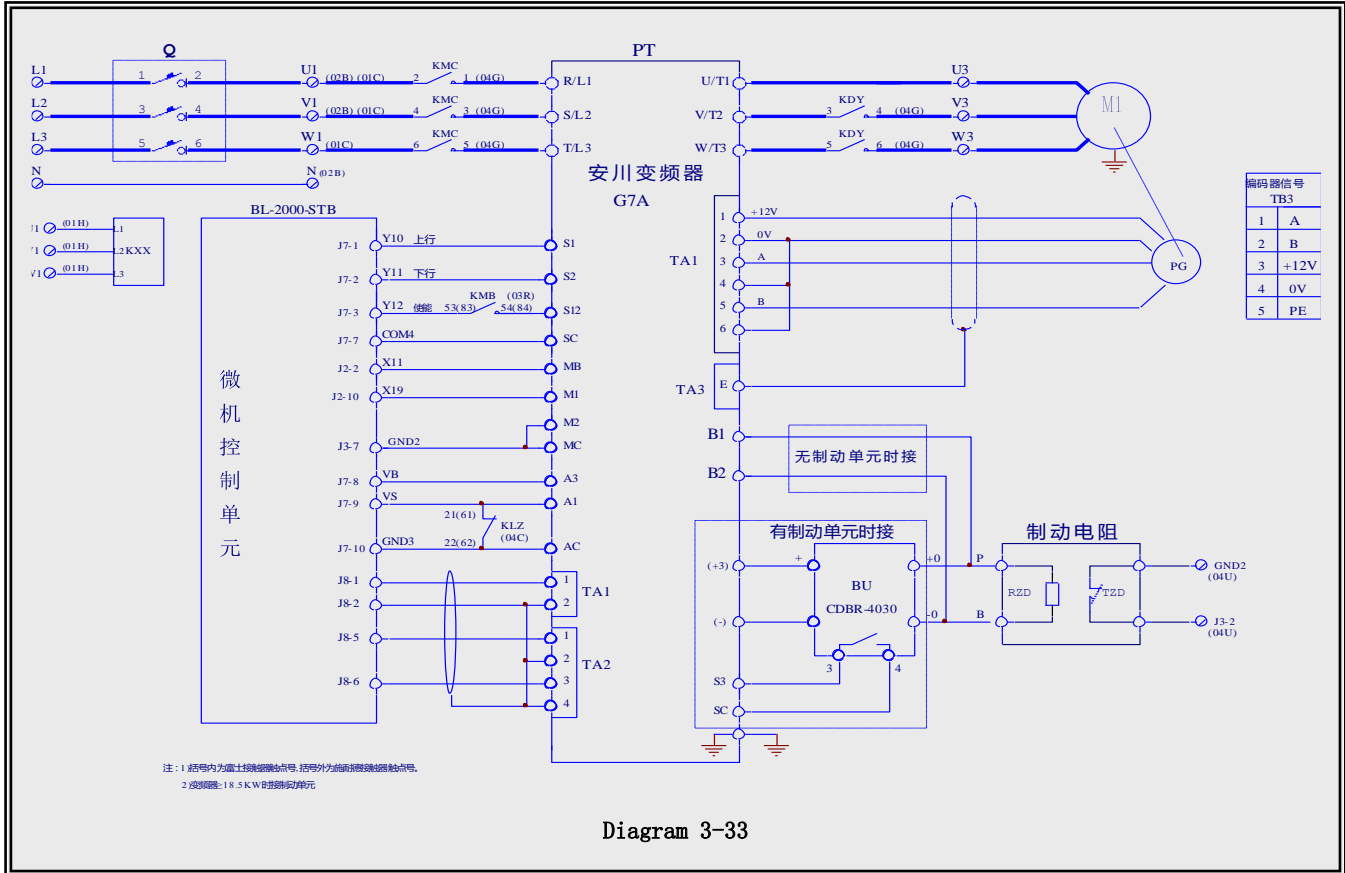

#### 1. BL2000 Serial Control System - Frequency Variable Adjusting Speed Loop Schematic Diagram

微机控制单元 Computer control unit 制动电阻 Brake resistor 无制动单元时接 Connected when having no brake unit 有制动单元时接 Connected when having brake unit 注: 1) 括号内为富士接触器触点号, 括号 Notes: the number inside the brackets denotes 外为施耐德接触器触点号 the contact of Fujitsu Contactor and that 2) 变频器≥18.5KW 时接制动单元 outside brackets denotes the contact of Schneider contractor 2. Connecting brake unit when inverter  $\geq \! 18.5 KW$ 

#### 2. BL2000 Serial Control System – Power Supply and Lighting Look Schematic Diagram

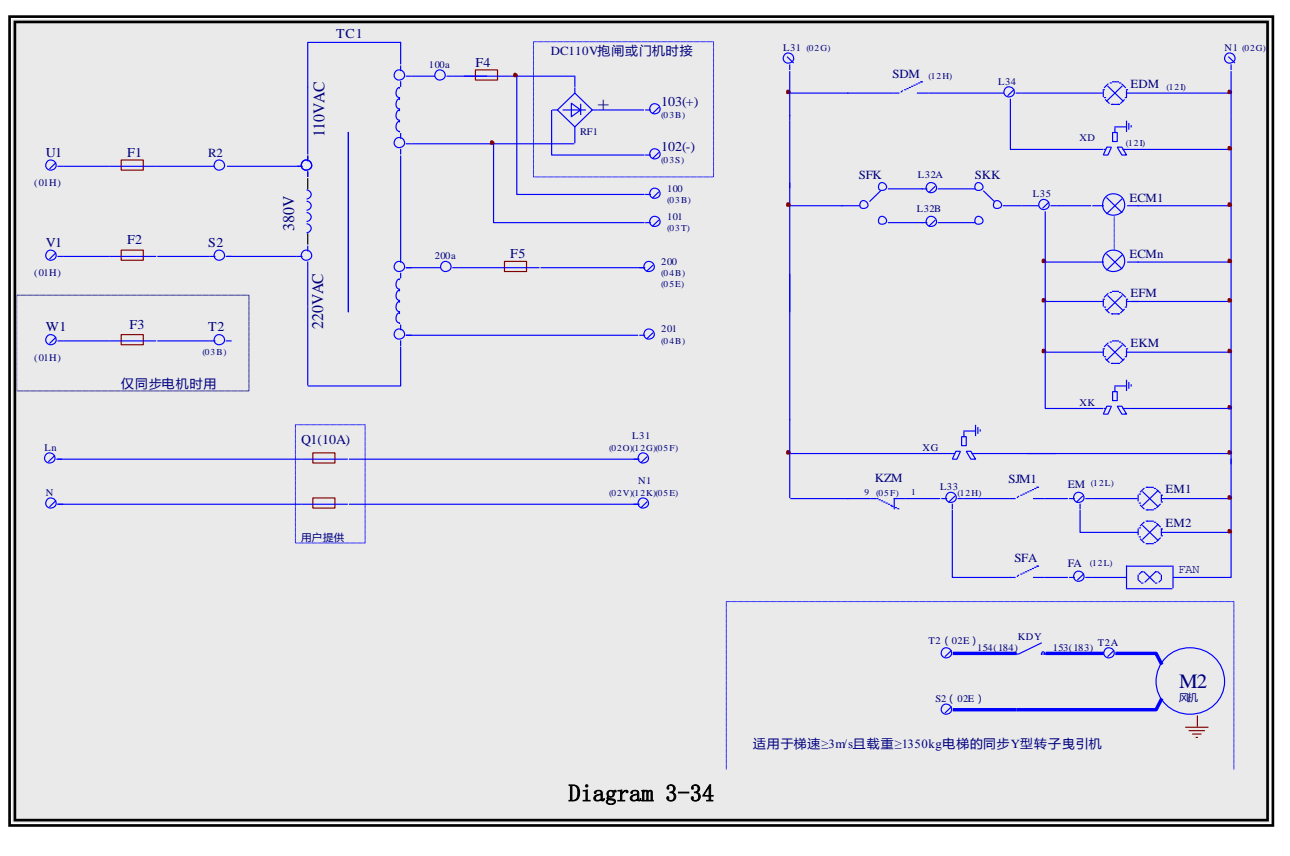

抱闸或门机时接 Connected only for braking or door motor 仅同步电机时用 Only for synchronous motor 用户提供 Supplied by user 适用于梯速≥3m/s 且载重≥1350kg 电梯的同步 Applicable for synchronous Y-shaped rotor PM Y 型转子曳引机 of the elevator with speed  $\geq 3m/s$  and load  $\geq 1350 kg$ Fan

风机

# 3. BL2000 Serial Control System – Safety and Control Loop Schematic Diagram

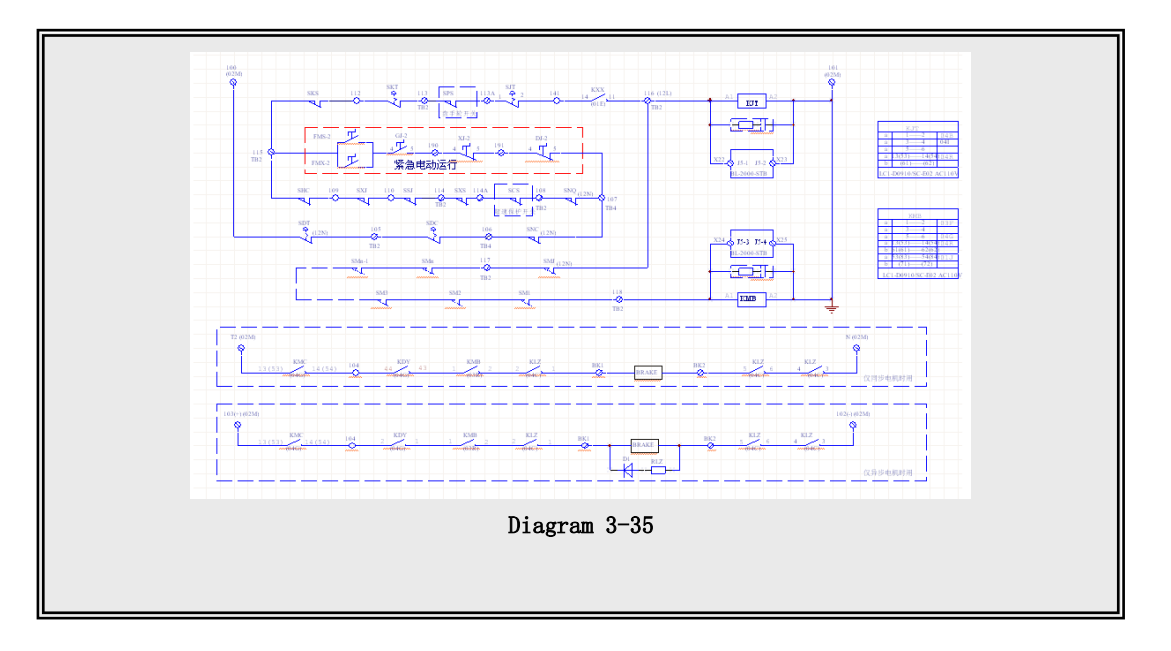

紧急电动运行 仅同步电机时用 仅异步电机时用 Emergency electric operation Only for synchronous motor Only for asynchronous motor

# 4. BL2000 Serial Control System – Control and Fire Loop Schematic Diagram

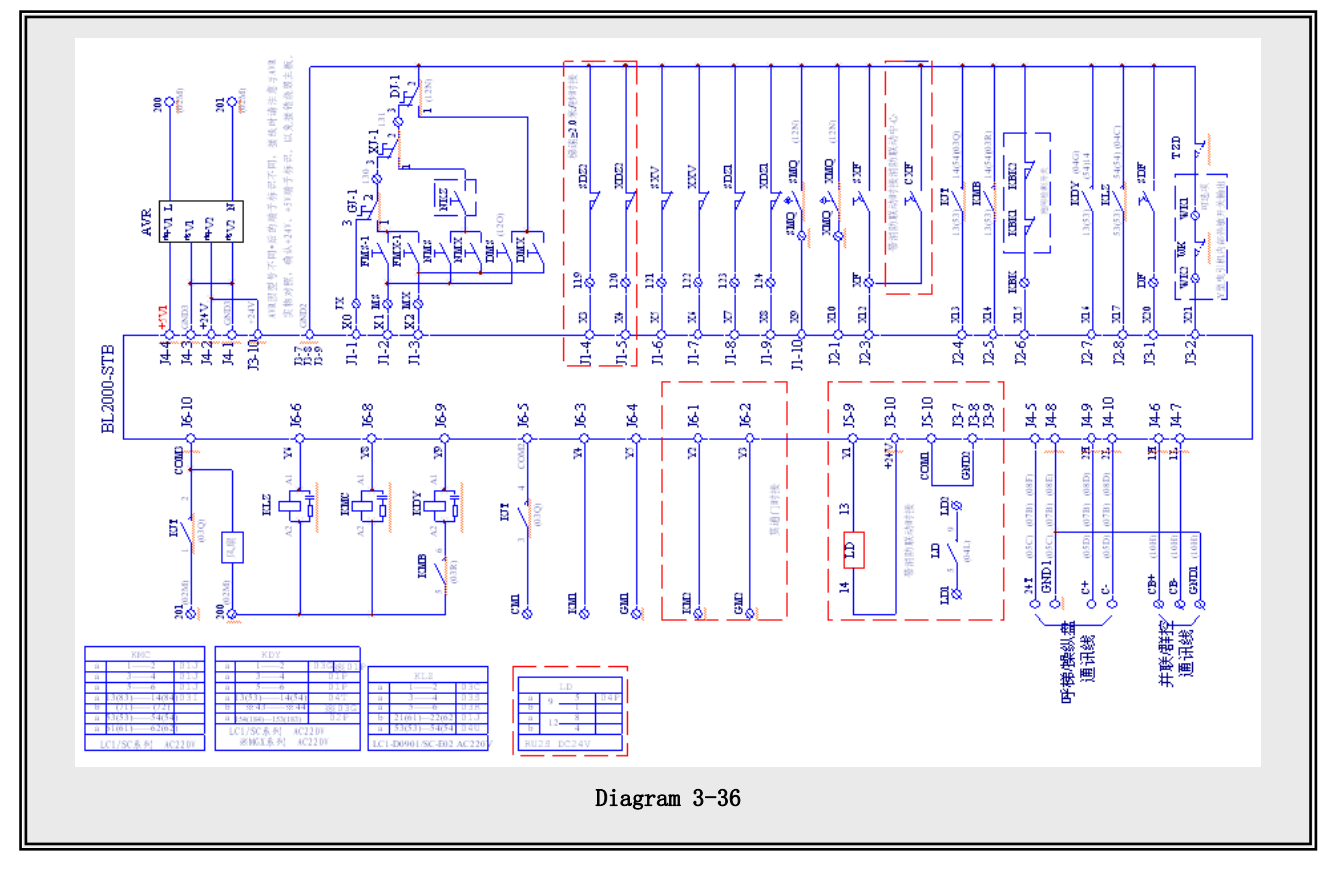

呼梯/操纵盘通讯线 并联/群控通讯线 Call/control panel phone communication wire Parallel/group communication wire

# 5. BL2000 Serial Control System – Car Control Loop Schematic Diagram

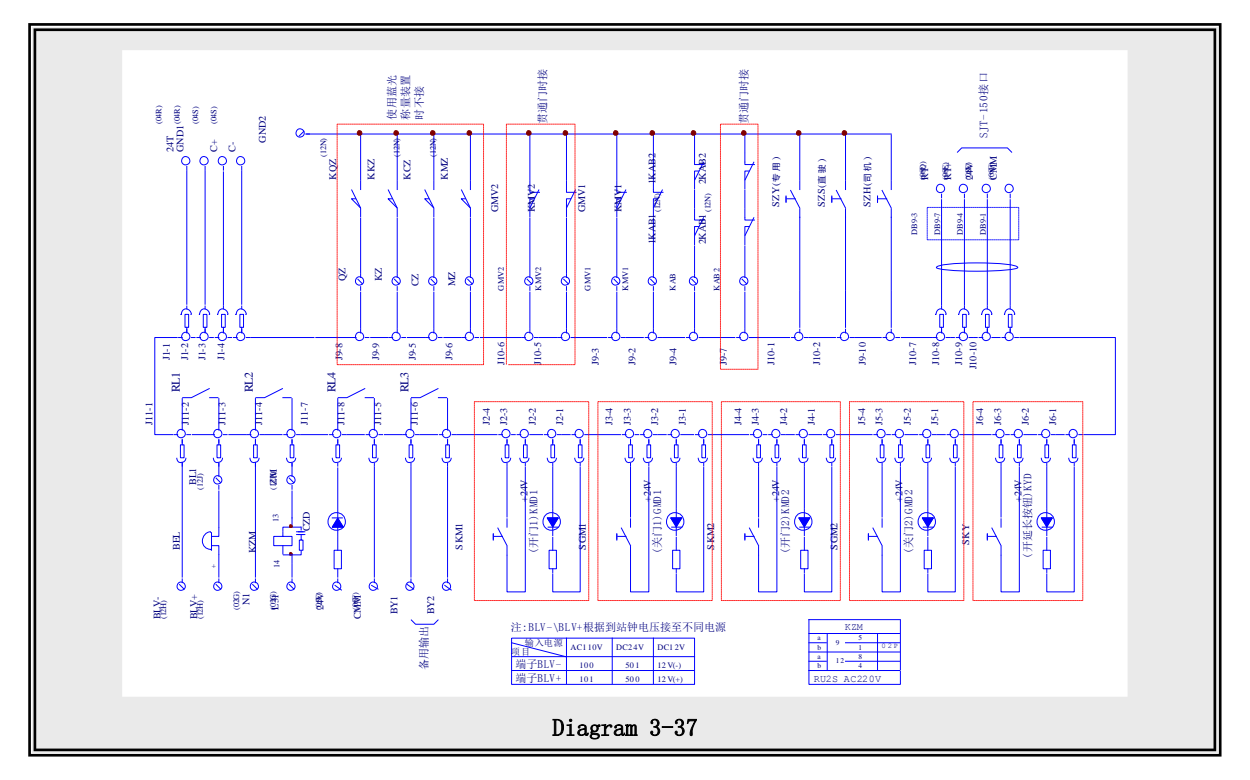

| 使用蓝光称量装置时不接                | Not connected when using Bluelight weighing device    |
|----------------------------|-------------------------------------------------------|
| 贯通门时接                      | Connected for rear opening                            |
| SJT-150 接口                 | SJT-150 interface                                     |
| 专用                         | Special                                               |
| 直驶                         | Passby                                                |
| 司机                         | Attendant                                             |
| 开门                         | Open                                                  |
| 关门                         | Close                                                 |
| 开延长按钮                      | Open delay button                                     |
| 备用输出                       | Standby power output                                  |
| 注: BLV-、BLV+ 根据到站钟电压接至不同电源 | Note: BLV- and BLV+ are connected to different powers |
|                            | according to the voltage of arrival gong              |
| 输入电源                       | Input power                                           |
| 项目                         | Item                                                  |
| 端子                         | Terminal                                              |
|                            |                                                       |

# 6. BL2000 Serial Control System – Car and Extension Board

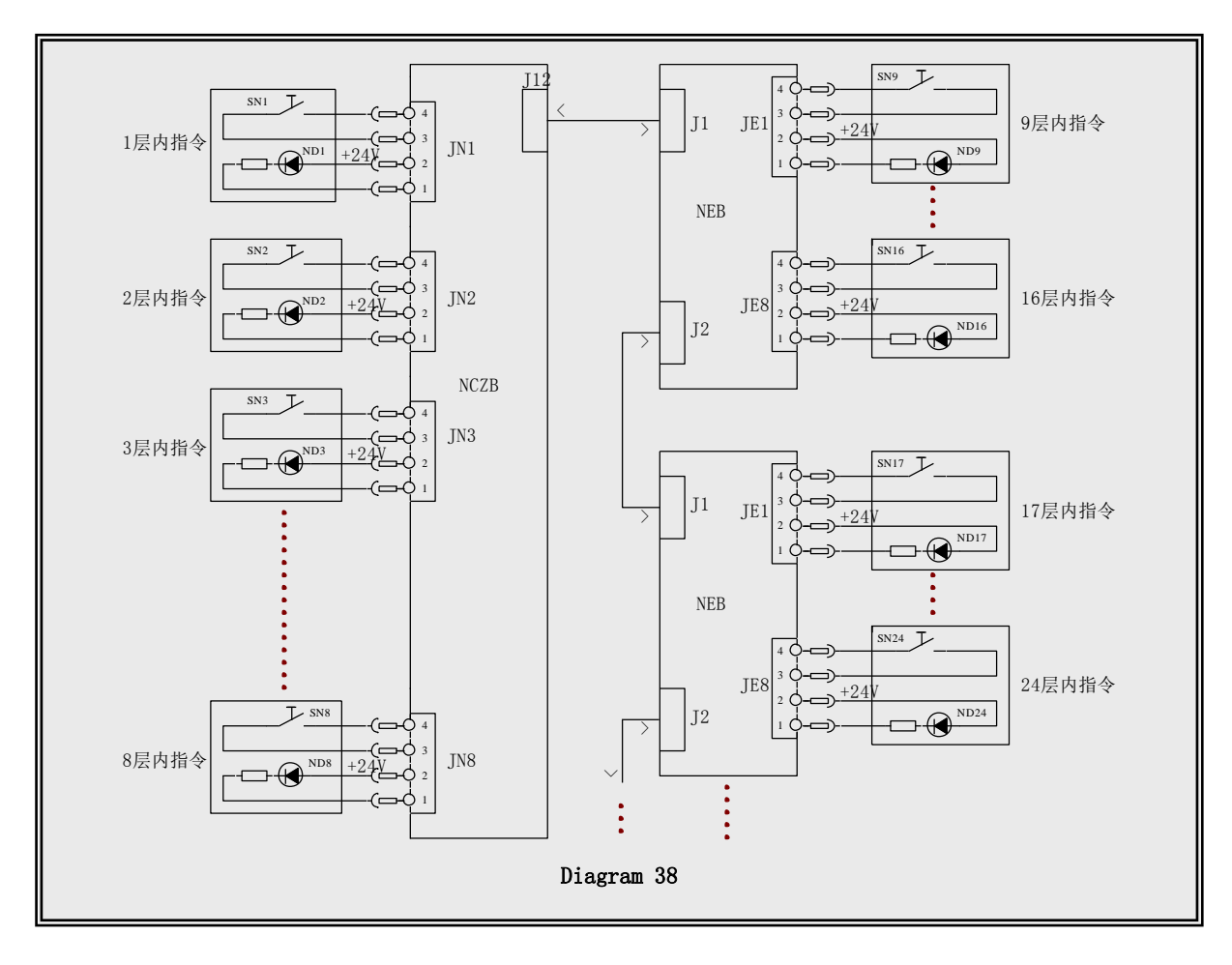

1 层内指令 2 层内指令 3 层内指令 8 层内指令 9 层内指令 16 层内指令 17 层内指令 24 层内指令 Call in 1<sup>st</sup> floor Call in 2<sup>nd</sup> floor Call in 3<sup>rd</sup> floor Call in 8<sup>th</sup> floor Call in 9<sup>th</sup> floor Call in 16<sup>th</sup> floor Call in 17<sup>th</sup> floor Call in 24<sup>th</sup> floor

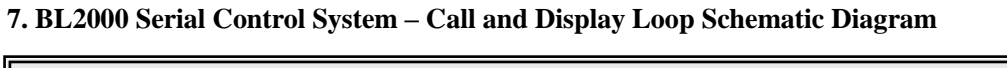

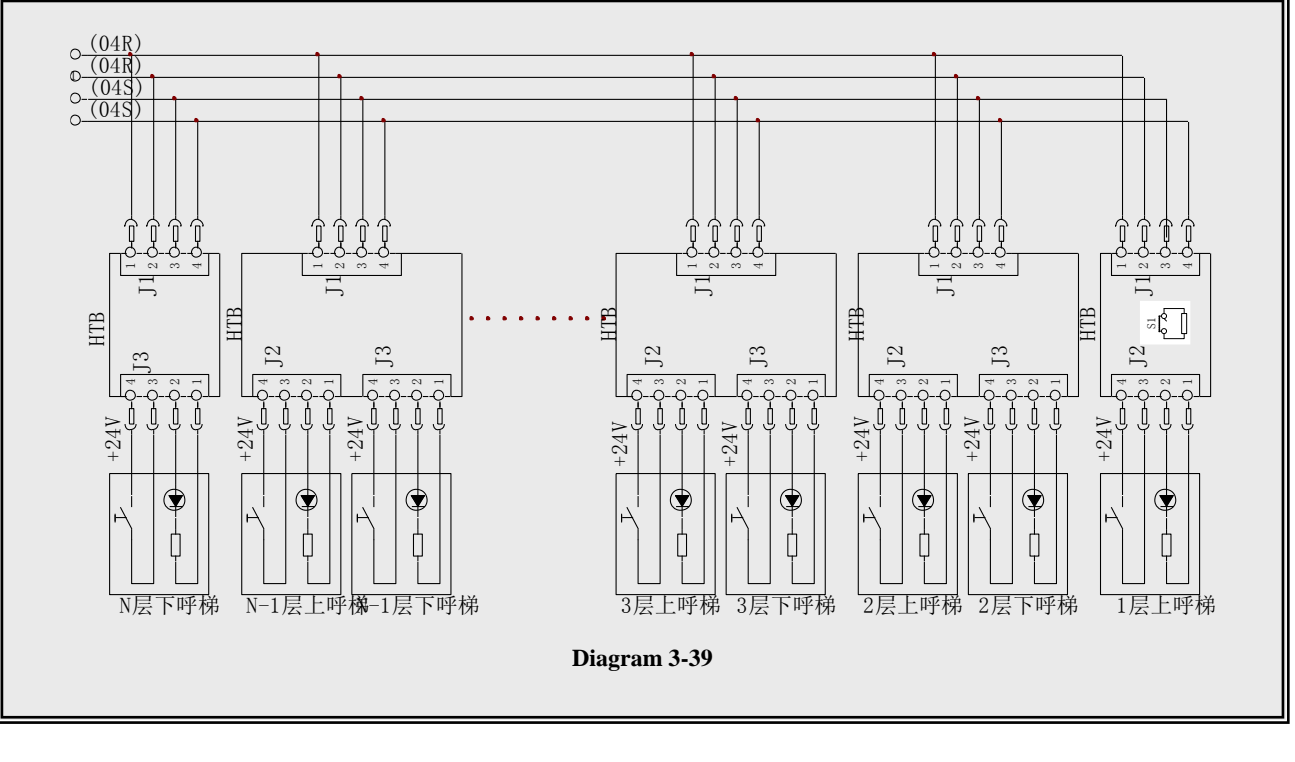

N 层下呼梯 N-1 层上呼梯 N-1 层下呼梯 3 层上呼梯 3 层下呼梯 2 层上呼梯 2 层上呼梯 1 层上呼梯 Down Call from Floor N Up Call from Floor N Down Call from Floor N Up Call From 3<sup>rd</sup> Floor Down Call From 3<sup>rd</sup> Floor Up Call From 2<sup>nd</sup> Floor Up Call From 1<sup>st</sup> Floor

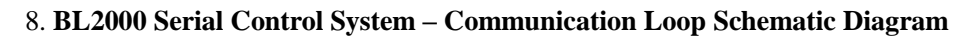

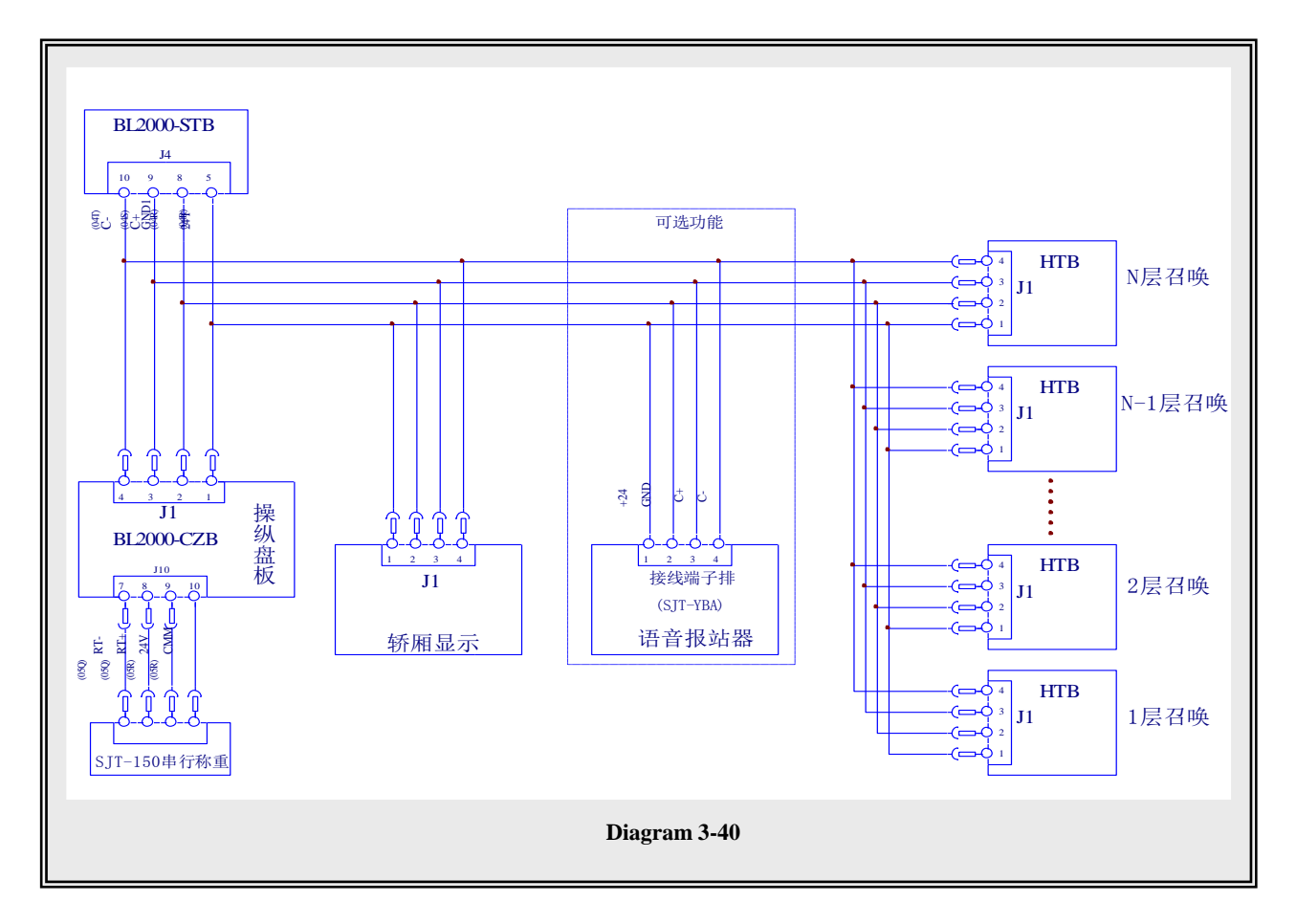

| 可选功能         | Optional function               |
|--------------|---------------------------------|
| N层召唤         | Call from floor N               |
| N-1 层召唤      | Call from floor N-1             |
| 操纵盘板         | Control panel                   |
| 轿厢显示         | car display                     |
| 接线端子排        | connection terminal block       |
| 语音报站器        | voice synthesizer               |
| 2 层召唤        | call from 2 <sup>nd</sup> floor |
| 1 层召唤        | call from 1st floor             |
| SJT-150 串行称重 | SJT-150 Serial Weighing         |

# 9. BL2000 Serial Control System – Door Motor Loop Schematic Diagram

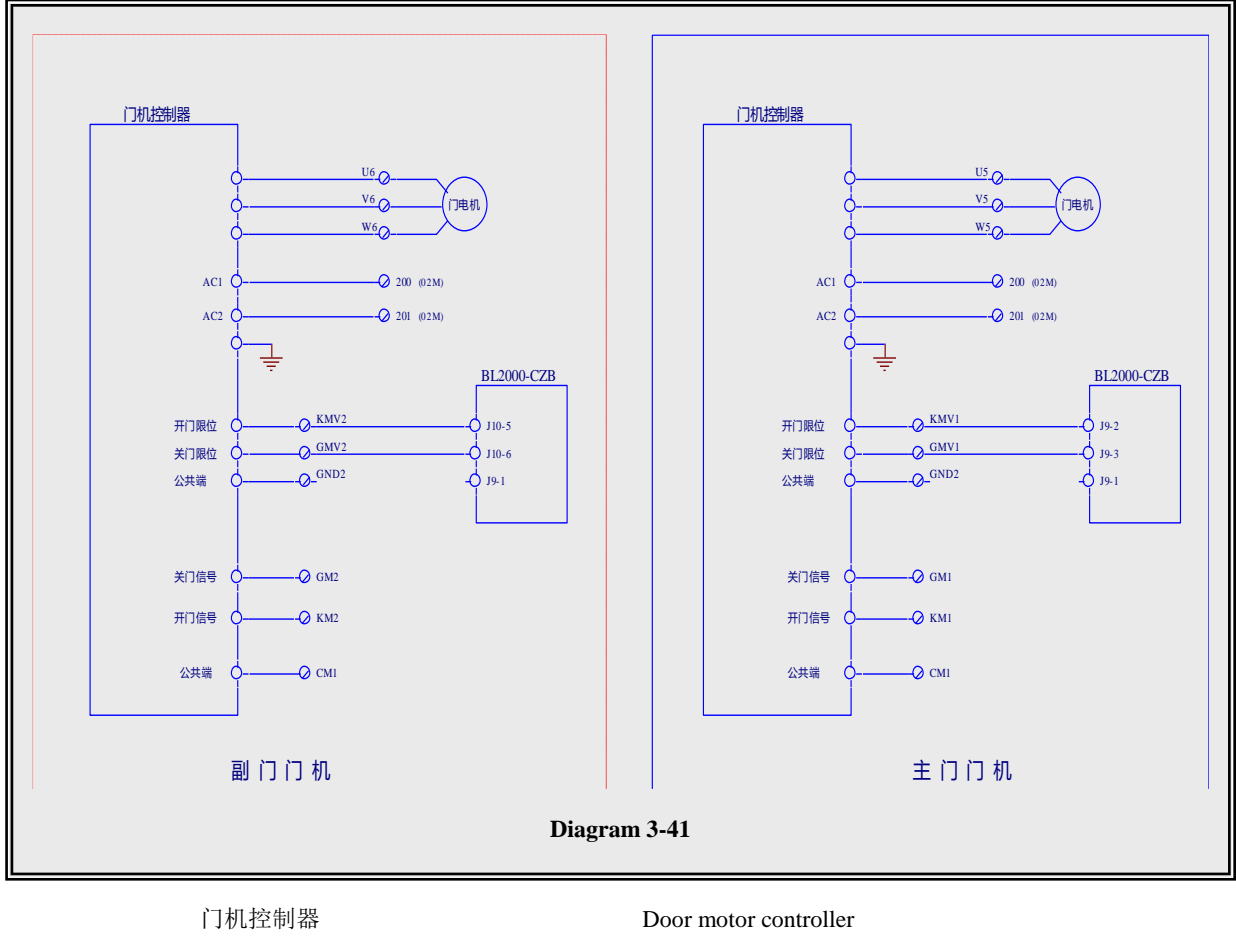

| 目机控制器 | Door motor controller |
|-------|-----------------------|
| 开门限位  | Open door limit       |
| 关门限位  | Close door limit      |
| 公共端   | Common                |
| 关门信号  | Open door signal      |
| 开门信号  | Close door signal     |
| 副门门机  | Side door motor       |
| 主门门机  | Main door motor       |
|       |                       |

# 10. BL2000 Serial Control System – Parallel Loop Schematic Diagram

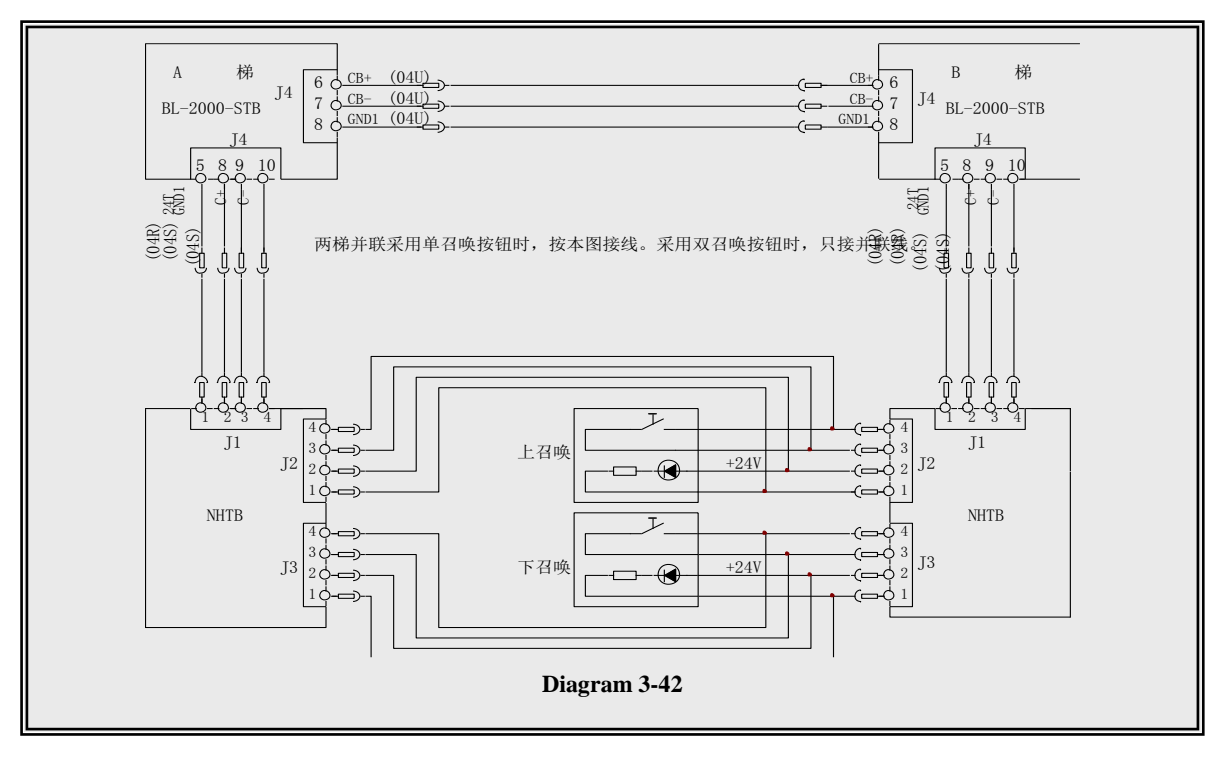

# A 梯 B 梯

# Elevator A

#### Elevator B

两梯并联采用单召唤按钮时,按本图接线,采用双召 唤按钮时,只接并联线。

# For two elevators parallel connected, connect according to this diagram when single call button is used and only connect parallel lines when double call buttons are used. Up call Down call

上召唤 下召唤

#### 11. L2000 Serial Control System – Control Cabinet Terminal and Plug-ins Location Diagram

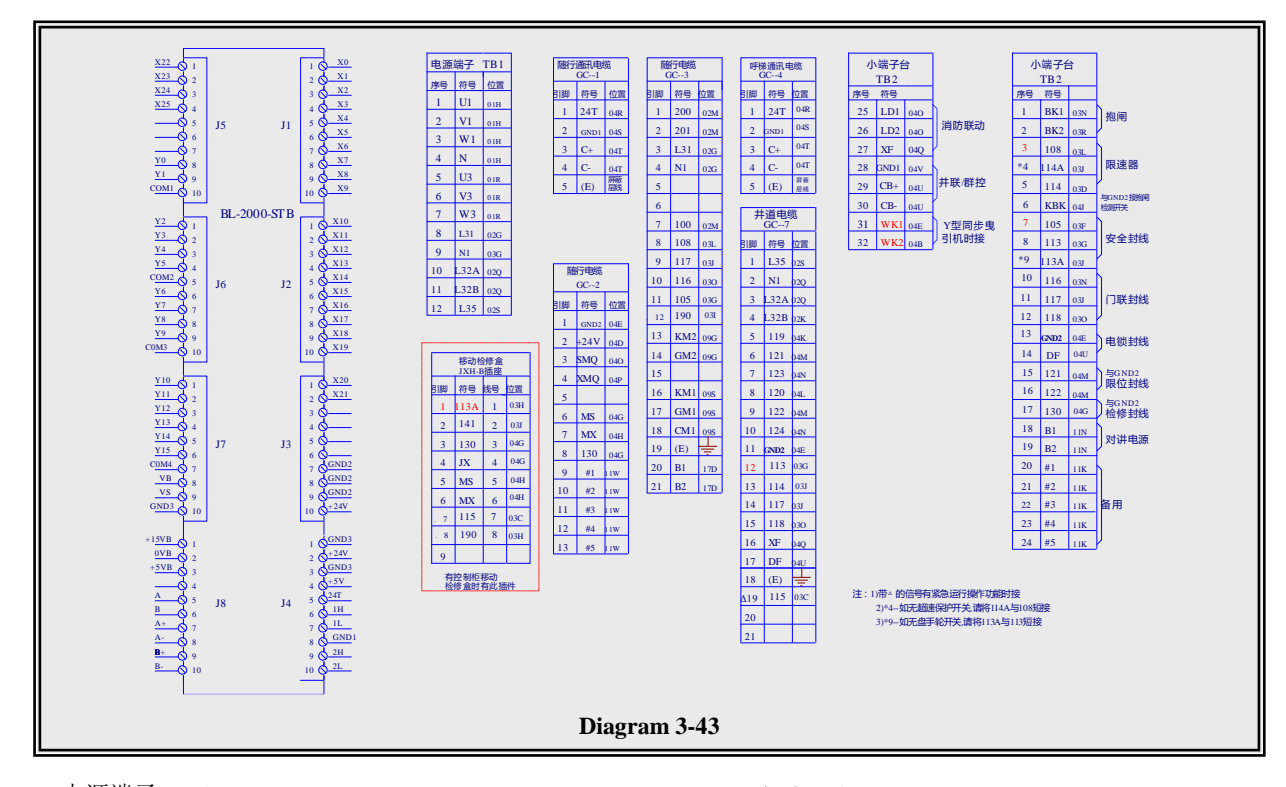

| 电源端子 TB1       | Power terminal TB1                                |
|----------------|---------------------------------------------------|
| 序号             | No.                                               |
| 符号             | Symbol                                            |
| 位置             | Location                                          |
| 移动检修盒 JXH-B 插座 | JXH-B Socket for mobile inspection station        |
| 引脚             | Pin                                               |
| 符号             | Symbol                                            |
| 线号             | Line No.                                          |
| 位置             | Location                                          |
| 有控制柜移动检修盒时有此插件 | Have this plug-in when there is controller mobile |
|                | inspection station                                |
| 随行通讯电缆         | Trailing communication cable                      |
| 引脚             | Pin                                               |
| 符号             | Symbol                                            |
| 位置             | Location                                          |
| 屏蔽层线           | Line for shielded layer                           |
| 随行电缆           | Trailing cable                                    |
| 呼梯通讯电缆         | Call communication cable                          |
| 井道电缆           | Hoistway cable                                    |
| 小端子台           | Small terminal block                              |
| 序号             | No.                                               |
| 符号             | Symbol                                            |
| 位置             | Location                                          |
| 消防联动           | Fire linkage                                      |
| 并联/群控          | Parallel connection/group control                 |
| Y型同步曳引机时接      | Connected for Y-shaped synchronous                |

| 抱闸                              | Bra |
|---------------------------------|-----|
| 限速器                             | Spe |
| 与 GND2 接抱闸检测开关                  | Co  |
| 安全封线                            | Saf |
| 门联封线                            | Do  |
| 电锁封线                            | Ele |
| 与 GND2 限位封线                     | Lir |
| 与 GND2 检修封线                     | Ins |
| 对讲电源                            | Po  |
| 备用                              | Sta |
| 注: 1) 带 <b>Δ 的信号有紧急运行操作功能时接</b> | No  |
| 2)*4-如无超速保护开关,请将 114A 与 108 短接  | of  |
| 3) *9-如无盘手轮开关,请将 113A 与 113 短接  | 2*4 |
|                                 |     |

| Braking                                                         |
|-----------------------------------------------------------------|
| Speed limiter                                                   |
| Connected to braking inspection switch with GND2                |
| Safety seal line                                                |
| Door connection seal line                                       |
| Electric lock seal line                                         |
| Limiting seal line with GND2                                    |
| Inspecting seal line with GND2                                  |
| Power supply for talkback                                       |
| Standby                                                         |
| Notes: 1. Connect the signal remarked with $\Delta$ in the case |
| of emergency operation                                          |
| 2*4 - short-circuit 114A with 108 if without overspeed          |
| governor switch                                                 |
| 3*9 - short-circuit 13A with 113 if without handwheel           |
| switch                                                          |

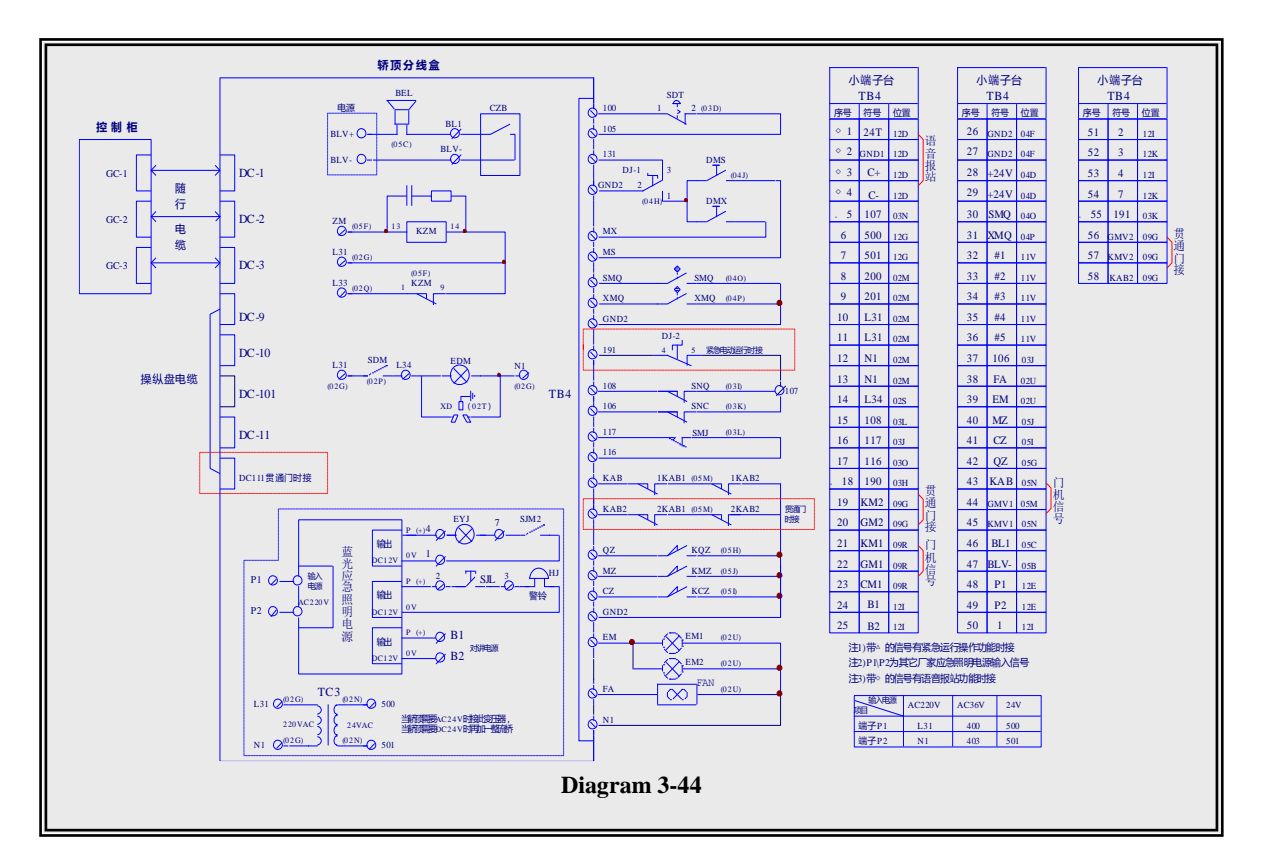

#### 12. BL2000 Serial Control System - Car Top Loop Schematic Diagram

控制柜 Control cabinet 随行电缆 Trailing cable 贯通门时接 Connected for rear opening 轿顶分线盒 Car top junction box 电源 Power supply 输入电源 Input power 蓝光应急照明电源 Bluelight emergency lighting power 输出 Output 警铃 Bell 对讲电源 Talkback power supply 当轿顶需要 AC24V 时接此变压器 Connect to this transformer when car top needs AD24V voltage 当轿顶需要 DC24V 时再加一整流桥 Add a rectifier bridge when car top needs DC24V voltage 紧急电动运行时接 Connected in the case of emergency electric operation 贯通门时接 Connected in the case of rear opening 小端子台 Small terminal block 序号 No. 符号 Symbol 位置 Location 语音报站台 Voice synthesizer 贯通门接 Connected in the case of rear opening 门机信号 Door motor signal 注 1: 带 △ 的信号有紧急运行操作功能时接 Note 1: connect the signal marked with  $\Delta$  in the case of

| 注 2: P1\P2 为其它厂家应急照明电源输入信号 | emergency operation function                                         |
|----------------------------|----------------------------------------------------------------------|
| 注 3:带 ◇的信号有语音报站功能时接        | Note 2: P1\P2 is the input signal of the emergency                   |
|                            | lighting power from other suppliers                                  |
|                            | Note 3: connect the signal marked with $\diamondsuit$ in the case of |
|                            | voice device                                                         |
| 输入电源                       | Input power                                                          |
| 项目                         | Item                                                                 |
| 端子                         | terminal                                                             |
|                            |                                                                      |

### 13. BL2000 Serial Control System – Hoistway Cable and Call Cable Connection Diagram

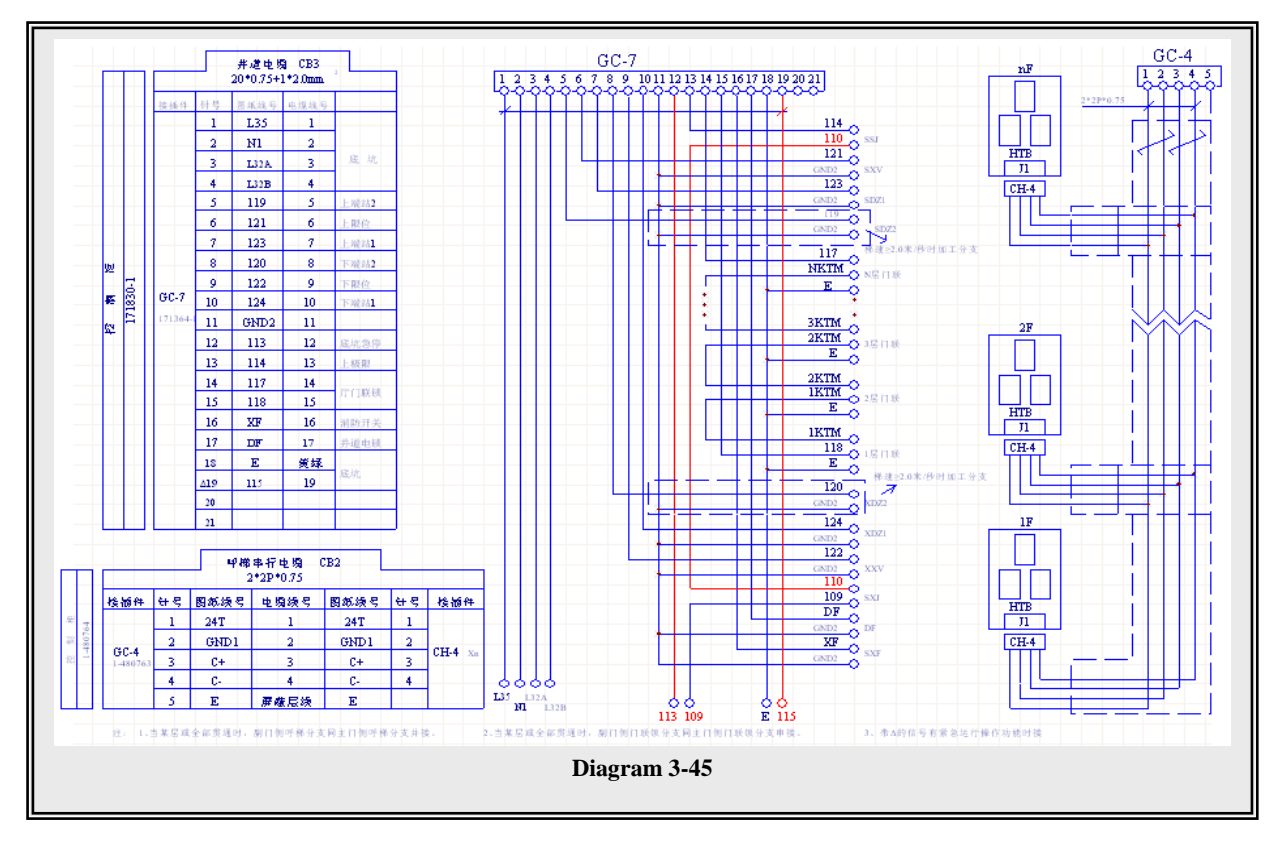

#### 14. BL2000 Serial Control System – Trailing Cable Connection Diagram 1

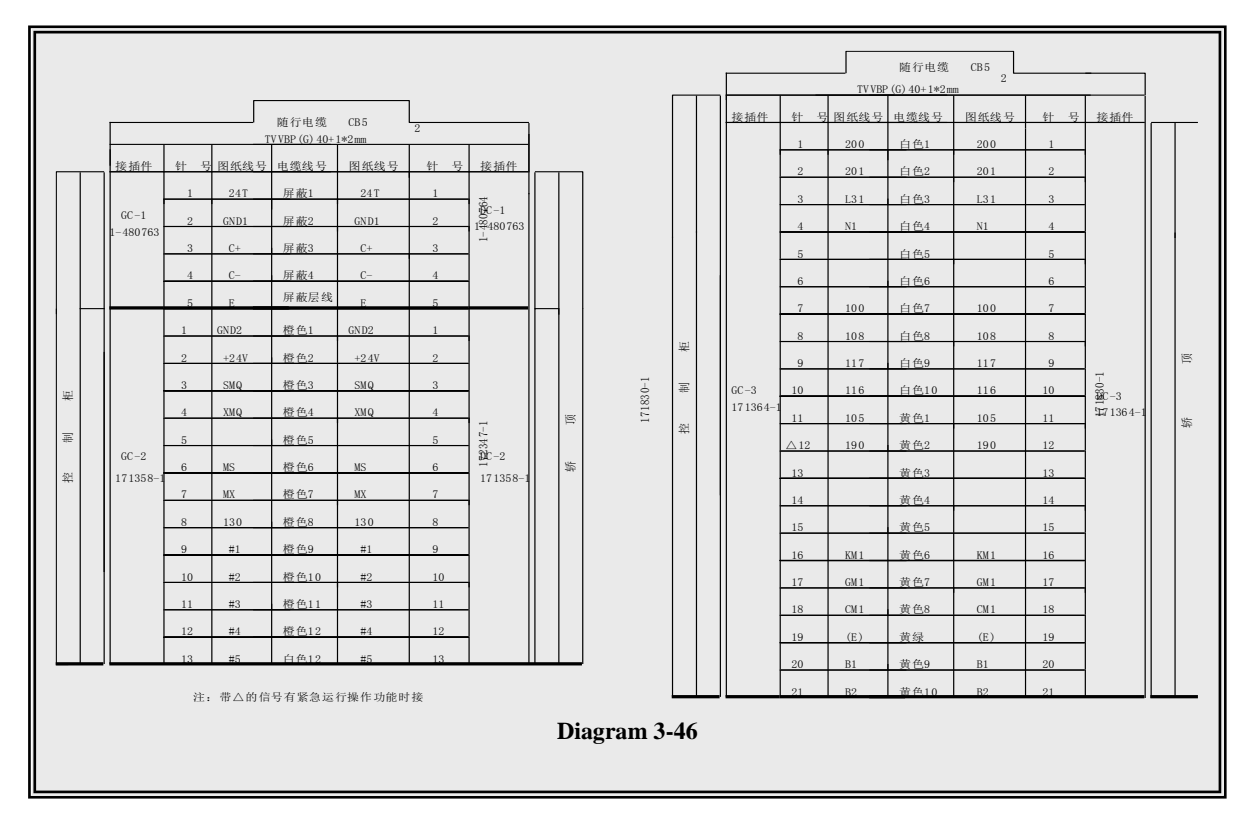

| 随行电缆                 | Trailing cable                                                           |
|----------------------|--------------------------------------------------------------------------|
| 接插件                  | Connector                                                                |
| 针号                   | Pin number                                                               |
| 图纸线号                 | Line No. on drawing                                                      |
| 电缆线号                 | Cable marker                                                             |
| 屏蔽                   | Shielded                                                                 |
| 屏蔽层线                 | Line for shielded layer                                                  |
| 橙色                   | Orange                                                                   |
| 白色                   | White                                                                    |
| 控制柜                  | Control cabinet                                                          |
| 轿顶                   | Car top                                                                  |
| 黄色                   | Yellow                                                                   |
| 黄绿                   | Green yellow                                                             |
| 注:带 Δ 的信号有紧急运行操作功能时接 | Note: connect to the signal marked with $\boldsymbol{\Delta}$ in case of |
|                      | emergency operation function                                             |

# 15. BL2000 Serial Control System – Trailing Cable Connection Diagram 2 (Car Cable)

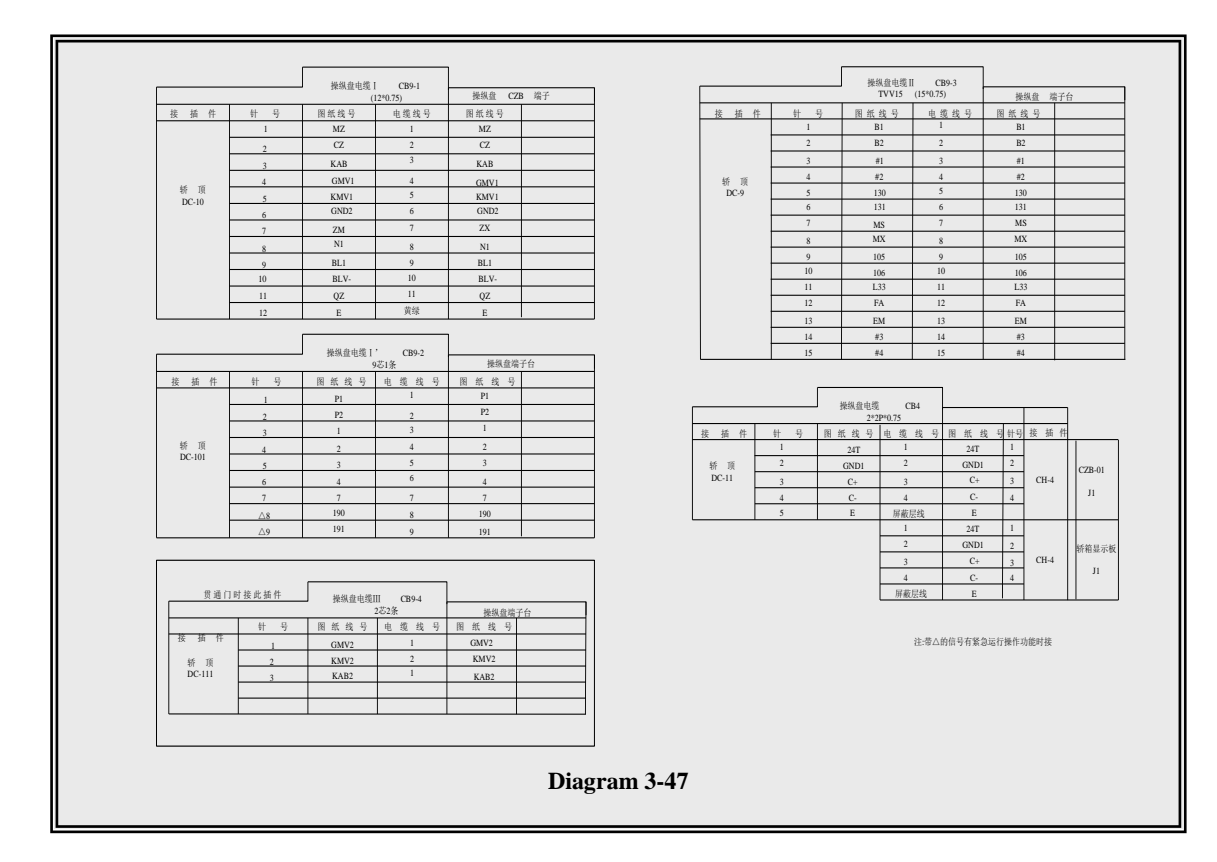

操纵盘电缆 I 操纵盘 CZB 端子 接插件 针号 图纸线号 电缆线号 轿顶 操纵盘电缆 I'CB9-2 9芯1条 操纵盘端子台 贯通门时接此插件 操纵盘电缆 II CB9-4 2芯2条 操纵盘端子台 屏蔽层线 轿厢显示板

注:带△ 的信号有紧急运行操作功能时接

Operation panel cable I Operation panel CZB terminal Connector Pin No. Line No. on drawing Cable marker Car top Operation panel cable I' CB9-2 One 9-core cable Operation panel terminal block Connect this plug-in in the case of rear opening Operation panel cable II CB9-4 Two 2-core cables Operation panel terminal block Line for shielded layer Car display panel Note: connect to the signal marked with  $\Delta$  in case of emergency operation function

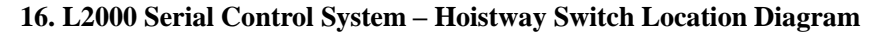

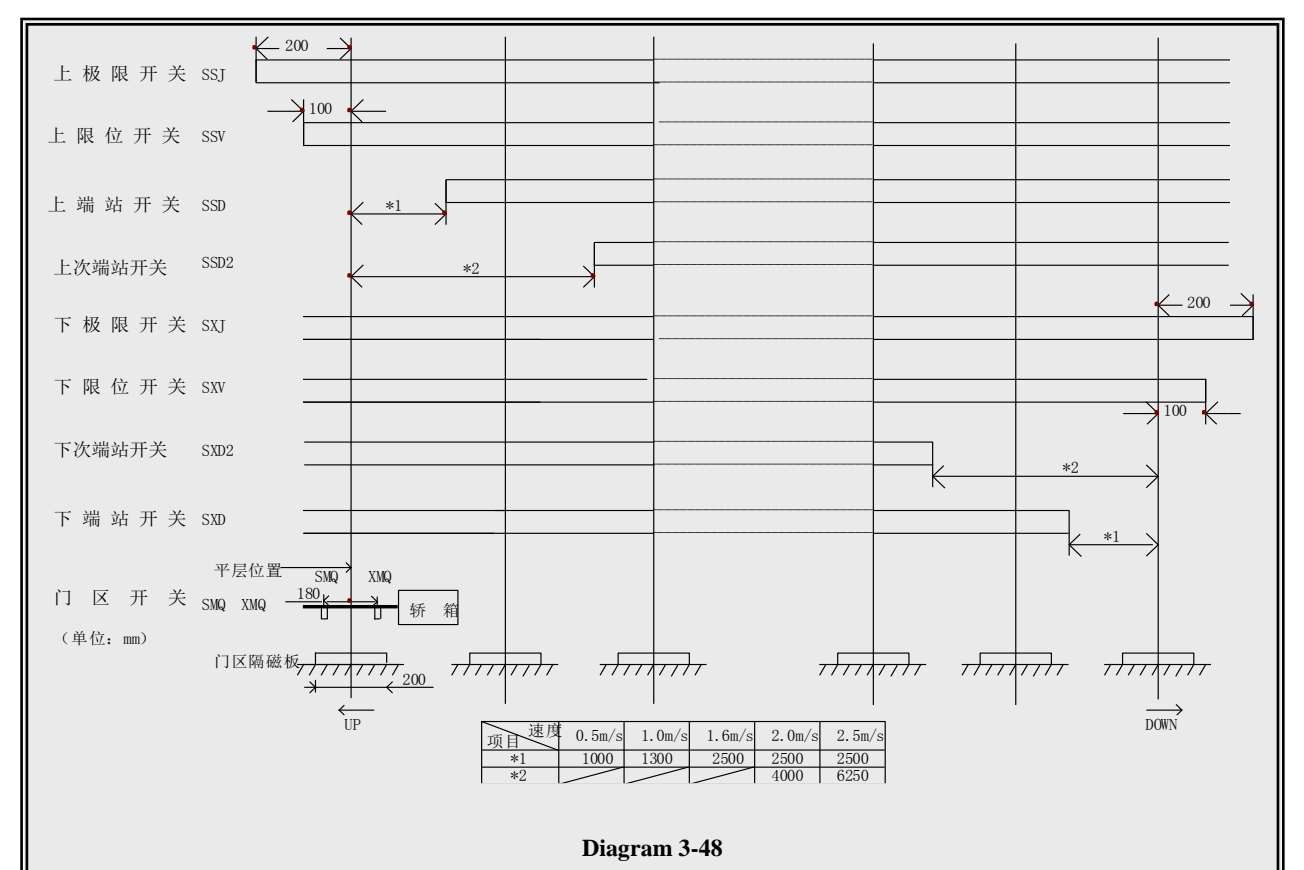

| 上极限开关  |  |
|--------|--|
| 上限位开关  |  |
| 上端站开关  |  |
| 上次端站开关 |  |
| 下极限开关  |  |
| 下限位开关  |  |
| 下次端站开关 |  |
| 下端站开关  |  |
| 平层位置   |  |
| 门区开关   |  |
| 轿厢     |  |
| 单位     |  |
| 门区隔磁极  |  |
| 速度     |  |
| 项目     |  |

Final Limit Switch Up
Limit Switch Up
Terminal Landing Switch Up
Secondary Terminal Landing Switch Up
Final Limit Switch Down
Limit Switch Down
Secondary Terminal Landing Switch Down
Terminal Landing Switch Down
Leveling Position
Landing Switch
Car
Unit
Landing Magnet Vane
Speed
Item

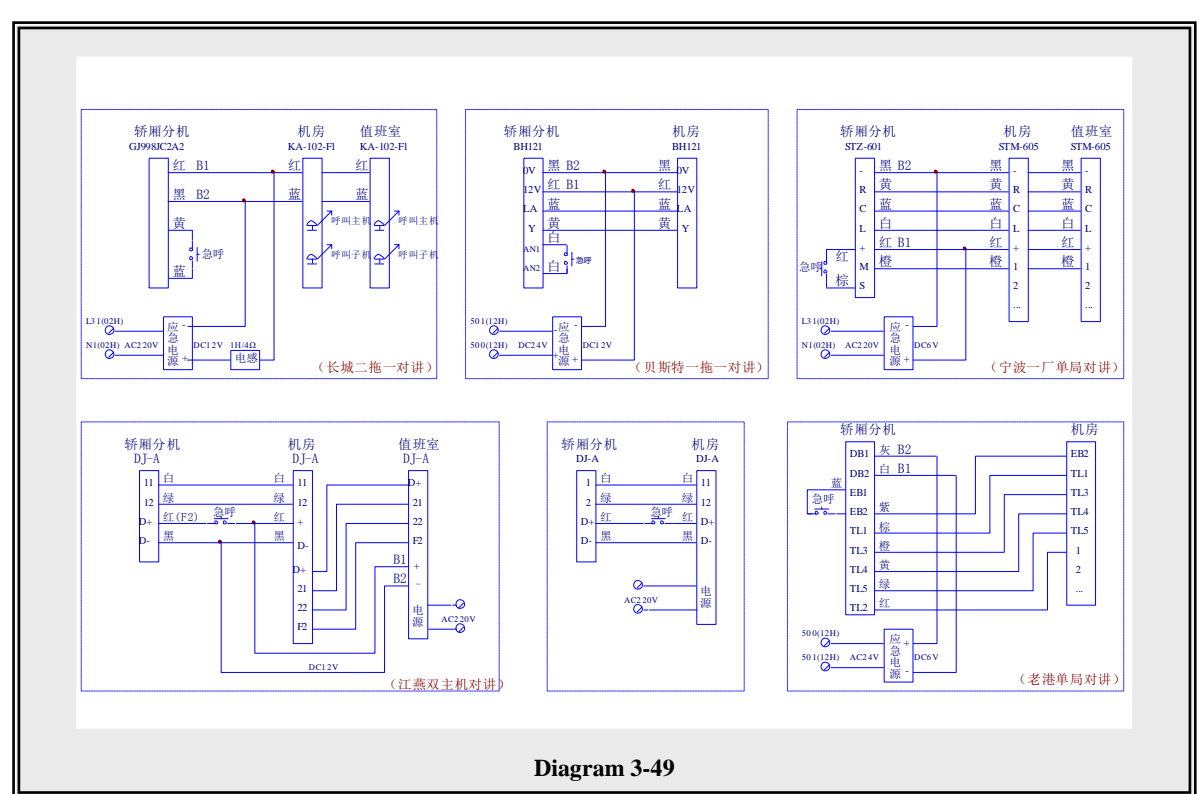

#### 17. BL2000 Serial Control System – Talkback System Schematic Diagram

#### 轿厢分机 机房 值班室 红 黑 黄 蓝 呼叫主机 呼叫子机 急呼 应急电源 电感 长城二拖一对讲 轿厢分机 机房 值班室 白 绿 红 黑 电源 江燕双主机对讲 贝斯特一拖一对讲 红 橙 棕 宁波一厂单局对讲 灰 白 紫 棕

老港单局对讲

Black Yellow Blue Calling host Calling terminals Emergency call Emergency power supply Inductance GreatWall One-Drive-Two Talkback Extension within care Machine room Duty room White Green Red Black Power supply Jiangyan double host talkback Best one-drive-one talkback Red Orange Brown Single-office talkback of Ningbo No. 1 Factory Gray White Purple Brown Laogang single-office talkback

Extension within car Machine room

Duty room Red

# 3.5. BL2000 Serial Control System Parts List

| Code        | Name                                 | Main Function                                                                                                    | Location          |  |
|-------------|--------------------------------------|----------------------------------------------------------------------------------------------------|-------------------|--|
| 1KAB1 1KAB2 | Safety contractor switch 1           |                                                                                                    | Door              |  |
|             | ballety contractor switch i          |                                                                                                    | mechanism         |  |
| 2KAB1 2KAB2 | Safety contractor switch 2           |                                                                                                    | Door              |  |
|             |                                      |                                                                                                    | mechanism         |  |
|             |                                      | Work power of main board. Two sets of power supply<br>with input voltage AC220V and output voltage DC24V                 | Cabinet           |  |
| AVK         | Switch power supply                  | and DCSV. A Note: must ground the switch power supply reliably, otherwise it may cause abnormal operation of main board. |                   |  |
| BEL         | Arrival gong                         |                                                                                                    | Car top           |  |
| BL2000-STB  | Control cabinet panel                |                                                                                                    | Cabinet           |  |
| BU          | Brake unit                           |                                                                                                    | Cabinet           |  |
| CXF         | Fire center                          |                                                                                                    | Machine<br>room   |  |
| CZD         | Overload lamp (option)               |                                                                                                    | Car               |  |
| D1          | Brake freewheel diode                |                                                                                                    | Cabinet           |  |
| DF          | Hoistway electric lock               |                                                                                                    | Hoistway          |  |
| DJ          | Car top inspection switch            |                                                                                                    | Car top           |  |
| DMS         | Car top slow-up button               |                                                                                                    | Car top           |  |
| DMX         | Car top slow-down button             |                                                                                                    | Car top           |  |
| EDM         | Car top light                        |                                                                                                    | Car top           |  |
| EKM         | Pit light                            |                                                                                                    | Pit               |  |
| EM1 EM2     | Car light                            |                                                                                                    | Car               |  |
| EYJ         | Emergency light                      |                                                                                                    | Car               |  |
| F1/F2/F3    | Control power supply breaker         | Controlling master power supply;                                                                                         | Cabinet           |  |
| F4          | 110V control supply breaker          | Controlling 110V power supply;                                                                                           | Cabinet           |  |
| F5          | 220V control supply breaker          | Controlling 220V power supply;                                                                                           | Cabinet           |  |
| FAN         | Car fan                              |                                                                                                    | Car               |  |
| FMS         | Machine room slow-up<br>button       |                                                                                                    | Cabinet           |  |
| FMX         | Machine room slow-down<br>button     |                                                                                                    | Cabinet           |  |
| GJ          | Control cabinet inspection<br>switch |                                                                                                    | Cabinet           |  |
| GMV1        | Open door limit switch 1             |                                                                                                    | Door<br>mechanism |  |
| GMV2        | Open door limit switch 2             |                                                                                                    | Door<br>mechanism |  |
| HJ          | Bell                                 |                                                                                                    | Car top           |  |

BL2000 serial control board user manual

| KBK1 KBK2 | Brake inspection switch              |                                                                                                    | Hoisting          |
|-----------|--------------------------------------|----------------------------------------------------------------------------------------------------|-------------------|
| VC7       | Oursels and societals                |                                                                                                    | Dlatfarma         |
| KCZ       | Overload switch                      |                                                                                                    | Platform          |
| KDV       | Dunning and star                     | Used for controlling the circuit between inverter output                                                                        | Cabinat           |
| KD I      | Running contactor                    | and motor and the circuit is connected when the                                                                                 | Cabinet           |
|           |                                      | contactor pulls in.                                                                                                    |                   |
| KER       | Fault relay                          | for KEB F4 inverter)                                                                                                    | Cabinet           |
| KFX       | $\triangle$ Star enclosure contactor | Used for synchronous hoisting machine (option)                                                                                  | Cabinet           |
| KGM       | Close door contactor                 | Door motor will execute the action of Close door when<br>the contactor pulls in.                                                | Cabinet           |
|           | Braking economy                      | Connecting contains resistance when the contractor                                                                              |                   |
| KJR       | resistance contractor                | releases (not connect for below 16th floor)                                                                                     | Cabinet           |
|           | (option)                             | releases (not connect for below 16 <sup>th</sup> floor)                                                                         |                   |
| KJT       | Emergency stop contactor             | The contactor pulls in when emergency stop loop closes.                                                                         | Cabinet           |
|           |                                      | Door motor executes the action of Close door when                                                                               |                   |
| KKM       | Open door contactor                  | this contactor pulls in.                                                                                                    | Cabinet           |
| Code      | Name                                 | Main function                                                                                                    | Location          |
| KKZ       | No-load switch                       |                                                                                                    | Platform          |
| KLZ       | Braking contactor                    | Brake opens when this contactor pulls in.                                                                                       | Cabinet           |
| KMB       | Door interlock contactor             | nterlock contactor When door interlock loop closes, this contactor pulls in.                                                    |                   |
| КМС       | Contactor                            | Used for controlling the power supply for inverter,<br>which can be powered on to operate only when this<br>contactor pulls in. |                   |
| KMV1      | Open door limit switch 1             |                                                                                                    | Door<br>mechanism |
| KMV2      | Open door limit switch 2             |                                                                                                    | Door<br>mechanism |
| KMZ       | Full load switch                     |                                                                                                    | Platform          |
| KQZ       | Underload switch                     |                                                                                                    | Platform          |
| KXX       | Phase sequence relay                 |                                                                                                    | Cabinet           |
| KZM       | Lighting-control relay               |                                                                                                    | Car top           |
| KZZ       | Overload switch                      |                                                                                                    | Platform          |
| LD        | Fire relay (option)                  |                                                                                                    | Cabinet           |
| DDAVE     | D 1                                  |                                                                                                    | Hoisting          |
| BRAKE     | Brake coil                           |                                                                                                    | machine           |
| M 1       | Hoisting machine                     |                                                                                                    | Machine           |
| 1011      | noisting machine                     |                                                                                                    | room              |
| NCB       | Car board                            |                                                                                                    | Car               |
| NEB       | Car expansion board                  |                                                                                                    | Car               |
| NECM      | Hoistway standing light              |                                                                                                    | Hoistway          |
| Hxx       | Call and display boards              |                                                                                                    | Call box          |
| NKZ       | Car slow-up/slow-down                |                                                                                                    | Car               |

|      | control button                       |                                                                                                    |          |
|------|--------------------------------------|----------------------------------------------------------------------------------------------------|----------|
| NMS  | Car slow-up button                   |                                                                                                    | Car      |
| NMX  | Car slow-down button                 |                                                                                                    | Car      |
| DC   | Determinenter                        |                                                                                                    | Machine  |
| PG   | Rotary encoder                       |                                                                                                    | room     |
| РТ   | Frequency inverter                   | Variable speed drive for elevator running, controlled by<br>main board and its type will be selected by user. | Cabinet  |
| 0    | Master control supply air            |                                                                                                    | Machine  |
| ¥    | switch (Party A)                     |                                                                                                    | room     |
| 01   | Hoistway lighting power air          |                                                                                                    | Machine  |
| Q1   | switch (Party A)                     |                                                                                                    | room     |
| RC   | Arc extinguisher                     |                                                                                                    | Cabinet  |
| RF1  | 110V rectifier bridge                | Outputting 110V DC voltage.                                                                                   | Cabinet  |
| RJ   | Braking economy resistance (option)  |                                                                                                    | Cabinet  |
| RLZ  | Brake follow current resistance      |                                                                                                    | Cabinet  |
| RMD  | Door motor resistor                  |                                                                                                    | Cabinet  |
| RZD  | Braking resistor                     |                                                                                                    | Cabinet  |
| 600  | Up overspeed protection              |                                                                                                    | Machine  |
| 303  | switch                               |                                                                                                    | room     |
| SDC  | Car emergency stop button            |                                                                                                    | Car      |
| SDF  | Electric lock switch                 |                                                                                                    | Home     |
| SDM  | Conton light quitch                  |                                                                                                    | Conton   |
| SDM  | Car top light switch                 |                                                                                                    | Cartop   |
| SD71 | Un terminal switch 1                 |                                                                                                    | Hoistway |
| SDZ1 | Up terminal switch 2                 |                                                                                                    | Hoistway |
| SDZ2 | Op terminal switch 2                 |                                                                                                    | Hoistway |
| бга  | Car fan switch                       |                                                                                                    | Car      |
| SFK  | Hoistway lighting control<br>switch  |                                                                                                    | room     |
| Code | Name                                 | Main function                                                                                                 | Location |
| SGM1 | Close door button 1                  |                                                                                                    | Car      |
| SGM2 | Close door button 2                  |                                                                                                    | Car      |
| SHC  | Pit buffer switch                    |                                                                                                    | Pit      |
| SJL  | Bell button                          |                                                                                                    | Car      |
| SJM1 | Car light switch                     |                                                                                                    | Car      |
| SJT  | Cabinet emergency switch             |                                                                                                    | Cabinet  |
| SKK  | Pit light switch                     |                                                                                                    | Pit      |
| SKM1 | Open door button 1                   |                                                                                                    | Car      |
| SKM2 | Open door button 2                   |                                                                                                    | Car      |
| SKS  | Governor broken step chain<br>device |                                                                                                    | Pit      |

BL2000 serial control board user manual

| SKT                                                                      | Pit emergency button             |                                                      | Pit         |
|--------------------------------------------------------------------------|----------------------------------|------------------------------------------------------|-------------|
| SKY                                                                      | Open door delay button           |                                                      | Car         |
| SMJ                                                                      | Car door switch                  |                                                      | Car         |
| SMa                                                                      | Hell door switch                 |                                                      | Landing     |
| SIVIII                                                                   | Han door switch                  |                                                      | door lock   |
| SMQ                                                                      | Upper landing switch             |                                                      | Car top     |
| SNC                                                                      | Emergency opening switch         |                                                      | Car top     |
| SNQ                                                                      | Safety gear switch               |                                                      | Car top     |
| SPS                                                                      | Handwheel switch                 |                                                      | Machine     |
| 515                                                                      |                                  |                                                      | room        |
| SSJ                                                                      | Final limit switch up            |                                                      | Hoistway    |
| SXF                                                                      | Fireman's switch                 |                                                      | Home        |
| 5711                                                                     | i nomun 5 Switch                 |                                                      | floor       |
| SXJ                                                                      | Final limit switch down          |                                                      | Hoistway    |
| SXS                                                                      | Governor switch                  |                                                      | Machine     |
| 5715                                                                     | Governor switch                  |                                                      | room        |
| SXV                                                                      | Limit switch up                  |                                                      | Hoistway    |
| SZH                                                                      | Attendant's switch               |                                                      | Car         |
| SZS                                                                      | Non-stop switch                  |                                                      | Car         |
| SZY                                                                      | Special switch                   |                                                      | Car         |
|                                                                          |                                  | Supplying working power for control cabinet. Input   |             |
| TC1                                                                      | Control supply transformer       | voltage is AC380V and output voltage is AC220V and   | Cabinet     |
|                                                                          |                                  | AC110V.                                              |             |
|                                                                          | Braking resistor<br>thermoswitch | Used for monitoring overheat of brake resistor and   |             |
| TZD                                                                      |                                  | breaks when the temperature of switch is higher than | Cabinet     |
|                                                                          |                                  | 100°C.                                               |             |
| WR                                                                       | Door motor excitation            |                                                      | Within      |
|                                                                          | winding                          |                                                      | door motor  |
| XD                                                                       | Car top light socket             |                                                      | Car top     |
| XDZ1                                                                     | Down terminal switch 1           |                                                      | Hoistway    |
| XDZ2                                                                     | Down terminal switch 2           |                                                      | Hoistway    |
| XG                                                                       | Power socket                     |                                                      | Cabinet     |
| XJ                                                                       | Car inspection switch            |                                                      | Car         |
| XK                                                                       | Pit light socket                 |                                                      | Pit         |
| XMQ                                                                      | Lower landing switch             |                                                      | Car top     |
| XXV                                                                      | Limit switch down                |                                                      | Hoistway    |
|                                                                          | 1. The parts in this list        | are only for reference in the case of BL2000-STB i   | s used with |
| <b>Remarks</b> BL2000-STB with Yasukawa inverter and asynchronous motor. |                                  |                                                      |             |
|                                                                          | 2. If any changes, please re     | fer to the enclosed documents.                       |             |

# Chapter 4 The Installation of BL2000 Serial Control System

# 4.1. Important Notes

- **1.** The products made in our company have been strictly inspected through automatic inspection line and usually can be normally installed and used, except for some accidental damages during the transportation process (please refer to the content of "arrival check" in this manual).
- 2. The users who have bought our products are expected to carefully read the manual and the manuals related to the system or that for the equipment that are used for this system before the installation and assembly, and carry out the installation and assembly according to the instructions in this manual, the enclosed documents and the manuals related to the system or that for the equipment that are used for this system, to avoid the accidental losses.
- **3.** The users who have bought the bare control system and board products of our company are expected to carefully understand the scope of application, application condition, performance, installation dimension, interface parts type and its specification and technical requirements of the installation to avoid the accidental losses, except for some relevant functional features,
- **4.** If the content of this manual can not satisfy your demand, please immediately contact our company for instant assistance for avoiding the accidental losses during the installation and usage.

# **4.2. Incoming Inspection**

- **1.** Before opening the packaging firstly check the arrival list, dispatch list against the actual packages (volume, weight and so on) ;
- **2.** Before opening the packaging, check if there is any breakage on the packaging and if there is any possibility that the internal parts are broken;
- 3. Check if the original sealing of the packaging is broken (including external and internal packaging);
- 4. After opening the packaging, check if the appearance of the internal parts is in bad condition;
- 5. Check if the packing list is consistent with the order;
- 6. Check the contents of the packing list with the parts names, specification, types and quantity;
- 7. Other abnormal conditions.
- ▲ Note: In case any of the above circumstances, please contact the consigner or our company.

# 4.3. System Installation

#### 4.3.1. Technical requirements of installation

- 1. Please install the elevator according to GB7588-2003 Elevator Manufacture and Installation Regulation.
- **2.** Please install the elevator according to the installation technical requirements in the introduction of the system (parts) and connecting equipment (apparatus).
- **3.** Please confirm that the installation environment can not badly affect the system (parts) and the installation result.
- 4. Please confirm that the installation staffs are qualified for the installation of the system (parts).
- 5. For the equipment for which technical requirements are not covered in the manual, please conduct the

installation according to the practices related to the industry or the profession.

# 4.3.2 Installation of BL2000 Series Parts

#### 1. The installation of the circuit board

- (1) Note the direction (for example, the J1~J4 of main board are at the upper place, and J5~J8 are at the lower place.) ;
- (2) The scale boards (enclosed accessories) should be installed on the main board, car board, car expansion board, call and display board;
- (3) Do not twist (in order not to damage the circuit board), especially when fastening the screw in the board installation process;
- (4) Guarantee insulation and grounding.

# 2. Installation of connector

- (1) Line check: before connecting, please according to the interface definition list confirm that the connecting cables are connected with the connector pins and pins are insulated to each other (except for those that should be connected.)
- (2) Connector check: before connecting, please check if the plugs can match the sockets and if the pin is bended or vacant and the jack is unobstructed;
- (3) Correct connection: please note the corresponding number (serial numbers) when connecting;
- (4) Please make sure to connect properly and confirm that there is no gap between and plug and socket.

# 3. Please pay attention to the common, power grounding and external grounding.

#### 4.3.3. Installation of the system and other parts

1. Installation and connection of rotary encoder

The rotary encoder is the most important detecting element in the elevator control system, whose installation quality will directly affect the system performance. Generally, the PM manufacturer should be consigned to install the rotary encoder according to the requirements. If self installation is needed, pay attention to the following points:

- (1) When the countershaft type rotary encoder is used, please install it at the bottom of the PM and make it coaxial coupled with the shaft head at this place by flexible shaft coupling to guarantee the concentricity of PM shaft and encoder shaft (please refer to the content about the installation in the instruction of the encoder), or else it will cause the unstable output pulse of the encoder and further affect the smoothness of the elevator speed or damage the coupling; The screw on the coupling must firmly screw at the platform of the two side shafts to prevent slipperiness and rotation loss; The loose coupling will make the wrong system feedback and the elevator will shake or not land.
- (2) If there is no connecting shaft head at the bottom of the PM, please choose the sleeve shaft type encoder and install it on the motor shaft; When making an order, please determine the installation dimension ( shaft diameter) of the motor shaft; Don't heavily knock it for preventing the breakage of the glass disk inside the encoder; The installed encoder should not apparently shake when the motor is rotating.
- (3) The encoder cables should correspondingly connect with the appointed ports of the inverter and appointed ports of the main board. Wrong wire connection will damage the rotary encoder; The cables of the rotary encoder should be covered inside the metal tube and kept away from the power wires.

(4) Please refer to the relevant parts of the enclosed electric diagram for specific connections.

# ▲ Notice: The shield layer of the encoder cables must not be connected with the earth line of the PM.

**2.** Landing switch and the installation and adjustment of landing bridge plate

Two landing switches and several landing bridge plates (each for every floor) can control the elevator leveling, when the elevator speed is over 2 m/s, 250 mm landing bridge plate is suggested to be used. The two landing switches should be installed on the top of the car, the bridge plate of the landing should be installed in the hoistway, please see the diagram 4-1 for its dimension and installation position: the landing switch can adopt photoelectric switch or magnetic switch.

上门区传感器 upper landing sensor 下门区传感器 lower landing sensor 门区桥板 landing bridge plate 轿厢地坎 car sill

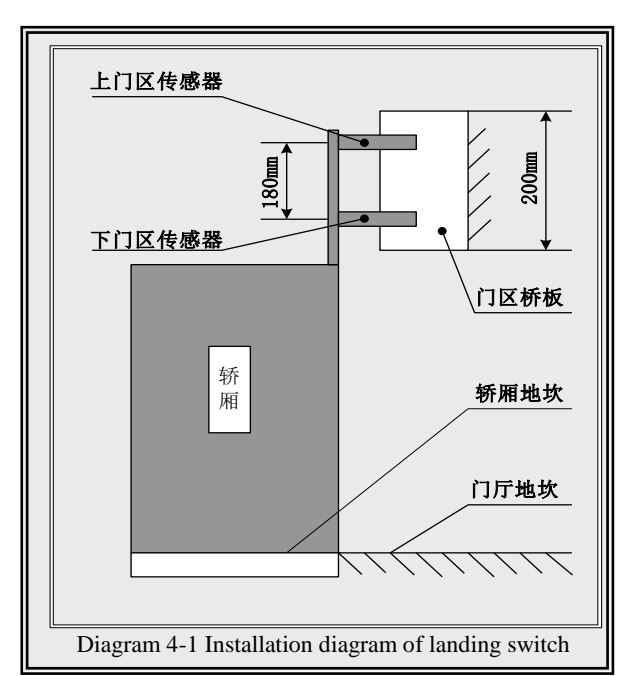

3. The installation and adjustment of upper or lower terminal switch

- (1) When the elevator speed is lower than 1.75 m/s, there is one terminal switch and one terminal bridge plate separately on the upper and lower terminal.
- (2) The upper and lower terminal switches should be installed in the hoistway, the terminal bridge plate should be installed on the top of the car.
- (3) The upper and lower terminal switches should be located at the switch action position when the car sill is 2.5 m away from the top (bottom) sill (the elevator speed is smaller than 1.75 m/s).
- (4) When the elevator speed is over 2.0 m/s, please add the terminals so as to take some safety protection measures. See the following list for the concrete installation position.
- (5) Untouched type inductive switch is recommended to be used as the terminal switch, such as the magnetic switch.
- (6) Please see the diagram 4-2 and 4-3.

| Elevator speed           | The installation position of the terminal |        |                   |        |        |        |
|--------------------------|-------------------------------------------|--------|-------------------|--------|--------|--------|
| Terminal<br>station name | 0.5m/s                                    | 1.0m/s | 1.6m/s<br>1.75m/s | 2.0m/s | 2.5m/s | 4.0m/s |
| Upper/lower terminal 1   | 1m                                        | 1.3m   | 2.5m              | 2.5m   | 2.5m   | 2.5m   |
| Upper/lower terminal 2   |                                           |        |                   | 4m     | 6.25m  | 8m     |
| Upper/lower terminal 3   |                                           |        |                   |        |        |        |

#### List 4-1 Reference list of upper/lower terminal installation position when the elevator runs in different speed

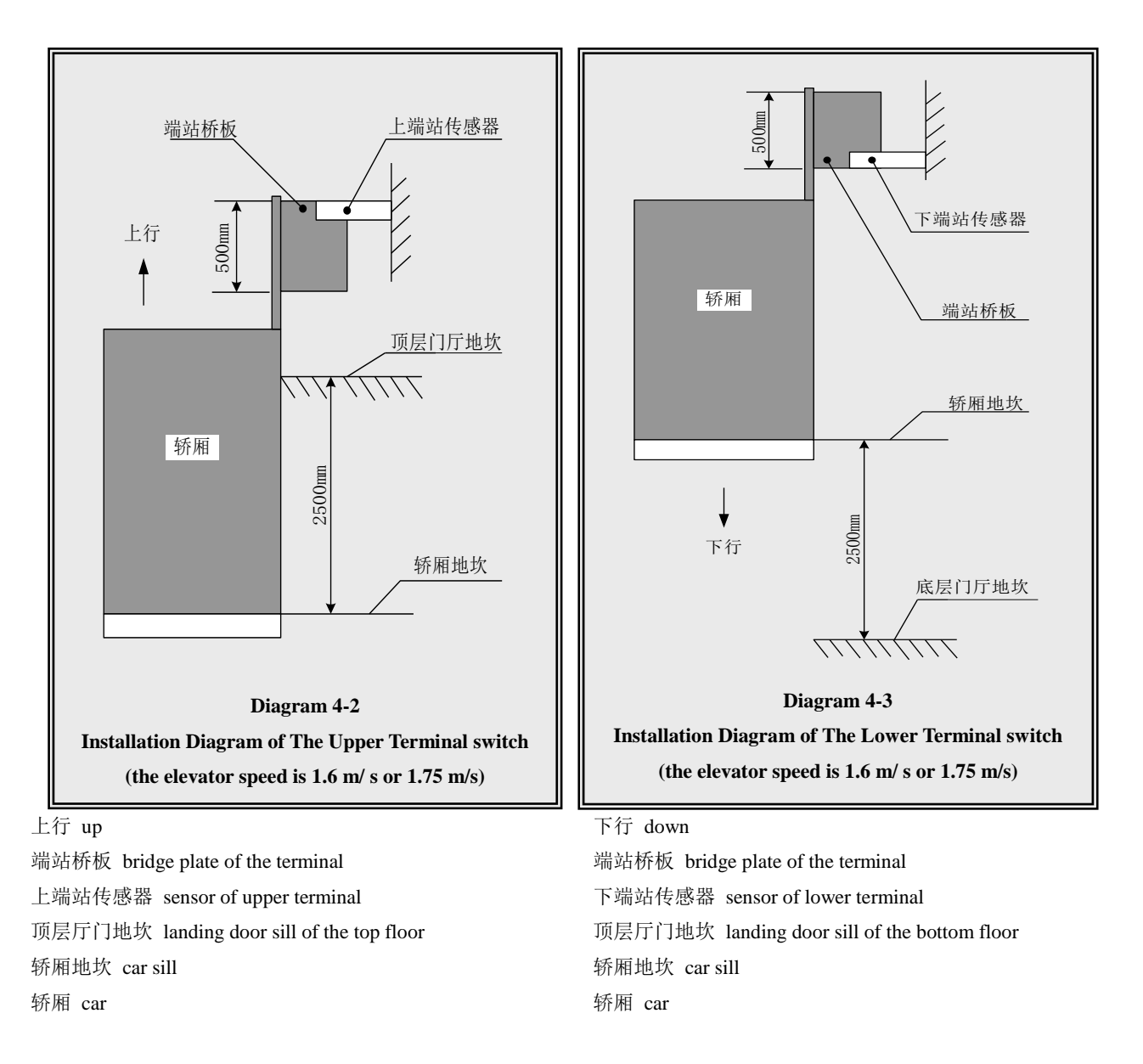

The installation position of the terminal when the multi speeds are given has something to do with the setting of the speed changing distance of the segment speed:

- 0.5m/s: the installation of terminal =the speed changing distance of the highest running speed set by main board ranges from 0.3 m to 0.5 m.
- 1.0m/s: the installation of terminal = the speed changing distance of the highest running speed set by main board ranges from 1 m to 1.5 m.

 $1.6 \sim 1.75 \text{m/s}$ :

If the floor space is big enough, the terminal installation distance can be equal to S1, if not, the installation distance can be higher than 2.5 m and lower than landing of the next floor. The floor space of upper terminal and lower terminal may be different, so the installation position of the upper and lower terminal can be different. If the floor space for the bottom floor is high, the installation distance of the lower terminal is equal to S1, if the floor space for the top floor is low, the installation can be carried out on the one point in the landing on the next floor. If the floor space for top and bottom floor are low, two terminals (FU24=ON: hypo terminal input can be used when the elevator speed is lower than 2.0 m/s) can be installed in order to get an exact changing point for the high speed curls, under this circumstance, the terminal can be installed on one point before the hypo landing, the installation position of the hypo

terminal is S1.

# **2.** 0~4 m/s:

If the floor space is big enough, the terminal installation distance shall be equal to S2. If not, the terminal station installation distance shall be larger than 2.5 m and less than the landing of the hypo highest floor. If the floor spaces for upper and lower terminals are different, the installation positions of upper and lower terminal can be different. If the floor space for bottom floor is big, the installation distance of lower terminal shall be equal to S2. If the distance between the two highest floors is higher than S2, the installation distance of the upper terminal is equal to S2, if it is smaller than S2, the installation can be carried out in the landing on the hypo highest floor. The installation positions of the upper and lower terminal are equal to S1, if this position is the same as the landing position of one floor, please install it in a long distance to avoid the superposition with the landing, the installation position is a litter bit bigger than S1.

# 4.3.4. Grounding of the control system

In the system installation process, please guarantee the system and the grounding terminals of every part grounded properly.

- 1. Grounding the shielded wire of rotary encoder;
- 2. Grounding wire of hoistway wire and traveling cable;
- 3. Grounding control cabinet case, grounding terminal of the inverter, the motor case and the car.
- 4. Grounding the grounding terminals of other parts;
- 5. Pay attention to figure out the common, power grounding and external grounding.

# **Chapter 5 Parameter setup of BL2000 serial control system**

# 5.1. General

LCD and keyboard are good man-machine communication interface which is set on main board BL2000-STB to debug, maintain and monitor the system. Operator can set the running parameter of the control system and inspect the running state and main input/output signal by LCD and keyboard during adjustment, maintenance and monitoring.

#### 1. Introduction of LCD and keyboard

6 buttons are equipped at the bottom of LCD. The alignment and definition are as followed:

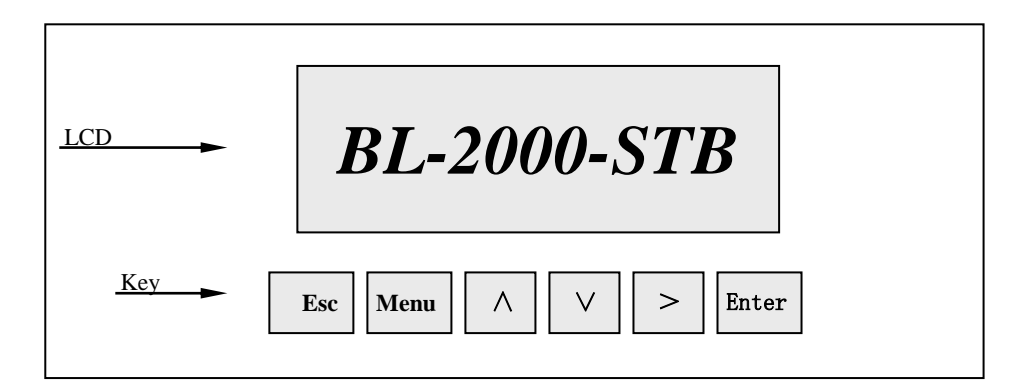

Diagram 5-1 Layout of LCD and key

- **Menu** Menu key: return to main menu (excluding hoistway self learn, load inspection self learns and save parameter).
- Enter Enter key: enter into next menu, confirm changing parameter and instruction register
- Esc key: cancel and return to the previous menu.
- > Cursor key: Circle move right; system enters into communication state by clicking it in main menu.
- $\wedge$  Page up, increase 1 or select Yes (ON) key.
- $\vee$  Page down, decrease 1 or select No (OFF) key.

#### 2. Setting and monitoring parameters

- (1) Parameter setup: general parameter, running parameter and special parameter.
- (2) Monitor elevator state: automation, inspection, attendant, fire and lock etc.
- (3) Data monitor: hoistway position, elevator speed, I/O port, fault information, load, landing call, car call and communication etc.
- (4) Hoistway self learn.
- (5) Set new password.

#### 5.2. Menu structure and flowchart

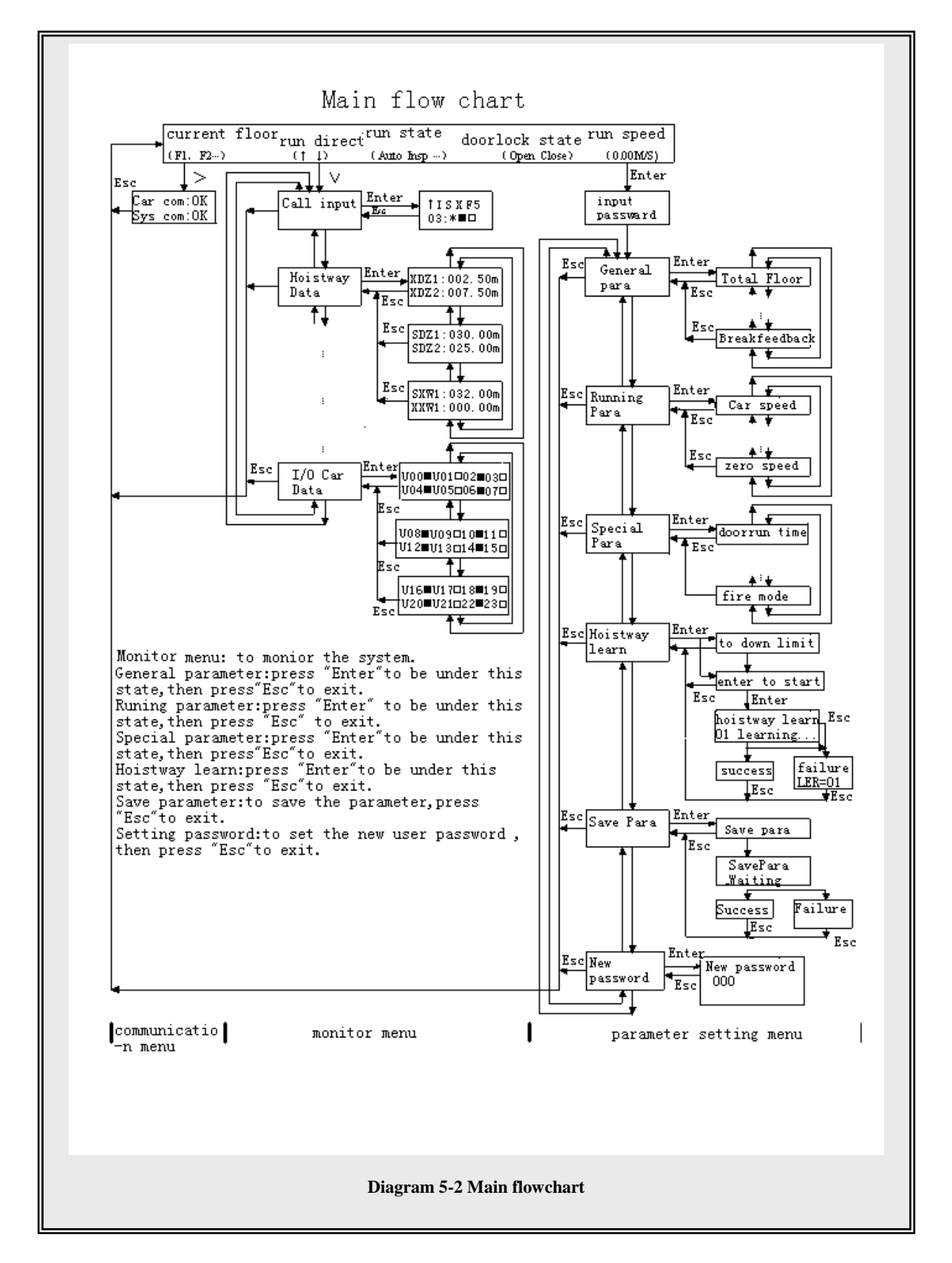

#### 5.2.1. Main menu

It displays current floor, running direction, running state, fault state, door lock state and running speed
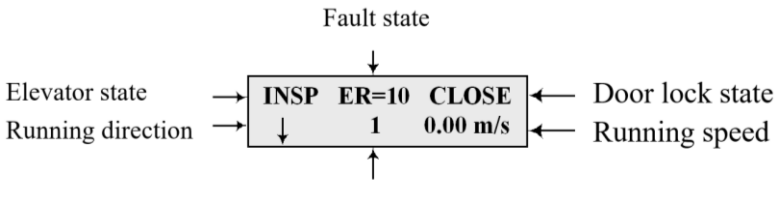

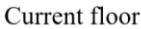

## 1. Elevator state:

| INSP                   | inspection  |
|------------------------|-------------|
| MANU                   | attendant   |
| AUTO                   | automation  |
| FIRE                   | fire        |
| STOP                   | stop        |
| USER                   | special use |
| <b>2.</b> Fault state: |             |
| ER=#                   | fault       |
| Blank                  | no fault    |
| 3. door lock state:    |             |
| CLOSE                  | door close  |
| OPEN                   | door open   |

**4.** Press Menu key to return main menu except it is in hoistway self learn, load inspection self learns and parameter saving.

## 5.2.2. Communication menu

System enters communication state by click > in main menu.

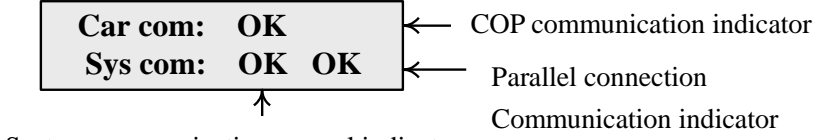

System communication normal indicator

**1.** Car board communication display:

**OK** communication is normal.

**ER** main board receives error (check communication wire and car board), (check wire and COP),

if there is error, it will display number of errors.

2. System communication display

**OK** communication is normal

**ET** main board transfer error (check call communication wire), if there is error, it will display number of errors.

**3.** Parallel communication display

**OK** communication normal

ET/ER communication error (select)

## 5.2.3. Password verifies

Before you enter user menu and factory menu, set and save parameters, you must input right password in inspection state with the elevator on inspection state. User password may be modified in setting password menu, while factory menu can not be modified because it is set before the elevator is delivered. The concrete operations can refer to the following content.

## 5.2.4. Monitor menu and parameter setting menu

Monitor menu, general parameter, running parameter and special parameter are the basic interface for setting parameters and monitoring running state. Menu is divided into user menu and factory menu by user's requirement.

## 1. User menu

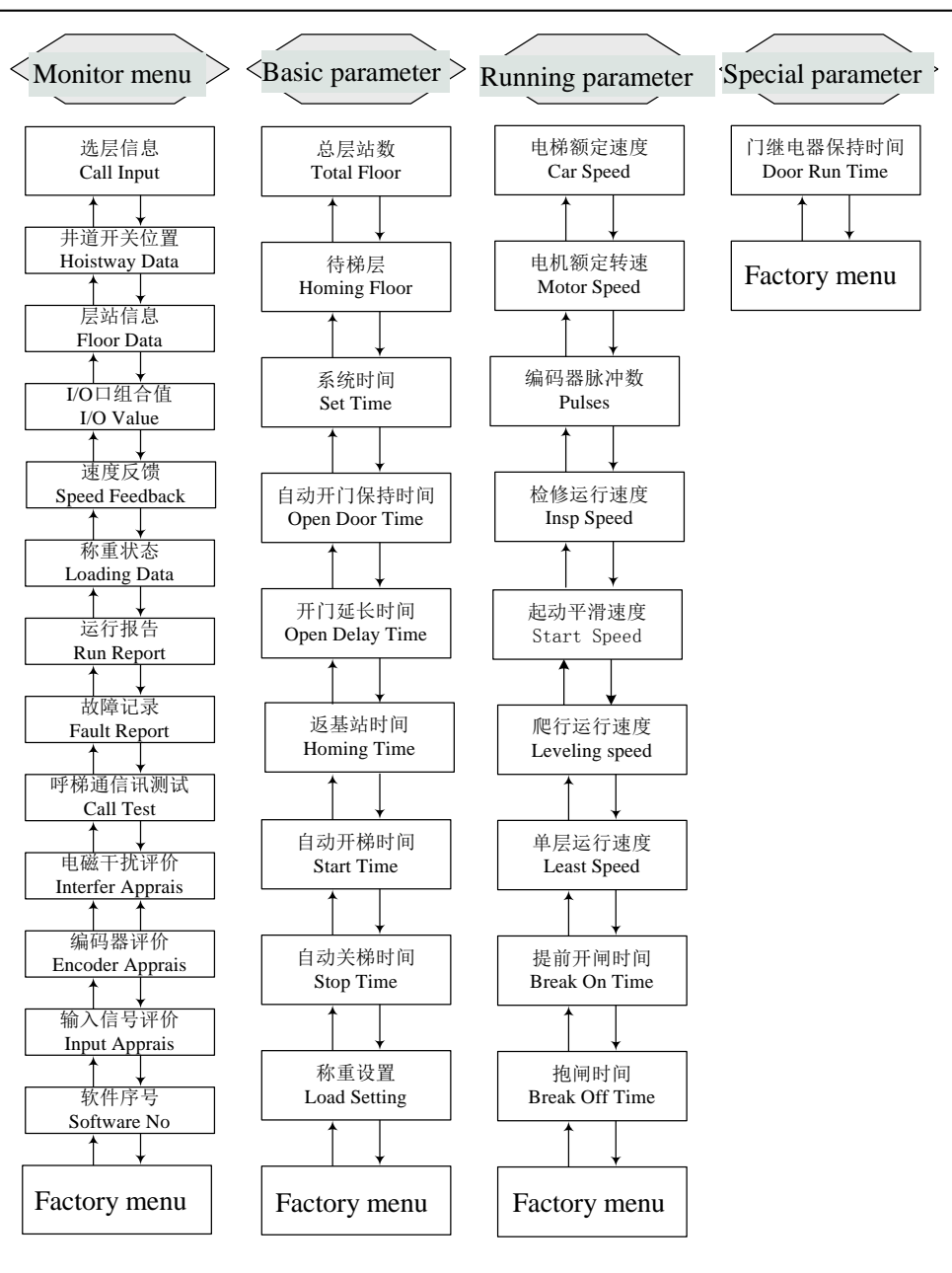

Diagram 5-3 User menu flowchart

## 2. Factory menu

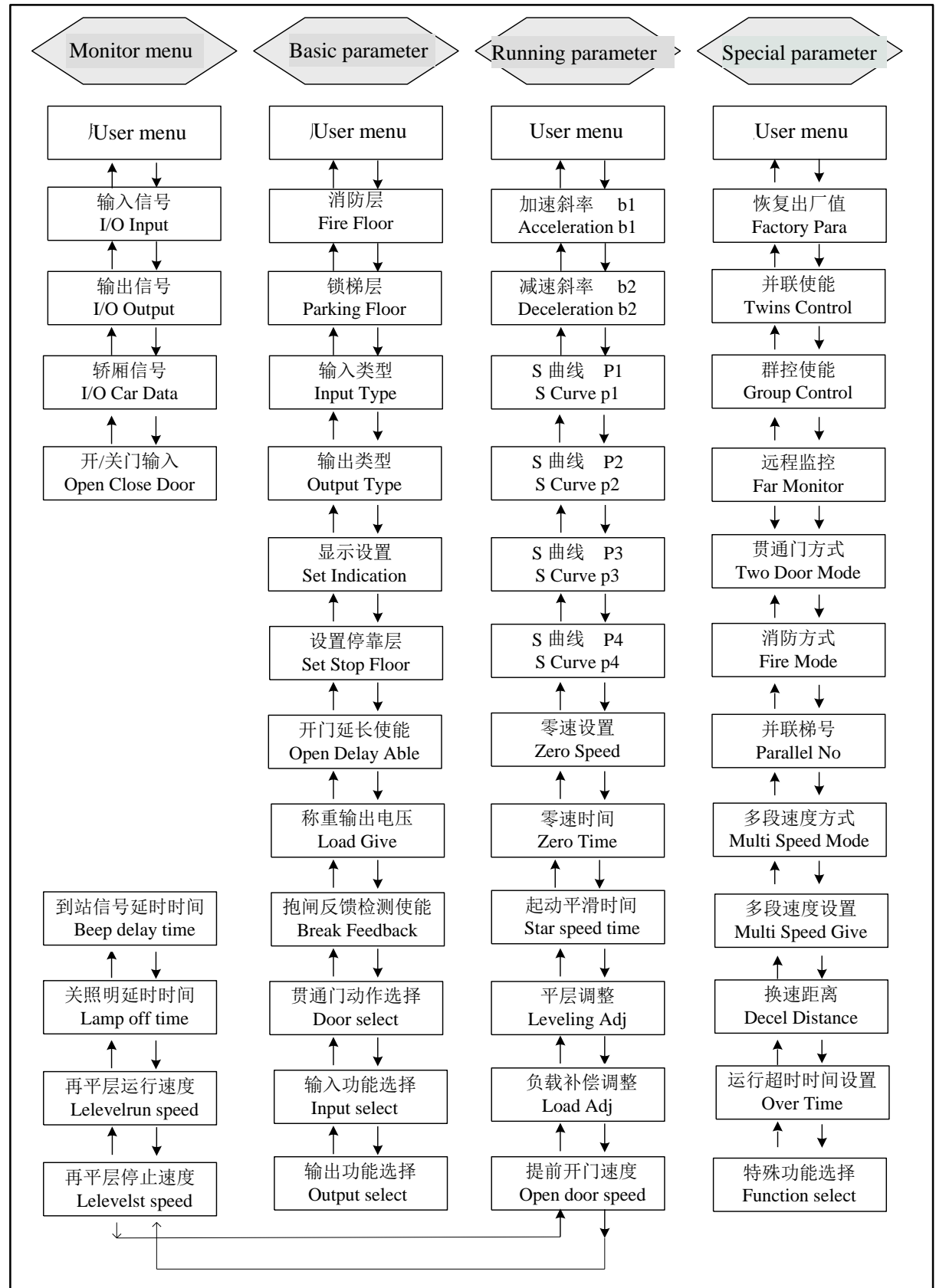

**Diagram 5-4 Factory menu flowchart** 

## 5.2.5. Notice of menu setup

- 1. User menu are open to all users (it can be entered after the password is verified to be correct).
- 2. Factory menu are open to the user who have factory password.
- **3.** When 'enter' is displayed on bottom right corner on LCD, you may click 'enter' key enter into sub-interface.
- **4.** If there is no cursor, you can not set parameter. When you click 'enter' key and cursor is displayed, you can modify parameter by " $\land$ " and " $\lor$ ", move cursor by ">".
- 5. Definitions of terms:
  - 1. Actual floor: display floor
  - 2. Absolute floor: bottom floor is 1, the 2nd floor is 2, the 3rd floor is 3 and so on.

# 5.3. Setup and operation of monitor parameter menu

## 5.3.1. Monitor menu: all the interfaces are read only except floor select menu and close/open door menu

| No | Chinese          | English            | Instruction                                                               |
|----|------------------|--------------------|---------------------------------------------------------------------------|
|    |                  | τ                  | Jser menu                                                                 |
| 1  | 选层信息             | Call Input         | displays car call, landing call and inter select                          |
| 2  | 井道开关位置           | Hoistway Data      | displays top/bottom limit and terminal                                    |
| 3  | 层站信息             | Floor Data         | Leveling position and stop or not                                         |
| 4  | I/O 口组合值         | I/O Value          | I/O state corresponding to decimal                                        |
| 5  | 速度反馈值            | Speed Feedback     | Current motor speed (rpm) and elevator speed (m/s)                        |
| 6  | 负载检测状态           | Loading Data       | Current load percentage (load device is valid)                            |
| 7  | 运行报告             | Run Report         | Accumulated running time                                                  |
| 8  | 故障记录             | Fault Report       | The latest 10 faults records                                              |
| 9  | 外召通讯测试           | Call Test          | Test communication between call board and main board                      |
| 10 | 电磁干扰评价           | Interfere Appraise | Valuate EMI (grounding condition)                                         |
| 11 | 编码器评价            | Encoder Appraise   | Valuate coder interference                                                |
| 12 | 输入信号评价           | Input Appraise     | Display input interference and inter state before the latest 10 shutdowns |
| 13 | 软件序号             | Software No        | Software version No.                                                      |
|    |                  | Fac                | tory menu                                                                 |
| 14 | 输入信号 (点对点显<br>示) | I/O Input          | Input port state                                                          |
| 15 | 输出信号 (点对点显<br>示) | I/O Output         | Output port state                                                         |
| 16 | 轿厢信号             | I/O Car Data       | COP input/output state                                                    |
| 17 | 开/关门输入命令         | Open Close Door    | Close/open door command with keyboard                                     |

**Table 5-1 Monitor parameter** 

#### 5.3.2. Setup and operation

## 1. Call floor information

(1) It displays car call and up and down landing call, car call may select via menu operation (for adjustment).

It will enter into the first page of monitor menu by striking ' $\lor$ ' key from main menu.

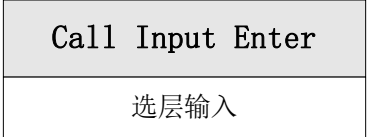

(2) Press Enter key to enter select floor:

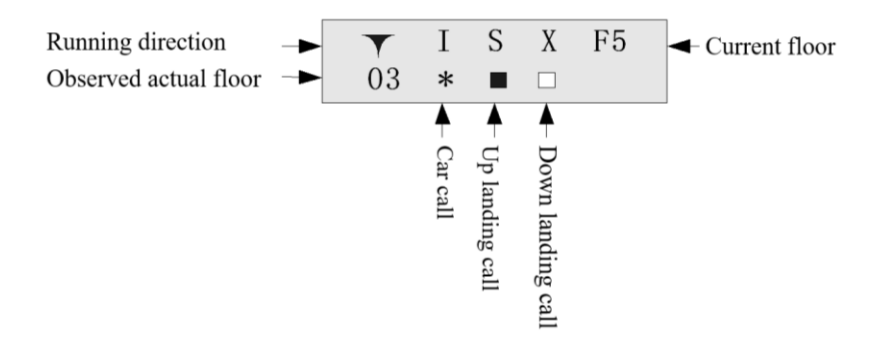

- (3) You may select observation floor by "∧" and "∨" in call information interface. "∧" and "∨" are current running direction. "\*" twinkling represents car call. Click "enter" to select car call in adjustment. "□" represents no landing call, "∎" represents up and down landing call. "F-XX" is current floor. It will return to main menu by click "esc".
- 2. Hoistway switch position

It displays the position of top/bottom limit switch and top/bottom terminal. It starts from bottom limit. The unit is meter.

(1) It will enter into the 2nd monitor item by click " $\vee$ " key from instruction menu (Select item by " $\wedge$ " and " $\vee$ " key, the following in accordance with this).

| Hoistway Data Enter |  |
|---------------------|--|
| 井道数据                |  |

(2) press Enter to hoistway switch position interface:

| Up terminal station 1 $\longrightarrow$   | <b>XDZ1: 030.00</b> m |
|-------------------------------------------|-----------------------|
| Up terminal station 2 $\longrightarrow$   | <b>XDZ2: 025.00</b> m |
| Down terminal station 1 $\longrightarrow$ | XDZ1: 002.50 m        |
| Down terminal station 2 $\longrightarrow$ | <b>XDZ2: 007.50</b> m |
| Up limit station 1 $\rightarrow$          | XDZ1: 032.00 m        |
| Down limit station 2 $\rightarrow$        | XDZ2: 000.00 m        |

(3) Press ∧ and ∨ keys to change the observation item in hoistway switch position interface. Press Esc to return.

## 3. Floor information

The 1st line is stop information ( $\Box$ : not stop;  $\blacksquare$ : stop). The 2nd line is actual position of floor. It starts from bottom limit.

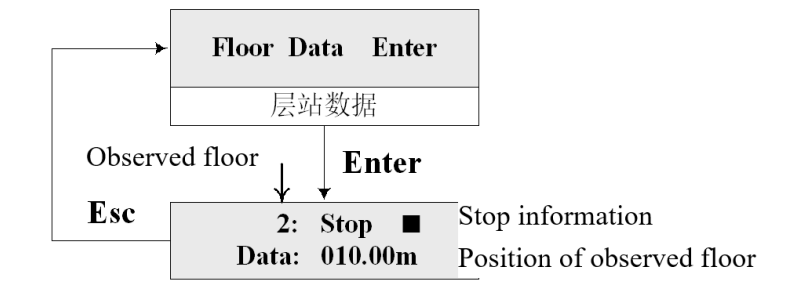

### 4. I/O combination

The data are decimals, which represent the I/O port state by corresponding binary.

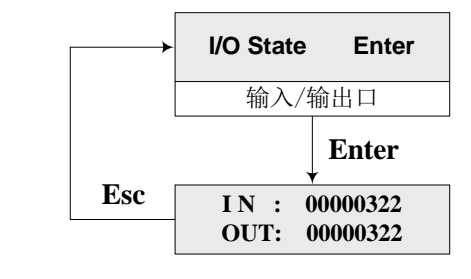

| F   | or exa | mple, | dec     | imal:  | IN  | = 000  | 00322, | C     | OUT=0 | 000032 | 22  |
|-----|--------|-------|---------|--------|-----|--------|--------|-------|-------|--------|-----|
|     |        | bin   | ary: IN | 1 = 10 | 100 | 00010, | C      | DUT=1 | 01000 | 010    |     |
| X0  | X1     | X2    | X3      | X4     |     | X5     | X6     | X7    | X8    | X9     | X10 |
|     |        |       |         |        |     | X11    |        |       |       |        |     |
| 0   | 1      | 0     | 0       | 0      | 0   | 1      | 0      | 1     | 0     | 0      | 0   |
| X12 | X13    | X14   | X15     | X16    | 5   | X17    | X18    | X19   | X20   | X21    | X22 |
|     |        |       |         |        |     | X23    |        |       |       |        |     |
| 0   | 0      | 0     | 0       | 0      | 0   | 0      | 0      | 0     | 0     | 0      | 0   |
| Y0  | Y1     | Y2    | Y3      | Y4     |     | Y5     | Y6     | Y7    | Y8    | Y9     | Y10 |
|     |        |       |         |        |     | Y11    |        |       |       |        |     |
| 0   | 1      | 0     | 0       | 0      | 0   | 1      | 0      | 1     | 0     | 0      | 0   |
|     |        |       | Y12     | Y13    |     | Y14    | Y15    | Y1    | 6     |        |     |
|     |        |       | 0       | 0      |     | 0      | 0      | 0     |       |        |     |

## 5. Speed feedback

It displays speeds of elevator and motor.

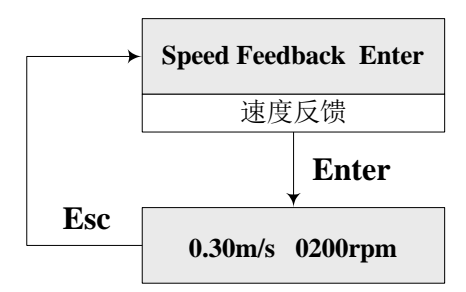

## 6. Load data

Load enable must be set to "Yes" if you want to enter into this menu. Light load: 0%; half load: 50% and full load: 100%.

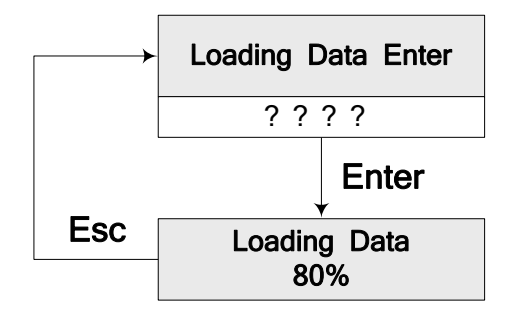

## 7. Running record

Accumulated time and times.

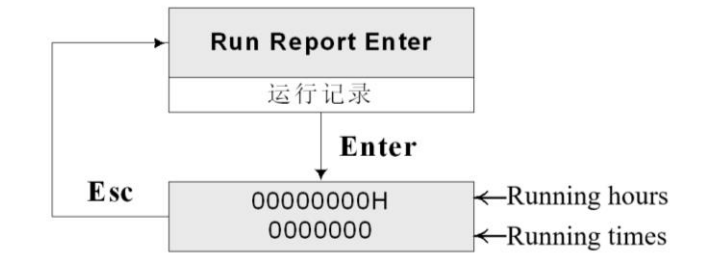

## 8. Fault record

Its records type and time of the latest 10 faults, which is selected by ' $\land$ ' and ' $\lor$ .

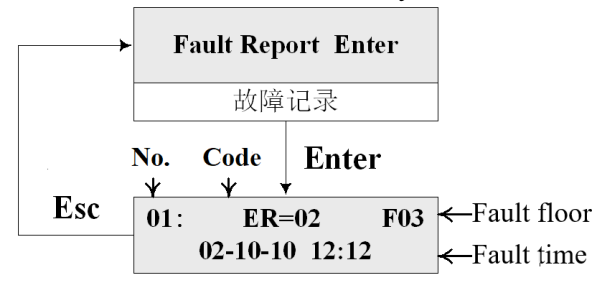

9. Landing call communication test

It checks communication among call and display board and main board.

- The number of landing call is selected by " $\wedge$ " and " $\vee$ ".
- OK: normally communicate; Wait: testing (If the time is too long, check communication system); Fail: fail to communicate (check call and display board of the floor).

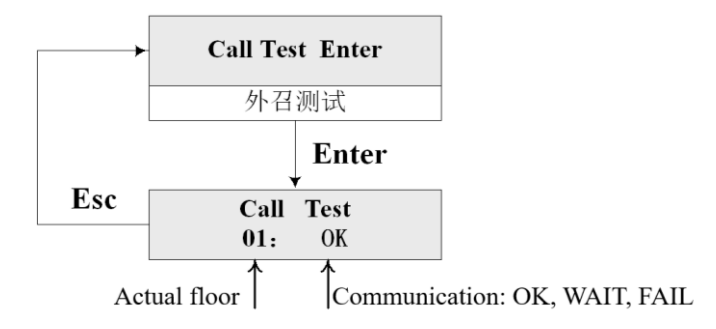

## 10. EMI evaluation

When elevator is debugged and running normally, EMI may be evaluated in this interface.

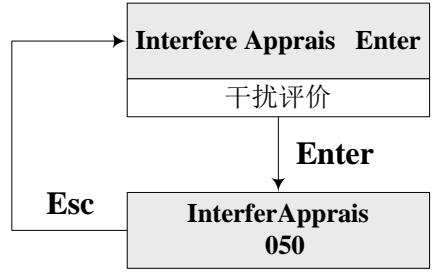

The data represents the intensity of EMI, "000" represents system is well connected to ground

## **11.** Encoder evaluation

When elevator speed is steady, the higher the values are, the worse the quality of coder signal is.

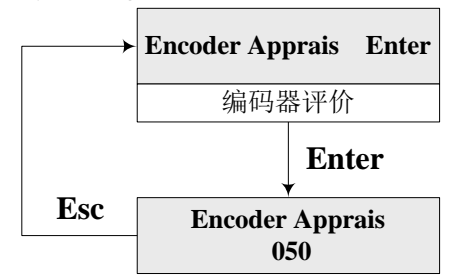

## **12.** Input signal elevation

Observe input interference.

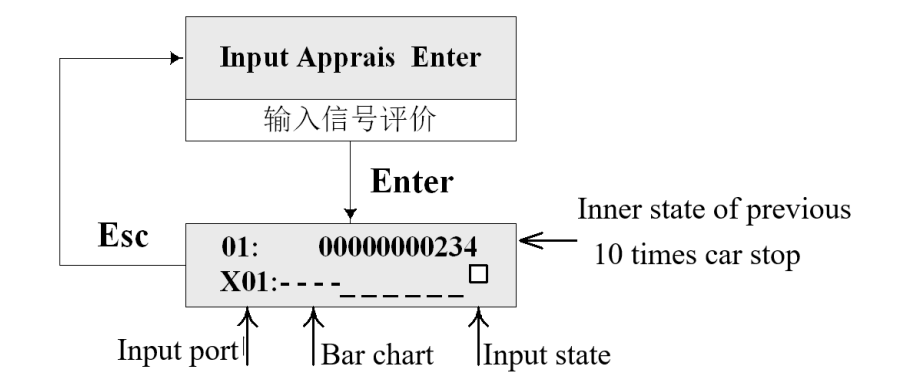

The heights of bars represent input port logic levels. High: 1, low: 0. If the quantity of 1 of input port in the bar chart is closer to that of 0, the interference is more intense.

## 13. Software version number

Software number when it is delivered.

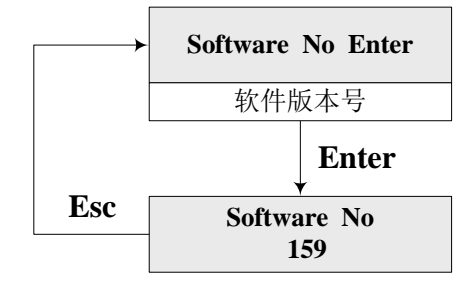

**14.** Input signal (point to point)

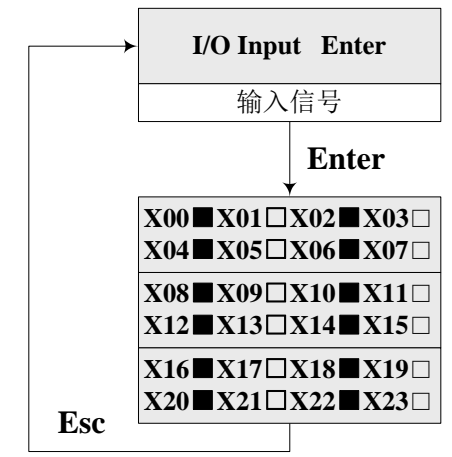

■: input 1;  $\Box$ : input 0. ( $\Box$ : light off,  $\blacksquare$ : light on)

**15.** Output signal (point to point)

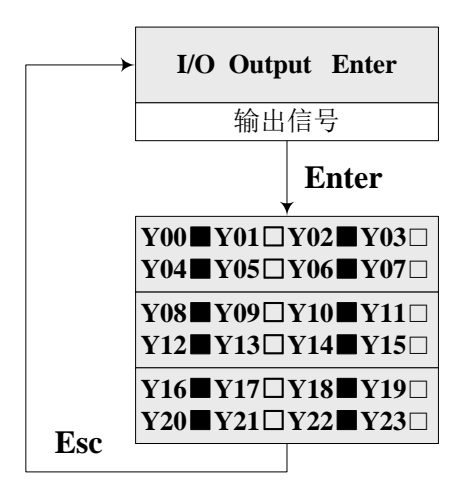

**•**: Output 1 (relay act);  $\Box$ : output 0;

16. Car signal

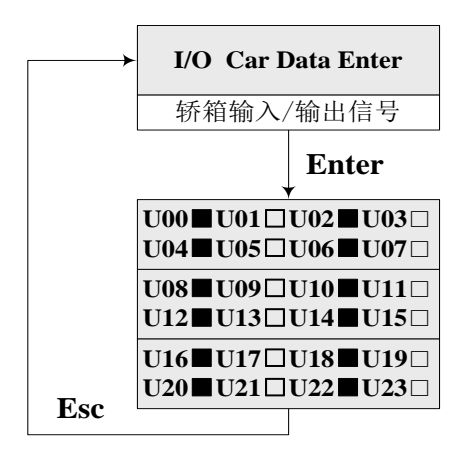

Table 5-2 Car signal

| No. | Definition             | No. | Definition                | No.             | Definition                          |
|-----|------------------------|-----|---------------------------|-----------------|-------------------------------------|
| U00 | Close door<br>button 1 | U07 | Open door limit 1         | U14             | Light load switch                   |
| U01 | Open door<br>button 1  | U08 | Special switch            | U15             | Over load switch                    |
| U02 | Open door<br>button 2  | U09 | Open door delay<br>switch | U16             | Idling (standby)                    |
| U03 | Close door<br>button 2 | U10 | Attendant switch          | U17             | Safe board switch 2 (two door mode) |
| U04 | Close door<br>limit 2  | U11 | Standby                   | U18             | Safe board switch 1                 |
| U05 | Open door<br>limit 2   | U12 | Passby switch             | U19<br>~<br>U23 | Standby                             |
| U06 | Close door<br>limit 1  | U13 | Full load switch          |                 |                                     |

## 17. Open/close door input

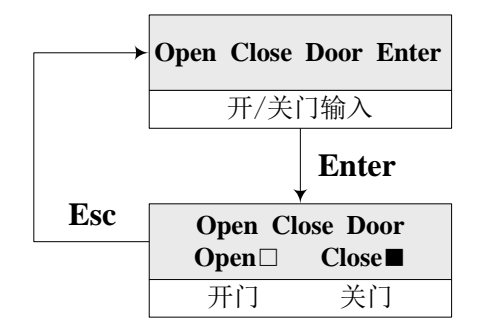

Press  $\land$  or  $\lor$  to enter open/close door.  $\blacksquare$ : valid of close door input. You may input "open" as the same.

## 5.4. General parameters menu setting and operation

#### 5.4.1. General parameters list

Please refer to the list of 5-3 general parameters.

## 5.4.2. Setting and operation

### 1. Initial steps

When setting the parameter related to the elevators, input the correct password (user password/factory password). Press OK key under the state of maintenance.

| Input Password Enter |
|----------------------|
| 输入密码                 |

After the interface for inputting password appears, the position for setting password will blink, press ∧ or ∨ key for increasing or decreasing the number. If the password is correctly inputted, press Enter key to display the general parameters menu, or the followings will be displayed.

| Password Error Enter |
|----------------------|
| 密码错误                 |

(2) Press Enter key to input password again till the password is correct and then press Enter key to enter general interface.

| General Para Enter |  |
|--------------------|--|
| 基本参数               |  |
|                    |  |

(3) Press Enter key to enter general parameters setting.

| Gental |                                         |                  | Ender                   | Deres                | Durantation                                                |
|--------|-----------------------------------------|------------------|-------------------------|----------------------|------------------------------------------------------------|
| Serial | Chinese                                 | English          | Factory                 | Kange                | Description                                                |
| N0.    |                                         |                  | Parameters<br>User menu |                      |                                                            |
|        |                                         |                  |                         |                      | The total floor number (which is equal to                  |
| 1      | 总层站数                                    | Total Floor      |                         | 1~64                 | bridge plate number within the door                        |
| •      |                                         | 1000111001       |                         | 1 04                 | zone in the hoistway)                                      |
|        |                                         |                  |                         |                      | The floor where elevator timely returns                    |
| 2      | 待梯层                                     | Homing Floor     | 1*                      | $1 \sim$ total floor | The floor where elevator unlery returns                    |
|        | 石体中间                                    | С. (             |                         |                      | The line land land                                         |
| 3      | 杀统时间                                    | System Time      |                         |                      | To display and set the system time                         |
| 4      | 自动开门保持时间                                | Open Door Time   | 3s*                     | 0~999s               | Open door time for an elevator under the                   |
|        |                                         |                  |                         |                      | automatic state                                            |
|        |                                         |                  |                         |                      | Open door time for an elevator under the                   |
| 5      | 开门延长时间                                  | Open Delay Time  | 30s*                    | 0~999s               | automatic state (this parameter is                         |
|        | ,,,,,,,,,,,,,,,,,,,,,,,,,,,,,,,,,,,,,,, |                  |                         |                      | available only when the open delay able                    |
|        |                                         |                  |                         |                      | is set Yes.).                                              |
| 6      | 近结梯目时间                                  | Homing Time      | 60*                     | 0~.000               | Homing time of an elevator when there                      |
| U      | 这时你还时间                                  | Holling Time     | 008                     | 0, - 99998           | is no external call or internal selection                  |
| -      | 台古开始时间                                  | <b>A</b>         | 00 00*                  |                      | The elevator will start according to the                   |
| 7      | 自动开佛时间                                  | Auto-start Time  | 00: 00*                 |                      | set time. (electrical lock ON).                            |
| 0      |                                         |                  |                         |                      | The elevator will stop according to the                    |
| 8      | 目动关梯时间                                  | Auto-stop Time   | 00: 00*                 |                      | set time (electrical lock <b>ON</b> ).                     |
|        |                                         | Load Inspection  |                         |                      | Set the load inspection YES/NO (it is                      |
| 9      | 负载检测设置                                  | Setting          | NO                      |                      | only applicable to SJT-150 device)                         |
|        |                                         |                  | Factory Mer             | nu                   |                                                            |
| 10     | 消防层                                     | Fire Floor       | 1*                      |                      | Return floor for fire initial state                        |
| 11     | 锁梯层                                     | Parking Floor    | 1*                      |                      | Return floor for electrical lock turn-off                  |
|        | *                                       | Input Interface  |                         |                      | Inputting low electrical level ( <b>ON</b> ) or high level |
| 12     | 输入接口有效电平<br>                            | Effective        | ON                      | Any floor            | (OFF)                                                      |
|        | 反直                                      | Electrical Level |                         |                      | ▲ Note: Signal settings for upper, lower                   |
|        |                                         | Setting          |                         |                      | The normally open point for output relay                   |
| 13     | 输出继电器触点类                                | Type of Output   | OFF                     |                      | is set <b>OFF</b> , and the normally close point           |
|        | 型                                       | Relay Contact    | OFF                     |                      | is set ON.                                                 |
|        |                                         | Set Floor        | 0.0                     |                      | Set the display character of a certain                     |
| 14     | <b>运站显</b> 示 伐置                         | Indication       | 00~64                   |                      | floor                                                      |
|        |                                         |                  |                         |                      | Set if landing each floor is needed. (ON                   |
| 15     | 设置停靠层                                   | Set Stop Floor   | ON                      |                      | refers to landing, OFF refers to no                        |
|        |                                         |                  |                         |                      | landing)                                                   |
| 16     | 开门延长使能                                  | Open Delay Able  | NO*                     |                      | The function should be able to delay the                   |
|        | <b>左 - 料 (人)同 (水 山 - 上 一</b>            |                  | 0 10.5                  | 10 10                | door opening time. (optional)                              |
| 17     | 贝젃位测输出电压                                | Load Inspection  | $0 \sim 10 \text{ V}$   | -10~+10v             | The range of load inspection                               |

## Table 5.3 General parameters

|    |          | Output Voltage                    |      |      | compensation output voltage                                                                                   |
|----|----------|-----------------------------------|------|------|----------------------------------------------------------------------------------------------------|
| 18 | 抱闸反馈检测使能 | Brake Feedback<br>Inspection Able | Yes* |      | Select <b>Yes</b> , system will inspect the brake<br>feedback. Select <b>No</b> , system won't<br>inspect it. |
| 19 | 贯通门动作选择  | Rear opening<br>Action Selection  |      |      | Door action selection of landing floor<br>(front door or rear door)                                           |
| 20 | 输入功能选择   | Input select                      |      | 0~27 | Output function selection of output ports<br>of X26~X29                                                       |
| 21 | 输出功能选择   | Output select                     |      | 0~19 | Output function selection of output ports of Y16, Y17                                                         |

#### 1. The setting of total floor number

Set the total floor number of the elevator.

Total Floor 64 总楼层数

- (1) Press Enter key, modify the total floor number when the number in lower right corner is blinking;
- (2) After modification, press Enter key to finish;
- (3) Press Esc key to cancel modification and restore to the original value;
- (4) The total floor number should be equal to the bridge plate number within the door zone in the hoistway.

#### 2. The setting of homing floor

The floor elevator returns (returns to the ground floor) when there is no external call or internal selection, the set method please refer to above mentioned one.

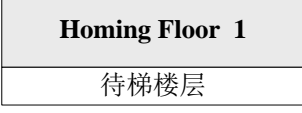

#### 3. The setting of system time

Set the system time (24-hour system) according to the following sequence: year — month — day—hour—minute.

| Set Time<br>00-00-00 00:00 |  |
|----------------------------|--|
| 时间设置                       |  |

#### 4. The setting of open-door time

Set the open-door time for an elevator under the automatic state. The actual open-door time for an elevator can be adjusted according to the stop reasons. If the stop is only caused by an internal order or an external call, carry out this open-door time. If the stop is caused by both an internal order and an external call, add 2 seconds to this open-door time.

| 0pen | Door<br>000s | Time |  |
|------|--------------|------|--|
| 开门   | ]保持明         | 时间   |  |

### 5. The setting of open delay time

Pressing the open delay time button (switch) under the automatic state could prolong the open delay time of an elevator. This function should be set or taken into effect only when the door open delay able is set **Yes.** The time unit for the open delay time is second.

| 0pen | Delay<br>000s | Time |
|------|---------------|------|
| 开门   | 了延长时          | 间    |

#### 6. The setting of homing time

The automatic homing time; If it is set 0, it means there is no homing function.

| Homing | Time |  |  |  |
|--------|------|--|--|--|
| 000    | s    |  |  |  |
| 返待梯层时间 |      |  |  |  |

## 7. The setting of automatic start time

System will start the elevator according to the set time. (electrical lock **ON**)

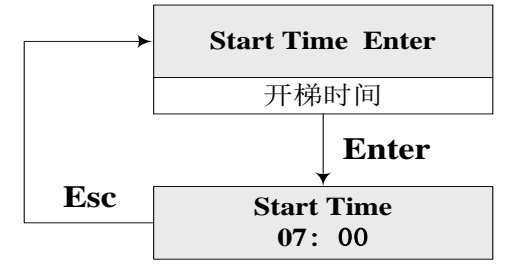

#### 8. The setting of automatic stop time

System will stop the elevator according to the set time (electrical lock **ON**) When the automatic start time is the same as the automatic stop time, the function fails.

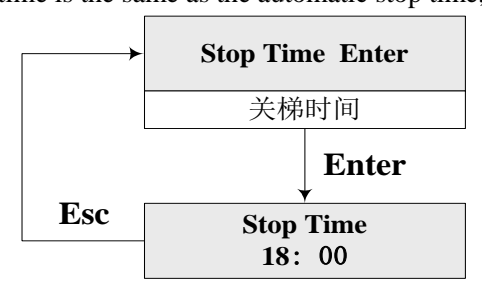

## 9. The setting of load inspection (this function is only applicable to the SJT-150 load inspection device)

When the load compensation is needed by the frequency inverter control, load inspection self-learning has to be carried out if the correct load compensation output is needed. The method for self-learning is as following:

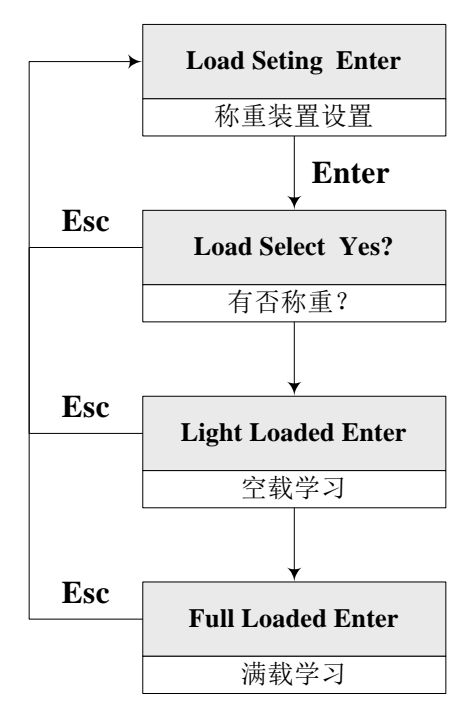

- (1) Enter the load inspection Yes/No interface and then press Enter key, Yes or No will blink, press  $\land$  or  $\lor$  key to select. Press Enter key after selection or press Esc to cancel the selection. The light loaded, or full loaded self-learning should be carried out only after selecting Yes and then pressing  $\lor$  key.
- (2) Light loaded self-learning: Make the car light loaded and press "OK" key.

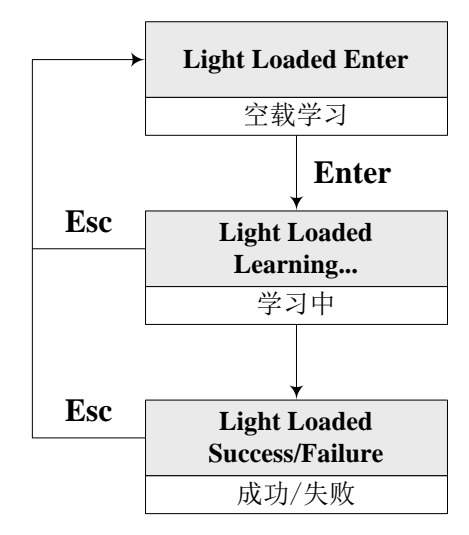

(3) Full loaded self learning: Make the car full loaded and press "OK" key.

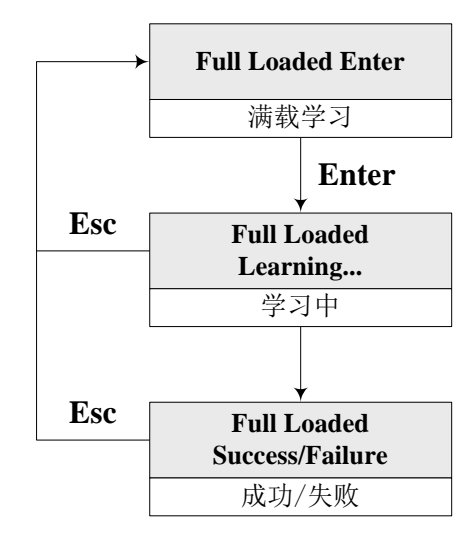

(4) Wait will be displayed during the self learning, please wait for a while; Display of Success means self learning is carried out successfully; Display of Failure means self learning fails.

(5) Notes

- ◆ Load inspection device is one of optional accessories in this system;
- ◆ It can produce light loaded, full loaded and overloaded alarm signal;
- ◆ It can output the analogue signal used for load compensation input of the frequency inverter.
- ◆ After load inspection self-learning, set compensation voltage degree and range according to the requirements of the frequency inverter.
- ◆ After load inspection self learning, if the current load condition is wondered, please check the load inspection status in the monitoring menu.
- ◆ If load inspection self learning fails, please check the load inspection device.
- Please refer to *Instruction of SJT-150* for details about load inspection device.
- ♦ When using the load inspection device manufactured by other companies through operation panel to input light loaded, full loaded and overloaded switch signals, please set Load select to be No, the system will directly confirm load switch signal input.

## **10.** The setting of fire evacuation floor

After receiving the fire switch signal, the elevator will cancel internal selection and external call signals and direct run to the fire evacuation floor.

| Fire Floor 01 |
|---------------|
| 消防层设置         |

## 11. The setting of parking floor

Turn off the electrical lock during the normal running of the elevator, the elevator runs to the parking floor and stop.

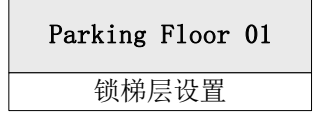

## 12. The setting of effective electrical level at the input port

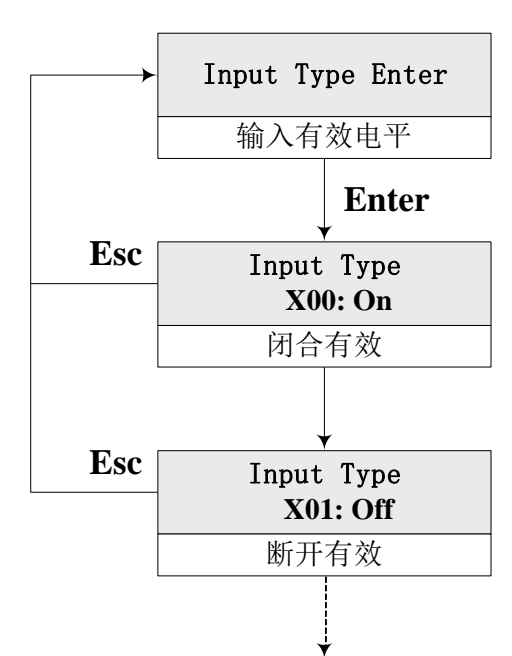

Table 5-4 The setting of effective electrical level at the input port

| Name    | Port No. | Location | Definition                         | Correspon<br>ding<br>parameter | Default<br>settings for<br>input<br>electrical<br>level | External switch<br>status | Nor-<br>mal<br>status<br>of the<br>indicat<br>ors |
|---------|----------|----------|------------------------------------|--------------------------------|---------------------------------------------------------|---------------------------|---------------------------------------------------|
|         | X1       | J1-2     | Upward Input                       | X1                             | ON                                                      | Normally ON               | OFF                                               |
|         | X2       | J1-3     | Downward Input                     | X2                             | ON                                                      | Normally ON               | OFF                                               |
|         | X3       | J1-4     | Upper Station 2 Input              | X3                             | OFF                                                     | Normally OFF              | ON                                                |
|         | X4       | J1-5     | Lower Station 2 Input              | X4                             | OFF                                                     | Normally OFF              | ON                                                |
|         | X5       | J1-6     | ▲ Upper Limit Position Input       | X5                             | ON                                                      | Normally OFF              | ON                                                |
|         | X6       | J1-7     | ▲ Lower Limit Position Input       | X6                             | ON                                                      | Normally OFF              | ON                                                |
|         | X7       | J1-8     | Upper Station 1 Input              | X7                             | OFF                                                     | Normally OFF              | ON                                                |
|         | X8       | J1-9     | Lower Station 1 Input              | X8                             | OFF                                                     | Normally OFF              | ON                                                |
|         | X9       | J1-10    | Upper Leveling Input               | X9                             | ON                                                      | Normally ON               | OFF                                               |
| Main    | X10      | J2-1     | Lower Leveling Input               | X10                            | ON                                                      | Normally ON               | OFF                                               |
| Contro  | X11      | J2-2     | Frequency Inverter Fault Input     | X11                            | ON                                                      | Normally ON               | OFF                                               |
| l Board | X12      | J2-3     | Fire Input                         | X12                            | ON                                                      | Normally ON               | OFF                                               |
|         | X13      | J2-4     | Emergency Stop Input               | X13                            | ON                                                      | Normally ON               | OFF                                               |
|         | X14      | J2-5     | Door Interlock Input               | X14                            | ON                                                      | Normally ON               | OFF                                               |
|         | X15      | J2-6     | *Left Brake Feedback Input         | X15                            | ON                                                      | Normally ON               | OFF                                               |
|         | X16      | J2-7     | Auxiliary Connector Input          | X16                            | ON                                                      | Normally ON               | OFF                                               |
|         | X17      | J2-8     | Brake Contactor Feedback Input     | X17                            | ON                                                      | Normally ON               | OFF                                               |
|         | X18      | J2-9     | Emergency Automatic leveling Input | X18                            | ON                                                      | Normally ON               | OFF                                               |
|         | X19      | J2-10    | Frequency Inverter Operation Input | X19                            | ON                                                      | Normally ON               | OFF                                               |
| j l     | X20      | J3-1     | Electrical Lock Input              | X20                            | ON                                                      | Normally ON               | OFF                                               |

BL2000 serial control board user manual

|        | X21         | J3-2  | Thermo-switch Input               | X21         | ON | Normally ON | OFF |
|--------|-------------|-------|-----------------------------------|-------------|----|-------------|-----|
|        | X22+        | J5-1  | Emergency Stop Input+             | MOO         | ON |             | OFF |
|        | X22-        | J5-2  | Emergency Stop Input              | <b>X</b> 22 | ON | Normally ON | OFF |
|        | X23+        | J5-3  | Door Interlock Input +            | NO0         | ON | N II ON     | OFF |
|        | X23-        | J5-4  | Door Interlock Input -            | X23         | ON | Normally ON | OFF |
|        | X26         | J3-3  | Relevelling Input                 | X26         | ON | Normally ON | OFF |
|        | X27         | J3-4  | Relevelling Condition Input       | X27         | ON | Normally ON | OFF |
|        | V DO        | 12.5  | Right Brake Feedback              | V29         | ON | Normally ON | OFF |
|        | Λ20         | 12-2  | Input/Multi-functional Input      | Λ28         | UN | Normany ON  | OFF |
|        | <b>X</b> 20 | 13-6  | Star-Sealed Contactor Feedback    | X20         | ON | Normally ON | OFF |
|        | Λ23         | 33-0  | Input/Multi-functional Input      | Λ29         | ON |             | UT  |
|        | KMV1        | J9-2  | Door Open Limit Position 1 Input  | U07         | ON | Normally ON | OFF |
|        | GMV1        | J9-3  | Door Close Limit Position 1 Input | U06         | ON | Normally ON | OFF |
|        | KAB1        | J9-4  | Safety Edge 1 Input               | U18         | ON | Normally ON | OFF |
|        | CZ          | J9-5  | Overloaded Input                  | U15         | ON | Normally ON | OFF |
|        | MZ          | J9-6  | Full Loaded Input                 | U13         | ON | Normally ON | OFF |
| Displa | KAB2        | J9-7  | Safety Edge 2 Input               | U17         | ON | Normally ON | OFF |
| у      | QZ          | J9-8  | Light Loaded Input                | U14         | ON | Normally ON | OFF |
| Board  | ΚZ          | J9-9  | No load Input                     | U16         |    | Normally ON |     |
| in the | SZH         | J9-10 | Manual Input                      | U10         |    | Normally ON |     |
| car    | KMV2        | J10-5 | Door Open Limit Position 2 Input  | U05         | ON | Normally ON | OFF |
|        | GMV2        | J10-6 | Door Close Limit Position 2 Input | U04         | ON | Normally ON | OFF |
|        | SZY         | J10-1 | Special Input                     | U08         |    | Normally ON |     |
|        | SZS         | J10-2 | Direct Drive Input                | U12         |    | Normally ON |     |
|        | ZHS         | J10-3 | Manual Orientation Up             |             |    | Normally ON |     |
|        | ZHX         | J10-4 | Manual Orientation Down           |             |    | Normally ON |     |

▲ Note: If upper and lower limit positions loops are normal, ON is displayed. If upper and lower limit positions loops are abnormal, OFF is displayed.

## 13. The setting of output relay contact type

The normally open and close contacts of the output relay are respectively set **ON** and **OFF**, the factory parameter is set **ON**.

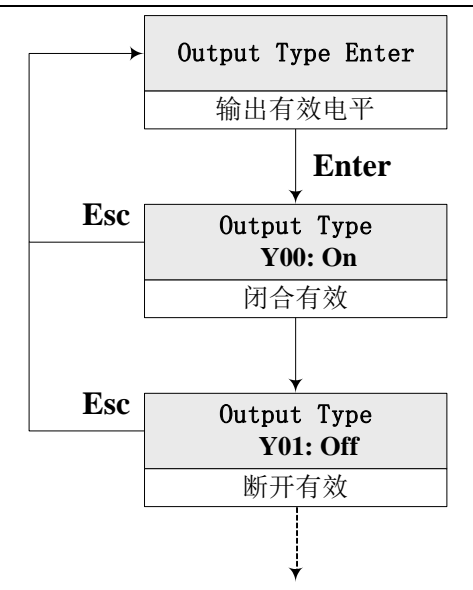

## ▲ Note: When the output relay Y12 uses Fuji frequency inverter, the able signal should be set OFF.

#### 14. The setting of floor indication

Set the displayed symbol (to indicate the floor) for each floor in the building, it can be English letters or numbers with symbols.

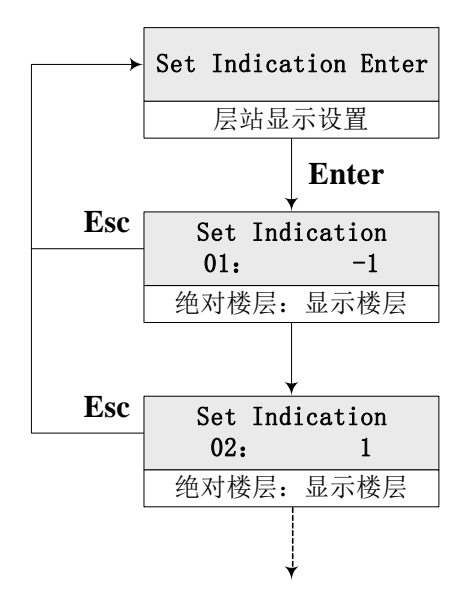

The display setting in the general parameter could set the third position as the display setting position, the second position as numbers, letters and symbols. Only the following capital letters could be set at the third position, ABCDEFGHIJKLMNO. If two positions are only needed, please set the initial two positions, and the third one is set vacant; (The function for displaying the third position should match with the program of the call board, or all the three positions could not be displayed.)

### 15. The setting of stop floor

Set if landing each floor is needed. (On refers to the landing floor, OFF refers to non-landing floor.)

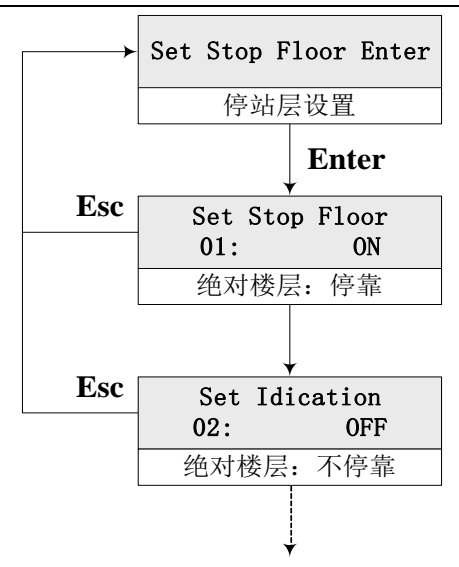

## 16. The setting of open delay able

Door open delay time is effective. (Optional)

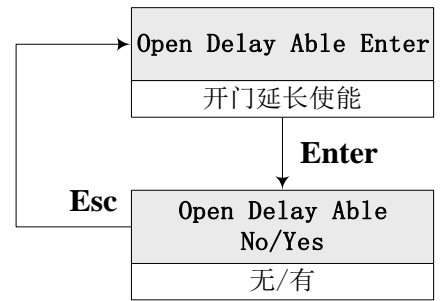

## 17. The setting of load inspection output voltage

The range of load compensation output voltage (set the voltage range according to the requirements for the frequency inverter.)

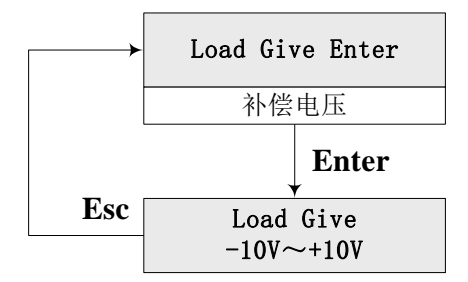

## 18. The setting of brake feedback inspection able

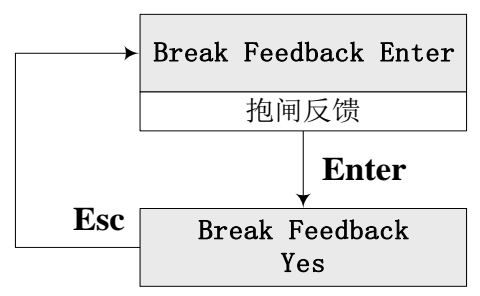

(1) Select Yes, the system will inspect brake feedback. Select No, the system will not inspect it.

(2) It is suggested that an inspection switch should be installed on the traction machine brake and connect this switch signal to the system and select this function.

#### 19. The setting of rear opening action selection

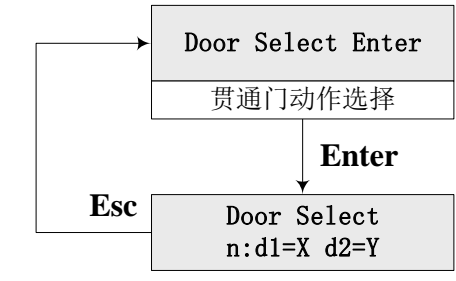

**n**: refers to the elevator floor. It could be changed by pressing  $\land$  or  $\lor$  key.

**d1:** refers to the front door. Select it by pressing > key.

**d2**: refers to the rear door. Select it by pressing > key.

**x**: it could be set **Y** or **N**. **Y** means the door will open. **N** means the door will not open. **Y** or **N** could be switched by pressing  $\wedge$  or  $\vee$  key.

**For example,** only the front door of a given elevator with rear opening will open when the elevator stops at  $6^{th}$  floor, the rear door will not open. When the elevator stops at  $7^{th}$  floor, both the front and rear doors will open.

The program should be set as followings:

## 20. Input select

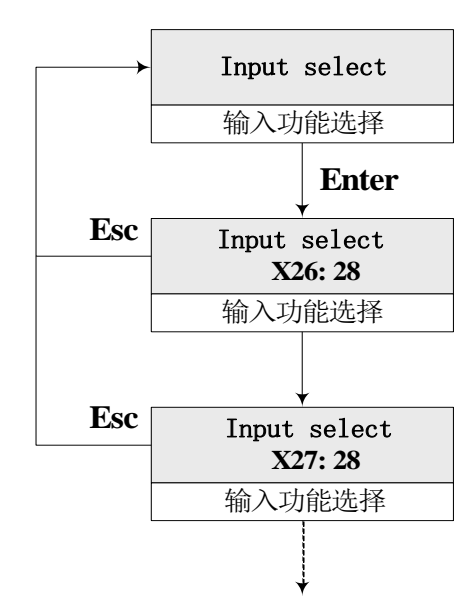

#### Table 5-6 The setting of input functions

| Functio | Signification     | Function | Signification                |
|---------|-------------------|----------|------------------------------|
| n No.   | Signification     | No.      | Signification                |
| 0       | Maintenance Input | 16       | Auxiliary Contactor Input    |
| 1       | Upward Input      | 17       | Brake Feedback Input         |
| 2       | Downward Input    | 18       | Emergency Run Input          |
| 3       | Null Input        | 19       | Frequency Inverter Run Input |
| 4       | Null Input        | 20       | Electrical Lock Input        |

| 5  | Upper Limit Position              | 21 | Thermo-switch Input                         |
|----|-----------------------------------|----|---------------------------------------------|
| 6  | Lower Limit Position<br>Input     | 22 | Null Input                                  |
| 7  | Null Input                        | 23 | Null Input                                  |
| 8  | Null Input                        | 24 | Null Input                                  |
| 9  | Null Input                        | 25 | Null Input                                  |
| 10 | Null Input                        | 26 | Re-leveling Requirements<br>Satisfied Input |
| 11 | Frequency Inverter<br>Fault Input | 27 | Re-leveling Door Zone Input                 |
| 12 | Fire Input                        | 28 | Right Brake Feedback Input                  |
| 13 | Emergency Stop 1 Input            |    |                                             |
| 14 | Door Interlock 1 Input            |    |                                             |
| 15 | Left Brake Feedback<br>Input      |    |                                             |

Input ports of X26, X27, X28, X29 have multifunctional input functions. Setting the corresponding function numbers, X26, X27, X28, X29 could replace partial functions of X0~X21 inputs;

When setting multifunctional input, if the function number of a certain port has already existed, the system will send the notice for the wrong input, this setting is null. For example, port X28 has been set to "1" (upward input), when resetting X29 to "1", after pressing "Enter" key (OK), the system will notify that "X28 already set 1", thus the function number of X29 will be kept unchanged. **Therefore, if X29 is needed to be set "1", X28 must be set as another unused function number or "28" (backup input).** 

It is not recommended to change the setting of input port.

Note: signal input of end station and door zone require high immediacy, multifunctional input port can't replace its input function.

## 21. Output select

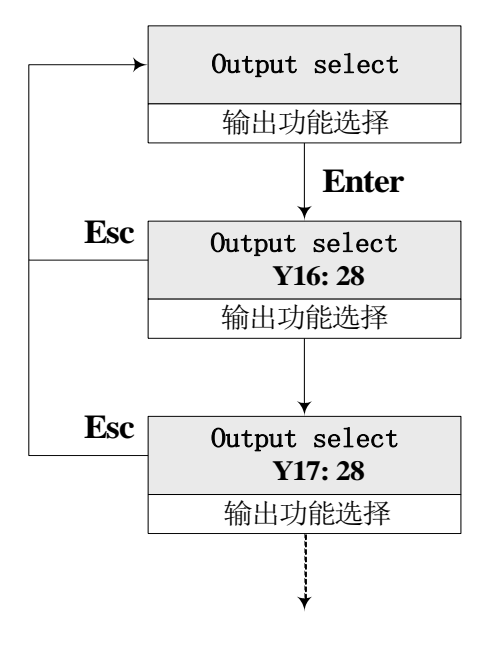

Output ports Y16 and Y17 of new main board BL2000-STB-V9 are multifunctional output ports. Set as corresponding function numbers, Y16 and Y17 will output the corresponding functional signals. Table 5-7 Output set

| Functio<br>n<br>No. | Definition                                     | Function<br>No. | The default setting of input<br>electrical level |
|---------------------|------------------------------------------------|-----------------|--------------------------------------------------|
| 0                   | Re-leveling Output                             | 8               | Main Contactor Control<br>Output                 |
| 1                   | Fire Linkage Output                            | 9               | Auxiliary Contactor<br>Control Output            |
| 2                   | Door Open 2 Contactor<br>Control Output        | 10              | Frequency Inverter<br>Upward Control Output      |
| 3                   | Door Close 2 Contactor<br>Control Output       | 11              | Frequency Inverter<br>Downward Control Output    |
| 4                   | Door Open 1 Contactor<br>Control Output        | 12              | Frequency Inverter Enable<br>Control Output      |
| 5                   | Door Close 1 Contactor<br>Control Output       | 13              | Multi Speed Command 1<br>Control Output          |
| 6                   | Brake Control Output                           | 14              | Multi Speed Command 2<br>Control Output          |
| 7                   | Economical Type<br>Resistance Control<br>Input | 15              | Multi Speed Command 3<br>Control Output          |

> The range of ports with multifunctional output setting function: from Y0 to Y15;

> The setting method of multifunctional output is the same as "multifunctional input setting".

When setting the multifunctional output, please pay attention to if the COM end of this function is applicable, or some relevant elements will be damaged!!!

# 5.5. The setting and operation of run parameter menu

## 5.5.1. Table of run parameter

| Seri<br>al<br>No. | Chinese  | English           | Factory<br>Data | Range     | Description                                                          |
|-------------------|----------|-------------------|-----------------|-----------|----------------------------------------------------------------------|
| Customer Menu     |          |                   |                 |           |                                                                      |
| 1                 | ▲ 电梯额定速度 | Car Rated Speed   | 1.6m/s          | 1~2.5m/s  | Car speed under the rated rotation speed of the motor                |
| 2                 | △ 电机额定转速 | Motor Rated Speed |                 | 1~99999r  | Motor Speed                                                          |
| 3                 | △ 编码器脉冲数 | Pulses of Encoder |                 | 500~99999 | Every rotation pulse of the encoder the main computer board received |

#### Table 5-8 Table of run parameter

BL2000 serial control board user manual

| 4  | 检修运行速度   | Insp Speed               | 0.3m/s*      | 0.01~0.6m/s     | Inspection Speed                                                                                                    |
|----|----------|--------------------------|--------------|-----------------|----------------------------------------------------------------------------------------------------|
| 5  | 起动平滑速度   | Start Speed              | 0.00m/s<br>* | 0~0.20m/s       | The incremental smooth speed prior to the start curve                                                                                                  |
| 6  | 自救运行速度   | Leveling Speed           | 0.3m/s*      | 0.01~0.6m/s     | Leveling Speed                                                                                                    |
| 7  | 单层运行速度   | Least Speed              | 1m/s*        | 0.01~1.0m/s     | Stable value in the least speed curve                                                                                                    |
| 8  | 提前开闸时间   | Break on Time            | 500ms*       | 10~9990ms       | The interval time between brake on and running curve                                                                                                   |
| 9  | 抱闻时间     | Break Off Time           | 500ms*       | 10~9990ms       | The interval time between brake and door automatic open                                                                                                |
|    |          |                          | Factory      | y Menu          |                                                                                                    |
| 10 | b1       | Acceleration b1          | 0.6*         | 0.1~ 9.99       | Accelerating gradient                                                                                                    |
| 11 | b2       | Deceleration b2          | 0.6*         | $0.1 \sim 9.99$ | Decelerating gradient                                                                                                    |
| 12 | P1       | S Curve P1               | 0.7*         | 0.1~ 9.99       | S time 1                                                                                                    |
| 13 | P2       | S Curve P2               | 0.7*         | 0.1~ 9.99       | S time 2                                                                                                    |
| 14 | Р3       | S Curve P3               | 0.7*         | 0.1~ 9.99       | S time 3                                                                                                    |
| 15 | P4       | S Curve P4               | 0.7*         | 0.1~ 9.99       | S time 4                                                                                                    |
| 16 | 零速设置     | Zero Speed Setting       | 5rpm*        | 0~ 9999         | Threshold value of zero speed                                                                                                    |
| 17 | 零速时间     | Zero Speed Time          | 210ms        | 0~999ms         | The delay brake time after the system detected the zero speed                                                                                          |
| 18 | 起动平滑时间   | Start Speed Time         | 0            | 0~9000ms        | Duration of start speed time                                                                                                    |
| 19 | 平层调整     | Leveling Adj             | 50mm         |                 | Adjust the difference upward/downward leveling                                                                                                    |
| 20 | 负载补偿调整   | Load<br>Compensation Adj | 0            | 0~12            | Adjust load compensation output voltage according to the floor                                                                                         |
| 21 | 提前开门速度   | Open Door Speed          | 0.15         | 0~0.3m/s        | Open door speed of an elevator                                                                                                    |
| 22 | 再平层停止速度  | Relevel Stop<br>Speed    | 0.30         | 0~0.3m/s        | In the process of door open or re-leveling,<br>if the speed is higher than door open speed<br>or re-leveling speed, the elevator will stop<br>running. |
| 23 | 再平层运行速度  | Re-leveling Run<br>speed | 0.06         | 0~0.3m/s        | Re-leveling run speed is set during the given simulation                                                                                               |
| 24 | 关照明延时时间  | Lamp off time            | 15           | 0~599m          | Lamp off time                                                                                                    |
| 25 | 到站信号延时时间 | Beep delay time          | 100          | 0~9990ms        | Beep delay time                                                                                                    |

 $\Delta$ : The three parameters of car speed, motor speed and pulses of the encoder are so significant that they should be set according to the standard values of the equipment; otherwise the elevator can not run normally. (For example, inaccurate speed measurement, or the deviation of speed changing points, etc) If any one of three parameters are changed, the elevator can normally run after another self learning of hoistway. When the feedback pulses, the system received is the pulses obtained after the frequency division, the set encoder pulses should be calculated, which is not the actual value of the encoder.

▲ Note: This system requires that the pulses of the encoder should be more than 500 wires (the encoder pulse of gearless permanent magnet synchronous traction machine should be more than 4096 wires), the pulse frequency of it should

#### range from 6kHz to 25kHz.

E.g: Set the encoder as 1024 pulse/r, after two frequency divisions, the pulses of encoder is 1024/2=512. Both motor speed and car speed should meet the following requirement:

 $Car Rated Speed = \frac{Rated RMS of Motor * Diameter of Traction Sheave * 3.14 * Reduction Ratio}{60 * 1000 * Traction Ratio}$ 

**E.g**: Motor speed is 1370 r/m, the diameter of traction sheave is 590 mm, speed reduction ratio is 2/53, the traction ratio is 1/1, thus:

Car Rated Speed = 
$$\frac{1370 * 590 * 3.14 * 2}{60 * 1000 * 1 * 53} = 1.6 \frac{m}{s}$$

This interface is used for parameter setting related to the elevator run speed.

| Runing | Para | Enter |
|--------|------|-------|
| 运      | 行参数  | 女     |

Press Enter key to enter parameter setting.

## 1. The setting of car rated speed

The car rated speed is calculated by motor rated speed, traction ratio, speed reduction ratio and the diameter of traction sheave.

Note: The car rated speed is used to indicate its proportional relation with car speed at the motor rated rotary speed. Changing this parameter could not change the actual running speed of the elevator.

| Car Speed<br>1.6 m/s |
|----------------------|
| 电梯额定速度               |

#### 2. The setting of rated motor speed

The motor rated speed is set according to the parameters on the motor nameplate.

| Мо | otor Speed<br>1470 rpm |  |
|----|------------------------|--|
| 电  | 山额定转速                  |  |

#### 3. The setting of pulses of encoder

Pulses of encoder: refers to the pulses entering the main control board. Under the motor speed, when the pulse frequency of the encoder output is smaller than **25kHz**, directly access the encoder signal. When the pulse frequency is larger than **25kHz**, the encoder signal should be accessed after frequency division, but the signal frequency after frequency division must not be smaller than **6kHz**.

Pulses 1024 PPR

编码器每转脉冲数

▲ Note: Car rated speed, motor rated speed and pulses of encoder are the three significant parameters to decide if the elevator should normally run, if any one of the three parameters is changed, another self learning of hoistway is needed.

### 4. Inspection speed

Set inspection speed. According to some relevant provisions, the maintenance speed could not be higher than **0.6m/s.** 

| Insp Speed<br>0.30 m/s |  |
|------------------------|--|
| 检修运行速度                 |  |

#### 5. The setting of start speed

If the start resistance of the traction machine is too high, appropriately increase the start speed. If the start speed is set to 0, it will not take effect.

| Start Speed<br>0.00 m/s |  |
|-------------------------|--|
| 启动平滑速度                  |  |

## 6. The setting of leveling speed

When the elevator stops in the non-door zone due to some faults, if the elevator is in the safe loop, after the frequency inverter returns to the normal state, the elevator could automatically level (levels to the door zone). This interface should be used to set leveling speed within the range from **0.01 m/s** to **0.6m/s**.

| Leveling Speed<br>0.30 m/s |
|----------------------------|
| 自救运行速度                     |

#### 7. The setting of least speed

- (1) The narrowest distance between two buildings for elevator running depends on the stable value of least speed.
- (2) If the elevator speed is higher than **1.5m/s**, mono floor/ multi floors running of the elevator has various stable values.
- (3) If the distance between two buildings is too narrow, reduce the least speed which should be ranged from **0.8m/s** to **1.0m/s**.

| Least Speed<br>1.00 m/s |  |
|-------------------------|--|
| 单层运行速度                  |  |

### 8. The setting of brake on time

The brake on time is to improve the comfort degree of the start point and to make the system fit for the brake on time of various tractions machines.

| Break On Time<br>50 ms |  |
|------------------------|--|
| 提前开闸时间                 |  |

#### 9. The setting of brake off time

Appropriately adjust this parameter, which could make the car open after the brake holds the traction wheel, avoiding car sliding which is caused by earlier removal of stalling torque from the frequency inverter and affecting the comfort degree.

| Break<br>5 | Off<br>0 ms | Time |  |
|------------|-------------|------|--|
| 抱          | 间时门         | 可    |  |

## 10. The setting of accelerating gradient b1

| Acceleration<br>0.6 m/s2 | b1 |
|--------------------------|----|
| 加速斜率b1                   |    |

## 11. The setting of decelerating gradient b2

| Deceleration $0.6 \text{m/s}^2$ | b2 |
|---------------------------------|----|
| 减速斜率b2                          |    |

## 12. S Time 1-The setting of P1

| S Curve P1<br>0.6 m/s2 |
|------------------------|
| S曲线P1                  |

#### 13. S Time 2-The setting of P2

| S Curve P2<br>0.6 m/s2 |
|------------------------|
| S曲线P2                  |

## 14. S Time 3-The setting of P3

| S Curve P3<br>0.6 m/s2 |
|------------------------|
| S曲线P3                  |

### 15. S Time 4-The setting of P4

| S Curve P4<br>0.6 m/s2 |  |
|------------------------|--|
| S曲线P4                  |  |

## ▲ Note:

Six parameters of b1, b2, P1, P2, P3, P4 are used for setting adjustment of running curve. The comfort degree of an elevator could be adjusted by these six parameters (besides the curve, the comfort degree will be affected by the parameter of the frequency inverter). For the corresponding relationship of b1, b2, P1, P2, P3, P4 and curve, please refers to the following diagram.

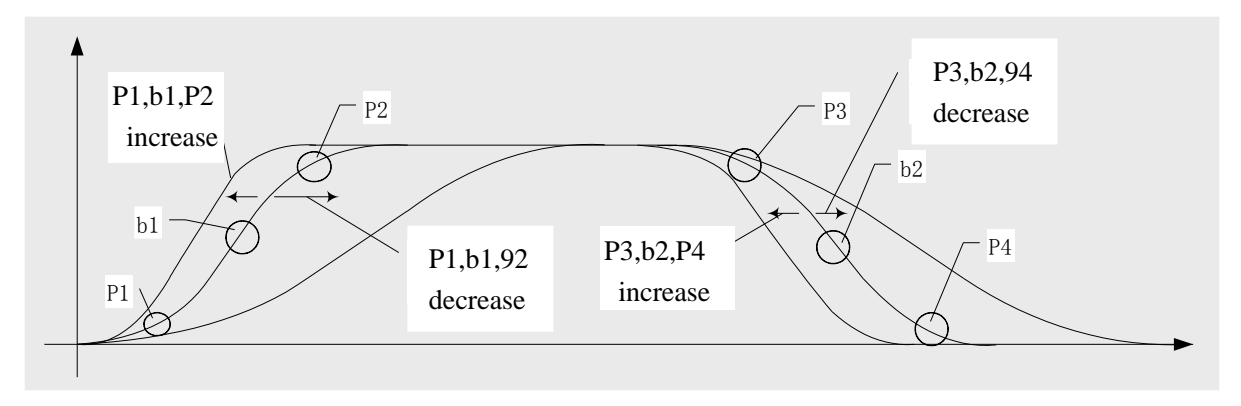

Table 5-5 The diagram of speed curve parameter adjustment

◇ Increase the parameter value, the corresponding part of the curve gets steeper; Decrease the parameter value, the corresponding part of the curve gets flatter; Appropriate adjusting above six curves parameter could acquire better comfort degree and satisfy some relevant provisions in the clauses of the elevator standard.

## 16. The setting of zero speed

When the motor speed is lower than this speed, the system considers that the elevator speed is zero and its outputs brake signal.

| Zero Speed<br>0005 rpm |
|------------------------|
| 零速设置:5转/分              |

This value could be as smallest as 0 during the given simulation. This value should be greater than or equal to 1 when multi speeds are given.

## 17. Zero speed time

Appropriately adjust this parameter, after the speed of the elevator becomes zero for a while and brake, so as to achieve zero speed brake.

| Zero Time<br>210ms |
|--------------------|
| 零速时间               |

#### 18. Start speed time

Duration for the start speed.

| S | tar | speed | time |  |
|---|-----|-------|------|--|
|   | 起   | 动平滑   | 时间   |  |

#### 19. Leveling adjustment

If the ascending and descending for one elevator of every floor can't park at the same position, adjust this parameter (if the ascending parking position is higher, and the descending position is lower, increase the parameter, or, contrarily decrease the parameter. The adjustment quantity should be half of the leveling difference (the default value is **50mm**).

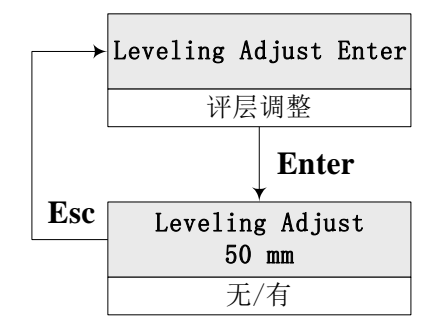

#### 20. Load compensation adjustment

In the synchronous control system, the elevator on the lower floors is not provided with compensation chains, so the weighing apparatus of our company can only weigh the car load, excluding the weight change of steel wire rope of each floor. The systems make the adjustment through adding load compensation adjustment parameter to the running parameter.

| Load Adj |  |
|----------|--|
| 负载补偿调整   |  |

Adjustment Method: 1. Perform no load and full loaded self learning;

- 2. Run the no load elevator to the top floor;
- 3. Set the compensation output voltage between—8V to +8V (smaller than±8 volt for the tolerance of adjustment) ;
- 4. Adjust the simulating load compensation gain of the frequency inverter and make the car not slide when the car runs downwards, the gain at this time is the reasonable value;
- 5. Run the no load elevator to the bottom floor, increase the load compensation adjustment parameter and make the car not slide when the car runs upwards from the bottom floor, the parameter at this time is the reasonable value;
- 6. Save the system parameter.

Note: This function is only applicable to the edition higher than 700\_33, the adjustment range for this parameter is from 0 to 12.

#### 21. Open door speed

It refers to the advance open-door speed after the elevator normally runs and changes the speed and finally enters in the re-leveling door zone.

Note: When running with multi speed (the speed at dual doors zone is zero FU02=ON), the creeping speed after speed changing must be smaller this speed.

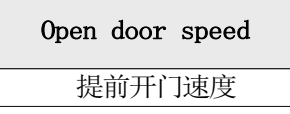

#### 22. Re-leveling stop speed

In the process of door open or re-leveling, if the speed is higher than this speed, the elevator stops running.

| Re | elevelst | speed |
|----|----------|-------|
|    | 再平层停     | 止速度   |
|    |          |       |

#### 23. Re-leveling run speed

The re-leveling run speed set when the simulation is given.

 Relevelrun speed

 再平层运行速度

#### 24. Lamp off time

The set unit is minute, and the set range is from 0 to 999 minutes. Under the automatic state, if there is no any internal selection or external call during this period of time, the system will cut off the power supper of the illumination via the operation panel.

| Lamp | off | time |
|------|-----|------|
| 关照   | 明延  | 时时间  |
|      |     |      |

#### 25. Beep delay time

The set unit is millisecond, and the set range is from 0 to 5000 milliseconds (0 to 5 seconds); The elevator runs to the aim floor after speed changing, delay this set time output arrival signal to make the system voice synthesizer or arrival gong beep at a later time.

| Веер | delay | time |
|------|-------|------|
| 到站住  | 言号延时  | 时间   |

## 5.6. The setting and operation of special parameters menu

5.6.1. Special parameter table

#### **Table 5-9 Special Parameter Table**

BL2000 serial control board user manual

| Seria<br>1 No. | Chinese   | English                             | Factory<br>data | Range           | Description                                                                                                    |
|----------------|-----------|-------------------------------------|-----------------|-----------------|----------------------------------------------------------------------------------------------------|
|                | User Menu |                                     |                 |                 |                                                                                                    |
| 1              | 门继电器保持时间  | Door Run Time                       | 5s*             | $0\sim~999 m s$ | Open/Close Door Run Time                                                                                                    |
|                |           | Fact                                | tory Menu       |                 |                                                                                                    |
| 2              | 恢复出厂值     | Restore to the Factory<br>Parameter | NO              |                 | Restore to the factory parameter                                                                                                    |
| 3              | 并联使能      | Duplex Control                      | 0*              | $0\sim 1$       | (Optional)                                                                                                    |
| 4              | 群控使能      | Group Control                       | 0*              | $0\sim~1$       | (Optional)                                                                                                    |
| 5              | 远程监控      | Remote Monitoring                   | 0*              | $0\sim 1$       | Set remote monitoring able and calling telephone number (optional)                                                                  |
| 6              | 贯通门方式     | Rear opening Mode                   | 0*              | $0\sim 1$       | (Optional)                                                                                                    |
| 7              | 消防方式      | Fire Mode                           | 0*              | $0\sim~1$       | (Optional)                                                                                                    |
| 8              | 并联梯号      | Duplex Elevators No.                | 0*              | A/B             | If the duplex able is effective, any elevator could be A, the other one is B.                                                       |
| 9              | 多段速度方式    | Multi Speed Mode                    | No*             | Yes/No          | Yes: multi speed specified, No: simulation speed specified.                                                                         |
| 10             | 多段速度设置    | Multi Speed Setting                 | 0*              | 0~4m/s          | When (9) is Yes, set the speed value<br>for various speeds (corresponds to<br>the given rotary speed of the<br>frequency inverter). |
| 11             | 换速距离      | Decel Distance                      | 0*              | 0~10m           | Correspond to decelerating distance of various speeds.                                                                              |
| 12             | 运行超时时间设置  | Over Time                           | 45*             | 0~999s          | The time limit for once running time                                                                                                |
| 13             | 特殊功能选择    | Special Function<br>Selection       | OFF             | OFF/ON          |                                                                                                    |

a) Note: The factory parameters with \* symbols could be initiated, after being restored to the factory parameter, these parameters could be restored.

## 5.6.2. Setting and operation

This interface could made customer set some parameters according to the special requirements.

| Special | Para | Enter |
|---------|------|-------|
| 特       | 殊参数  | t     |

## 1. The setting of Open/Close Door Run Time

- (1) After sending the command of door opening or closing, set the lasting time of this command;
- (2) When there is no door open or close limit position in the door machine system, set the open/close door run time in this interface;
- (3) When there is door open or close limit position in the door machine system, the set value of this time should be 1 second longer than the actual opening or closing time.

| Door Run Time<br>005 s |
|------------------------|
| 开/关门运行时间               |

## 2. Restore to the factory parameter

Restore to the set factory parameter.

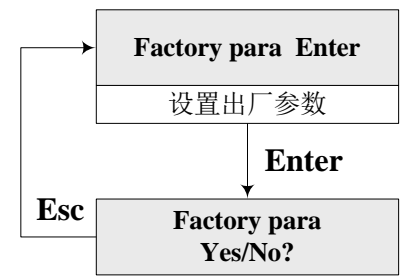

Select Yes and the parameters will be restored to the factory parameters. When the system debugging parameter, setting is disordered and needed to be reset, this function should be applied.

### 3. The setting of duplex able

Yes: duplex run, No: single elevator run

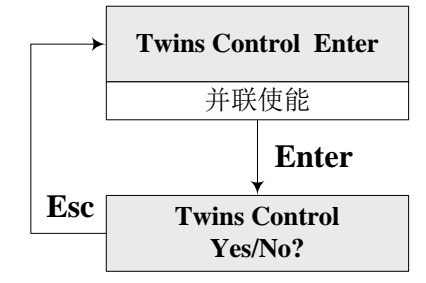

#### 4. The setting of group control able

**Yes:** group control run, **No:** single elevator run (only if the customer requires the factory to provide this function, setting group control is effective).

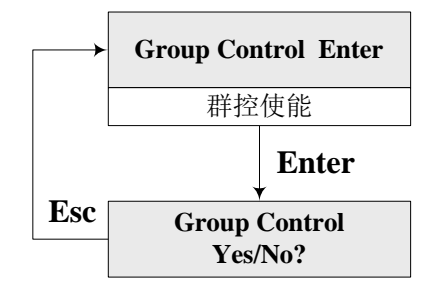

## 5. The setting of remote monitoring

Yes: with the function of remote monitoring,

**No:** without the function of remote monitoring, (valid only if the customer requires the factory to provide this function)

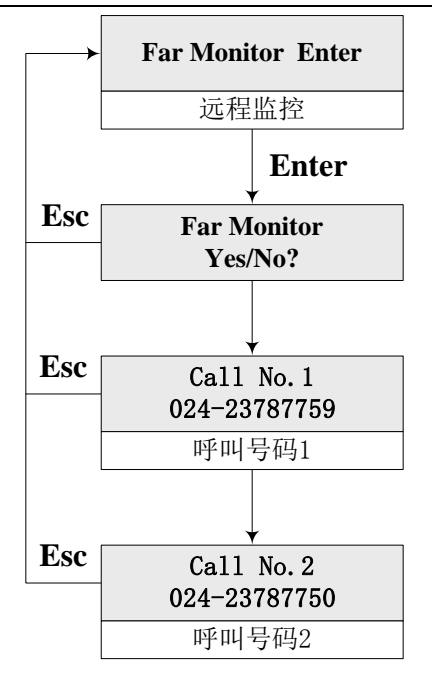

The calling number can only be set if the function of remote monitoring is set **Yes**. If there is something wrong with the elevator, the system will automatically call the set telephone number. Remote monitoring could call two telephone numbers to the maximum.

#### 6. Rear opening mode

#### (1) Mode selection

Referring to the door open modes when there has the front/rear door on the same floor of an elevator; from mode 0 to mode n could be designed according to the customer's requirements.

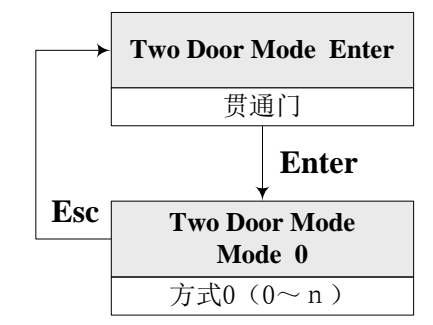

- **n=0:** non-rear opening mode
- **n=1**: rear opening mode 1, there is only one door open for each floor.
- **n=2**: rear opening mode 2, there are two doors open for the floor(s), but two doors can't be open simultaneously, if the other side door is open, this door must be closed. (There is one set of internal selective buttons both on the front and rear doors.)
- **n=3:** rear opening mode 3, there are two doors open for the floor(s), when the car runs to the through floor, both the two doors will open simultaneously. (There is only one set of internal selective buttons in the car, and external calling address is set as the mode 2.)
- **n=4:** rear opening mode 4, there are two doors open for the floor(s), when the car normally runs to the through floor, both the two doors will open simultaneously. (There is one set of internal selective buttons both on the front and rear doors.)
- **n=5**: rear opening mode 5, there are two doors open for the floor(s), when the car normally runs to the through floor, the car door will open according to commands. For example, when parking, if there is

any internal selection or external call for the front door, the front door will open; or there is any internal selection or external call for the rear door, the rear door will open; if there are some internal selections or external calls for both the front and rear doors, both the two doors will open simultaneously. (There is one set of internal input buttons both on the front and rear doors.)

According to the different working modes of the rear opening, the setting of external unit address differs from the internal selection port connecting wire of the car operation board; refer to the followings for details:

(2) The setting of external call board address

- ◆ When setting the rear opening mode of main control board as **0**, **1**, the setting method of external call board address is the same as the normal mode, please refers to part of 3-2-3-4 (2) in this brochure;
- When setting the rear opening mode of s main control board as 2, 3, 4, 5, the setting method of external call board address should obey the following principles;
- $1 \sim 32$  is the absolute floor address the front door corresponds to: 1 refers to the bottom floor, 2 refers to the hypo-bottom floor, 32 floors could be set at most. There are 32 floors totally;
- ◇ 33~64 is the absolute floor address the rear door corresponds to: 33 refers to the bottom floor, 34 refers to the hypo-bottom floor, 64 floors could be set at most. There are 32 floors totally;
- $\diamond$  If there is only one door on a certain floor, thus the address the other door corresponds to is vacant.

Example 1: If a building has a basement where the front and rear doors of the elevator will open, the external call board address the front door of the basement corresponds to be 1, the external call board address the rear door of the basement corresponds to is 33.

Example 2: If a building has a basement where there is only one front door, but there are front and rear door on the first floor, thus the external call board address the front door of the basement corresponds to is 1, the external call board address the rear door of the basement corresponds to is vacant, the external call board address the front door of the first floor corresponds to is 2, the external call board address the rear door of the first floor corresponds to is 34.

- The connection of car internal selective buttons:
- ♦ When setting the rear opening mode of main control board as 0, 1, the connecting wires of internal selective buttons on 1~N floor should normally connect to the internal selective ports on the 1~N floor;
- ♦ When setting the rear opening mode of main control board as 2, 4, 5: set the total floor number as N, thus car internal selective ports on 1∼N floor correspond to internal selective press buttons of the actuating front door, 1 corresponds to the bottom floor, N corresponds to the top floor. Car internal selective ports on N+1~2N floor correspond to internal selective press buttons on the 1∼N floor of the actuating rear door, N+1 corresponds to the bottom floor, 2N corresponds to the top floor.

For example: an elevator has six floors without the basement, there are both front and rear doors on the third floor, and there is only the front floor on the rest floors. The internal selective press buttons of  $1\sim6$  floor where only the front door is open should be connected to the internal selective ports of  $1\sim6$  floor, the internal selective press buttons of the third floor where the rear door is also open should be connected to the internal selective ports of  $1\sim6$  floor, the internal selective ports of N+3=6+3=9th floor.

Note: When setting the rear opening mode as 1, 2, 3, 4, 5, please install two sets of press buttons for randomly opening the front or rear door when maintenance

#### 7. The setting of fire mode

When setting the fire mode as 1, the elevator only has the function of fire emergency travel.

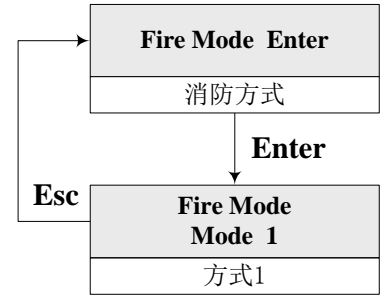

▲ Note: When selecting fire mode 0, please pay attention to checking if the external fire equipments meet the national standards or not, or some unexpected bad results will occur.

#### 8. The setting of duplex elevators No.

When the duplex able is set **Yes**, the duplex elevators number should be set as **A** or **B**. The setting interface is as following:

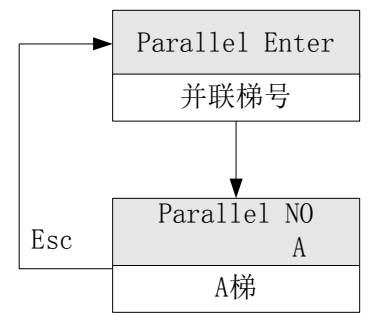

### 9. The setting of multi speeds modes

When using some kinds of frequency inverter (e.g. Fuji G11UD) which needs multi given speed commands, this parameter is set **Yes**, the factory parameter is **No**.

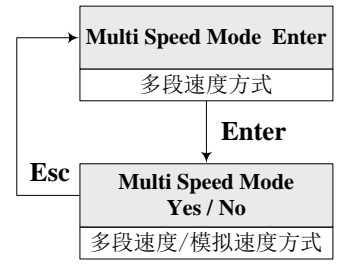

#### 10. The setting of multi speeds

When setting multi speeds modes **Yes**, the setting of multi speeds values and speed changing distance must be carried out, refer to the following table for some concrete values (only take it as reference):

| Car speed<br>Set Value<br>Parameter | 1.0m/s | 1.5~1.75m/s | 2.0m/s | 2.5m/s |
|-------------------------------------|--------|-------------|--------|--------|
| V1                                  | 1 m/s  | 1.5~1.75m/s | 2.0m/s | 2.5m/s |
| V2                                  | 0      | 1.0m/s      | 1.6m/s | 2.0m/s |
| V3                                  | 0      | 0           | 1.0m/s | 1.6m/s |
| V4                                  | 0      | 0           | 0      | 1 m/s  |

| Table 5-10 | The setting | of multi s | needs values |
|------------|-------------|------------|--------------|
| Table 3-10 | The setting | or mutu s  | pecus values |

BL2000 serial control board user manual

| S1         | 1.3m | 2.4m | 4.2m | 6.5m |
|------------|------|------|------|------|
| S2         | 0    | 1.3m | 2.4m | 4.2m |
| <b>S</b> 3 | 0    | 0    | 1.3m | 2.4m |
| S4         | 0    | 0    | 0    | 1.3m |

When setting multi speeds values, please set V1 as the speed value the highest speed corresponds to, please set V4 as the speed value the lowest speed corresponds to, the speed unit is m/s. After setting the speed values, the LCD interface will display the motor speed calculated according to the elevator speed with the unit of rpm (r=rpm)

 $\blacktriangle$  Note: to set the frequency inverter, the customer must apply this displayed value as the rotary speed given value the frequency inverter corresponds to, or the operation speed of electrical equipment won't satisfy with the requirements.

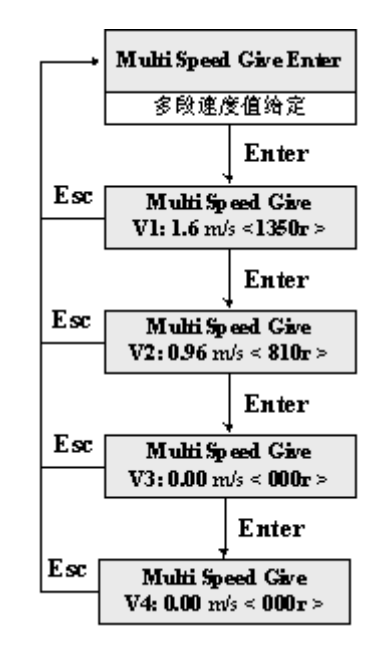

## ◆ Multi speeds command output logic

Multi speeds output commands consist of three output combinations of **Y15**, **Y14**, **Y13**, refer to the following table for their logics.

| Port<br>Item                | Y15 (J7-6) | Y14 (J7-5) | Y13 (J7-4) |
|-----------------------------|------------|------------|------------|
| Maintenance Run Speed /Self | 0          | 1          | 0          |
| Learning Speed              | 0          | 1          | 0          |
| Re-leveling Run Speed       | 0          | 0          | 1          |
| Creeping speed              | 0          | 1          | 1          |
| Low speed (V1)              | 1          | 0          | 0          |
| Medium Speed 1 (V2)         | 1          | 0          | 1          |
| Medium Speed 2 (V3)         | 1          | 1          | 0          |
| High speed (V4)             | 1          | 1          | 1          |

Table 5-11 Multi Speed Command Output Logic
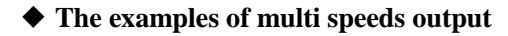

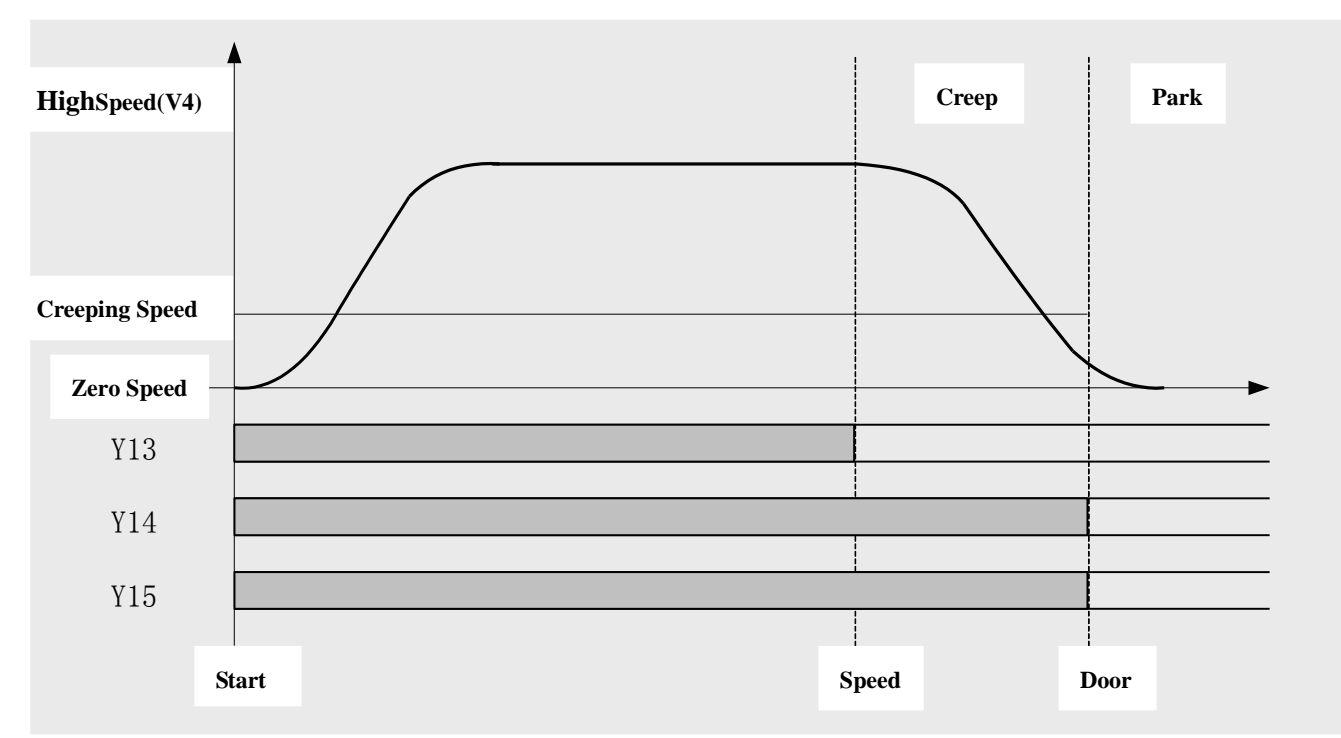

Table 5-6 The diagram of multi speeds output

▲ Note: To set the frequency inverter, the customer must apply this displayed value as the rotary speed given value the frequency inverter corresponds to, or the elevator running speed will not satisfy with the requirements.

11. The setting of decelerating distance

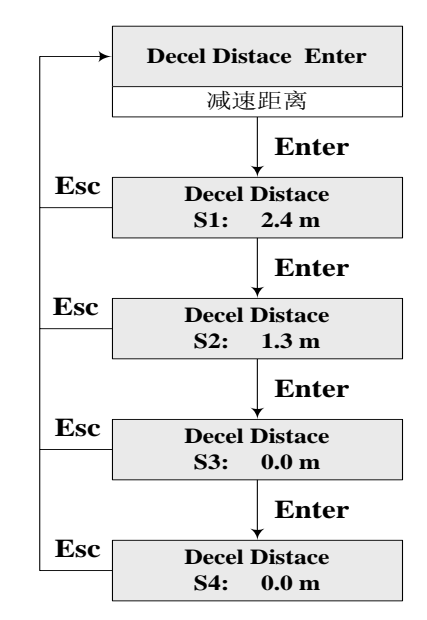

In the multi speed modes, regulating the decelerating distance of multi speeds could prevent the elevator from braking at non-zero speed or overlong creeping distance. The decelerating distances which correspond to different speeds are different, which are needing to be tested and set when debugging. Only take the table 5-11 in (10) as reference information when setting the parameters.

#### ▲ Note: (10), (11) parameters are valid only when the multi speeds mode is set as Yes.

## 12. The setting of overtime run

In order to prevent any damage, the elevator made to the system due to the slipping steel wire rope or car dead block, so it is necessary to restrict the time from start to pause when the car is running at the high speed. This parameter is actually the limit value of this time; once running time of the car exceeds this value, the system will stop the car and enter the protection state, and the system will quit this protection state only if the system is supplied with the power again.

The customer should set this value according to the elevator speed and building height, the default value is 45 seconds.

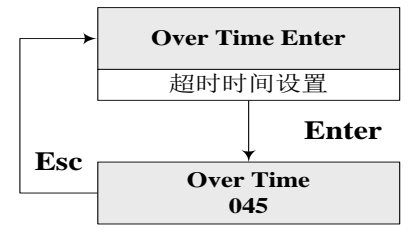

## 13. The setting of special functions selection

In order to meet special requirements for the customer, there are some nonstandard functions designed in this control system for optional selection of the customers.

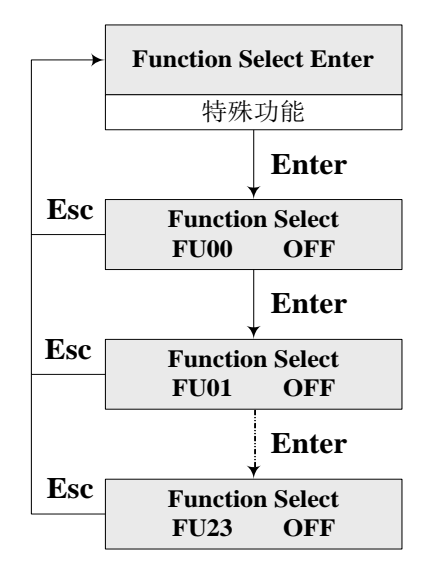

| Function No | Function Description                                                                                               |
|-------------|----------------------------------------------------------------------------------------------------|
| FU00        | After the elevator levels and stops, take the current floor as the benchmark, if there is no external and internal |
|             | selection registration on the floors above the original running direction, cancel all the internal registrations.  |
|             |                                                                                                    |
| FU01        | It is used for internal test.                                                                                      |
| FU02        | The elevator runs to the creeping area after changing speed, if it reaches the two doors zone, the frequency       |
|             | inverter speed must be changed to 0, or the default setting is that if the elevator reaches single door zone, the  |
|             | frequency inverter speed must be changed to 0.                                                                     |
| FU03        | It is used for internal test.                                                                                      |
| FU04        | If ON is set: add Door Lock Short Circuit detecting function, the limit position sparing function is enabled       |
|             | (FU-32=ON) and use X5 (after transfer to low voltage) as the hall door circuit or car door circuit short           |

BL2000 serial control board user manual

|      | connection detecting signal, X6 (after transfer to low voltage) as rear door detecting for rear-opening door. Y0                |
|------|----------------------------------------------------------------------------------------------------|
|      | is used as output of door lock circuit short connection detecting.                                                              |
| FU09 | If <b>ON</b> is set: the internal selection could be cancelled during the running; If <b>OFF</b> is set: the internal selection |
|      | cannot be cancelled during the running.                                                                                         |
| FU10 | If <b>ON</b> is set: brake instantly when the run feedback of the transducer becomes effective; If <b>OFF</b> is set: brake     |
|      | 0.5 second later after the run feedback of the transducer becomes effective. It is set ON, when SIEI frequency                  |
|      | inverter with multi speeds is used.                                                                                             |
| FU11 | If <b>ON</b> is set: multi speeds logics of KEB F4 frequency inverter will be output;                                           |
| FU12 | If ON is set: able, direction and speed are given simultaneously (when SIEI or KEB F4 frequency inverter                        |
|      | with multi speeds is used) ; If OFF is set: please set it as OFF, when SIEI or KEB F4 frequency inverter                        |
|      | with multi speeds is not used)                                                                                                  |
| FU13 | If <b>ON</b> is set: the direction becomes invalid when parking, the elevator will brake at the zero speed (when SIEI           |
|      | frequency inverter with multi speeds is used) ; If OFF is set: able and direction become invalid                                |
|      | simultaneously.                                                                                                    |
| FU14 | ON: actuate the functions for disable people used; OFF: without disable people used function                                    |
| FU16 | ON: system should make sure that door close limit position is valid when door lock is closed, OFF: door lock                    |
|      | state has nothing to do with the door close limit position.                                                                     |
| FU17 | ON: able direction and brake become invalid simultaneously when the elevator stops due to the maintenance,                      |
|      | OFF: After braking, the able direction will become invalid 0.5 second later when the elevator stops due to the                  |
|      | maintenance.                                                                                                    |
| FU18 | ON: only install one set of press button for close and open of the door when there is the rear opening; OFF:                    |
|      | two sets of press buttons for close and open of the door when there is the rear opening;                                        |
| FU19 | ON: door open re-levelling able; OFF: without the re-levelling function.                                                        |
| FU20 | ON: advance door opens able; OFF: without the advance door open function.                                                       |
| FU21 | ON: door won't open at non-door zone position when the elevator is under the maintenance state; OFF: door                       |
|      | will open at any position when the elevator is under the maintenance state.                                                     |
| FU22 | ON: the hardware edition of main board is high than BL2000—STB-V9 (X26, X27, X28, X29 input and Y16,                            |
|      | Y17 output could be used) ; OFF: the hardware edition of main board is BL2000—STB-V2 (the newly added                           |
|      | input and output ports cannot be used).                                                                                         |
| FU23 | FU23=ON: the serial weighing apparatus which match with the main board use SJT-300 of CAN bus mode,                             |
|      | FU23=OFF: The serial weighing apparatus which matches with the main board uses SJT-150 of 485 bus                               |
|      | mode.                                                                                                    |
| FU24 | ON: when the speed is less than 2m/sec, second terminal landing input is used (for the elevator with running                    |
|      | speed 1.75m/sec, the two-level enforced changing device should be equipped); OFF: for the elevator with                         |
|      | running speed less than 2m/sec, the second terminal landing input cannot be used.                                               |
| FU25 | ON: the terminal landing only proofs the floor number and calibration; OFF: When multi-segment given,                           |
|      | because of the too large allowance in the terminal landing proofing, ER14 protection occurs.                                    |
| FU26 | OFF: has car command mischief function; ON: no car command mischief function.                                                   |
| FU29 | OFF: advance change the displayed floor in multi-speed running; ON: do not advance change the display                           |
|      | floor in multi-speed running.                                                                                                   |
| FU30 | ON: has output and feedback input of Star-Sealed contactor, (used when running contactor and Star-Sealed                        |
|      | contactor are separated). Y17 is used as the control output for Star-Sealed contactor and X29 is used as the                    |
|      | feedback input.                                                                                                    |
| FU32 | If ON is set: up limit position signal is represented by upper terminal and lower door zone signals are                         |
|      | effective at the same time. Down limit position signal is represented by lower terminal and upper door zone                     |

BL2000 serial control board user manual

|      | signals are effective at the same time.                                                                         |
|------|----------------------------------------------------------------------------------------------------|
| FU33 | If ON is set: activate serial electrical lock signal function.                                                  |
| FU34 | If ON is set: take negative signal of electrical lock signal as activate (FU33 needs to be ON first).           |
| FU35 | If ON is set: activate serial fire signal function.                                                             |
| FU36 | If ON is set: take negative signal of fire signal as activate (FU35 needs to be ON first).                      |
| FU37 | ON: stand by with door open at homing floor; OFF: stand by with door closed at homing floor.                    |
| FU39 | ON: single brake arm feedback detection.                                                                        |
| FU43 | If OFF is set: Y16 outputs for braking force self-testing before running direction and running enable signal    |
|      | are given; If ON is set: Y16 outputs for braking force self-testing at the same time when running direction and |
|      | running enable signal are given.                                                                                |
| FU44 | If ON is set: automatic perform braking force self-testing. System activates braking force self-test            |
|      | automatically at 3:00am everyday if system is in auto and there is no car call or landing call in the next one  |
|      | minute.                                                                                                    |
| FU45 | If ON is set: braking force test can be activated once manually when system is in inspection mode.              |
| FU46 | If ON is set: activate car door and hall door detecting separately, X14 is used to detect door lock contactor   |
|      | feedback, X23 is used to detect hall door circuit.                                                              |
| FU63 | If ON is set: system satisfy the new regulation that ER05 and ER39 will be locked and cannot be cleared by      |
|      | power off and on the system. It can be cleared by press and hold slow up and slow down buttons at the same      |
|      | time for 5 sec, when system is in inspection mode.                                                              |

Table 5-13 Output Logic Table of Multi Speeds of KEB F4 Frequency inverter

| speed Port             | Y15 (J7-6) | Y14 (J7-5) | Y13 (J7-4) |
|------------------------|------------|------------|------------|
| Maintenance            | 1          | 0          | 0          |
| Self Learning          |            |            |            |
| Speed /Leveling        | 1          | 0          | 0          |
| speed                  |            |            |            |
| Creeping               | 0          | 1          | 0          |
| Low Speed (V4)         | 1          | 1          | 0          |
| Medium Speed 1<br>(V3) | 1          | 1          | 0          |
| Medium Speed 2<br>(V2) | 1          | 0          | 1          |
| High Speed (V1)        | 0          | 1          | 1          |

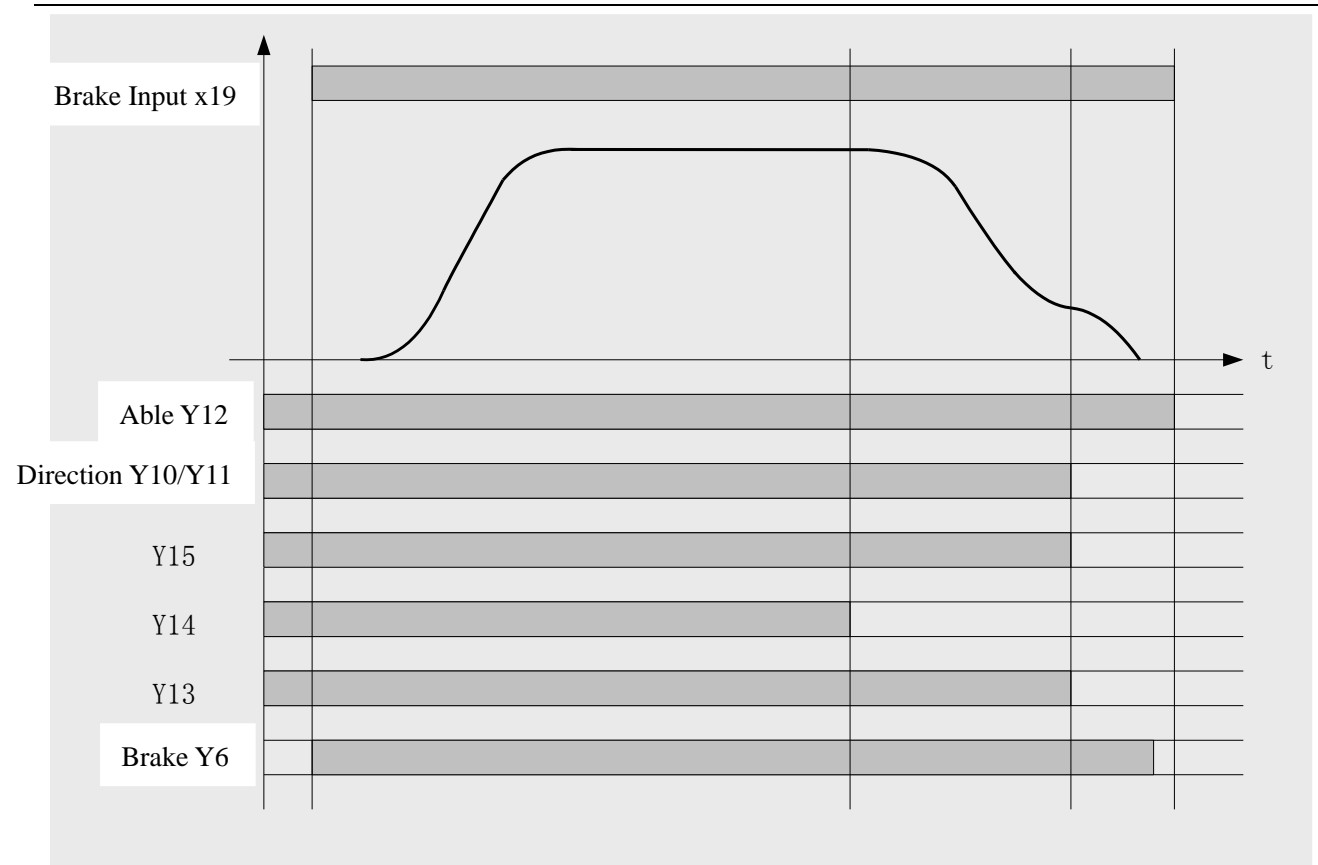

 Table 5-7 The sequential diagram of main control boar output when FU12 and FU13 are set on

## 5.7. The menu setting and operation of other parameters

## 5.7.1. Hoistway self learning

- **1.** Before the normal run of an elevator, the hoistway self learning must be carried out;
- 2. The following requirements should be satisfied before carrying out the hoistway self learning:
- (1) Upper/lower limit position switch, upper/lower station switch and corresponding bridge plate are installed, all the wire connections are correct;
- (2) Upper/lower door zone switch and door zone bridge plate for each floor is installed, all the wire connections are correct;
- (3) The safety loop and door lock loop are available;
- (4) The setting of system general parameters and operation parameter are finished.
- (5) The maintenance can be performed while the elevator runs normally.
- **3.** The hoistway self learning will begin if the elevator is under maintenance state and the car runs downwards to the position of lower limit position switch;
- **4.** If the elevator is not located at low limit position, **To Down Limit** will be displayed, press slowly downward press button to run the elevator to the lower limit position;
- **5.** If **Enter to Start** is displayed at the lower limit position, press **Enter** key, the elevator will automatically begin its self learning;
- 6. The self learning of elevator will stop at the upper limit position;
- 7. Success will be displayed if self learning is successful;
- **8. Failure LER=#** will be displayed if self learning fails, please solve the problem according to the fault code prompt and continue the self learning (the significations of the fault code, please see the appendix);

9. If the user wants to quit self learning during the process of self learning, please press Esc key, LER=15 will be displayed, and press Esc key to quit.

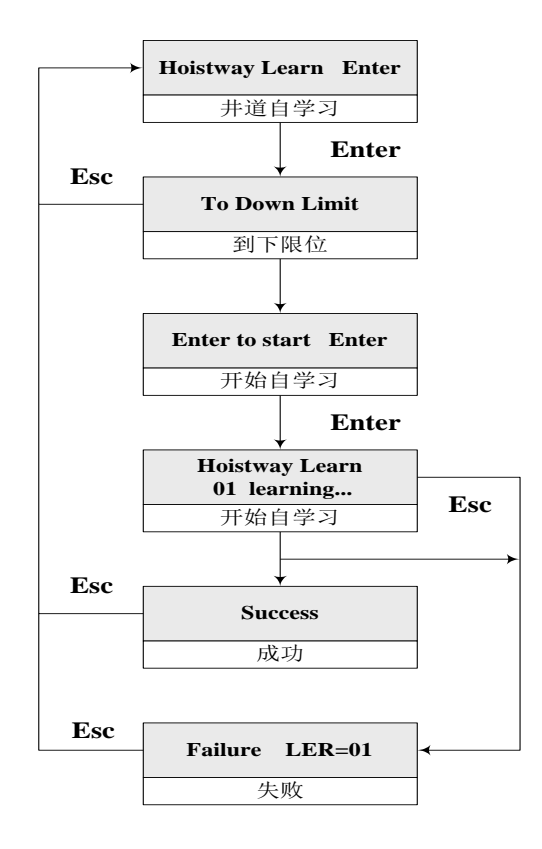

#### 5.7.2. Parameter saving

After entering the parameter saving menu, select **Yes** and press **Enter** key, the system will automatically save the revised parameter. If saving is successful, **Success** is displayed, otherwise **Failure** is displayed. Please contact our factory if parameter saving fails.

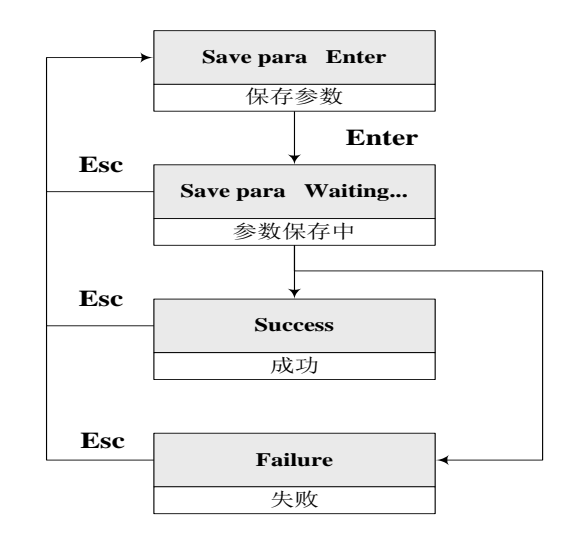

▲ Note: the parameter which could be set will take effect instantly after modification. But if the parameter is not saved after modification, after turning off the power supply of the system, the parameter will be restored to the original one.

## 5.7.3. Password setting

This interface could be used for setting, modifying and saving the user's password.

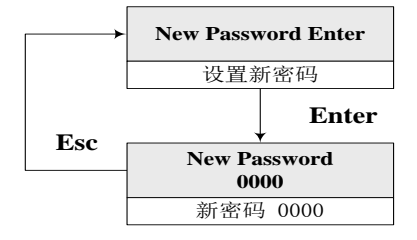

## Chapter 6 Debug and Operation of BL2000 Serial Control System

## 6.1. Significant notice

- **1.** The users who have bought our products are expected to carefully read the manual and assembly equipment manual before the debug and operation and carry out the debug and operation according to this manual, enclosed document and the content of assembly equipment manual to avoid the accidental losses.
- 2. Please carefully read and refer to the contents of *Setting of System Parameters* before the debug and operation of the system.
- **3.** For on-site debug, please guarantee all the mechanical equipments especially the equipments and devices in the hoistway have been successfully installed (the equipment in the machine room depends on the condition of the machine room) ;
- **4.** For on-site debug, please guarantee all the equipments and device which should be installed and debugged before the system debug have been successfully installed and debugged;
- **5.** The staff who is responsible for the on-site debug should get the confirmation of the installation and debug leader of mechanical system and other systems (device) or some responsible staff;
- **6.** Before debug, the staff who is responsible for the on-site debug should carefully check if the mechanical equipment related to the electric system debug and other devices or equipments have been successfully installed and debugged;
- **7.** Before debug, the staff who is responsible for the on-site debug should carefully check and confirm that there is not any dangerous factor which harm to the people and equipment will do (including any potential and possible d dangerous factor) ;
- **8.** The staff that is responsible for the on-site debug should be qualified for debugging the elevator control system.;
- 9. The debug environment should meet the environmental demand for the system debug and operation;
- **10.** If the mechanical and electric debug are both needed, the responsible staff which take the charge for the mechanical system debug should be at the site;
- **11.** If the content of this manual cannot satisfy your demand, please immediately contact our company for instant assistant for avoiding the accidental losses during the debug and usage.
- **12.** The staff that is responsible for the on-site debug should carefully check and confirm that the site is suitable for the debug of the control system.

## 6.2. Inspection before power-up

After the electric parts of the control system installed, the electric parts must be inspected, and the following should be noted:

- 1. Check if the connections of all parts are correct according to the instruction and electric diagram.
- 2. Check if there is any relation between strong electricity and weak electricity part. Use the pointer type ohmmeter multimeter to check if the resistance among the different voltage circuits and resistance to ground are  $\infty$ .
- **3.** Please carefully check if the power inlet wire of control cabinet and the connection wire of the motor are connected correctly to avoid burning the inverter after power-up.
- 4. Check if the connections of rotary encoder and the inverter are correct, and connection coaxiality and electrical

wiring of the rotary encoder and PM shaft are rational.

- **5.** Check the control cabinet case, motor case, car grounding wire and hall door grounding wire are reliably grounded to guarantee the people safety.
- ▲ Note: the cabinet case and motor case must be grounded at one point.
- **6.** To avoid damaging main board due to the inversion, please reconfirm if the connection and splicing position of power line terminal J4 of main board BL2000-STB.
- ▲ Note: the keyboard of main board is at the lower part of the LCD.
- 7. Land the elevator in the middle leveling position.
- 8. Turn the electric lock switch to ON position.

## 6.3. Power-up and inspection

#### 6.3.1. Confirmation before power-up

- **1.** Confirm that all the air switches on the control cabinet have been turned off.
- **2.** Confirm that the switch on the control cabinet is switched to the "Inspection" position, and the emergency stop switch has been pressed.
- 3. Confirm that the inspection switches on and in the car are switched to the "Normal" position.
- 4. Confirm that the terminal resistance of call board at the bottom floor has been accessed.
- **5.** Check the on-site main input-voltage: three-phase line voltage is **380±7% VAC**, interphase deviation should be less than **15VAC**. The voltage between every phase and N lines should be **220±7%VAC**.
- 6. Confirm that the specification of inlet wire and main switch capacity both meet the design requirements.

#### 6.3.2. Inspection after power-up

- **1.** Turn on the main power switch, if the green light on the phase sequence relay **KXX** is lightened, it means the phase position is correct, otherwise, turn off the main power, switch the phases of any two inlet wires and then repeat the above inspection.
- 2. Check every terminal voltage of the transformer TC1 in the control cabinet, their values should be within  $\pm 7\%$  of the marked value among every terminal. If the value exceeds the scope, find out the reason and correct it.
- **3.** If the above inspections are normal, the following steps can be carried out:
- (1) Turn on F4 Voltage between terminal 100 and 101 should be 110±7%VAC.
  - Voltage between terminal 103 and 102 should be 110±7%VDC.
- (2) Turn on F5 Voltage between terminal 200 and 201 should be 220±7%VAC.
- (3) After the main board is powered on, firstly observe if the main menu the LCD displays is correct, such as the elevator state, fault state, door lock state, current floor and running speed, to judge the working condition and display of the main board are correct and if the power supply of 5V, 24V is normal.

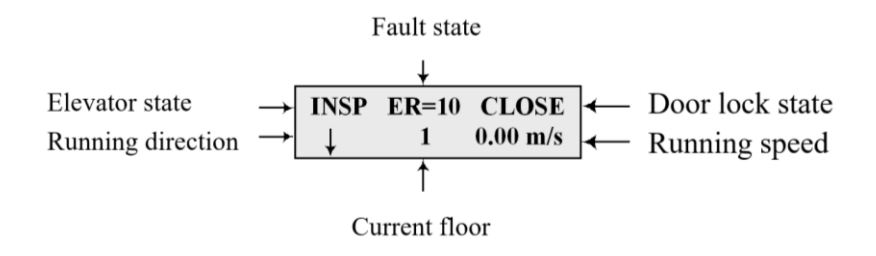

(4) See the following diagram for every terminal voltage of switch power supply:

|          | Diagram 6-1 Every terr | minal voltage of switch pow | ver supply  |
|----------|------------------------|-----------------------------|-------------|
| Terminal | $L \sim N$             | 5V~ G                       | $24V\sim G$ |
| Voltage  | 220±7% VAC             | 5.0±0.1VDC                  | 24.0±0.3VDC |

- (5) Reset the emergency stop switch of the control cabinet, the relay **KJT** and contactor **KMC** should pull in, the inverter is powered on to work.
- (6) If all the above are checked to be normal, further check the following:
  - Check if the door lock circuit is normal.
  - Check if the signal of landing and signal of upper/ lower limit are normal.
  - Check if the electric lock is normal: set the automatic elevator turn-on/off time in the setting parameter as zero, and turn the electric lock to ON position, the elevator state displays on the LCD is "INSP" at this time, if turn to OFF position, "STOP" should be displayed.
  - Check if the door open/close system works normally, if it doesn't, please make some relevant inspections.

## 6.4. Setting of system parameters

Set the system parameter according to the actual scene condition; please see **Chapter 5 Setting of System Parameters** for the specific parameter definitions and setting methods. Additionally, when setting the system parameter, please pay attention to the following points:

- 1. Before carrying out the debug at the lower speed, please correctly set the configured parameters of the inverter;
- 2. Please see the Appendixes for specific parameters setting of different types of inverters;
- **3.** The setting of the motor parameters is recommended to be determined according to the self-learning function of inverter to motor. See the instruction of the inverter for the methods of self-learning the motor parameters.

## 6.5. Trial Run at Lower Speed

#### 6.5.1. Inspection Run of Machine Room

1. The things that should be confirmed before inspection run of the machine room:

- (1) The inspection switch of the control cabinet is switched to "Inspection" position, the inspection switches on and within the car is switched to "Normal" position.
- (2) Safety circuit and door lock circuit work normally, remember not to short-circuit the door interlock.
- (3) The installation and connection of the encoder are normal.
- (4) After power-on, the contactors of KJT, KMB, KMC in the control cabinet pull in, the powered inverter works normally and check if the parameters setting is correct, the elevator state displayed on the LCD is "INSP".
- (5) Connect the PM brake with the control cabinet wiring.

2. Inspection run of the machine room

When the conditions of machine room inspection run are satisfied, press the slow up/down button, the elevator will run at the set inspection speed.

- (1) Observe the motor feedback speed and direction the inverter displays. The direction is positive when the elevator runs upwards; the direction is negative when the elevator runs downwards.
- (2) When press the slow up (down) button, if the inverter displays that the motor feedback rotary speed is unstable, or the deviation of the given value is too big, exchange phase **A** and **B** of rotary encoder after power off, and then power on again and operate the inspection.
- (3) If the running speed of an elevator is stable, but the running direction is opposite to the button, exchange any two phase lines from the inverter to the motor after power-off, and exchange phase **A** and **B** of the

encoder at the same time and then power on to inspect again.

(4) If the running direction and feedback of the elevator are correct, but the system gives Er04 (the running direction is wrong) protection, then power off and exchange phase A and B of the encoder input terminal on the main board of the control cabinet, and power on again to inspect.

#### 6.5.2. Inspection Running of Car Top and Car

If the inspection run of the machine room is normal, the inspection run of car top and car can be carried out. If the up and down direction buttons of inspection run of car top and car are opposite to the actual run direction of the elevator, then check the button circuit of the corresponding inspection direction, do not make any more change to the circuit of the control cabinet.

#### 6.6. Hoistway Self-learning

Hoistway self-learning means that the elevator runs at the self-learning speed and inspect the position of every floor and every switch in the hoistway. The floor position is the base for normal start-up and brake of elevator and the basis for floor display. So before letting the car run at a high speed, the hoistway self-learning must be carried out. The steps of hoistway self-learning are as follows:

**1.** Confirm that the elevator meets the demand of safe operation;

- **2.** The installation and wiring of every switch in the hoistway are correct, the connection of traveling cable and call cable are both correct, then set the call and display address;
- 3. Let the elevator enter the inspection state, run the car downwards at a lower speed to the screw-down limit;
- 4. Enter the self-learning menu on the LCD, and operate according to prompt of the menu;
- **5.** The elevator runs upwards at the inspection speed and begin its self-learning, "**learning....**" will be displayed on the LCD, the elevator runs upwards towards to the upper limit and stop, "**Success**" will be displayed.
- 6. The self-learning result can be observed in the "hoistway switch position" and "landing position" of supervision menu, the unit of the statistics is meter (m).
- **7.** In the process of the self-learning, if there are any abnormal phenomena in the control system, the self-learning will stop, and some fault numbers will be given, see the Appendixes for the fault list.
  - b) Notice: when the self-learning stops, only when "Success" is displayed on the screen, self-learning successfully finishes in real meaning. (please see the content of 5.7.1)

## 6.7. Trail Run at high speed

If the hoistway self-learning is confirmed to be correct, the trial run at the high speed can be carried out. The steps are as follows:

- **1.** Set the elevator in the attendant state.
- **2.** Supervise the floor selection interface in the menu through LCD, select the floor the elevator runs to, the trial for single floor, double floors and multi floors and whole trip can be separately carried out.
- **3.** Confirm the elevator can normally start up, accelerate, decelerate to zero speed, level and stop in the above areas.
- **4.** If the running is normal, please carefully check if there is any mistake in the parameter setting of main board and the inverter.

#### 6.8. Elevator Comfort Adjustment

If the comfort sense and leveling precision of the elevator is not perfect, firstly check the mechanical condition of the system: for example, the clearance of the guide shoes, lubrication and the tightness of the steel rope and the position of rope head splint which are the parts directly affect the comfort sense are proper or not. Only if there is not any problem with the mechanical part, the control part can be adjusted.

The inverter controls the motor running according to given start-up and brake curves, so the shape of given start-up and brake curve shape, how the feedback speed of the motor controlled by inverter traces the curves and the sequential logic of the control signal given inverter by main board can directly affect the comfort when the elevator running.

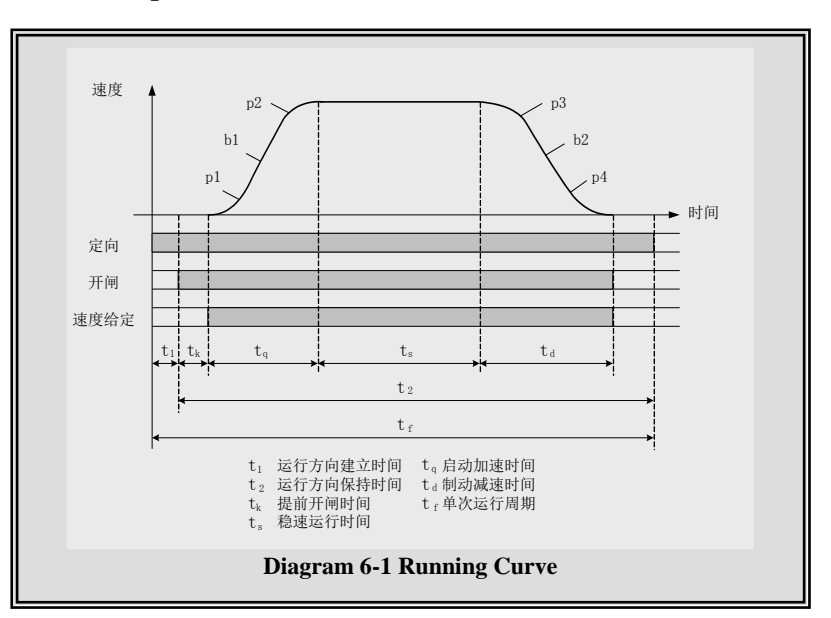

#### 6.8.1. Adjustment of Startup and Brake Curves

速度 speed

定向 direction

开闸 break

速度给定 speed reference

时间 time

运行方向建立时间 setup time of the running direction

运行方向保持时间 run time of the running direction

提前开闸时间 break on time

稳速运行时间 running time of the stable speed

启动加速时间 start-up and acceleration time

制动减速时间 brake and deceleration time

单次运行周期 single running period

## 1. The S shape curves in the starting part will be adjusted by the following three parameters:

- (1) P1: At the beginning of the start, the acceleration increases, which means the acceleration change rate of curve, the smaller this value is, the slower the start will be, and the better the stability will be.
- (2) b1: The acceleration of the startup segment, which means the speed change rate of the curve, the smaller this value is, the slower the start will be, and the better the stability will be.

(3) **P2**: the acceleration decreases at the ending segment of start-up, which means the acceleration change rate of the curve, the smaller this value is, the slower the ending segment of start-up will be, and the better the stability will be.

#### 2. The S shape curves in the braking part will be adjusted by the following three parameters:

- (1) **P3**: At the beginning of the brake, the deceleration increases, which means the acceleration change rate of the curve, the smaller this value is, the slower the brake will be, and the better the stability will be.
- (2) **b2**: The acceleration of the brake segment, which means the speed change rate of the curve, the smaller this value is, the slower the braking will be, and the better the stability will be.
- (3) P4: the deceleration of the ending segment of brake decreases, which means the deceleration change rate of the curve, the smaller this value is, the slower the ending segment of brake will be, and the better the stability will be.

Note: When carrying out the on-site debug, please adjust the above six parameters properly to obtain the best elevator running curve on the premise of ensuring the running efficiency of the elevator.

#### 6.8.2. Adjustment of Running Curve Tracing

The inverter must control motor and make its feedback speed strictly trace the given curve change to obtain the expected comfort.

The inverter will set up a mathematical model according to the motor parameter the user inputs and control the motor start-up and brake by this model, so the user must input the exact motor parameter. (The motor parameter self-learning is recommended.)

The parameter of proportional gain **C5-01** (Yaskawa inverter) and integration gain **C5-02** (Yaskawa inverter) of speed loop will affect the curve tracing. Generally, increase the proportional gain will improve the dynamic response when the system operates and increase the quickness of the tracing. But the overlarge proportional gain will cause the high frequency vibration of the system and loud noise of the motor. Increase the integral gain will improve the ability of anti-disturbance power and tracing of the system and the leveling precision, but the overlarge integral gain will cause the system vibration, the speed is unstable and wavelike shake will occur during the running.

Generally, adjust proportional gain, increase the value if the system is stable, and then regulate the score gain and make the system have the quick response and less overshoot.

#### 6.8.3. Adjustment of Elevator Running Control Timing & Sequence

See the diagram **6-8-1** for the elevator timing and sequence diagram of the system, the internal program of the main board can be implemented according to the control time sequence which the diagram shown, the parameters which the user can set are the brake time and zero speed setting.

1. The adjustment of prior break time

It is the delay time from inputting the break command to activating the curve to give out the command; the parameter is set for suiting the action time of the PM break. The value is regulated properly or not will greatly affect the comfort at the start point. If the value is too small, the elevator will start with brake. If it is too big, the elevator will slide when start-up.

#### 2. Zero Speed Setting

The parameter set the zero-speed threshold of the system. The main board takes this setting value to judge the moment the car should stop and brake. If this value is too big, the elevator will brake with speed. If it is too small, the door will delay to open when the car lands. The general value is  $5 \text{ r/m}_{\circ}$ 

### 6.8.4. Adjustment of Multi-speed Mode

When some brands of inverters are used (such as Fuji G11UD) and multi given speed command is needed, set the parameter as **Yes**, the simulation given value is **No**, the value of ex-work is **No**. When the mode of **Drive** is set as **0**: there is no inching output and deceleration time switch output mode; If the mode of **Drive** is set as 1: there is inching output and deceleration time switch output mode.

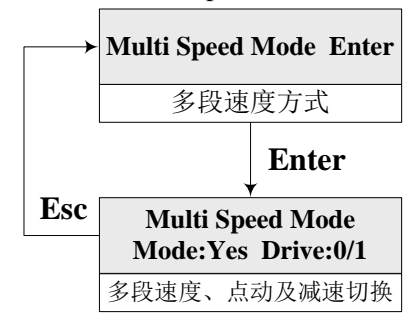

多段速度方式 multi-speed mode

多段速度,点动及减速切换 multi-speed, inching and deceleration switch

#### 1. Setting of Multi Speed Value

When the multi speed mode is set as **Yes**, set the multi speed values and speed change distances, see the following list for the specific values (for reference only):

| elevator speed<br>Setting value<br>Parameter | 1.0m/s | 1.5~1.75m/s | 2.0m/s | 2.5m/s |
|----------------------------------------------|--------|-------------|--------|--------|
| V1                                           | 1m/s   | 1.5~1.75m/s | 2.0m/s | 2.5m/s |
| V2                                           | 0      | 1.0m/s      | 1.6m/s | 2.0m/s |
| V3                                           | 0      | 0           | 1.0m/s | 1.6m/s |
| V4                                           | 0      | 0           | 0      | 1 m/s  |
| S1                                           | 1.3m   | 2.4m        | 4.2m   | 6.5m   |
| S2                                           | 0      | 1.3m        | 2.4m   | 4.2m   |
| \$3                                          | 0      | 0           | 1.3m   | 2.4m   |
| S4                                           | 0      | 0           | 0      | 1.3m   |

List 6-2 Setting list of multi speed values and speed changing distances

When setting the multi speed values, set V1 as the speed value corresponding to the highest speed, and set V4 as the speed value corresponding to the lowest speed, the unit is m/s. Once the speed value is set, LCD interface will display the corresponding motor rotation value, the unit is rpm.

BL2000 serial control board user manual

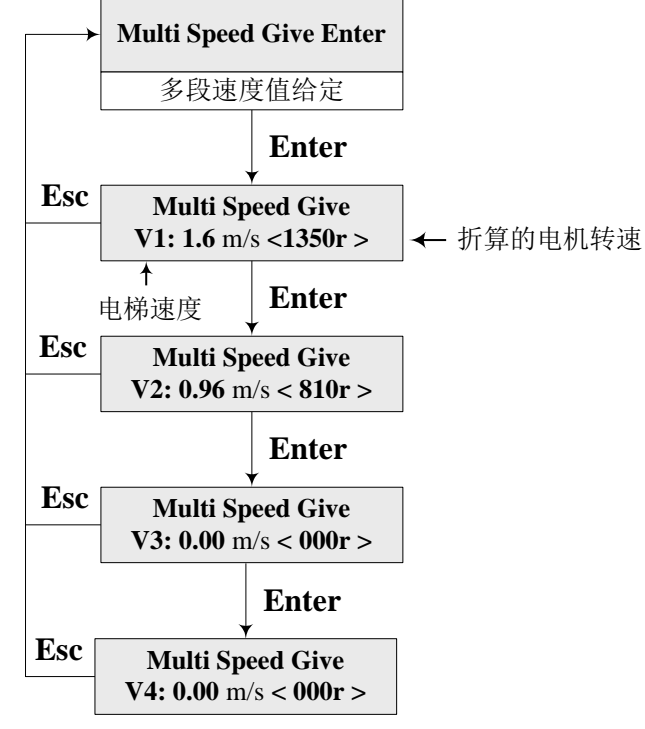

多段速度值给定 multi speeds values reference 折算的电机转速 commuted motor rotary speed 电梯速度 elevator speed

c) Note: The setting of V1~V4 is used for the internal calculation of the system, changing these parameters will not change the running speed of the elevator. The user must use this displayed value to set the multi speed for corresponding given value of the inverter, otherwise, the elevator cannot run normally.

#### 2. Output logic of multi speed command

Multi speed output instruction is from the combination of three output groups- **Y15**, **Y14**, **Y13**, and their logics are as follows:

| Speed Terminal                             | Y15 (J7-6) | Y14 (J7-5) | Y13 (J7-4) |
|--------------------------------------------|------------|------------|------------|
| Maintenance (no inching)<br>/Self-learning | 0          | 1          | 0          |
| Re-levelling                               | 0          | 0          | 1          |
| Creep                                      | 0          | 1          | 1          |
| Low speed (V4)                             | 1          | 0          | 0          |
| Medium speed1 (V3)                         | 1          | 0          | 1          |
| Medium speed 2 (V2)                        | 1          | 1          | 0          |
| High speed (V1)                            | 1          | 1          | 1          |

List 6-3 Logic list of multi speed output command

### 3. The output examples of multi speed

(1) Maintenance (no inching) Diagram 6-2.

(2) Maintenance (inching, such as Yaskawa inverter) Diagram 6-3

When **Drive** mode is set as **1**, there is some inching output and output mode of deceleration time switch, the maintenance speed only controlled by **Y1** output.

- (3) Running Curve of Self-learning and Creeping for Leveling (Diagram 6-4)
- (4) Home Landing Return for Safety (the same as the creeping for leveling, the position entering landing is the lowest landing)
- (5) High speed running curve diagram (6-5)

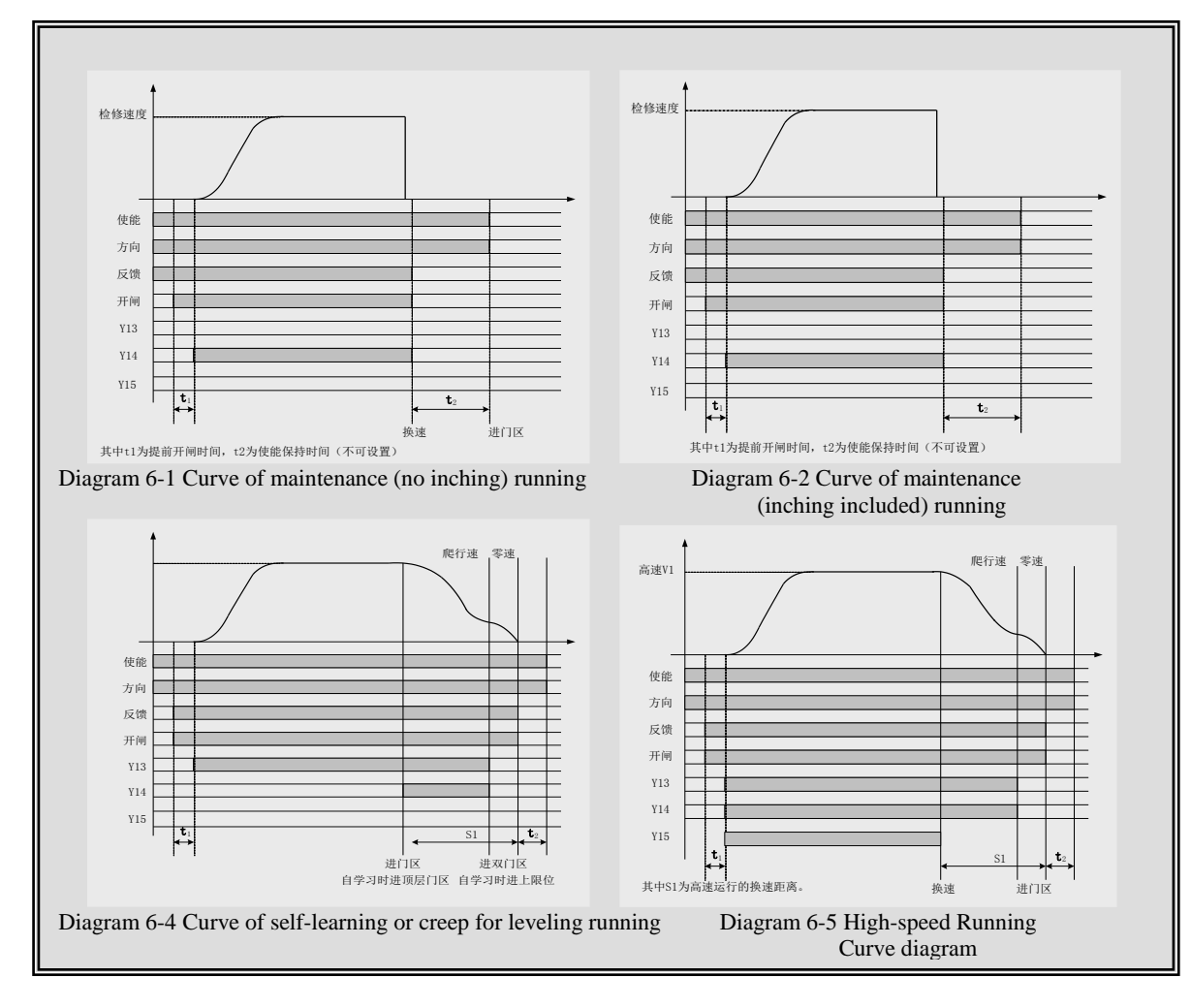

检修速度 Inspection speed

- 方向 direction
- 反馈 feedback
- 开闸 brake
- 换速 speed changing

进门区 entrance door area

其中 t1 为提前开闸时间, t2 为使能保持时间 (不可设置)

T1 is break on time and t2 is enable hold time (can't be set)

使能 able

- 方向 direction
- 反馈 feedback
- 开闸 break
- 爬行速 creep speed

零速 zero speed 进门区 entering landing 进双门区 entering double landings 自学习时进顶层门区 entering the top landing when self-learning 自学习时进上限位 enter the top landing when self-learning 高速 high speed 其中 S1 为高速运行的换速距离 S1 is the speed change distance when high speed running

#### (6) Medium Speed Running (Diagram 6-6)

#### ▲ Notice:

- When ex-work, the given point of zero (the output of Y15, Y14, Y13 is 0) speed is the position of single landing after the speed changing;
- If entering double landings needs to be given at zero speed segment, please contact our company and our engineer will help set;
- ◆ If setting Drive mode in the multi speed mode menu to 1, when changing the creep into the zero given, the output is Y0, take Y0 as the deceleration time switch (for example when changing Yaskawa inverter from creep to zero

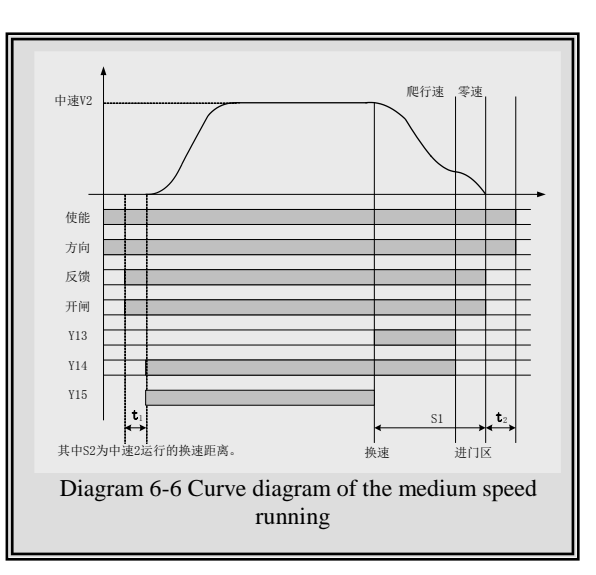

speed, use the switch deceleration time to adjust the leveling).

| 中速 medium speed                                                                   |
|-----------------------------------------------------------------------------------|
| 使能 enable                                                                         |
| 方向 direction                                                                      |
| 反馈 feedback                                                                       |
| 开闸 back                                                                           |
| 其中 S2 为中速运行 2 的换速距离 S2 is the speed changing distance when medium speed running 2 |
| 换速 speed changing                                                                 |
| 进门区 entering landing                                                              |
| 爬行速 creep speed                                                                   |
|                                                                                   |

## 零速 zero speed

## 6.9. Adjustment of Leveling Precision

Adjust the leveling precision after the adjustment of comfort sense.

**1.** The basic condition to guarantee the leveling of the elevator

- (1) The accurate leveling depends on the exact installation position of landing sensor and bridge plate, all the things should be done when the elevator is being installed;
- (2) The length of every landing bridge plate should be the same;
- (3) The bracket should be firm;
- (4) The installation position of the bridge plate must be correct. When the car is leveling, the central point of bridge plate should coincide with that of distance between the sensors for two landings (see Diagram 4-1),

or the leveling point of this floor will migrate, namely both the upper and lower points are higher and lower than the leveling point.

- (5) If the magnetic switch is adopted, guarantee the enough depth the bridge plate can insert, or it will affect the action time of the inductive switch and cause the higher or lower leveling of this floor;
- (6) In order to ensure the leveling, the system requires a short creep of the elevator before stop;
- (7) During the actual adjustment, firstly adjust one floor of ones till its correct leveling. And then regulate other floors on the basis of this parameter.
- (8) Through the curve selection and adjustment of proportional and integral gain in the previous paragraph, it should be ensured that the elevator runs the middle floor and stops whenever running upwards or downward the stop positions are nearly the same (namely the stop position error will be≤±2~3mm).
- 2. Leveling precision adjustment of multi speed modes
- (1) No creep or the creep time is too long

The system requires the elevator go into the creep state after the deceleration, it is the basic condition of the leveling of the elevator. If there is no creep, it means that the deceleration is too slow; if the creep time is too long, it means the deceleration curve is too curly. Regulate the deceleration curve and make it a proper creep.

(2) Low up, high down or high up, low down

When low up and high down appear, it means the creep speed is low; when high up and low down appear, it means the creep speed is high. Adjust the speed.

(3) Low up, low down or high up, high down

When low up, low down or high up, high down appear after car stops, it means that the position of landing bridge plate deviates, please adjust it.

(4) The wrong installation position of the upper and lower terminal

The wrong installation position of the upper and lower terminal will affect the leveling precision of the elevator at two sides. Taking the upper terminal as the example, the regulation steps of the terminal position are as follows:

- ◆ Install the terminal switch to the position which is over the speed change distance;
- ◆ The elevator quickly runs to the terminal, changes speed and stops, it will cause no leveling;
- Immediately switch the system into the inspection state;
- Measure the distance between the elevator and the leveling, which is the distance that the upper terminal needs to be regulated upwards.

The lower terminal should be adjusted in a similar way.

**3.** Leveling precision adjustment of simulation given mode

(1) The repeatability confirmation of the stop position

Through the curve selection and adjustment of proportional and integral gain in the previous paragraph, it should be ensured that the elevator runs the middle floor and stops whenever running upwards or downward the stop positions are nearly the same (namely the error among every stop position will be  $\leq \pm 2 \sim 3$ mm).

- (2) The adjustment of landing bridge plate
  - The elevator lands floor by floor, measure and record deviation value  $\Delta S$  between car sill and landing door sill when the car stops at every floor (if the car sill is higher than the landing door sill, the value is positive, or else it will be negative).
  - Adjust the position of landing bridge plate floor by floor, if  $\Delta S > 0$ , move the landing bridge plate  $\Delta S$  downwards; If  $\Delta S < 0$ , move the landing bridge plate  $\Delta S$  upwards.

- After regulating the landing bridge plate, carry out the hoistway self-learning again.
- Recheck the leveling, if the leveling precision cannot meet the requirement, repeat steps from (1) to (3).
- (3) Regulate the parameter menu

If the position where the elevator stops is repeatable, but for one floor, the upper and lower leveling are not at the same place, if higher up and lower down or lower up and higher down, adjust it using the leveling adjustment parameter menu (**Leveling Adj**) in the parameter menu. The default value of this parameter is **50mm**, if higher up and lower down, decrease this value, whereas increase it. The adjustment amount is half of the leveling deviation value, for example, if the deviation value of higher up and lower down is **20mm**, reduce it to **10mm**.

## 6.10. Confirmation of Terminal Installation Position

The signals of upper and lower terminals are the adjustment signals of forced speed changing of the elevator and floor position, which should be installed at car action position which is 2.5m from the leveling positions of the top(bottom) floor. The concrete confirmation method is as follows:

- **1.** Make the elevator in the inspection state;
- 2. Set the maintenance speed as 0.3m/s, run the elevator upwards (downwards);
- 3. Stop when the upper (lower) terminal switch works;
- 4. The distance between car sill and landing door sill should be 2.5±0.1m.

# Chapter 7 BL2000 Serial Control System Failures Analysis

## 7.1 Running State during Inspection

- Under the state of inspection, no matter whether the communication is normal or not, as long as the running state of the elevator (door lock, brake, open/close door) is normal, the operation condition is therefore satisfied, and the maintenance control can be applied.
- When the input signal X1 (X2) is valid, the main control computer board will output Y10 (Y11) and Y12;
- ♦ The rated voltage of simulative signals is J7-9~J7-10 > 2V, and the Y14 is valid under the mode of multi speed;
- The converter outputs operating signal, which makes the input signal **X19** of main board valid and the motion of contactor KDY normal. Otherwise, please note:
- Whether the output signal of the open/close door of main board is normal;
- Whether the input signal of converter is normal, and the parameter setting is correct.

## 7.2 The low traveling speed and the heavy current during inspection

The occurrence of such phenomenon due to the following possibilities:

- 1. Phase Sequence of the encoder is reversely connected;
- 2. The encoder is abnormal, and the pulse is lost;
- 3. The setting of pulse number of encoders is wrong;
- 4. The set of poles of electric motor is wrong.

## 7.3 The speed displayed by the main board is incorrect.

The feedback speed of converter is normal, and the current is normal, but the feedback speed of main board is abnormal, please notice the phase-sequence or frequency of the pulse input on the main board.

## 7.4 Check on the abnormity of communication

Under the normal state, on the main menu displayed by the LCD main board, press > to enter the interface of communication status:

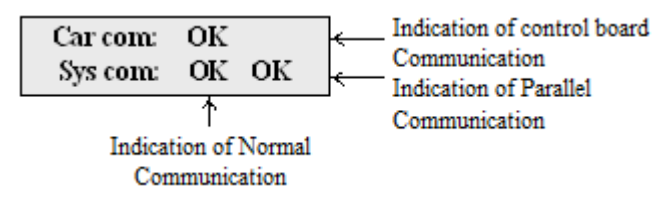

Otherwise, the following problems may occur:

1. The LCD displays **Car Com ER/0~256**, which indicates that the communication between the car board and the main board is abnormal. Please check if the communication wire in the traveling cable is short circuited, and the communication indicator of the car board blinks.

2. The LCD displays Sys Com ER/0 $\sim$ 256, which indicates that the communication is abnormal while the main board receiving a call or the display board and car board sending out public data. Please check whether the switch-in inserter of terminating resistance on the lowest call board is inserted or not.

3. The main board has failure in sending out public data; probably because that the communication cable is short-circuited to the land or to N line.

4. Some call or display board failures may be checked by monitor menu **Call test** to find out the relevant failures, If the address setting is done but not displayed, it may be caused by wrong setting, the break of communication wire or the failure of call or display board;

5. The sending indicator TXO of the main board doesn't blink, indicating that the communication of the main board is abnormal; if the power is cut off and reset, then it blinks normally, please observe and deal with it according to the above four items, otherwise, the interface chip may be damaged.

## 7.5 Abnormity of switching power supply (5V/24V)

1. Power supply indicator of the main board is dark, and the indicators inside the complete board are dark. Please disconnect the well channel and traveling cable to diagnose, it may be caused by the overload of **5V/24V** power supply or be short circuited to **GND2**;

2. The main board resets during operation of the elevator (resulting in the elevator's sudden stop), and then recovers to normal operation, which may be caused by virtual connection of **GND2** to Line **N** or the **land**, which brings interference to the switch of power supply.

## 7.6 Checks on no direction and brake output signal

When the door lock closes, KDY contactor (the contactor between the converter and the electric motor) closes, there's input signal of operation, but no direction or brake output. The occurrence of such phenomenon results from the abnormal action of door lock contactor, and the analysis is as below:

1. Door lock failure

In the process of debugging, when the hall door and car door are not rightly installed, and the debugging personnel try out the door lock operation, such phenomenon may occur. Please pay attention that the output signal of door close/open is in consistency with the action of door lock contactor.

▲ Note: The short-circuit door lock signal may fit for inspection operation rather than normal operation.

2. Door open fault

If the fault of unlock of the door happens, when the car uses dot-matrix display board, it will usually display the character "U". The reference solutions are as follows:

- Set the elevator to be under the state of inspection, input the door open command (given by the car exit button or the LCD menu), observe that whether there's output of door open signal (Y4), If there's an output of door open signal, please observe if the door open relay is closed (in case that there's door open relay), if the door open output is normal, but the door doesn't open. Please check if the connection between the door open signal and the machine room cabinet is correct, or check if the door condition is correct.
- ◆ Under the status of inspection, when there's input of door open command, but no door open output (Y4), check if the open-door limit input or the close door limit input is correct. Inspect U07 (open door limit), (and whether the back door U05 is "■" under the rear opening mode).

- ◆ Under the normal condition, the U06 will become valid when the car door closes to its designated position (the crystal display changes from "□" to "■"), U07 becomes invalid (the crystal display changes from "■" to "□"); when the car door opens to the designated position, U07 becomes valid and U06 becomes invalid; when the car door opens to the middle position, U06 and U07 will become invalid at the same time.
- ◆ If the inspection results do not conform to the above situation, it is probably that the installation of open-door limit switch or the close door limit switch is incorrect, or the applied type of contact is incorrect. If U06 is invalid while U07 is valid when the car door closes to its designated position, and U06 is valid while U07 is invalid when the car door opens to its designated position, it belongs to the problem of reversal connect, please correct it; if both U06 and U07 are valid when the car door opens to the middle position, it may result from that the setting of adopted input type of normally opened or closed contact is unmatched, then please change the type of contact or alter the setting of valid electrical level at the input port. (Please alter the input type of U04~U07 on the Input Type of the menu.)
- When the elevator is rear opening, please notice that whether the open/close door of the front door and rear door is set reversely, and whether the touch panel, screen signal is corresponding, please observe the status of I/O Car Data referring to the above operation. Note: Please confirm the front/rear door respectively.

#### 7.7 Unlock of the door

Under the normal operational status, the door of elevator opens and then automatically closes. If the door is not closed right, it will open the door and repeat for several times, the methods of check and diagnose are as follows:

- 1. Check whether the close door is blocked;
- 2. Confirm whether the traveling route of close door is too long;
- 3. If it's unable to close the door within the operation time of open/close the door in the system, please adjust the Door Run Time.
- 4. It also may be that the door limit installation or the contactor type is incorrect, please refer to the "**open door failure**" to check and solve it.
- 5. If the open door or close door is normal under the inspection status, but it doesn't close the door when the elevator enters into the normal status. At this time, please check the switch of safety edge or whether the input type of the switch is correct. Observe the signal of U18 safety edge switch signal (the rear door of rear opening, see U17) in the I/O Car Data menu, if the safety edge or the screen is, U18 should be valid (the LCD display changes from "□" to "■"), if the safety edge is unlocked, U18 should be invalid (the LCD display changes from "□" to "□"). If it is contrary to the above situation, please change the type of contact or adjust the setting of valid electrical level at the input port, the Input Type setting in the menu U17~U18). If the U18 is valid at all the time, please check the connection between the input port of safety edge and the safety edge switch of car board. If the inputs of safety edges are correct, please confirm if the overload U15 is valid (overload and unopened).

## 7.8 Malfunction of elevator arisen from wrong setting of switching value output of load test device

1. If the system is installed with load test device, and the state of load test is output to the car board, namely J9-8 light load input, J9-6 full load input, J9-5 overload input, so please confirm the type of connection point of switching value output, for example, for the normal opened contact, please set the input type of U13, U14 and U15 ON in Input Type, (Otherwise, for the normal closed contact, please set it OFF).Please observe

whether the U13,U14,U15 in the car signal of I/O Car Data is correctly input according to the load state.

2. If the number of passengers in the car is large, and the selected numbers are automatically canceled when there are more than three selections, it may be caused by the incorrect input of light load;

3. When the elevator is empty, and it doesn't response to the call, it is probably because that the full load input is always valid;

4. If the phenomenon of unclose of the door appears, it is probably because that the overload input is always valid.

## 7.9 The running direction of elevator is contrary to the instruction (ER04)

1.If the two pulses of the main board A and B is adversely connected, namely, the feedback speed displayed by main board is negative when the elevator is up, and the feedback speed is positive when the elevator is down, then exchange the two phases of A and B of input pulse on the main board.

2. If the direction of elevator running is contrary to the designated direction, please change the phase of eclectic motor and the A, B phase of encoder.

3. If the directions of feedback speed display keep unchanged when the elevator is up and down, it may be caused by the loss of phase of A, B pulse. If the feedback speed is positive no matter when the elevator is up or down, the phase B is probably lost. The solution is as below:

- Firstly, cancel the A phase input from the main board pulse, and there will be no feedback speed display during running. Then cancel the phase B input, connect the phase A to phase B;
- When it starts again, if there's feedback speed display, it may indicate that there's some problem on the connection between frequency divider and phase B of the main board.
- If phase A input is connected to phase B and there's no display of feedback speed, it is probably that the circuit of phase B input of main board is damaged, please change the main board and test again;

4. If the display of feedback speed on main board is always negative no matter when the elevator is up or down, the judgment is contrary to the above.

## 7.10 Failure on brake on (ER05)

The main board sends out the instruction of brake on Y6 and receives no feedback signal from brake inspection switch X17 or from brake arm feedback signal X15, X26. Or the contact stickiness of X17, X15 and X26 is detected after the brake relay releases, under the above conditions, ER05 failure will be sent out. If the elevator sometimes has pre-protection before start but return normal when start again; or there are many ER05 failure remarks, please check if the feedback contact of brake contactor is badly contacted, please change the brake contactor.

## 7.11 Small number of pulse or no pulse input (ER07)

The main board must receive the pulse signal from transducer (the frequency divider of transducer) during the operation of elevator, if small number of pulse or no pulse input is detected, there are probably such reasons below:

- 1. The connection between pulse input port and frequency divider is disconnected;
- 2. If the source of pulse signal is the long line driver type, A, B phase may be wrongly connected (such as A and B or –A and -B wrongly matched);
- 3. If the connection is correct, please use multimeter to check the voltage for diagnose;
  - ♦ When using the push-pull pulse source, the voltage between J8-1 (the positive test pen) and J8-5of

low-speed rotating electric motor, J8-1 and J8-6 is around +6V.

- ♦ When using the line driver pulse source, the voltage between J8-7(the positive test pen) and J8-8 should be 2.5V or -2.5V, that between J8-9(the positive test pen) and J8-10 should be 2.5V or -2.5V.
- The correctness of the above voltage is the basis of judging the failure: if the voltage is correct, the failure lies in the main board, otherwise the failure lies in the frequency divider (encoder).

## 7.12 The output of KDY contactor is inconformity to the feedback result ER09)

If such phenomenon occurs, there are following possibilities:

- 1. KDY (contactor) sticks;
- 2. KDY doesn't switch on when the main board outputs Y9. The connection breaks or the KDY contactor is damaged;
- 3. KDY feedback contactor is bad contacted.

## 7.13 The mistake of building floor counter (ER14)

1. The input interference of encoder is too large, and the connection of the system to land should be standard.

2. The steel rope skids;

3. The input frequency of pulse is too high. And the highest frequency input of main board is 25KHZ. If the input frequency of pulse is above 25KHZ, please use the frequency dividing function of frequency divider to decrease the frequency of pulse.

## ▲ Note: The calculation method of pulse frequency and the relevant relation should be:

<u>Rated rotating speed × The pulse count of encoder</u> 60× Frequency dividing coefficients × 1000 < 25KHZ

## 7.14 The main board's not receiving feedback of transducer (ER17)

When the main board sends out instruction (direction, enable) and doesn't receive feedback from the transducer (X19). At this time, the following check should be carried out:

- 1. Please check the direction, enable signal of transducer and the output circuit of function signal;
- 2. Check if the setting of relevant parameters of transducer on input and output is correct;
- 3. Check if the transducer is under the state of operation.

## 7.15 The value of floor counter is wrong (ER18)

If such phenomenon occurs, there are following possibilities:

- 1. The hoistway self-learning is not finished, the floor data on the main board is inconsistent to the actual floor;
- 2. The end station switches of the hoistway; after the installation position of switch 1 and switch 2 of the upper and lower end station changes, hoistway self-learning is not applied.
- 3. The big error of encoder pulse input refers to ER14 for treatment.

## 7.16 The low-speed adjusting distance is longer than the interval of a single floor (ER19)

The distance required for the low-speed running is larger than the interval of single floor, therefore the elevator cannot operate.

- When using the simulation set, such defaults occur when it runs from the second top floor to the top floor or it runs from the second lowest floor to the lowest floor. You may add the parameter of deceleration time b1, b2 to the simulative curve, and the set values of p1, p2, p3 and p4 increase. When the speed of elevator is larger than 1 m/s, the failure may be eliminated by decreasing the single floor running speed.
- 2. When multi-segment given is used, the running distance with the minimum speed is larger than the single floor distance; therefore, the speed of the segment cannot be selected during the single floor running.

## ▲ Note: The speed adjusting distance at the lowest running speed(m) $\times 2+0.15$ (m) < the smallest floor interval (m)

## 7.17 Thermal Switch Protection, the brake resistor overheated, or the electric motor overheated (ER25)

Please check the thermal switch loop (The input point is X21).

## 7.18 The state of contact of gate interlock is inconformity with the state of the coil (ER26)

According to the requirement of **GB7588-2003 Standard to the gate interlock**, **BL 2000 main board** is designed with the monitor function for gate interlock loop and its feedback contact; under normal condition, the motion of coil and the contact (X14 and X23) should keep in conformity, or there will be failure alarm.

The state of contactor of gate interlock is inconsistent with the state of the coil, that is to say X14 and X13 (terminal No. X24, X25) are inconsistent. Observe the input indicator LED X14 and LED X23, when the gate interlock switch on or switch off, LED X14 and LED X23 should be on or off correspondently.

- 1. If there are not on at the same time, please check the outer connection.
- 2. If they are on or off at the same time, please observe if the input signal display on the monitoring menu conforms to the state of LED indicator, if the display of X23 input signal is inconsistent to the state of LED X23 indicator, it is possibly that the voltage input of X23 to the circuit is not compatible.

## 7.19 The inconformity between state of emergency stop contactor and the state of the coil (ER27)

The state of emergency stop contactor is inconsistent with the state of the coil, namely, X13 and X22 (terminal no. X22, X 23) are inconsistent.

1. Observe the input indicator LED X13 and LED X22, when emergency contactor switches on or switch off, LED X13 and LED X22 should on and off at the same time.

2. If they are not on or off at the same time, please check the outer connection;

3. If they are on and off at the same time. Please observe if the input signal on the monitoring menu conforms to the state of LED indicator, if the display of input signal X22 is not conform to the state of LED X22 Indicator, it is probably that the voltage of input circuit X22 is inconsistent.

### 7.20 Top or bottom terminal switches adhesion fault (ER28)

1. When system has second top and bottom terminal switches, or the elevator speed is no less than 2m/s, X3

and X4 are used as second top and bottom terminal inputs. X7 and X8 are used as top and bottom terminal inputs. When elevator is not at the top floor or the second top floor, if X3 or X7 is effective, ER28 occurs; When elevator is not at the bottom floor or the second bottom floor, if X4 or X8 is effective, ER28 occurs;

2. When system does not have second top and bottom terminal switches, or the elevator speed is less than 2m/s, X7 and X8 are used as top and bottom terminal inputs. When elevator is not at the top floor or the second top floor, if X7 is effective, ER28 occurs; When elevator is not at the bottom floor or the second bottom floor, if X8 is effective, ER28 occurs;

## 7.21. Excessive Communication Interference (ER29)

Check CAN bus shield layer is connected with ground or not. If the interference is still too big, use a magnet ring is recommended. Take three circles of CAN communication cable around the ring, high frequency interference can be filtered.

### 7.22. Star-Sealed contactor fault (ER33)

1.If FU-30 is OFF, then X29 is not relevant (the input type of it is ON when no wiring):2.If FU-30 is ON, please check if the state of X29 matches with Y17.

## 7.23. Braking Force Self-testing fault (ER39)

1. Check if the braking force is enough, check if the wheel turns when this test is operating;

2.Confirm there is no problem with braking force, press and hold slow up and slow down buttons for 5sec when system is in inspection mode, ER39 will be cleared.

# Appendix 1 Connection Diagram and Parameter Setting for Inverters Controlled by Asynchronous Motor

## 1. Connection graph and parameter setup menu of YASKAWA 616G5, 676GL5-JJ Transducer

- (1) Wiring diagram of transducer terminals (See the schematic diagram of typical control circuit in this manual)
- (2) Instruction for keying

MENU、ESC key: Displayi

Displaying, exiting menu; " $\land$ ", " $\lor$ " key:

"key: Selecting menu, and modifying values

">" key: Selecting the modifying bit; DATA, ENTER key: Confirming

(3) Parameter setup of transducer (for reference only) : simulation + multi-segment

| Paramete<br>rs | Names                                             | Setting<br>values | Comments                                     |
|----------------|---------------------------------------------------|-------------------|----------------------------------------------|
| A1-02          | Selection of Control mode                         | 3                 | With PG vector control                       |
| A1-00          | Language Selection                                | 0                 |                                              |
| A1-01          | Parameter access level                            | 4                 |                                              |
| B1-01          | Selection of speed instruction                    | 1                 | Setting 0 when multi speed                   |
| B1-02          | Selection of running instruction                  | 1                 |                                              |
| B1-03          | Selection of stop method                          | 1                 |                                              |
| B1-04          | Selection of inversion inhibition                 | 0                 |                                              |
| B2-01          | Zero velocity level                               | 0.1               |                                              |
| B2-03          | DC braking time when starting                     | 0                 |                                              |
| B2-04          | DC braking time when stopping                     | 1                 |                                              |
| C1-01          | Acceleration time 1                               | 0.1               | Setting 2.0 when multi speed (for reference) |
| C1-02          | Deceleration time 1                               | 0.1               | Setting 2.0 when multi speed (for reference) |
| C1-03          | Acceleration time 2                               | 2                 | Setting 2.0 when multi speed (for reference) |
| C1-04          | Deceleration time 2                               | 2                 | Setting 2.0 when multi speed (for reference) |
| C2-01          | S characteristic time when beginning acceleration | 0                 | Setting 1.5 when multi speed (for reference) |
| C2-02          | S characteristic time when stopping acceleration  | 0                 | Setting 1.5 when multi speed (for reference) |
| C2-03          | S characteristic time when beginning deceleration | 0                 | Setting 1.5 when multi speed (for reference) |
| C2-04          | S characteristic time when stopping deceleration  | 0                 | Setting 1.5 when multi speed (for reference) |
| C5-01          | ASR proportion gain 1                             | 10                |                                              |

| C5-02          | ASR integral time 1                                | 0.35              |                                                                                 |
|----------------|----------------------------------------------------|-------------------|---------------------------------------------------------------------------------|
| D1-02          | Frequency instruction 2                            | 0                 | Self-leaning speed when multi speed (setting as the actual requirement)         |
| D1-03          | Frequency instruction 3                            | 0                 | Inspection traveling speed when multi speed (setting as the actual requirement) |
| D1-04          | Frequency instruction 4                            | 0                 | Creep speed when multi speed (setting as the actual requirement)                |
| D1-05          | Frequency instruction 5                            | 0                 | Low speed when multi speed (V1) (setting as the actual requirement)             |
| D1-06          | Frequency instruction 6                            | 0                 | Medium speed when multi speed 1 (V2) (setting as the actual requirement)        |
| Paramete<br>rs | Names                                              | Setting<br>values | Comments                                                                        |
| D1-07          | Frequency instruction 7                            | 0                 | Medium speed when multi speed 2 (V3) (setting as the actual requirement)        |
| D1-08          | Frequency instruction 8                            | 0                 | High speed when multi speed (V4) (setting as the actual requirement)            |
| D1-09          | Inching instruction 2                              | 200               |                                                                                 |
| E1-01          | Transducer input voltage                           | 380               |                                                                                 |
| E1-02          | Selection of motor                                 | 0                 |                                                                                 |
| E1-04          | Maximum output frequency                           | 50                |                                                                                 |
| E1-05          | Maximum voltage                                    | 380               |                                                                                 |
| E1-06          | Basic frequency                                    | 50                |                                                                                 |
| E1-09          | Minimum output frequency                           | 0                 |                                                                                 |
| E2-01          | Motor rated current                                | *                 | See nameplate                                                                   |
| E2-02          | Motor rated slip                                   | *                 | See nameplate                                                                   |
| E2-03          | Motor no-load current                              | *                 | 35-40% of rated current                                                         |
| E2-04          | Motor pole numbers                                 | *                 | See nameplate                                                                   |
| F1-01          | PG constant                                        | *                 | According to setting of encoder                                                 |
| F1-02          | PG action selection when disconnection detection   | 1                 |                                                                                 |
| F1-03          | Action selection when overspeed                    | 0                 |                                                                                 |
| F1-04          | Action selection when too large velocity deviation | 0                 |                                                                                 |
| F1-06          | Frequency division ratio                           | 1                 |                                                                                 |
| F1-08          | Detection standard when overspeed                  | 105               |                                                                                 |
| F1-09          | Detection delay time when overspeed                | 1                 |                                                                                 |

| BL2000 serial control board user manual |
|-----------------------------------------|
|-----------------------------------------|

| F1-10 | Detection standard when too large velocity deviation   | 30 |                                                                |
|-------|--------------------------------------------------------|----|----------------------------------------------------------------|
| F1-11 | Detection delay time when too large velocity deviation | 1  |                                                                |
| H1-03 | Function selection of terminal 5                       | F  | (Setting 3 when multi speed)                                   |
| H1-04 | Function selection of terminal 6                       | F  | (Setting 4 when multi speed)                                   |
| H1-05 | Function selection of terminal 7                       | 6  | Inching (Setting 5 when multi speed)                           |
| H1-06 | Function selection of terminal 8                       | 9  |                                                                |
| H2-01 | Function selection of terminal 9                       | F  |                                                                |
| H2-02 | Function selection of terminal 25                      | 37 |                                                                |
| H3-01 | Electrical level selection of terminal 13              | 0  |                                                                |
| H3-02 | Input gain of terminal 13                              | *  | Setting as the given analog voltage maximum and elevator speed |
| H3-03 | Input deviation of terminal 13                         | 0  |                                                                |
| H3-04 | Electrical level selection of terminal 16              | 1  |                                                                |
| H3-05 | Function selection of terminal 16                      | 14 |                                                                |
| H3-06 | Input gain of terminal 16                              | 0  |                                                                |
| H3-07 | Input deviation of terminal 16                         | 0  |                                                                |
| L3-04 | Stall function selection when deceleration             | 0  |                                                                |
| L5-01 | Restart times when abnormal reset                      | 5  |                                                                |
| L8-05 | Action selection of input side open-phase protection   | 1  |                                                                |
| L8-07 | Action selection of output side open-phase protection  | 1  |                                                                |
| O1-01 | Monitor selection                                      | 5  |                                                                |
| O1-02 | Monitor selection when power supply input              | 1  |                                                                |
| O1-03 | Speed display unit                                     | *  | Motor pole numbers                                             |
| O1-04 | Unit setting of frequency instrument                   | 0  |                                                                |

## 2. Connection graph and parameter setup menu of YASKAWA G7A Transducer

#### (1) Connection graph of transducer terminals

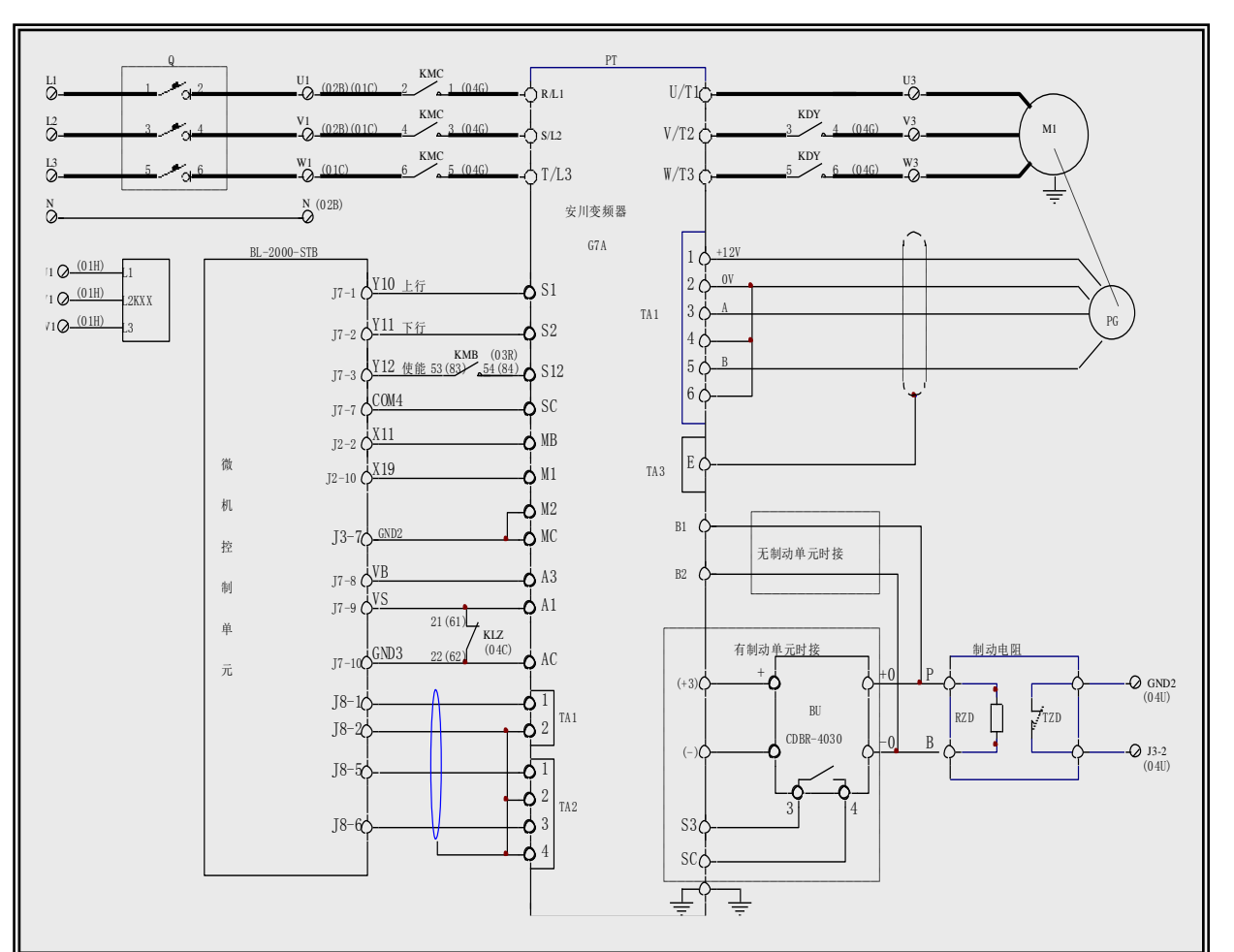

(2) First setting "control mode" parameter A1-02=3.

(3) Then using "initialization" parameter A1-03=2220 to initialize the transducer parameter.

| (4) | Setting transducer parameters as table be | low (for reference only | ) : | simulation+multi-segment |
|-----|-------------------------------------------|-------------------------|-----|--------------------------|
|-----|-------------------------------------------|-------------------------|-----|--------------------------|

| param | Names                                        | Setting | Comments                                     |
|-------|----------------------------------------------|---------|----------------------------------------------|
| eters | 1 Miles                                      | values  | Comments                                     |
| A1-02 | Selection of Control mode                    | 3       |                                              |
| A1-00 | Language Selection                           | 0       |                                              |
| B1-01 | Selection of speed instruction               | 1       | Setting 0 when multi speed                   |
| B1-02 | Selection of running instruction             | 1       |                                              |
| B1-03 | Selection of Stop method                     | 1       | Debug setup: 0                               |
| D1.06 | Time selection for control terminal scanning | 0       |                                              |
| B1-00 | twice                                        | <br>    |                                              |
| B2-01 | Zero speed level                             | 0.1     | Debug setup: 0.5                             |
| C1-01 | Acceleration time 1                          | 1.0     | Setting 2.0 when multi speed (for reference) |
| C1-02 | Deceleration time 1                          | 1.0     | Setting 2.0 when multi speed (for reference) |
| C1-03 | Acceleration time 2                          | 2.0     | Setting 2.0 when multi speed (for reference) |
| C1-04 | Deceleration time 2                          | 2.0     | Setting 2.0 when multi speed (for reference) |
| C2 01 | S characteristic time when beginning         | 0       | Setting 1.5 when multi speed (for reference) |
| C2-01 | acceleration                                 |         |                                              |
| C2 02 | S characteristic time when stopping          | 0       | Setting 1.5 when multi speed (for reference) |
| C2-02 | acceleration                                 |         |                                              |

|                | S characteristic time when beginning                                                         | 0       | Setting 1.5 when multi speed (for reference)                           |
|----------------|----------------------------------------------------------------------------------------------|---------|------------------------------------------------------------------------|
| C2-03          | deceleration                                                                                 | -       |                                                                        |
|                | S characteristic time when stopping                                                          | 0       | Setting 1.5 when multi speed (for reference)                           |
| C2-04          | deceleration                                                                                 |         |                                                                        |
| C5-01          | ASR proportion gain 1                                                                        | 10      |                                                                        |
| C5-02          | ASR integral time 1                                                                          | 0.35    |                                                                        |
|                |                                                                                              |         | Self-leaning speed when multi speed (setting as the                    |
| D1-02          | Frequency instruction 2                                                                      | 0       | actual requirement)                                                    |
| D1 02          |                                                                                              | 0       | Inspection traveling speed when multi speed                            |
| D1-03          | Frequency instruction 3                                                                      | 0       | (setting as the actual requirement)                                    |
| D1.04          |                                                                                              | 0       | Creep speed when multi speed (setting as the actual                    |
| D1-04          | Frequency instruction 4                                                                      | 0       | requirement)                                                           |
| D1 05          | Encurrence instruction 5                                                                     | 0       | Low speed when multi speed (V1) (setting as the                        |
| D1-05          | Frequency instruction 5                                                                      | 0       | actual requirement)                                                    |
| D1.06          | Engure av instruction 6                                                                      | 0       | Medium speed when multi speed 1 (V2) (setting as                       |
| D1-00          | Frequency instruction o                                                                      | 0       | the actual requirement)                                                |
| D1 07          | Fraguency instruction 7                                                                      | 0       | Medium speed when multi speed 2 (V3) (setting as                       |
| D1-07          | Frequency instruction /                                                                      | 0       | the actual requirement)                                                |
| D1 09          | Enguanay instruction 9                                                                       | 0       | High speed when multi speed (V4) (setting as the                       |
| D1-08          | Frequency instruction 8                                                                      | 0       | actual requirement)                                                    |
|                |                                                                                              |         | Frequency instruments when multifunction input                         |
| D1-17          | Inching frequency instruction                                                                | 200     | "selecting inching frequency" and "FJOG                                |
|                |                                                                                              |         | instrument" are on.                                                    |
| E1-01          | Transducer input voltage                                                                     | 380     |                                                                        |
| E1-04          | Maximum output frequency                                                                     | 50      | This parameter is same as E1-06                                        |
| E1-05          | Maximum voltage                                                                              | 380     | Setting as rated voltage.                                              |
| E1-06          | Basic frequency                                                                              | 50      | Setting as rated frequency.                                            |
| E1-09          | Minimum output frequency                                                                     | 0       |                                                                        |
| E2-01          | Motor rated current                                                                          | *       | Setting as rated current.                                              |
| E2-02          | Motor rated slip                                                                             | *       | Using equations to calculate slip as rated                             |
| 12-02          |                                                                                              |         | revolutions.                                                           |
| E2-03          | Motor no-load current                                                                        | *       | $35\% \sim 40\%$ of rated current                                      |
| E2-04          | Motor pole numbers                                                                           | *       | See motor nameplate                                                    |
| E2-11          | Motor rated capacity                                                                         | *       |                                                                        |
| F1-01          | PG pulse numbers                                                                             | *       | Setting as actual installing encoder                                   |
| F1-03          | Action selection when overspeed                                                              | 0       |                                                                        |
| F1-04          | Action selection when too large velocity                                                     | 0       |                                                                        |
|                | deviation                                                                                    |         |                                                                        |
| F1-10          | Detection standard too large velocity                                                        | 30      |                                                                        |
|                | deviation                                                                                    |         |                                                                        |
| E1 11          | Detection delay time when too large                                                          | 1.0     |                                                                        |
| FI-11          |                                                                                              |         |                                                                        |
| Г1-11          | velocity deviation                                                                           |         |                                                                        |
| H1-01          | velocity deviation Function of selecting terminal S3                                         | 24      | Multifunction contact inputting 1                                      |
| H1-01<br>H1-02 | velocity deviation<br>Function of selecting terminal S3<br>Function of selecting terminal S4 | 24<br>F | Multifunction contact inputting 1<br>Multifunction contact inputting 2 |

|        |                                             |      | multi speed)                                      |
|--------|---------------------------------------------|------|---------------------------------------------------|
| H1-04  | Function of selecting terminal S6           | F    | Multifunction contact inputting 4 (Setting 4 when |
| 111-04 |                                             |      | multi speed)                                      |
| H1-05  | Function of selecting terminal S7           | F    | Multifunction contact inputting 5 (Setting 5 when |
|        |                                             |      | multi speed)                                      |
| H1-06  | Function of selecting terminal S8           | F    | Multifunction contact inputting 6                 |
| H1-07  | Function of selecting terminal S9           | F    | Multifunction contact inputting 7                 |
| H1-08  | Function of selecting terminal S10          | F    | Multifunction contact inputting 8                 |
| H1-09  | Function of selecting terminal S11          | F    | Multifunction contact inputting 9                 |
| H1-10  | Function of selecting terminal S12          | 9    | Multifunction contact inputting 10                |
| H2-01  | Function of selecting terminal S M1-M2      | 37   |                                                   |
| H3_01  | Selecting frequency instrument (voltage)    | 0    |                                                   |
| 113-01 | terminal A1 signal electrical level         |      |                                                   |
| H3_02  | Selecting frequency instrument (voltage)    | 100% | Setting as the given analog voltage maximum and   |
| 113-02 | terminal A1 input gain                      |      | elevator speed                                    |
| H3-03  | Selecting frequency instrument (voltage)    | 0    |                                                   |
| 113-03 | terminal A1 signal offset                   |      |                                                   |
| H3-04  | Selecting multifunction analog input        | 1    |                                                   |
| 115-04 | terminal A3 signal electric level           |      |                                                   |
| H3-05  | Selecting multifunction analog input        | 14   |                                                   |
| 115 05 | terminal A3 function                        |      |                                                   |
| H3-06  | Selecting multifunction analog input        | 100% |                                                   |
| 115 00 | terminal A3 input gain                      |      |                                                   |
| L5-01  | Restart times when abnormal reset           | 5    |                                                   |
| 1.8-05 | Action selection of input side open-phase   | 1    |                                                   |
| 10 05  | protection                                  |      |                                                   |
| L8-07  | Action selection of output side open-phase  | 1    |                                                   |
| 20 07  | protection                                  |      |                                                   |
| O1-01  | Monitor selection                           | 5    |                                                   |
| O1-02  | Monitor selection when power supply input   | 1    |                                                   |
| O1-03  | Selection of frequency instrument           | *    | Setting as motor pole numbers                     |
| O1-04  | Unit setting of frequency instrument        | 0    |                                                   |
| O2-01  | Function selection of local and remote keys | 0    |                                                   |
| O2-02  | Function selection of STOP key              | 0    |                                                   |
| 13-04  | Stall preventing function selection when    | 0    |                                                   |
| 1.5-04 | deceleration                                |      |                                                   |

## 3. Connection graph and parameter setup 3.0 version of KEB F4 Transducer

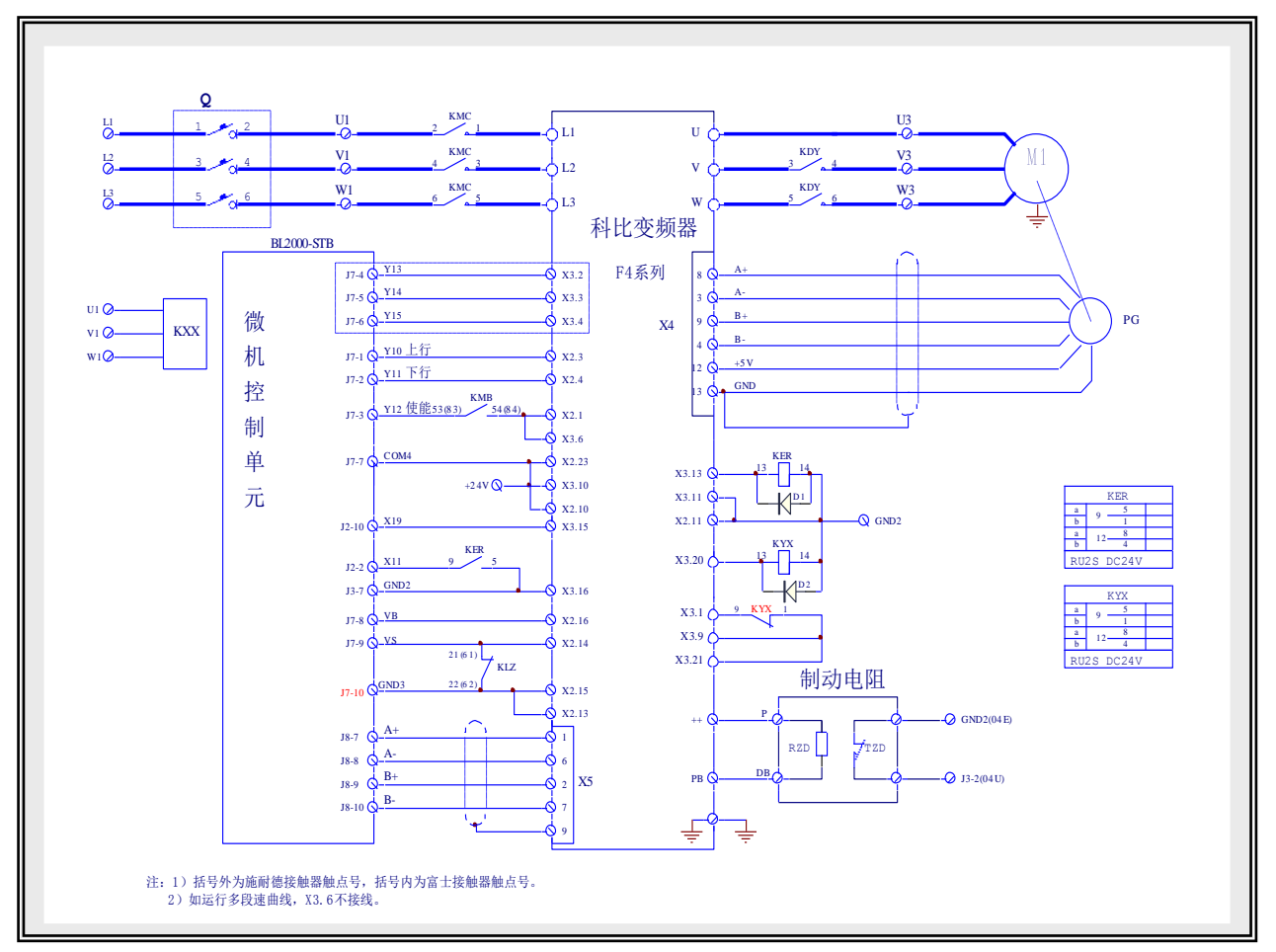

(1) Connection graph of transducer terminals

(2) Setting transducer parameters as table below (for reference only): simulation

| Parame | Nomos                          | Setting  | Commonto                         |
|--------|--------------------------------|----------|----------------------------------|
| ters   | values                         | Comments |                                  |
| LF.00  | Password                       | -4       |                                  |
| LF.01  | User password                  | 440      |                                  |
| LF.02  | Operation mode                 | 3        |                                  |
| LF.03  | Frequency dividing coefficient | 1        |                                  |
| LF.04  | Motor selection                | 0        |                                  |
| LF.05  | Running direction adjustment   | 0        |                                  |
| LE 10  | Rated power of asynchronous    |          | Setting as spot actual parameter |
| LF.10  | motor                          |          |                                  |
| LF.11  | Rated speed of asynchronous    |          | Setting as spot actual parameter |
|        | motor                          |          |                                  |
| LF.12  | Rated current of asynchronous  |          | Setting as spot actual parameter |
|        | motor                          |          |                                  |
| LE 13  | Rated frequency of             |          | Setting as spot actual parameter |
| 11.15  | asynchronous motor             |          |                                  |
| IE14   | Rated voltage of asynchronous  |          | Setting as spot actual parameter |
| L1.14  | motor                          |          |                                  |

| LF.15          | Power factor of asynchronous     |                   | Setting as spot actual parameter           |
|----------------|----------------------------------|-------------------|--------------------------------------------|
|                | motor                            |                   |                                            |
| LF.16          | Speed of weak magnetic field     |                   | Setting as spot actual parameter           |
| LF.17          | Encoder resolution of            |                   | Setting as spot actual parameter           |
|                | asynchronous motor               |                   |                                            |
| LF.18          | Encoder phase sequence of        | 0                 |                                            |
|                | asynchronous motor               |                   |                                            |
| LF.19          | DC voltage compensation          | 400               |                                            |
| LF.20          | Rated system speed               |                   | Setting as spot actual parameter           |
| Parame<br>ters | Names                            | Setting<br>values | Comments                                   |
| LF.21          | Diameter of hoist wheel          |                   | Setting as spot actual parameter           |
| LF.22          | Reduction ratio of hoist machine |                   | Setting as spot actual parameter           |
| LF.23          | Roping mode of hoist rope        |                   | Setting as spot actual parameter           |
| LF.24          | Deadweight                       |                   |                                            |
| LF.30          | Control mode                     | 2 or 3            | 2: closed loop 3: closed loop + pre-torque |
|                | Velocity proportion of           | 3000              |                                            |
| LF.31          | asynchronous motor               |                   |                                            |
| 1.5.22         | Velocity integral of             | 1000              |                                            |
| LF.32          | asynchronous motor               |                   |                                            |
|                | Velocity integral offset of      | 1000              |                                            |
| LF.33          | asynchronous motor               |                   |                                            |
| 1.5.24         | Current proportion of            | 1500              |                                            |
| LF.34          | asynchronous motor               |                   |                                            |
| 1.0.25         | Current integral of asynchronous | 500               |                                            |
| LF.35          | motor                            |                   |                                            |
| IE26           | Maximum torque of                | 2×LF91            |                                            |
| LF.30          | asynchronous motor               |                   |                                            |
| LF.38          | Modulation frequency transform   | 0                 |                                            |
| LF.50          | Rapid acceleration               | 9.99              |                                            |
| LF.51          | Acceleration                     | 2.0               |                                            |
| LF.52          | Rapid deceleration               | 9.99              |                                            |
| LF.53          | Deceleration                     | 2.0               |                                            |
| LF.54          | Parking slope                    | 9.99              |                                            |
| LF.60          | Braking speed                    | 0.005             |                                            |
| LF.61          | Overspeed monitor                | 1.1×LF20          |                                            |
| LF.62          | Deceleration monitor             | 0.95LF20          |                                            |
| LF.63          | Creeping monitor                 | 0.25              |                                            |
| LF.64          | DC voltage monitor               |                   |                                            |
| LF.65          | Overheat delay monitor           | 300               |                                            |
| LF.66          | Radiator temperature monitor     | 40                |                                            |
| LF.67          | Pretorque gain                   | 1                 |                                            |
| LF.68          | Pretorque deviation              | 0                 |                                            |
| LF.69          | Pretorque direction              | 0                 |                                            |
| LF.70          | Braking open time                | 0.3               |                                            |

## 4. Wiring diagram and parameter setup menu of FUJI G11UD Transducer

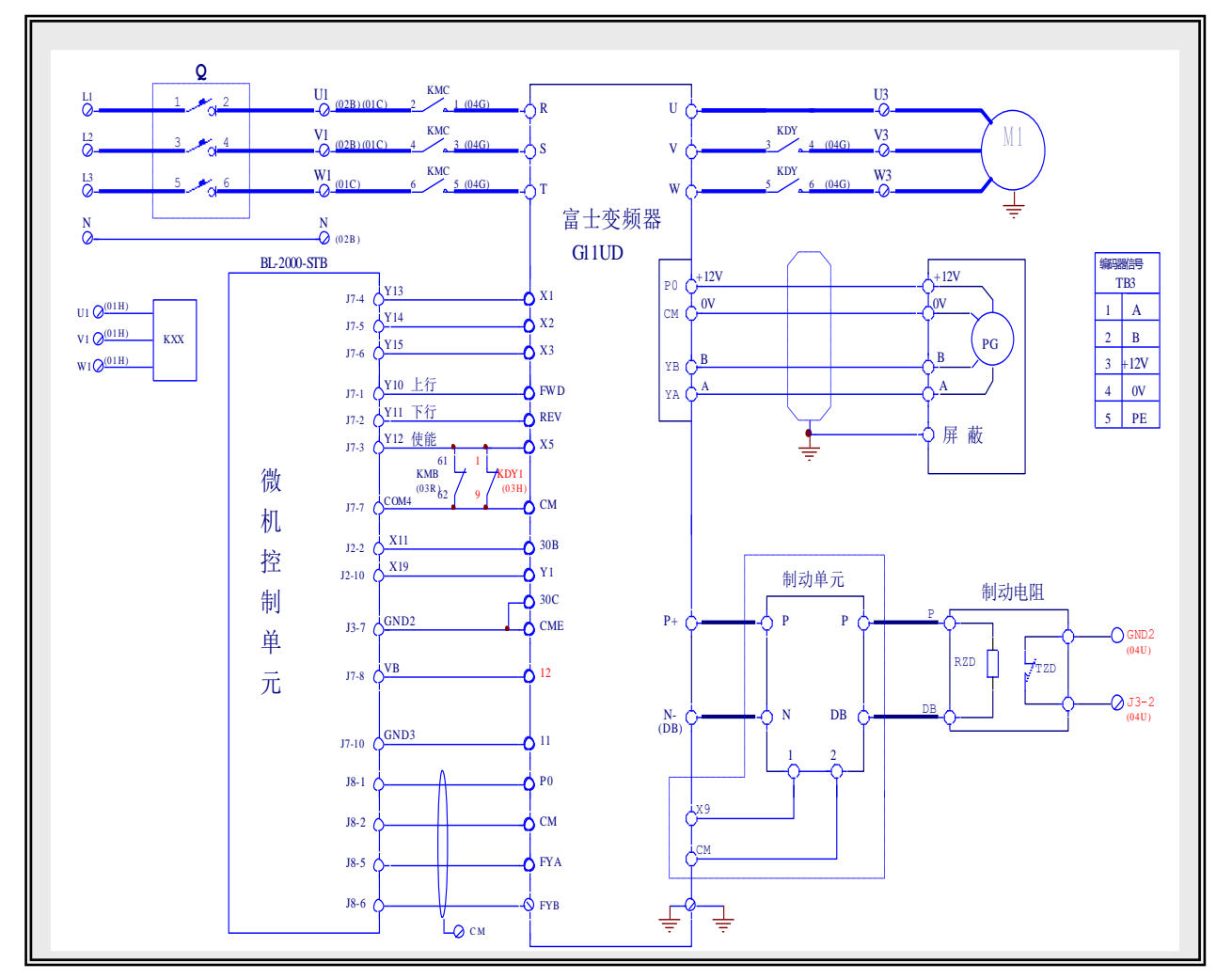

### (1) Wiring diagram of transducer terminals

## (2) Setting transducer parameters as table below (for reference only): multi-segment

| Para<br>meter<br>s | Names                             | Setting<br>values | Comments                                                                 |
|--------------------|-----------------------------------|-------------------|--------------------------------------------------------------------------|
| F01                | Frequency setting 1               | 0                 |                                                                          |
| F02                | Selection of running instrument   | 1                 |                                                                          |
| F03                | Maximum output frequency 1        | 50Hz              |                                                                          |
| F04                | Basic frequency 1                 | 50Hz              |                                                                          |
| F05                | Rated voltage 1                   | 380V              |                                                                          |
| F06                | Maximum voltage 1                 | 380V              |                                                                          |
| F07                | Acceleration time 1               | 0.01S             |                                                                          |
| F08                | Deceleration time 1               | 0.01S             |                                                                          |
| F15                | Frequency upper limit             | 50Hz              | Setting according to the given analog voltage maximum and elevator speed |
| F16                | Frequency lower limit             | 0 Hz              |                                                                          |
| F17                | Setting proportional frequency of | *                 | Setting proportional frequency of analog input                           |

|       | analog input                      |          |                                                                  |
|-------|-----------------------------------|----------|------------------------------------------------------------------|
| F18   | Analog setting frequency offset   | 0        |                                                                  |
| F23   | Start-up frequency                | 0.4Hz    |                                                                  |
| Para  |                                   | <i>a</i> |                                                                  |
| meter | Names                             | Setting  | Comments                                                         |
| s     |                                   | values   |                                                                  |
| F24   | Run time of start-up frequency    | 0.3s     |                                                                  |
| F25   | Stopping frequency                | 0.1Hz    |                                                                  |
| F26   | Switching frequency               | 15KHz    |                                                                  |
| F27   | Motor timbre                      | 0        |                                                                  |
| F36   | 30Ry action mode                  | 0        |                                                                  |
| F40   | Torque limitation 1 (electric)    | 200      |                                                                  |
| F41   | Torque limitation1 (braking)      | 200      |                                                                  |
| E01   | Function selection of terminal X1 | 0        |                                                                  |
| E02   | Function selection of terminal X2 | 1        |                                                                  |
| E03   | Function selection of terminal X3 | 2        |                                                                  |
| E04   | Function selection of terminal X4 | 4        |                                                                  |
| E05   | Function selection of terminal X5 | 7        |                                                                  |
| E09   | Function selection of terminal X9 | 9        | Setting 4 when 7.5KW                                             |
| E10   | Acceleration time 2               | 0.01s    |                                                                  |
| E11   | Deceleration time2                | 0.01s    |                                                                  |
| E12   | Acceleration time 3               | 0.01s    |                                                                  |
| E13   | Deceleration time 3               | 0.01s    |                                                                  |
| E14   | Acceleration Time 4               | 0.01s    |                                                                  |
| E20   | Selection of Y1 terminal function | 7        |                                                                  |
| E21   | Selection of Y2 terminal function | 34       |                                                                  |
| E22   | Selection of Y3 terminal function | 37       |                                                                  |
| E23   | Selection of Y4 terminal function | 1        |                                                                  |
| E25   | Y5 action method                  | 0        |                                                                  |
| E33   | Overload (OL) action selection    | 1        |                                                                  |
| E34   | Overload (OL) action value        | P06×0.05 |                                                                  |
| E35   | Overload (OL) action time         | 0.2 S    |                                                                  |
| E46   | Setting language                  | 1        |                                                                  |
| C05   | Multi speed 1                     | *        | terminal landing creep speed (setting as the actual requirement) |
| CO6   | Multi speed 2                     | *        | Inspection traveling speed (setting as the actual requirement)   |
| CO7   | Multi speed 3                     | *        | Creep speed (setting as the actual requirement)                  |
| C10   | Multi speed 6                     | *        | Medium speed (setting as the actual requirement)                 |
| C11   | Multi speed 7                     | *        | High speed (setting as the actual requirement)                   |
| C31   | Analog input deviation            | 0        |                                                                  |
|       | adjustment                                          |         |                                                                                                 |
|-------|-----------------------------------------------------|---------|-------------------------------------------------------------------------------------------------|
| P01   | Motor pole numbers                                  | *       | Setting as motor nameplate                                                                      |
| P02   | Motor power                                         | *       | Setting as motor nameplate                                                                      |
| P03   | Motor rated current                                 | *       | Setting as motor nameplate                                                                      |
| P06   | Motor no-load current                               | *       | Setting as default value                                                                        |
| P09   | Motor rated slip                                    | note    |                                                                                                 |
| H11   | Deceleration mode                                   | 1       |                                                                                                 |
| H18   | Torque control                                      | 3       | Torque offset of terminal 12                                                                    |
| O01   | Selection of velocity instrument mode               | 1       | Required to set 1                                                                               |
| Para  |                                                     | ~       |                                                                                                 |
| meter | Names                                               | Setting | Comments                                                                                        |
| s     |                                                     | values  |                                                                                                 |
| O02   | Velocity instrument filter time constant            | 0.020   |                                                                                                 |
| O03   | Encoder pulse numbers                               | *       | Setting as practical configuration                                                              |
| O04   | ASR P constant (high speed)                         | 20      |                                                                                                 |
| O05   | ASR I constant                                      | 0.1     |                                                                                                 |
| O06   | Velocity feedback filter time constant              | 0.003   |                                                                                                 |
| O07   | ASR P constant switching frequency 1                | 5       |                                                                                                 |
| O08   | ASR P constant switching frequency 2                | 10      |                                                                                                 |
| O09   | ASR P constant (low speed)                          | 20      |                                                                                                 |
| O10   | Multi-segment velocity instrument consistent timing | 0.005S  | S-type curve when finishing medium acceleration                                                 |
| O13   | S-type curve setting 1                              | *       | S-type curve when beginning acceleration (setting according to requirements)                    |
| O16   | S-type curve setting 4                              | *       | S-type curve when finishing medium speed<br>acceleration (setting according to<br>requirements) |
| 017   | S-type curve setting 5                              | *       | S-type curve when beginning medium speed<br>deceleration (setting according to<br>requirements) |
| O18   | S-type curve setting 6                              | *       | S-type curve when finishing high speed<br>acceleration (setting according to<br>requirements)   |
| O19   | S-type curve setting 7                              | *       | S-type curve when beginning high speed<br>deceleration (setting according to<br>requirements)   |
| O20   | S-type curve setting 8                              | *       | S-type curve when finishing deceleration (setting according to requirements)                    |
| O21   | S-type curve setting 9                              | *       | (Setting according to requirements)                                                             |

| O22 | S-type curve setting 10                         | *    | (Setting according to requirements) |
|-----|-------------------------------------------------|------|-------------------------------------|
| O37 | Torque instrument filter time constant          | 0.0  |                                     |
| O38 | Start-up time                                   | 0.3  |                                     |
| C31 | Analog input deviation adjustment (terminal 12) | 0    |                                     |
| C32 | Deviation adjustment                            | 0    |                                     |
| C33 | Analog input filter                             | 0.05 |                                     |
| H18 | Torque control                                  | 3    | Torque offset of terminal /2        |

 $\Delta$  Note: Motor rated slip frequency= basic frequency ×

Synchronous speed – rated speed

[Hz]

Synchronous speed [r/min]

# 5. Wiring diagram and parameter setup menu of FUJI FRENIC-LIFT transducer

(1) Wiring diagram of transducer terminals

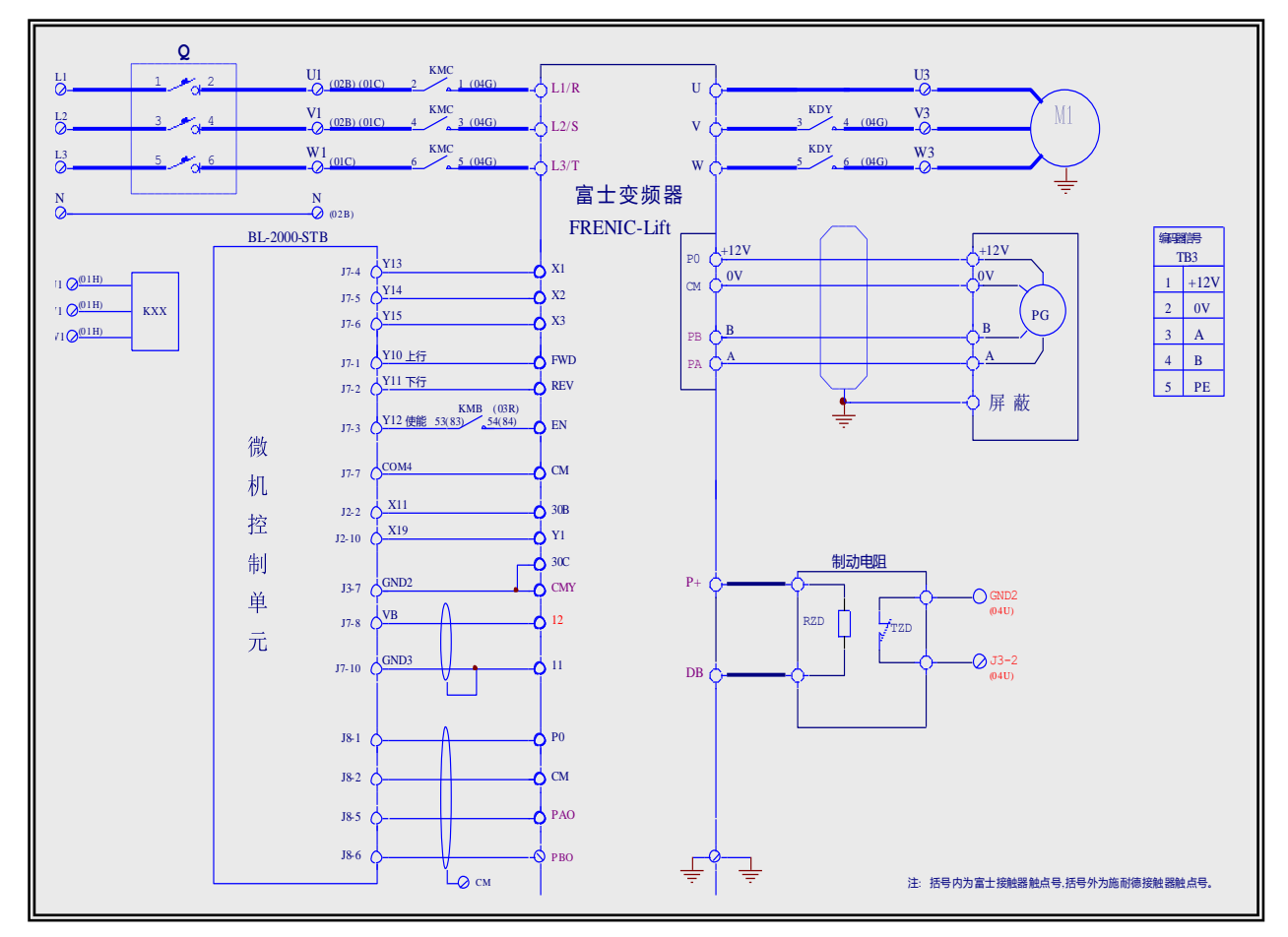

## (2) Setting transducer parameters as table below (for reference only): multi-segment

| Param | Names         | Setting value | Comments                                             |
|-------|---------------|---------------|------------------------------------------------------|
| eters |               |               |                                                      |
| F01   | Speed setting | 0             | Multistep speed instrument with S curve acceleration |
|       |               |               | and deceleration (SS1,SS2,SS4)                       |

| F03                                                                                     | Maximum speed                                                                                                    | *                                                                                                    | Setting as motor nameplate                                                                                                    |  |
|-----------------------------------------------------------------------------------------|----------------------------------------------------------------------------------------------------|----------------------------------------------------------------------------------------------------|----------------------------------------------------------------------------------------------------|--|
| F04                                                                                     | Rated speed                                                                                                    | *                                                                                                    | Setting as motor nameplate                                                                                                    |  |
| F05                                                                                     | Rated voltage                                                                                                    | 380V                                                                                                    |                                                                                                    |  |
| F07                                                                                     | Acceleration and deceleration                                                                                                    | 3.58                                                                                                    | Low speed acceleration time                                                                                                    |  |
| F08                                                                                     | Acceleration and deceleration time 2                                                                                                    | 2.18                                                                                                    | Low speed deceleration time                                                                                                    |  |
| F23                                                                                     | Starting speed                                                                                                    | 0.4Hz                                                                                                    |                                                                                                    |  |
| F24                                                                                     | Duration time                                                                                                    | 0.3s                                                                                                    |                                                                                                    |  |
| F25                                                                                     | Stopping speed                                                                                                    | 0.1Hz                                                                                                    |                                                                                                    |  |
| F42                                                                                     | Control selection                                                                                                    | 0                                                                                                    | With PG vector control (asynchronous motor)                                                                                                    |  |
| E01                                                                                     | Function selection of terminal X1                                                                                                    | 0                                                                                                    |                                                                                                    |  |
| E01                                                                                     | Function selection of terminal X?                                                                                                    | 1                                                                                                    |                                                                                                    |  |
| E03                                                                                     | Function selection of terminal X3                                                                                                    | 2                                                                                                    |                                                                                                    |  |
| E10                                                                                     | Acceleration and deceleration time 3                                                                                                    | 3.5s                                                                                                    | Low speed acceleration time                                                                                                    |  |
| E11                                                                                     | Acceleration and deceleration time 4                                                                                                    | 2.5s                                                                                                    | Medium speed deceleration time                                                                                                    |  |
| E12                                                                                     | Acceleration and deceleration time 5                                                                                                    | 3.5s                                                                                                    | High speed acceleration time                                                                                                    |  |
| Param<br>eters                                                                          | Names                                                                                                    | Setting values                                                                                                    | Comments                                                                                                    |  |
| E13                                                                                     | Acceleration and deceleration time 6                                                                                                    | 2.0s                                                                                                    | High speed deceleration time                                                                                                    |  |
|                                                                                         | 4                                                                                                    |                                                                                                    |                                                                                                    |  |
| E14                                                                                     | Acceleration and deceleration time 7                                                                                                    | 11s                                                                                                    | Creep deceleration time                                                                                                    |  |
| E14<br>E18                                                                              | Acceleration and deceleration<br>time 7<br>Multi-level speed instrument<br>consistent timer                                                                                                    | 11s<br>2                                                                                                    | Creep deceleration time                                                                                                    |  |
| E14<br>E18<br>E19                                                                       | Accelerationanddecelerationtime 7Multi-levelspeedinstrumentconsistent timerMulti-levelspeedinstrumentconsistent timer                                                                                                    | 11s<br>2<br>0.010                                                                                                    | Creep deceleration time                                                                                                    |  |
| E14<br>E18<br>E19<br>E20                                                                | Accelerationanddecelerationtime 7Multi-levelspeedinstrumentconsistent timerMulti-levelspeedinstrumentconsistent timer timeFunction selection of terminal Y1                                                                                                    | 11s<br>2<br>0.010<br>35                                                                                                   | Creep deceleration time                                                                                                    |  |
| E14<br>E18<br>E19<br>E20<br>E27                                                         | Acceleration and deceleration<br>time 7<br>Multi-level speed instrument<br>consistent timer<br>Multi-level speed instrument<br>consistent timer time<br>Function selection of terminal Y1<br>Terminal 30A/B/C (relay output)                                                                                                    | 11s<br>2<br>0.010<br>35<br>99                                                                                             | Creep deceleration time Transducer output Integral alarm                                                                                                    |  |
| E14<br>E18<br>E19<br>E20<br>E27<br>E48                                                  | Acceleration and deceleration<br>time 7<br>Multi-level speed instrument<br>consistent timer<br>Multi-level speed instrument<br>consistent timer time<br>Function selection of terminal Y1<br>Terminal 30A/B/C (relay output)<br>LED monitor detailed content                                                                                                    | 11s<br>2<br>0.010<br>35<br>99<br>2                                                                                        | Creep deceleration time Transducer output Integral alarm Speed setting                                                                                                    |  |
| E14<br>E18<br>E19<br>E20<br>E27<br>E48<br>E61                                           | Acceleration and deceleration<br>time 7<br>Multi-level speed instrument<br>consistent timer<br>Multi-level speed instrument<br>consistent timer time<br>Function selection of terminal Y1<br>Terminal 30A/B/C (relay output)<br>LED monitor detailed content<br>Terminal 12 (function selection)                                                                                                    | 11s<br>2<br>0.010<br>35<br>99<br>2<br>4                                                                                   | Creep deceleration time Transducer output Integral alarm Speed setting Torque offset instrument                                                                                                    |  |
| E14<br>E18<br>E19<br>E20<br>E27<br>E48<br>E61<br>C05                                    | Acceleration and deceleration<br>time 7<br>Multi-level speed instrument<br>consistent timer<br>Multi-level speed instrument<br>consistent timer time<br>Function selection of terminal Y1<br>Terminal 30A/B/C (relay output)<br>LED monitor detailed content<br>Terminal 12 (function selection)<br>Multi-segment speed1                                                                                                    | 11s<br>2<br>0.010<br>35<br>99<br>2<br>4<br>8                                                                              | Creep deceleration time Creep deceleration time Transducer output Integral alarm Speed setting Torque offset instrument terminal landing creep speed (unit: HZ)                                                                                              |  |
| E14<br>E18<br>E19<br>E20<br>E27<br>E48<br>E61<br>C05<br>C06                             | Acceleration and deceleration<br>time 7<br>Multi-level speed instrument<br>consistent timer<br>Multi-level speed instrument<br>consistent timer time<br>Function selection of terminal Y1<br>Terminal 30A/B/C (relay output)<br>LED monitor detailed content<br>Terminal 12 (function selection)<br>Multi-segment speed 1<br>Multi-segment speed 2                                                                                                    | 11s<br>2<br>0.010<br>35<br>99<br>2<br>4<br>8<br>8<br>8                                                                    | Creep deceleration time Creep deceleration time Transducer output Integral alarm Speed setting Torque offset instrument terminal landing creep speed (unit: HZ) Inspection traveling speed                                                                   |  |
| E14<br>E18<br>E19<br>E20<br>E27<br>E48<br>E61<br>C05<br>C06<br>C07                      | Acceleration and deceleration<br>time 7<br>Multi-level speed instrument<br>consistent timer<br>Multi-level speed instrument<br>consistent timer time<br>Function selection of terminal Y1<br>Terminal 30A/B/C (relay output)<br>LED monitor detailed content<br>Terminal 12 (function selection)<br>Multi-segment speed 1<br>Multi-segment speed 3                                                                                                    | 11s<br>2<br>0.010<br>35<br>99<br>2<br>4<br>8<br>8<br>8<br>3                                                               | Creep deceleration time                                                                                                    |  |
| E14<br>E18<br>E19<br>E20<br>E27<br>E48<br>E61<br>C05<br>C06<br>C07<br>C10               | Acceleration and deceleration<br>time 7<br>Multi-level speed instrument<br>consistent timer<br>Multi-level speed instrument<br>consistent timer time<br>Function selection of terminal Y1<br>Terminal 30A/B/C (relay output)<br>LED monitor detailed content<br>Terminal 12 (function selection)<br>Multi-segment speed 1<br>Multi-segment speed 3<br>Multi-segment speed 6                                                                                                    | 11s<br>2<br>0.010<br>35<br>99<br>2<br>4<br>8<br>8<br>8<br>3<br>30                                                         | Creep deceleration time<br>Creep deceleration time<br>Transducer output<br>Integral alarm<br>Speed setting<br>Torque offset instrument<br>terminal landing creep speed (unit: HZ)<br>Inspection traveling speed<br>Creep speed<br>Medium speed               |  |
| E14<br>E18<br>E19<br>E20<br>E27<br>E48<br>E61<br>C05<br>C06<br>C07<br>C10<br>C11        | Acceleration and deceleration<br>time 7<br>Multi-level speed instrument<br>consistent timer<br>Multi-level speed instrument<br>consistent timer time<br>Function selection of terminal Y1<br>Terminal 30A/B/C (relay output)<br>LED monitor detailed content<br>Terminal 12 (function selection)<br>Multi-segment speed 1<br>Multi-segment speed 2<br>Multi-segment speed 3<br>Multi-segment speed 6<br>Multi-segment speed 7                                                       | 11s         2         0.010         35         99         2         4         8         3         30         45           | Creep deceleration time<br>Creep deceleration time<br>Transducer output<br>Integral alarm<br>Speed setting<br>Torque offset instrument<br>terminal landing creep speed (unit: HZ)<br>Inspection traveling speed<br>Creep speed<br>Medium speed<br>High speed |  |
| E14<br>E18<br>E19<br>E20<br>E27<br>E48<br>E61<br>C05<br>C06<br>C07<br>C10<br>C11<br>C31 | Acceleration and deceleration<br>time 7<br>Multi-level speed instrument<br>consistent timer<br>Multi-level speed instrument<br>consistent timer time<br>Function selection of terminal Y1<br>Terminal 30A/B/C (relay output)<br>LED monitor detailed content<br>Terminal 12 (function selection)<br>Multi-segment speed 1<br>Multi-segment speed 2<br>Multi-segment speed 3<br>Multi-segment speed 4<br>Multi-segment speed 7<br>Analog input deviation<br>adjustment (terminal 12) | 11s         2         0.010         35         99         2         4         8         3         30         45         0 | Creep deceleration time Transducer output Integral alarm Speed setting Torque offset instrument terminal landing creep speed (unit: HZ) Inspection traveling speed Creep speed Medium speed High speed                                                       |  |

BL2000 serial control board user manual

|     | (terminal 12)                                |        |                                                       |  |
|-----|----------------------------------------------|--------|-------------------------------------------------------|--|
| C33 | Analog input filter adjustment (terminal 12) | 0.05s  |                                                       |  |
| P01 | Motor pole numbers                           | *      | Setting as motor nameplate                            |  |
| P02 | Motor capacity                               | *      | Setting as motor nameplate                            |  |
| P03 | Motor rated current                          | *      | Setting as motor nameplate                            |  |
| P06 | Motor no-load current                        | *      | Setting as default value                              |  |
| P12 | Motor rated slip                             | noting |                                                       |  |
| L01 | Pulse programmer (selection)                 | 2      | A, B phases : 12, 15V complement, oc, 5Vcable-driven. |  |
| L02 | Pulse numbers                                | *      | Setting as practical configuration                    |  |
| L19 | S-shaped setting 1                           | 20     | S-type curve when beginning acceleration              |  |
| L22 | S-shaped setting 4                           | 20     | S-type curve when finishing medium speed acceleration |  |
| L23 | S-shaped setting 5                           | 20     | S-type curve when beginning medium speed deceleration |  |
| L24 | S-shaped setting 6                           | 20     | S-type curve when finishing high speed acceleration   |  |
| L25 | S-shaped setting 7                           | 16     | S-type curve when beginning high speed deceleration   |  |
| L26 | S-shaped setting 8                           | 18     | S-type curve when finishing deceleration              |  |
| L27 | S-shaped setting 9                           | 30     |                                                       |  |
| L28 | S-shaped 10                                  | 30     |                                                       |  |
| L36 | P constant when high speed                   | 8      |                                                       |  |
| L37 | I constant when high speed                   | 0.5s   |                                                       |  |
| L38 | P constant when low speed                    | 10     |                                                       |  |
| L39 | I constant when low speed                    | 0.5s   |                                                       |  |
| L40 | Switching speed 1                            | 5HZ    |                                                       |  |
| L41 | Switching speed 2                            | 10HZ   |                                                       |  |
| L60 | Torque offset driving side gain              | 50%    | Setting as spot actual value                          |  |
| L61 | Torque offset braking side gain              | 50%    | Setting as spot actual value                          |  |

Notes: Motor rated slip frequency = basic frequency  $\times$ 

Synchronous speed – Rated speed [Hz] Synchronous speed [r/min]

Self-tuning implementation:

- Set 1 or 2 in the function code P04, and press DATA key. (Flashing displayed by 1 or 2 can turn slow.)
- 2. Input the running instrument of determined rotation direction.
- 3. Lighten the display of 1 or 2 and begin self-tuning. (Self-tuning time: maximum value is about 15 seconds when P04=1, and maximum value is about 15 seconds when P04=1)
- 4. Display end when determination is over.
- 5. Set running instrument as OFF, then self-tuning is over. Operation panel will display next function code (P06).

Motor constants after self-tuned will be saved automatically, respectively once resistance %R1 is P07, leaking reactance %X is P08, no-load current is P06, and rated slip is P12.

# 6. Wiring diagram and parameter setup menu of SIEI Transducer

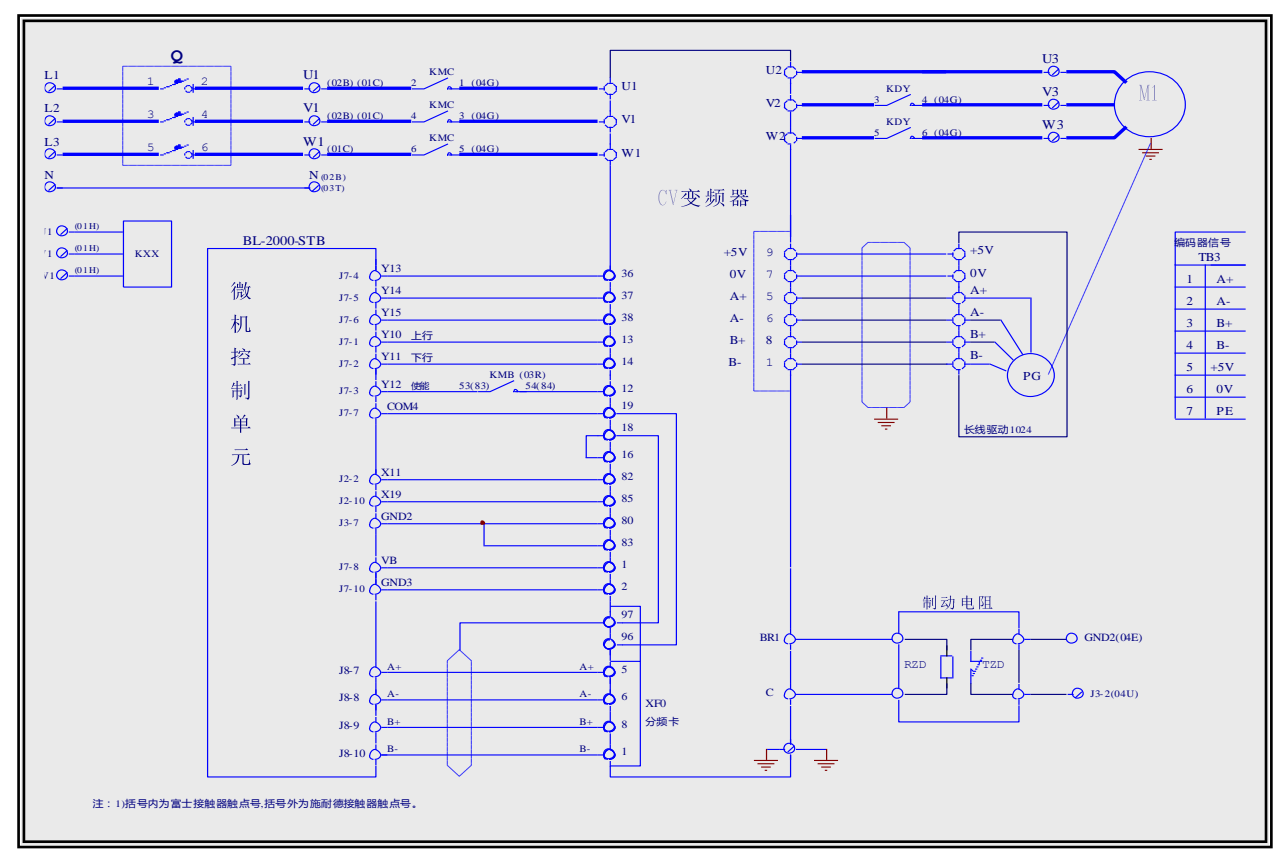

## (1) Wiring diagram of transducer terminals

(2) Setting transducer parameters as table below (for reference only): multi-segment

Notes: Standard and type of transducers should be AVy...AC/AC4, wherein, ellipsis part should be transducer power Encoders are set by jumpers S11—S17 which should be set as OFF

| 14                         |    | Succedensitions |    |              |
|----------------------------|----|-----------------|----|--------------|
| items                      | 38 | 37              | 36 | Speed values |
| Self-learning speed        | 0  | 0               | 1  | 200mm/s      |
| Inspection traveling       | 0  | 1               | 0  | 200mm/s      |
| speed                      |    |                 |    |              |
| Creep speed                | 0  | 1               | 1  | 50 mm/s      |
| Speed 4                    | 1  | 0               | 0  | 0 mm/s       |
| Speed 3                    | 1  | 0               | 1  | 0mm/s        |
| Speed 2                    | 1  | 1               | 0  | 800mm/s      |
| Rated speed V <sub>1</sub> | 1  | 1               | 1  | 1000mm/s     |

Speed setup as below

Debugging steps:

- 1: Check wiring of transducer main circuit and control circuit again to avoid damaging transducer after finishing wiring; and check wiring connection. Check whether the output lines U V W and the motor lines U V W are corresponding.
- 2: After the careful examination, set parameters and then run the idle operation.
- 3: In the case of normal running of idle operation, put the elevator into the normal operation state, and run the normal operation to check whether the backward sliding or overshooting will happen when the elevator is in the up and down motion, if the back sliding exists then increase the pretorque function.

- 4: When both normal and idle operations are normal, adjust S curve parameters and P, I parameters to set the comfortable degree of high-speed elevator.
- 1: Motor data

| Parameters      | Setting values | Comments |
|-----------------|----------------|----------|
| Rated voltage   | 380V           |          |
| Rated frequency | 50HZ           | *        |
| Rated current   | 23.5A          | *        |
| Rated speed     | 1440pm         |          |
| Rated power     | 11KW           | *        |
| Cosfi           | 0.85           | *        |
| Efficiency      | 96%            | *        |
|                 |                |          |

## 2: self-learning

See the subsequent motor current self-learning steps.

## 3: hoist machine data

| Parameters             | Setting values | Comments |
|------------------------|----------------|----------|
| Speed unit's selection | Millimeters    |          |
| deceleration ratio     | 2              |          |
| Hoist wheel diameter   | 410mm          | *        |
| Maximum speed scale    | 150rpm         | *        |

# 4: Car weight data

| Parameters          | Setting values | Comments |
|---------------------|----------------|----------|
| Car weight          | 2100kg         | *        |
| Counter weight      | 2900kg         | *        |
| Maximum load weight | 1600kg         | *        |
| Rope weight         | 300kg          | *        |
| Motor inertia       | 5.0            | *        |
| gearbox inertia     | 0.0            | *        |

# 5: Encoders data

| Parameters              | Setting values  | Comments |
|-------------------------|-----------------|----------|
| Encoder type            | 0 (Std encoder) |          |
| Standard encoder type   | Digital         |          |
| Standard encoder pulses | 1024pps         |          |
| Standard encoder mode   | 0(FP)           |          |
| Standard encoder supply | 0 (5.14V)       |          |

## 6: Braking unit data

| Parameters           | Setting values | Comments |
|----------------------|----------------|----------|
| Braking unit control | 1 (internal)   |          |
| Braking resistance   | 15Ω            | *        |

| Braking unit resistance power | 8.0KW | * |
|-------------------------------|-------|---|
|-------------------------------|-------|---|

# 7: Control mode parameter

| С                      | Setting values | Comments |
|------------------------|----------------|----------|
| Control mode selection | Field oriented |          |

# 8 : Multi-segment speed parameter

| Parameters                                 | Setting values | Comments |
|--------------------------------------------|----------------|----------|
| Smooth start speed                         | 0              |          |
| Self-learning speed (Multi speed 1)        | 200mm/s        |          |
| Inspection traveling speed (Multi speed 2) | 200mm/s        |          |
| Creep speed (Multi speed 3)                | 50 mm/s        |          |
| Speed 4 (Multi speed 4)                    | 0mm/s          |          |
| Speed 3 (Multi speed 5)                    | 0mm/s          |          |
| Speed 2 (Multi speed 6)                    | 800mm/s        |          |
| Rated speed (Multi speed 7)                | 1000mm/s       |          |

# 9 : Ramp curve parameter

| Parameters                                   | Setting values        | Comments |
|----------------------------------------------|-----------------------|----------|
| Initial jerk acceleration (MR0 acc ini jerk) | 300 mm/s <sup>3</sup> |          |
| Acceleration (MR0 acceleration)              | 600 mm/s <sup>2</sup> |          |
| End jerk acceleration (MR0 acc end jerk)     | 500 mm/s <sup>3</sup> |          |
| Initial jerk deceleration (MR0 dec ini jerk) | 500 mm/s <sup>3</sup> |          |
| Deceleration (MR0 deceleration)              | 600mm/s <sup>2</sup>  |          |
| End jerk deceleration (MR0 dec end decel)    | 500mm/s <sup>3</sup>  |          |
| Ending deceleration (MR0 end decel)          | 200mm/s <sup>2</sup>  |          |

# 10: Elevator time sequence parameter

| Parameters            | Setting values | Comments |
|-----------------------|----------------|----------|
| Contactor close delay | 304ms          |          |
| Brake open delay      | 416ms          |          |
| Smooth start delays   | 400ms          |          |
| Brake close delay     | 3000ms         |          |
| Contactor open delay  | 200ms          |          |

# 11: Speed P1 parameter

| Parameters      | Setting values     | Comments |
|-----------------|--------------------|----------|
| SpeedP1 gain%   | 20%                |          |
| Speedl1 gain%   | 3.3%               |          |
| SpeedP2 gain%   | 20%                |          |
| Speedl2 gain%   | 5%                 |          |
| Speedl3 gain%   | 12%                |          |
| Speed 0 enable  | 2(Enable as start) |          |
| Speed 0 P gain% | 19%                |          |

| Speed 0 I gain% | 20% |  |
|-----------------|-----|--|
| filter time     |     |  |

## 12: Speed threshold parameter

| Parameters       | Setting values | Comments |
|------------------|----------------|----------|
| Spd 0 ref thr    | 1rpm           |          |
| Spd 0 ref delay  | 3000ms         |          |
| Spd 0 speed thr  | 1rpm           |          |
| Spd 0 spd delay  | 3000ms         |          |
| SGP tran21 h thr | 94%            |          |
| SGP tran32 l thr | 5%             |          |
| SGP tran21 band  | 4%             |          |
| SGP tran 32 band | 4%             |          |

## 13: Speed PI regulator parameter

| Parameters         | Setting values | Comments |
|--------------------|----------------|----------|
| Speed P base value | 50A/rpm        |          |
| Speed I base value | 8000A/rpm      |          |

14:

| Parameters             | Setting values      | Comments |
|------------------------|---------------------|----------|
| TRAVEL\Ramp function   | Using default value |          |
| TRAVEL\Ramp setpoint   | Using default value |          |
| TRAVEL\ Speed setpoint | Using default value |          |

Notes: Parameters with \* mark are set according to actual conditions.

# 7. Parameter setup menu of WVF5 Asynchronous System Equipping YASKAWA L7B Transducer (Multi-segment)

Setting steps of transducer parameters:

- 1. First use "initialization" parameter A1-03=2220, then initialize the transducer parameters.
- 2. Set "control mode" parameter A1-02=3.
- 3. Setting transducer parameters as table below (multi segment for reference only): set o1-03=motor pole numbers, o1-04=1display revolutions.

| Parame    | Names                                 | Setting | Comments                                    |
|-----------|---------------------------------------|---------|---------------------------------------------|
| ters      |                                       | values  |                                             |
| . 1 . 0.0 | Display language selection of digital | 0       | English (default value)                     |
| A1-00     | manipulator                           |         |                                             |
| A1-01     | Parameter access level                | 2       | ADVANDCED                                   |
| A1-02     | Selection of control mode             | 3       | With PG vector                              |
| B1-01     | Selection of frequency instruction    | 0       | Digital manipulator                         |
| B1-02     | Selection of running instruction      | 1       | control circuit terminal (sequence control) |

BL2000 serial control board user manual

| B1-03 | Selection of stop method                                  | 1    | Free running stop                                                                                     |
|-------|-----------------------------------------------------------|------|----------------------------------------------------------------------------------------------------|
| B1-06 | Twice reading time of control terminal                    | 0    | 2ms                                                                                                   |
| C1-01 | Acceleration time 1                                       | 2    | Setting with the unit of second<br>Acceleration time from 0 % to 100 % of<br>maximum output frequency |
| C1-02 | Deceleration time 1                                       | 2    | Setting as the unit of second<br>Deceleration time from 100 % to 0 % of<br>maximum output frequency   |
| C1-08 | Deceleration time 4                                       | 3~5  | Lower than deceleration time under C1-11 frequency                                                    |
| C1-11 | Switching frequency of acceleration and deceleration time | *    | Be consistent with setup of d1-04                                                                     |
| C2-01 | S characteristic time when beginning acceleration         | 0.7  |                                                                                                    |
| C2-02 | S characteristic time when finishing acceleration         | 0.7  |                                                                                                    |
| C2-03 | S characteristic time when beginning deceleration         | 0.7  |                                                                                                    |
| C2-04 | S characteristic time when finishing deceleration         | 0.7  |                                                                                                    |
| C5-01 | AASR proportion gain 1                                    | 10   |                                                                                                    |
| C5-02 | ASR integral time 1                                       | 0.35 |                                                                                                    |
| d1-02 | Frequency instruction 2                                   | 0    | Self-learning speed (setting as practical requirement)                                                |
| d1-03 | Frequency instruction 3                                   | 200  | Inspection traveling speed (setting as practical requirement)                                         |
| d1-04 | Frequency instruction 4                                   | 30   | Creep speed (setting as practical requirement)                                                        |
| d1-05 | Frequency instruction 5                                   | *    | Low speed (V1) (setting as practical requirement)                                                     |
| d1-06 | Frequency instruction 6                                   | *    | Medium speed 1 (V2) (setting as practical requirement)                                                |
| d1-07 | Frequency instruction 7                                   | *    | Medium speed 2 (V3) (setting as practical requirement)                                                |
| d1-08 | Frequency instruction 8                                   | *    | High speed (V4) (setting as practical requirement)                                                    |
| E1-01 | Transducer input voltage                                  | 380  | Unit: V                                                                                               |
| E1-04 | Maximum output frequency/revolutions                      | *    | This parameter is the same as E1-06                                                                   |
| E1-05 | Maximum voltage                                           | *    | Setting as motor nameplate                                                                            |
| E1-06 | Basic frequency/revolutions                               | *    | Setting as motor nameplate                                                                            |
| E1-09 | Minimum output frequency/revolutions                      | 0    |                                                                                                    |
| E2-01 | Motor rated current                                       | *    | Setting as motor nameplate, paying attention to units                                                 |

| Paramet<br>ers | Names                                                          | Setting<br>values | Comments                                                                        |
|----------------|----------------------------------------------------------------|-------------------|---------------------------------------------------------------------------------|
| E2-02          | Motor rated slip                                               | *                 | Using equation to calculate slip according to rated speed                       |
| E2-03          | Motor idle current                                             | *                 | 35%-40% of rated current                                                        |
| E2-04          | Motor pole number                                              | *                 | Setting as motor nameplate                                                      |
| E2-11          | Motor Rated capacity                                           | *                 | Motor power                                                                     |
| F1-01          | P PG Pulse                                                     | *                 | Setting as actual encoder                                                       |
| F1-03          | Action selection when overspeed                                | 0                 |                                                                                 |
| F1-04          | Action selection when detection of oversize velocity deviation | 0                 |                                                                                 |
| F1-08          | Overspeed detection standard                                   | 105               |                                                                                 |
| F1-09          | Overspeed detection delay time                                 | 1                 |                                                                                 |
| F1-10          | Detection standard when oversize velocity deviation            | 30                |                                                                                 |
| F1-11          | Detection relay time when oversize velocity deviation          | 1.0               |                                                                                 |
| H1-01          | Function selection of terminal S3                              | 24                | Multifunction contact input 1                                                   |
| H1-02          | Function selection of terminal S4                              | 14                | Multifunction contact input 2                                                   |
| H1-03          | Function selection of terminal S5                              | 3                 | Multifunction contact input 3                                                   |
| H1-04          | Function selection of terminal S6                              | 4                 | Multifunction contact input 4                                                   |
| H1-05          | Function selection of terminal S7                              | 5                 | Multifunction contact input 5                                                   |
| H2-01          | Function selection of terminal M1-M2                           | 37                |                                                                                 |
| H3-15          | Function selection of terminal A1                              | 1                 | Torque compensation                                                             |
| H3-16          | Input gain of terminal A1                                      | 120%              | Setting according to the spot                                                   |
| H3-17          | Input offset of terminal A1                                    | 0                 |                                                                                 |
| L3-04          | Stall prevention function selection when deceleration          | 0                 |                                                                                 |
| L8-07          | Selection of output side open-phase protection                 | 1                 |                                                                                 |
| o1-01          | Displaying item selection in driving mode                      | 5                 | Selecting the monitoring item number required to display under the driving mode |
| o1-02          | Monitor displaying item selection when supply is ON            | 1                 | Setting monitoring frequency instruction                                        |
| o1-03          | Unit selection of frequency instrument setting/ displaying     | *                 | Setting as motor pole number                                                    |
| o1-04          | Setting unit of frequency instrument relative parameters       | 1                 | Displaying revolutions                                                          |
| S1-20          | Zero servo gain                                                | *                 | Setting according to the spot                                                   |
| S1-24          | Torque compensation offset in up motion                        | -60%              | Setting according to the spot                                                   |
| S1-25          | Torque compensation offset in down motion                      | -60%              | Setting according to the spot                                                   |

# \* Adjustment methods of starting torque compensation are as below:

- 1. Parameter H3-15=1, terminal A1 of analog input is  $0 \sim 10$ V.
- 2. Parameter H3-17=0.
- 3. Adjust parameters S1-24, S1-25 (adjust to negative direction) when idling until both up and down motion without backward sliding.

Notes: S1-24 and S1-25 generally adopt same values, for example set as -60%.

4. H3-16=2×(S1-24), for example set as 120%.

# Appendix 2 Connection Diagram and Parameter Settings List of the Inverter Selected for Synchronous Motor Control

# 1. Connection Diagram and Parameter Settings List of Yasukawa 676GL5-IP Inverter

## (1) Connection Diagram of Inverter Terminal

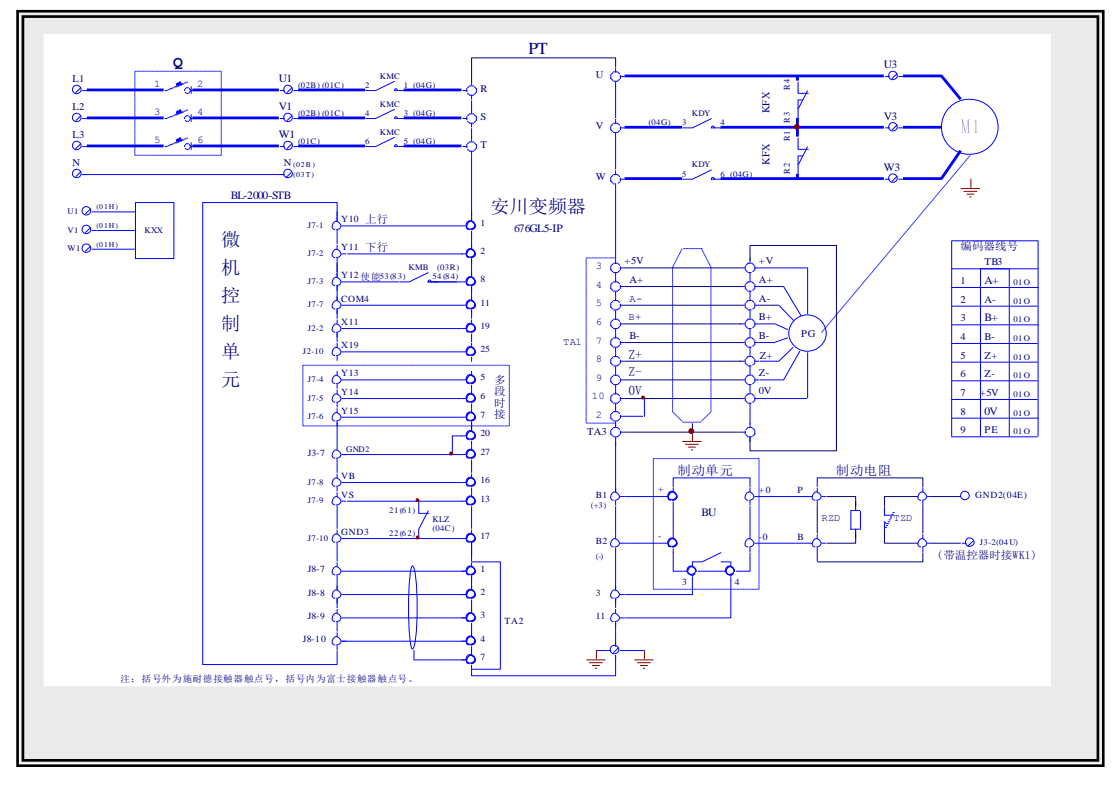

安川变频器 微机控制单元 多段时接 编码器线号 制动单元 制动电阻 带温控器时接 WK1 注:1) 括号内为富士接触器触点号, 括号外 为施耐德接触器触点号

# YASKAWA inverter

Computer control unit Connected in the case of multi sections Encoder line number Brake unit Brake resistor Connected to WK1 in the case of with thermostat Note: the number inside the brackets denotes the contact of Fujitsu Contactor and that outside brackets denotes the contact of Schneider contractor

## (2) Key Instructions

DRIVE/PRGM key: enter or exit set state.

">" key: select and reset.

" $\land$ " and " $\lor$ " keys: change number.

DSPL key: return to previous menu and switch between the monitored items in running. .

# (3) Setting

- Initializing inverter parameters by using "Initialized" parameter A1-03=2220.
- Setting A1-01 to 686 and A1-04 to 686.
- Setting A1-02 to 5 and inverter to synchronous control mode.
- Setting inverter parameters according to the following table (for reference only): simulation + multi-segment

| Parameter | Description                                       | Setting<br>value | Note                                                                                    |  |
|-----------|---------------------------------------------------|------------------|-----------------------------------------------------------------------------------------|--|
| A1-06     | Input voltage                                     | 380              |                                                                                         |  |
| O1-01     | Selection of monitored item                       | 1                |                                                                                         |  |
| O1-02     | Monitoring O1-01 selection item                   | 4                |                                                                                         |  |
| O1-03     | Speed instruction display unit                    | *                | Poles number of motor                                                                   |  |
| B1-01     | Speed instruction selection                       | 1                | Set to "0" at multi speed                                                               |  |
| B1-02     | Running instruction selection                     | 1                |                                                                                         |  |
| B1-03     | Stop method selection                             | 0                |                                                                                         |  |
| B1-04     | Inversion inhibit selection                       | 0                |                                                                                         |  |
| B2-01     | Zero speed level                                  | 1                |                                                                                         |  |
| C1-01     | Acceleration time 1                               | 2                |                                                                                         |  |
| C1-02     | Deceleration time 1                               | 2                |                                                                                         |  |
| C1-03     | Acceleration time 2                               | 2                |                                                                                         |  |
| C1-04     | Deceleration time 2                               | 2                |                                                                                         |  |
| C2-01     | S-curve characteristic time at acceleration start | 0                | Set to 1.5 in the case of multi speed (for reference)                                   |  |
| C2-02     | S-curve characteristic time at acceleration end   | 2                | Set to 1.5 at multi speed (for reference)                                               |  |
| C2-03     | S-curve characteristic time at deceleration start | 2                | Set to 1.5 in the case of multi speed (for reference)                                   |  |
| C2-04     | S-curve characteristic time deceleration end      | 0                | Set to 1.5 in the case of multi speed (for reference)                                   |  |
| C5-01     | ASR proportional gain 1                           | 5                |                                                                                         |  |
| C5-02     | ASR integration time 1                            | 1                |                                                                                         |  |
| C5-03     | ASR proportional gain2                            | 7                |                                                                                         |  |
| C5-04     | ASR integration time2                             | 0.8              |                                                                                         |  |
| C5-08     | ASR filtering                                     | 0                |                                                                                         |  |
| C5-09     | ASR switching speed                               | 30               |                                                                                         |  |
| D1-02     | Frequency instruction2                            | 0                | Self-learning speed in the case of multi speed (set according to actual need)           |  |
| D1-03     | Frequency instruction3                            | 0                | Inspection traveling speed in the case of multi<br>speed (set according to actual need) |  |
| D1-04     | Frequency instruction4                            | 0                | Creep speed in the case of multi speed (set according to actual need)                   |  |
| D1-05     | Frequency instruction5                            | 0                | Low speed in the case of multi speed (V1) (set according to actual need)                |  |
| D1-06     | Frequency instruction6                            | 0                | Medium speed in the case of multi speed (V2) (set according to actual need)             |  |

| D1-07                                                                                                    | Frequency instruction7                                                                                                    | 0                                                                          | Medium speed in the case of multi speed (V3) (set according to actual need)                                                                                                    |
|----------------------------------------------------------------------------------------------------|----------------------------------------------------------------------------------------------------|----------------------------------------------------------------------------|----------------------------------------------------------------------------------------------------|
|                                                                                                    |                                                                                                    |                                                                            | High speed in the case of multi speed (V4) (set                                                                                                    |
| D1-08                                                                                                    | Frequency instruction8                                                                                                    | 0                                                                          | according to actual need)                                                                                                    |
| D1-09                                                                                                    | Inching instruction                                                                                                    | 200                                                                        |                                                                                                    |
| E3-10                                                                                                    | Motor d (D) axis inductance                                                                                                    | *                                                                          | See nameplate                                                                                                    |
| E3-11                                                                                                    | Motor q (Q) axis inductance                                                                                                    | *                                                                          | See nameplate                                                                                                    |
| E3-12                                                                                                    | Induced voltage parameter of motor                                                                                                    | *                                                                          | See nameplate                                                                                                    |
| E3-13                                                                                                    | Mechanical loss of motor                                                                                                    | *                                                                          | See nameplate                                                                                                    |
| E3-14                                                                                                    | Connection resistance of motor                                                                                                    | *                                                                          | See nameplate                                                                                                    |
| E3-18                                                                                                    | PG origin pulse compensation                                                                                                    | *                                                                          | Establishment of PG self-learning                                                                                                    |
| E3-23                                                                                                    | Magnetic torque coefficient K1                                                                                                    | *                                                                          |                                                                                                    |
| E3-24                                                                                                    | Rated torque coefficient K2                                                                                                    | *                                                                          |                                                                                                    |
| E2-26                                                                                                    | De-vibration compensation loop effective                                                                                                    | 1                                                                          |                                                                                                    |
| E2-29                                                                                                    | Electrical mechanical time constant                                                                                                    | 0.056                                                                      |                                                                                                    |
| E2-30                                                                                                    | P value of compensation loop                                                                                                    | 0.2                                                                        |                                                                                                    |
| E2-31                                                                                                    | I value of compensation loop                                                                                                    | 0.05                                                                       |                                                                                                    |
| Donomotor                                                                                                    | Name                                                                                                    | Set                                                                        | Notos                                                                                                    |
|                                                                                                    |                                                                                                    | value                                                                      | INDIES                                                                                                    |
| E2-32                                                                                                    | Filtering time constant 1                                                                                                    | 0.004                                                                      |                                                                                                    |
| E2-33                                                                                                    | Filtering time constant 2                                                                                                    | 0.396                                                                      |                                                                                                    |
| F1-01                                                                                                    | PG constant                                                                                                    | *                                                                          | Set according to coder                                                                                                    |
| L5-01                                                                                                    |                                                                                                    | 5                                                                          |                                                                                                    |
|                                                                                                    | Abnormal reset and restart times                                                                                                    |                                                                            |                                                                                                    |
| L8-05                                                                                                    | Abnormal reset and restart times<br>Input-side lack-phase protection<br>action selection                                                                                                    | 1                                                                          |                                                                                                    |
| L8-05<br>L8-07                                                                                                    | Abnormal reset and restart times<br>Input-side lack-phase protection<br>action selection<br>Output-side lack-phase protection<br>action selection                                                                                                    | 1                                                                          |                                                                                                    |
| L8-05<br>L8-07<br>H1-03                                                                                                    | Abnormal reset and restart times<br>Input-side lack-phase protection<br>action selection<br>Output-side lack-phase protection<br>action selection<br>Function selection of terminal 5                                                                                                    | 1<br>1<br>F                                                                | Set to "3" in the case of multi speed                                                                                                    |
| L8-05<br>L8-07<br>H1-03<br>H1-04                                                                                                    | Abnormal reset and restart times<br>Input-side lack-phase protection<br>action selection<br>Output-side lack-phase protection<br>action selection<br>Function selection of terminal 5<br>Function selection of terminal 6                                                                                                    | 1<br>1<br>F<br>F                                                           | Set to "3" in the case of multi speed<br>Set to "4" in the case of multi speed                                                                                                    |
| L8-05<br>L8-07<br>H1-03<br>H1-04<br>H1-05                                                                                           | Abnormal reset and restart times<br>Input-side lack-phase protection<br>action selection<br>Output-side lack-phase protection<br>action selection<br>Function selection of terminal 5<br>Function selection of terminal 6<br>Function selection of terminal 7                                                                                                    | 1<br>1<br>F<br>F<br>6                                                      | Set to "3" in the case of multi speed<br>Set to "4" in the case of multi speed<br>Set to "5" in the case of multi speed                                                                                                    |
| L8-05<br>L8-07<br>H1-03<br>H1-04<br>H1-05<br>H1-06                                                                                  | Abnormal reset and restart times<br>Input-side lack-phase protection<br>action selection<br>Output-side lack-phase protection<br>action selection<br>Function selection of terminal 5<br>Function selection of terminal 6<br>Function selection of terminal 7<br>Function selection of terminal 8                                                                                                    | 1<br>1<br>F<br>6<br>9                                                      | Set to "3" in the case of multi speed<br>Set to "4" in the case of multi speed<br>Set to "5" in the case of multi speed                                                                                                    |
| L8-05<br>L8-07<br>H1-03<br>H1-04<br>H1-05<br>H1-06<br>H2-01                                                                         | Abnormal reset and restart times<br>Input-side lack-phase protection<br>action selection<br>Output-side lack-phase protection<br>action selection<br>Function selection of terminal 5<br>Function selection of terminal 6<br>Function selection of terminal 7<br>Function selection of terminal 8<br>Function selection of terminal 9                                                                                                    | 1<br>1<br>F<br>6<br>9<br>37                                                | Set to "3" in the case of multi speed<br>Set to "4" in the case of multi speed<br>Set to "5" in the case of multi speed                                                                                                    |
| L8-05<br>L8-07<br>H1-03<br>H1-04<br>H1-04<br>H1-05<br>H1-06<br>H2-01<br>H2-02                                                       | Abnormal reset and restart times<br>Input-side lack-phase protection<br>action selection<br>Output-side lack-phase protection<br>action selection<br>Function selection of terminal 5<br>Function selection of terminal 6<br>Function selection of terminal 7<br>Function selection of terminal 8<br>Function selection of terminal 9<br>Function selection of terminal 25                                                                                                    | 1<br>1<br>F<br>6<br>9<br>37<br>37                                          | Set to "3" in the case of multi speed<br>Set to "4" in the case of multi speed<br>Set to "5" in the case of multi speed<br>Set to "40" when using torque compensation                                                              |
| L8-05<br>L8-07<br>H1-03<br>H1-04<br>H1-05<br>H1-06<br>H2-01<br>H2-02<br>H3-01                                                       | Abnormal reset and restart times<br>Input-side lack-phase protection<br>action selection<br>Output-side lack-phase protection<br>action selection<br>Function selection of terminal 5<br>Function selection of terminal 6<br>Function selection of terminal 7<br>Function selection of terminal 8<br>Function selection of terminal 9<br>Function selection of terminal 25<br>Level selection of terminal 13                                                                                                    | 1                                                                          | Set to "3" in the case of multi speed<br>Set to "4" in the case of multi speed<br>Set to "5" in the case of multi speed<br>Set to "40" when using torque compensation                                                              |
| L8-05<br>L8-07<br>H1-03<br>H1-04<br>H1-04<br>H1-05<br>H1-06<br>H2-01<br>H2-02<br>H3-01<br>H3-02                                     | Abnormal reset and restart times<br>Input-side lack-phase protection<br>action selection<br>Output-side lack-phase protection<br>action selection<br>Function selection of terminal 5<br>Function selection of terminal 6<br>Function selection of terminal 7<br>Function selection of terminal 8<br>Function selection of terminal 9<br>Function selection of terminal 25<br>Level selection of terminal 13<br>Input gain of terminal 13                                                                                                    | 1<br>F<br>F<br>6<br>9<br>37<br>37<br>0<br>*                                | Set to "3" in the case of multi speed<br>Set to "4" in the case of multi speed<br>Set to "5" in the case of multi speed<br>Set to "40" when using torque compensation<br>Set according to analog voltage max and elevator<br>speed |
| L8-05<br>L8-07<br>H1-03<br>H1-04<br>H1-05<br>H1-06<br>H2-01<br>H2-02<br>H3-01<br>H3-02<br>H3-03                                     | Abnormal reset and restart times<br>Input-side lack-phase protection<br>action selection<br>Output-side lack-phase protection<br>action selection<br>Function selection of terminal 5<br>Function selection of terminal 6<br>Function selection of terminal 7<br>Function selection of terminal 8<br>Function selection of terminal 9<br>Function selection of terminal 25<br>Level selection of terminal 13<br>Input gain of terminal 13                                                                                                    | 1<br>F<br>F<br>6<br>9<br>37<br>37<br>0<br>*                                | Set to "3" in the case of multi speed<br>Set to "4" in the case of multi speed<br>Set to "5" in the case of multi speed<br>Set to "40" when using torque compensation<br>Set according to analog voltage max and elevator<br>speed |
| L8-05<br>L8-07<br>H1-03<br>H1-04<br>H1-04<br>H1-05<br>H1-06<br>H2-01<br>H2-02<br>H3-01<br>H3-02<br>H3-03<br>H3-04                   | Abnormal reset and restart times<br>Input-side lack-phase protection<br>action selection<br>Output-side lack-phase protection<br>action selection<br>Function selection of terminal 5<br>Function selection of terminal 6<br>Function selection of terminal 7<br>Function selection of terminal 8<br>Function selection of terminal 9<br>Function selection of terminal 25<br>Level selection of terminal 13<br>Input gain of terminal 13<br>Level selection of terminal 13                                                                                                  | 1<br>F<br>F<br>6<br>9<br>37<br>37<br>0<br>*<br>0<br>1                      | Set to "3" in the case of multi speed<br>Set to "4" in the case of multi speed<br>Set to "5" in the case of multi speed<br>Set to "40" when using torque compensation<br>Set according to analog voltage max and elevator<br>speed |
| L8-05<br>L8-07<br>H1-03<br>H1-04<br>H1-05<br>H1-06<br>H2-01<br>H2-02<br>H3-01<br>H3-02<br>H3-03<br>H3-04<br>H3-05                   | Abnormal reset and restart times<br>Input-side lack-phase protection<br>action selection<br>Output-side lack-phase protection<br>action selection<br>Function selection of terminal 5<br>Function selection of terminal 6<br>Function selection of terminal 7<br>Function selection of terminal 8<br>Function selection of terminal 9<br>Function selection of terminal 25<br>Level selection of terminal 13<br>Input gain of terminal 13<br>Level selection of terminal 16<br>Function selection of terminal 16                                                             | 1<br>F<br>F<br>6<br>9<br>37<br>37<br>0<br>*<br>0<br>1<br>14                | Set to "3" in the case of multi speed<br>Set to "4" in the case of multi speed<br>Set to "5" in the case of multi speed<br>Set to "40" when using torque compensation<br>Set according to analog voltage max and elevator<br>speed |
| L8-05<br>L8-07<br>H1-03<br>H1-04<br>H1-04<br>H1-05<br>H1-06<br>H2-01<br>H2-02<br>H3-01<br>H3-02<br>H3-03<br>H3-04<br>H3-05<br>H3-06 | Abnormal reset and restart times<br>Input-side lack-phase protection<br>action selection<br>Output-side lack-phase protection<br>action selection<br>Function selection of terminal 5<br>Function selection of terminal 6<br>Function selection of terminal 7<br>Function selection of terminal 8<br>Function selection of terminal 9<br>Function selection of terminal 25<br>Level selection of terminal 13<br>Input gain of terminal 13<br>Level selection of terminal 16<br>Function selection of terminal 16<br>Input gain of terminal 16                                | 1<br>F<br>F<br>6<br>9<br>37<br>37<br>0<br>*<br>0<br>1<br>14<br>0           | Set to "3" in the case of multi speed<br>Set to "4" in the case of multi speed<br>Set to "5" in the case of multi speed<br>Set to "40" when using torque compensation<br>Set according to analog voltage max and elevator<br>speed |
| L8-05<br>L8-07<br>H1-03<br>H1-04<br>H1-05<br>H1-06<br>H2-01<br>H2-02<br>H3-01<br>H3-02<br>H3-03<br>H3-04<br>H3-05<br>H3-06<br>H3-07 | Abnormal reset and restart times<br>Input-side lack-phase protection<br>action selection<br>Output-side lack-phase protection<br>action selection<br>Function selection of terminal 5<br>Function selection of terminal 6<br>Function selection of terminal 7<br>Function selection of terminal 8<br>Function selection of terminal 9<br>Function selection of terminal 25<br>Level selection of terminal 13<br>Input gain of terminal 13<br>Level selection of terminal 16<br>Function selection of terminal 16<br>Input gain of terminal 16<br>Input offset of terminal 16 | 1<br>F<br>F<br>6<br>9<br>37<br>37<br>0<br>*<br>0<br>1<br>14<br>0<br>0<br>0 | Set to "3" in the case of multi speed<br>Set to "4" in the case of multi speed<br>Set to "5" in the case of multi speed<br>Set to "40" when using torque compensation<br>Set according to analog voltage max and elevator<br>speed |

BL2000 serial control board user manual

| S1-10 | Starting torque compensation offset for rising     | 0 |  |
|-------|----------------------------------------------------|---|--|
| S1-11 | Starting torque compensation offset for descending | 0 |  |
| S1-12 | Accelerated moment compensation filtering time     | 0 |  |
| S1-13 | Accelerated moment compensation gain               | 0 |  |

# ▲ Notes: Upon finishing parameter setting, if the "OPE11" is displayed on frequency inverter, reduce parameter C6-04 at the interval of 2.

- (4) The inverter can get the parameters of motor according to the motor nameplate or through the self-learning. Firstly, set up the basic parameters of the motor: max speed of revolution, basic speed of revolution, number of poles, rated voltage and rated current, then observe the negative rotating (positive rotating) motor on Pulley side to see if the direction feedback from parameter U1-05 is positive, if not, change by negating parameter F1-02. Motor must be in no-load state when self-learning through:
- Setting the parameter T1-01 of inverter to 2 (full self-learning)
- Pressing DSPL key to return to T1-01 display
- Pressing DRIVE/PRGM key to display CAL 12
- Pressing RUN key to display CAL13 (blink), motor is self-learning.
- Displaying END for about 2 seconds to automatically return to monitoring state to finish self-learning.
   To ensure the correctness of PG origin pulse compensation, PG origin pulse must conduct single-item self-learning at no load condition of motor through:
- Setting the parameter T1-01 of inverter to 3
- Press DSPL key to return to T1-01 display
- Press DRIVE/PRGM key to display CAL 12
- Pressing RUN to display CAL 13 (blink), inverter is self-learning
- Displaying END for about 2 seconds to automatically return monitoring state to finish self-learning
- Taking down parameter E3- 18, PG origin pulse compensation
- (5) FAQ in trial running:
- Elevator jitters and speed is unstable. Please check the connection between rotation encoder and motor. If no connection problem, it may be because the poor performance of rotation encoder.
- Speed is too low. If the elevator is running in the direction as displayed on inverter but the speed feedback value is not consistent with the speed given with great difference, please check if the parameters of the inverter are set correctly. The following table is given for your reference.
- No speed feedback. It may be because of the output damage of rotation encoder or the problem with the connecting cable.

| Yasakawa 676GL5-IP   |       |                         |       |  |
|----------------------|-------|-------------------------|-------|--|
| Rated voltage        | E1-01 | Rated current of motor  | E2-01 |  |
| Max output frequency | E1-04 | Slip frequency of motor | E2-02 |  |
| Max output frequency | E1-05 | Motor poles             | E2-04 |  |
| voltage              |       |                         |       |  |
| Basic frequency      | E1-06 | Encoder pulse count     | F1-01 |  |
| Inspection speed     | D1-09 |                         |       |  |

▲Note: Do not let inverter drive motor to run for long when elevator can't run normally!

# 2. KEB F4 Inverter Connection Diagram and Parameter Setting 3.0 Version

- (1) Inverter terminal connection diagram
- (2) Set inverter parameters according to the following table (reference only):

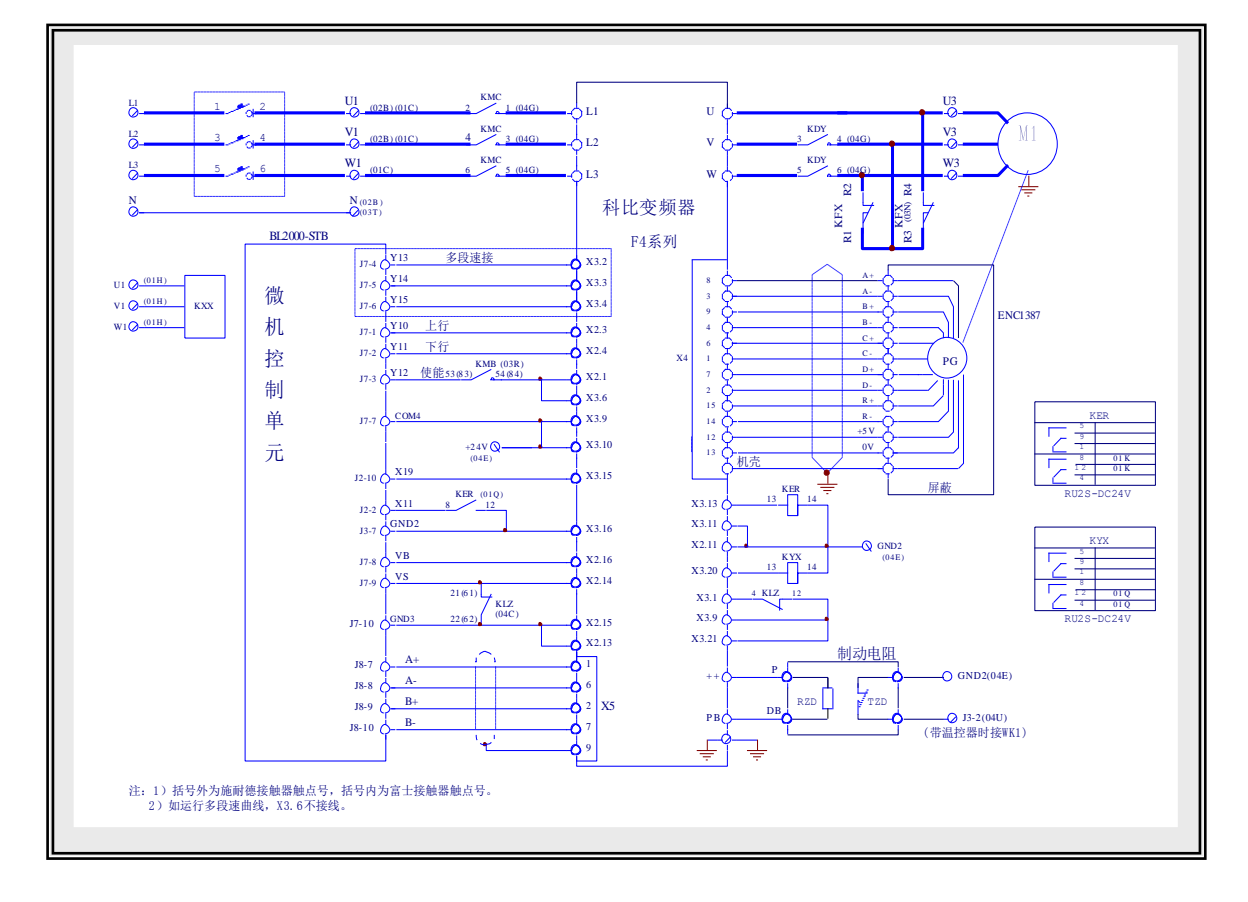

科比变频器 KEB inverter F4 系列 F4 series 多段速时接 Connected in the case of multi speed 上行 Up 下行 Down 使能 Enable 微机控制单元 Computer control unit 机壳 Case 屏蔽 Shielded 制动电阻 Brake resistor 带温控器时接 WK1 Connect to WK1 in the case of with thermostat 注: 1)括号内为富士接触器触点号, 括号外为施耐德接 Notes: 1) the number inside the brackets denotes the 触器触点号 contact of Fujitsu Contactor and that outside brackets 2) 如运行多段速曲线,X3.6 不接线. denotes the contact of Schneider contractor. 2) Not connect X3.6 if running multi speed curve.

BL2000 serial control board user manual

| Parameter | Description                     | Setting value    | Note                                              |
|-----------|---------------------------------|------------------|---------------------------------------------------|
| dr.00     | Rated power of motor            | *                | See nameplate                                     |
| dr.01     | Rated speed                     | *                | See nameplate                                     |
| dr.02     | Rated current                   | *                | See nameplate                                     |
| dr.03     | Rated frequency                 | *                | See nameplate                                     |
| dr.07     | Stator current                  | 1.1×dr.02        | See nameplate                                     |
| dr.09     | Rated torque of motor           | *                | See nameplate                                     |
| dr.17     | Opposing electromotive force    | *                | See nameplate                                     |
| dr.41     | Winding resistance              | *                | See nameplate                                     |
| dr.42     | Winding inductance              | *                | See nameplate                                     |
| EC01      | Encoder pulse count             | *                | See nameplate                                     |
| EC03      | Encoder pole-pairs              | 0                | See nameplate                                     |
| EC04      | System position adjustment      | 7                |                                                   |
| EC06      | Encoder model class             | 1                |                                                   |
| EC07      | System location                 |                  |                                                   |
| EC17      | Frequency division coefficient  | 1                |                                                   |
| LF.00     | Password                        | -4               |                                                   |
| LF.01     | User password                   | 440              |                                                   |
| LF.02     | Operation mode                  | 3                |                                                   |
| LF.04     | Motor selection                 | 1                |                                                   |
| LF.05     | Operating direction adjustment  | OFF              |                                                   |
| LF.06     | High resolution                 | 1                |                                                   |
| LF.20     | Rated elevator speed            |                  | Set up according to actual field parameters       |
| LF.21     | Pulley diameter                 |                  | Set up according to actual field parameters       |
| LF.22     | PM reduction ratio              | OFF              | Set up according to actual field parameters       |
| LF.23     | Hoist rope reeving mode         | 2                | Set up according to actual field parameters       |
| LF.24     | Carrying capacity               |                  |                                                   |
| LF.30     | Control mode                    | 3                | Speed feedback and pre-control torque closed loop |
| LF.36     | Max torque                      | Rated torque×1.5 | DR09×1.5                                          |
|           | Modulation frequency            | 1                |                                                   |
| LF.38     | transformation                  | 0                |                                                   |
| LF.41     | Opening speed                   | 0.5              | 7.5kw                                             |
| LF.44     | Opening speed                   | 0.5              |                                                   |
| LF.50     | Abrupt acceleration             | 0.5              |                                                   |
| LF.51     | Acceleration                    | 1.5              |                                                   |
| LF.52     | Abrupt deceleration             | 2.5              |                                                   |
| LF.53     | Deceleration                    | 2.0              |                                                   |
| LF.54     | Stop slope                      | OFF              |                                                   |
| LF.60     | Braking speed                   | 0.010            |                                                   |
| LF.61     | Overspeed monitoring            | 1.1×LF20         |                                                   |
| LF.62     | Deceleration monitoring         | 0.010            |                                                   |
| LF.63     | Creeping monitoring             | 0.25             |                                                   |
| LF.65     | Overheat delay time             | 300              |                                                   |
| LF.66     | Radiator temperature monitoring | 40               |                                                   |

BL2000 serial control board user manual

| LF.67 | Pre-torque gain      | 1    |               |
|-------|----------------------|------|---------------|
| LF.68 | Pre-torque offset    | 0    |               |
| LF.69 | Pre-torque direction | OFF  |               |
| LF.70 | Brake open time      | 0.3  |               |
| LF31  | Speed proportion     | 1500 | Typical value |
| LF32  | Speed integrator     | 125  | Typical value |
| LF33  | KI Speed-Offset      | 1875 | Typical value |
| LF34  | Current proportion   | 980  | Typical value |
| LF35  | Current integrator   | 160  | Typical value |

# 3. KEB F5 Inverter Diagram and Parameter Setting

# (1) Inverter Terminal Connection Diagram

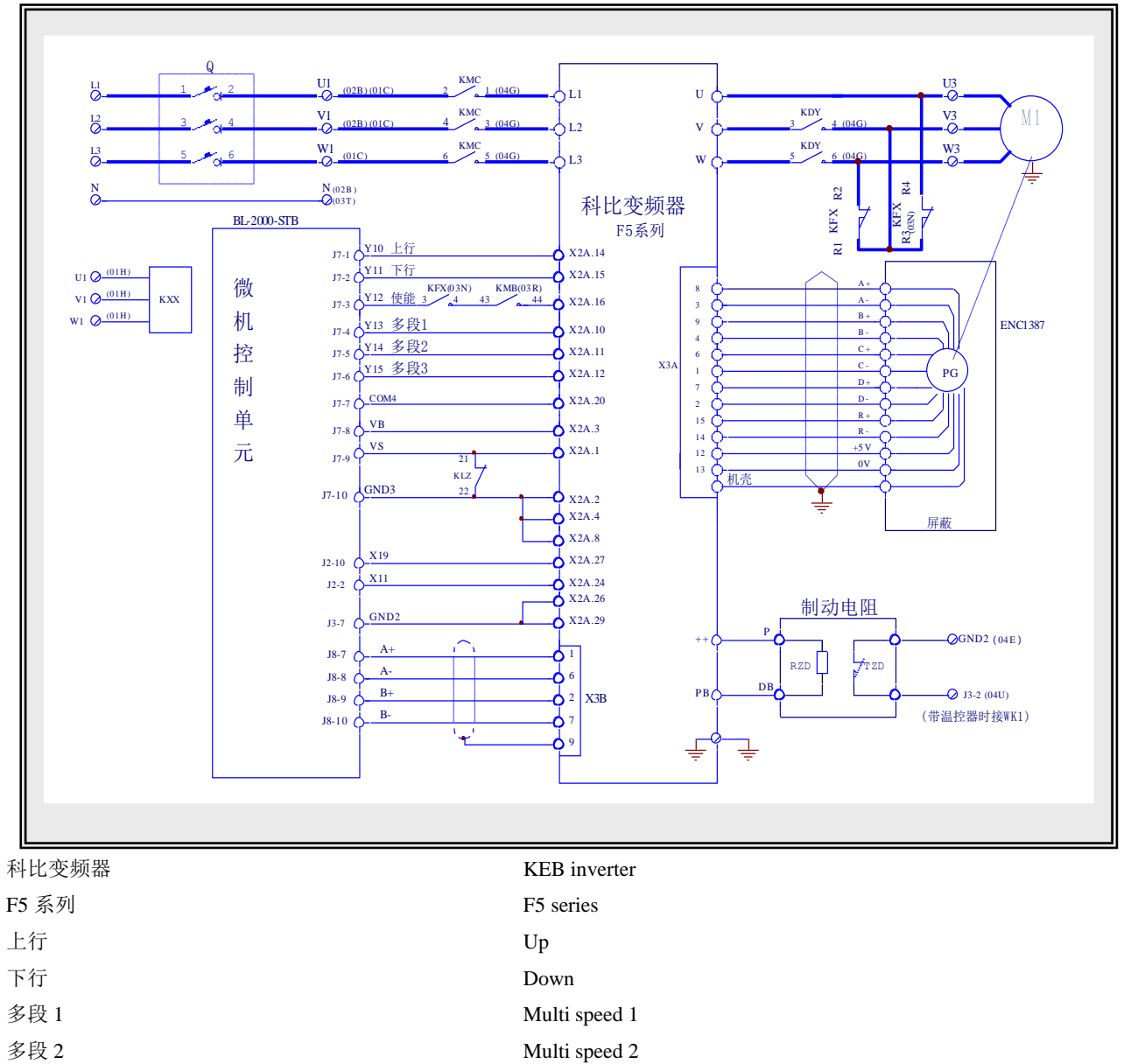

- Multi speed 3
- 使能

多段3

Enable

# BL2000 serial control board user manual

| 微机控制单元     | Computer control unit                         |
|------------|-----------------------------------------------|
| 机壳         | Case                                          |
| 屏蔽         | Shielded                                      |
| 制动电阻       | Brake resistor                                |
| 带温控器时接 WK1 | Connect to WK1 in the case of with thermostat |
|            |                                               |

| Name  | Parameter                             | hexadecimal | Recommended value   |
|-------|---------------------------------------|-------------|---------------------|
|       |                                       | address:    |                     |
| CP.0  | Password                              | 1000        | Read only           |
|       |                                       | 2000        | Read-write          |
| CP.1  | PM Rated Current                      | 0617        | See motor nameplate |
| CP.2  | PM Rated Speed                        | 0618        | See motor nameplate |
| CP.3  | PM Rated Frequency                    | 0619        | See motor nameplate |
| CP.4  | PM EMF Voltage Constant               | 061A        | See motor nameplate |
| CP.5  | PM Rated Torque                       | 061B        | See motor nameplate |
| CP.6  | PM Winding Resistance                 | 061E        | See motor nameplate |
| CP.7  | PM Winding Inductance                 | 061F        | See motor nameplate |
| CP.8  | PM Torque Limit(Torque limit)         | 0621        |                     |
| CP.9  | Motor Adaption                        | 090A        |                     |
| CP.10 | abs. torque ref                       | 0F13        |                     |
| CP.11 | Speed V1                              | 0P03        |                     |
| CP.12 | Speed V2 analog rated number          | 0P03        |                     |
| CP.13 | Speed V3                              | 0P03        |                     |
| CP.14 | Speed V4                              | 0P03        |                     |
| CP.15 | Speed V5                              | 0P03        |                     |
| CP.16 | Speed V6                              | 0P03        |                     |
| CP.17 | Speed V7                              | 0P03        |                     |
| CP.18 | S-Curve Time acc                      | 0P32        | 2.108               |
| CP.19 | Acceleration Time                     | 0P28        | 2.708               |
| CP.20 | S-Curve Time dec                      | 0P34        | 2.10                |
| CP.21 | Deceleration Time (deceleration time) | 0P30        | 2.708               |
| CP.22 | Premagnetizing Time                   | 0423        | 15                  |
| CP.23 | Brake Release Time                    | 0424        | 0.15S               |
| CP.24 | Brake Engage Time                     | 0428        | 0.308               |
| CP.25 | Switching Frequency                   | 050B        | 4KHZ                |
| CP.26 | Encoder Pulse Number                  | 1001        | 2048Inc             |
| CP.27 | Encoder Track Change                  | 1006        | 0: OFF              |
| CP.28 | System Position                       | 1002        | 2206                |
| CP.29 | KP Speed                              | 0F06        | 2000                |
| CP.30 | KI Speed                              | 0F09        | 1500                |
| CP.31 | KI Speed-Offset                       | 0F0A        | 3500                |
| CP.32 | KP Current                            | 1100        | Motor self-adapting |
| CP.33 | KI Current                            | 1101        | Motor self-adapting |
|       | Indication Parameters only            |             |                     |

#### BL2000 serial control board user manual

| CP.34 | Actual Speed (min <sup>-1</sup> ) | 0209 |  |
|-------|-----------------------------------|------|--|
| CP.35 | Apparent Current(A)               | 020F |  |
| CP.36 | Inverter State=Start Display      | 0200 |  |

#### Notes: add the following parameters setting in the case of simulation set:

| Name  | Parameter                       | Recommended value | Notes             |
|-------|---------------------------------|-------------------|-------------------|
| AN0   | Input voltage selection         | 0                 | 0~10V             |
| AN1   | Analog collection times         | 1                 | 2 times           |
| AN2   | Analog variable storage mode    | 0                 | Direct mode       |
| AN4   | Zero lag                        | 0%                |                   |
| AN5   | Analog 1 input increment        | 1                 |                   |
| AN6   | X-axis offset                   | 0                 |                   |
| AN7   | Y-axis offset                   | 0                 |                   |
| 0P.00 | Operation instruction selection | 0                 | Analog curve      |
|       |                                 | 2                 | Multi speed given |

### (3) KEB F5 Self-learning:

- Step1: CP.00: enter 200, press Enter to confirm;
- Step 2: enter motor parameters
  - CP.01: motor rated current, press Enter to confirm;
  - CP.02: motor rated speed, press Enter to confirm;
  - CP.03: motor rated frequency, press Enter to confirm;

CP.04: EMF per 1000 rotations, press Enter to confirm;

CP.05: motor rated torque, press Enter to confirm;

CP.06: motor winding resistance, press Enter to confirm;

CP.07: motor winding inductance, press Enter to confirm;

Step 3: motor self-adapting

CP.09: enter 1, press Enter to confirm;

- Step 4: CP.26: encoder lines, press Enter to confirm
- Step 5: system location

CP.28: enter 2206, press Enter to confirm;

- Step 6: add "Enable";
- Step 7: observe CP.35 until CP.35 value increase gradually from 0 to around the rated current and remain the same for around 30s, then self-learning is successful;
- Step 8: disconnect "Enable";
- Notes: During self-learning, if E.Enc fault alarm occurs, find the reason in the following three aspects:
  - (1) Motor is not connected correctly, check the phase U, V and W connection of motor is strictly consistent

with the phase U, V and W of inverter;

- (2) The number of encoder line is not correct, check CP.26,
- (3) Encoder cable is connected wrongly;

After correction, repeat Step 5 - 8,

Step 9: After self-learning is successful, set the corresponding speed in CP.11 - CP.17, then add "Enable", direction and

speed to start up.

器触点号

Step 10: CP.00: enter "100", press Enter to confirm, set CP parameters as Indication Parameters only to avoid rewriting without permission.

# 4. Fuji G11UD-4C4 Inverter Connection Diagram and Parameter Setting Table

# (1) Inverter Terminal Connection Diagram

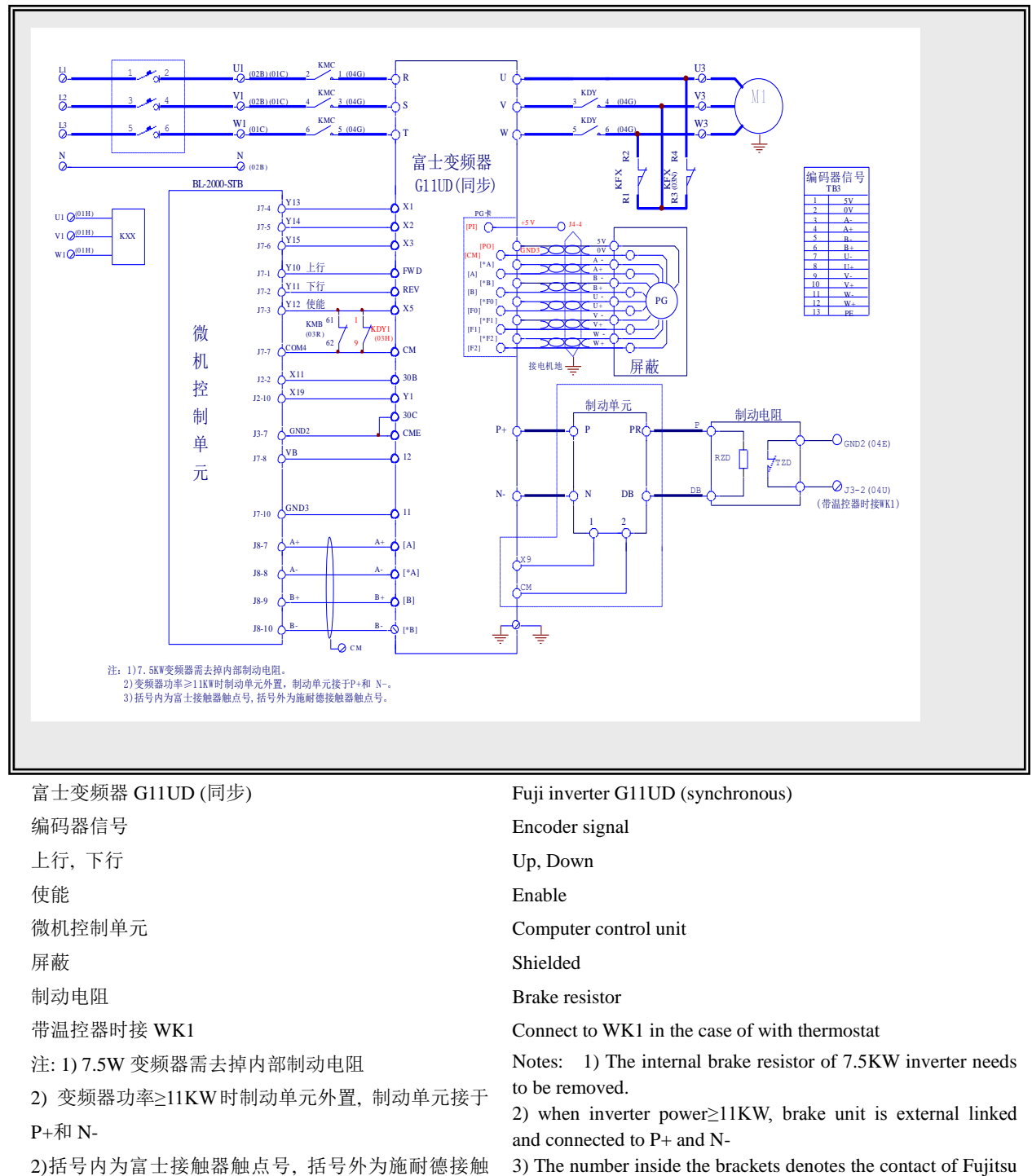

 The number inside the brackets denotes the contact of Fujitsu Contactor and that outside brackets denotes the contact of Schneider contractor.

| Parameter | Description                     | Setting value | Note                            |                              |
|-----------|---------------------------------|---------------|---------------------------------|------------------------------|
| F01       | Selection of frequency set      | 0             | Set to 1 in the case analog set |                              |
| F02       | Operation instruction selection | 1             |                                 |                              |
| F03       | Max output frequency 1          | *             | See motor nameplate             |                              |
| F04       | Basic frequency 1               | *             | See motor name                  | plate                        |
| F05       | Rated voltage 1                 | 380           | See motor name                  | plate                        |
| F06       | Max voltage 1                   | 380           | See motor name                  | plate                        |
| F07       | Acceleration time 1             | 3.5S          | Inspection accele               | eration time                 |
| F08       | Deceleration time 1             | 1.00S         | Inspection decele               | eration time                 |
| F15       | Frequency upper limit           | *             | Set up according                | to base frequency            |
| F16       | Frequency lower limit           | 0 Hz          |                                 |                              |
| F23       | Start-up frequency              | 0Hz           |                                 |                              |
| F24       | Start-up frequency holding time | 0.5s          |                                 |                              |
| F25       | Stop frequency                  | 0.1Hz         |                                 |                              |
| F26       | Switching frequency             | 15KHz         |                                 |                              |
| Δ F27     | Motor timbre                    | 0             |                                 |                              |
| F36       | 30Ry action mode                | 0             |                                 |                              |
| ∆ F40     | Torque limit 1 (electric)       | 200           |                                 |                              |
| ∆ F41     | Torque limit 1 (brake)          | 200           |                                 |                              |
| E01       | X1 terminal function selection  | 0             |                                 |                              |
| E02       | X2 terminal function selection  | 1             |                                 |                              |
| E03       | X3 terminal function selection  | 2             |                                 |                              |
| E05       | X5 terminal function selection  | 7             |                                 |                              |
| E09       | X9 terminal function selection  | 9 (4)         | Set to 4 if less                | than 7.5KW, set to 9 if more |
|           |                                 |               | than 11KW                       |                              |
| E10       | Acceleration time 2             | 3.5s          | Medium speed a                  | cceleration time             |
| E11       | Deceleration time 2             | 2.5s          | Medium decelera                 | ation time                   |
| E12       | Acceleration time 3             | 3.5s          | High acceleration               | n time                       |
| E13       | Deceleration time 3             | 2.0s          | High deceleratio                | n time                       |
| E14       | Acceleration time 4             | 11s           | Stop deceleration               | n time                       |
| E20       | Y1 terminal function selection  | 0             |                                 |                              |
| E46       | Language                        | 1             |                                 |                              |
| C05       | Multi speed 1                   | 2.5 Hz        | Creeping speed                  |                              |
| C06       | Multi speed 2                   | 2.5 Hz        | Inspection speed                |                              |
| C07       | Multi speed 3                   | 1.5 Hz        | Leveling speed                  |                              |
| C08       | Multi speed 4                   | *             | Low speed                       | Set the speed at different   |
|           |                                 |               | (V4)                            | section according to various |
| C09       | Multi speed 5                   | *             | Medium                          | elevator speed in light of   |
| 207       | man speed 5                     |               | speed 1 (V3)                    | SJT-WVF5 elevator control    |

# (2) Set up the parameters of inverter according to the following table (reference only): multi-segment + analog

| C10       | Multi speed 6                        | *             | Medium                                 | system debugging and             |
|-----------|--------------------------------------|---------------|----------------------------------------|----------------------------------|
|           |                                      |               | speed 2 (V2)                           | maintenance instruction.         |
| C11       | Multi speed 7                        | *             | High speed (V1)                        |                                  |
| C12       | Multi speed 0                        | *             |                                        |                                  |
| C31       | Analog input shift control           | *             | Field setting                          |                                  |
| C33       | Analog input filtering time          | 0.05          | Enter filtering to                     | o analog port 12                 |
| P01       | Motor poles                          | 20            | See motor name                         | eplate                           |
| P02       | Motor power                          | *             | See motor name                         | eplate                           |
| P03       | Motor rated current                  | *             | See motor name                         | eplate                           |
| P04       | Self-learning item                   | 0             | Self-learning is                       | 3                                |
| P06       | Motor no-load current                | 0             | Not set                                |                                  |
| P07       | %R1                                  | 5             |                                        |                                  |
| P08       | %X                                   | 10            |                                        |                                  |
| P09       | Motor rated slip                     | 0             | Not set                                |                                  |
| H11       | Deceleration mode                    | 1             |                                        |                                  |
| H18       | Torque control selection             | 3             | Enter with anal compensation           | log port 12 to conduct torque    |
| O01       | Speed instruction mode selection     | 02            | PG is UVW typ                          | e                                |
| O02       | Speed instruction filtering time     | 0.020         |                                        |                                  |
| 002       | Encoder pulse count                  | 8102          | Saa tha namanla                        | ata of anaodan                   |
| 003       | ASP B constant (high speed)          | 5             | See the namepia                        |                                  |
| 004       | ASR F constant (lingii speed)        | 0.2           |                                        |                                  |
| 005       | ASK I constant                       | 0.002         |                                        |                                  |
| 000       | constant                             | 0.005         |                                        |                                  |
| O07       | ASR P constant switching frequency 1 | 0             |                                        |                                  |
| Parameter | Description                          | Setting value | Note                                   |                                  |
| O08       | ASR P constant switching frequency 2 | 5             |                                        |                                  |
| O09       | ASR P constant (low speed)           | 10            |                                        |                                  |
| 010       | Multi speed uniform timing           | 0.0058        |                                        |                                  |
| 011       | Emergency mode acceleration and      | 1.0           |                                        |                                  |
| 012       |                                      | 20            | S                                      |                                  |
| 013       | S-curve setting 1                    | 20            | S-curve at accel                       | dium 1 $(1/2)$ and law $(1/4)$   |
| O14       | S-curve setting 2                    | 20            | acceleration end                       | atum 1 ( $V3$ ) and 10W ( $V4$ ) |
| O15       | S-curve setting 3                    | 20            | S-curve at media<br>deceleration start | um speed 1 (V3) and low (V4)     |
| O16       | S-curve setting 4                    | 20            | S-curve at accel                       | eration end                      |
| 017       | S-curve setting 5                    | 20            | S-curve at medi                        | um declaration end               |
| 018       | S-curve setting 6                    | 20            | S-curve at high                        | acceleration end                 |
| 019       | S-curve setting 7                    | 16            | S-curve at high                        | deceleration end                 |

BL2000 serial control board user manual

| O20 | S-curve setting 8                  | 18    | S-curve at deceleration end |
|-----|------------------------------------|-------|-----------------------------|
| O21 | S-curve setting 9                  | 30    |                             |
| O22 | S-curve setting 10                 | 30    |                             |
| O24 | Torque offset start-up timing      | 0.28  | Actual field setting        |
| O35 | Torque offset increment (electric) | 50%   | Actual field setting        |
| O36 | Torque offset increment (brake)    | 50%   | Actual field setting        |
| O37 | Torque instruction filtering time  | 0.0   |                             |
|     | constant                           |       |                             |
| O38 | Start-up speed                     | 0.3   |                             |
| O53 | self-learning angle                | 0~360 |                             |

1. Self-learning angle description: set P04=3 and press DATA

2. Require the U, V, W of motor correspond to the U, V, W of the inverter

3. After self-learning for 5 times, observe the value of O53 to see that the error is not more than 20 degrees.

4. The current of test run is around  $0.5 \mathrm{A}$  (without steel cable on the motor).

5. Power on repeatedly and when it goes normal after running for several times, make sure that self-learning is correct.

6. If there is OS, please check if the connection between the motor and inverter and between PG and inverter is correct.

# 5. Fuji FRENIC-LIFT Inverter Connection Diagram and Parameter Setting Table

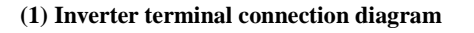

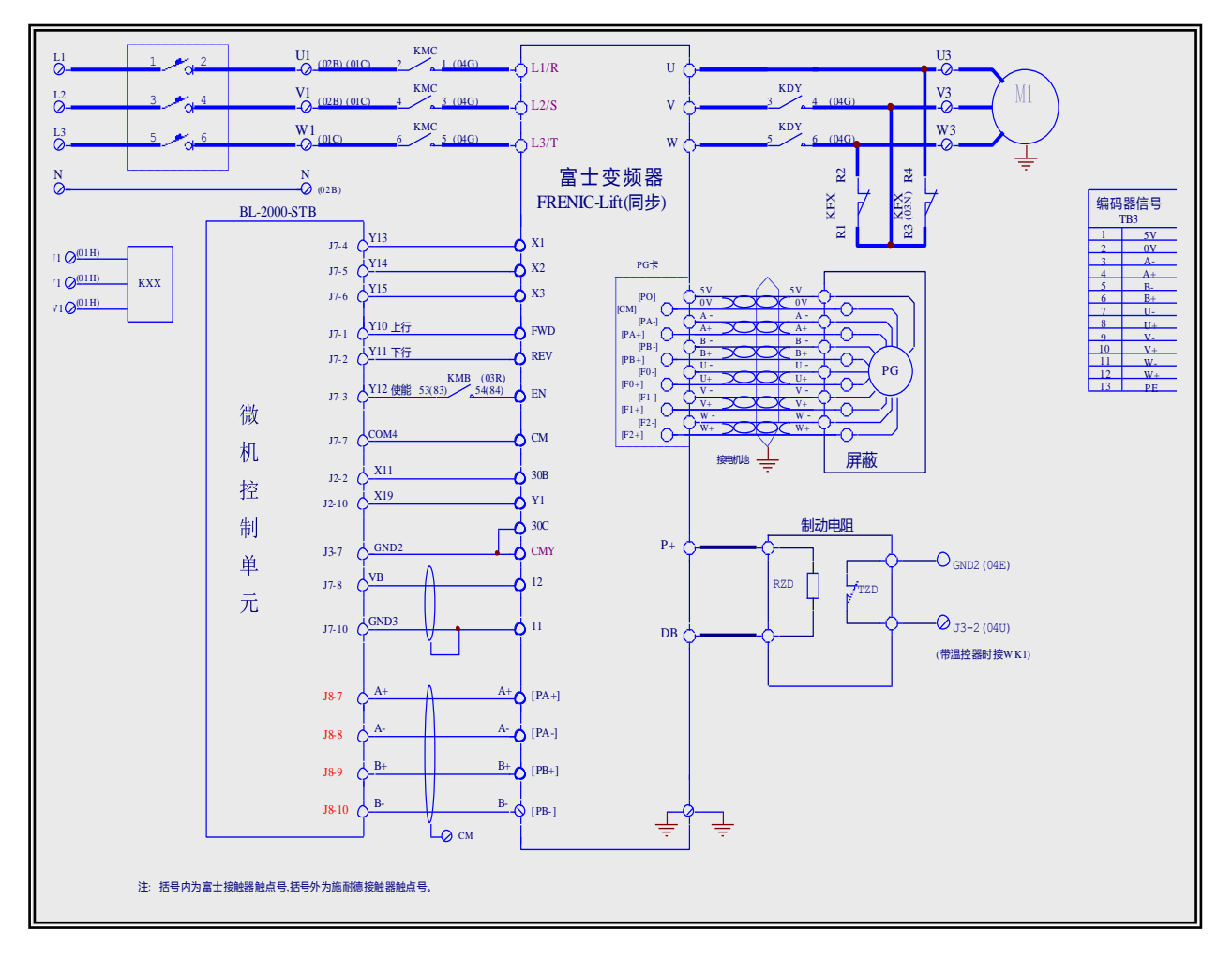

| 富士变频器                     | Fuji inverter                                              |
|---------------------------|------------------------------------------------------------|
| 同步                        | Synchronous                                                |
| 编码器信号                     | Encoder Signal                                             |
| 接电机地                      | Grounding motor                                            |
| 微机控制单元                    | Computer control unit                                      |
| 屏蔽                        | Shielded                                                   |
| 制动电阻                      | Brake resistor                                             |
| 带温控器时接 WK1                | Connect to WK1 in the case of with thermostat              |
| 注: 括号内为富士接触器触点号, 括号外为施耐德接 | Notes: the number inside the brackets denotes the contact  |
| 触器触点号                     | of Fujitsu Contactor and that outside brackets denotes the |
|                           | contact of Schneider contractor.                           |

# (2) Set up the parameters of inverter according to the following table (reference only): multi-segment

| Parameter | Description                     | Setting value | Note                                                  |
|-----------|---------------------------------|---------------|-------------------------------------------------------|
| F01       | Speed setting                   | 0             | Multi speed instruction with S-curve acceleration and |
|           |                                 |               | deceleration (SS1,SS2,SS4)                            |
| F03       | Max speed                       | *             | See motor nameplate                                   |
| F04       | Rated speed                     | *             | See motor nameplate                                   |
| F05       | Rated voltage                   | 380V          |                                                       |
| F07       | Acceleration and deceleration   | 3.58          | Low acceleration time                                 |
|           | time 1                          |               |                                                       |
| F08       | Acceleration and deceleration   | 2.18          | Low deceleration time                                 |
|           | time 2                          |               |                                                       |
| F23       | Start-up speed                  | 0.4Hz         |                                                       |
| F24       | Duration                        | 0.3s          |                                                       |
| F25       | Stop time                       | 0.1Hz         |                                                       |
| F42       | Control selection               | 0             | Control with PG vector (asynchronous)                 |
| E01       | X1 terminal function selection  | 0             |                                                       |
| E02       | X2 terminal function selection  | 1             |                                                       |
| E03       | X3 terminal function selection  | 2             |                                                       |
| E10       | Acceleration and deceleration   | 3.5s          | Medium speed acceleration time                        |
|           | time 3                          |               |                                                       |
| E11       | Acceleration and deceleration   | 2.5s          | Medium speed deceleration time                        |
|           | time 4                          |               |                                                       |
| E12       | Acceleration and deceleration   | 3.5s          | High acceleration time                                |
|           | time 5                          |               |                                                       |
| E13       | Acceleration and deceleration   | 2.0s          | High deceleration time                                |
|           | time 6                          |               |                                                       |
| E14       | Acceleration and deceleration   | 11s           | Creeping deceleration time                            |
|           | time 7                          |               |                                                       |
| E18       | Multi speed instruction uniform | 2             |                                                       |
|           | timer                           |               |                                                       |

| E19 | Multi speed instruction uniform              | 0.010 |                                                                          |
|-----|----------------------------------------------|-------|--------------------------------------------------------------------------|
|     | timer time                                   |       |                                                                          |
| E20 | Y1 terminal function selection               | 35    | Inverter outputting                                                      |
| E27 | Terminal 30A/B/C (relay output)              | 99    | Whole alarm                                                              |
| E48 | LED monitor details                          | 2     | Set speed                                                                |
| E61 | Terminal 12 (function selection)             | 4     | Torque offset instruction                                                |
| C05 | Multi speed 1                                | 8     | Terminal landing creep speed, unit: HZ                                   |
| C06 | Multi speed 2                                | 8     | Inspection speed                                                         |
| C07 | Multi speed 3                                | 3     | Creep speed                                                              |
| C10 | Multi speed 6                                | 30    | Medium speed                                                             |
| C11 | Multi speed 7                                | 45    | High speed                                                               |
| C31 | Analog input shift control (terminal 12)     | 0     |                                                                          |
| C32 | Analog input gain control (terminal 12)      | 100%  |                                                                          |
| C33 | Analog input filter adjustment (terminal 12) | 0.05s |                                                                          |
| P01 | Motor poles                                  | *     | See motor nameplate                                                      |
| P02 | Motor capacity                               | *     | See motor nameplate                                                      |
| P03 | Motor rated current                          | *     | See motor nameplate                                                      |
| P06 | Motor no-load current                        | *     | Set up according to default value                                        |
| P12 | Motor rated slip                             | Note  |                                                                          |
| L01 | Pulse programmer (option)                    | 0     | Phase A and B: 12 or 15V complement, open collector<br>and 5V line drive |
| L02 | Pulse count                                  | *     | Set up according to actual configuration                                 |
| L19 | S-curve setting 1                            | 20    | S-curve at acceleration start                                            |
| L22 | S-curve setting 4                            | 20    | S-curve at medium acceleration end                                       |
| L23 | S-curve setting 5                            | 20    | S-curve at medium deceleration start                                     |
| L24 | S-curve setting 6                            | 20    | S-curve at high acceleration end                                         |
| L25 | S-curve setting 7                            | 16    | S-curve at high deceleration start                                       |
| L26 | S-curve setting 8                            | 18    | S-curve at deceleration end                                              |
| L27 | S-curve setting 9                            | 30    |                                                                          |
| L28 | S-CURVE SETTING 10                           | 30    |                                                                          |
| L36 | P constant at high speed                     | 8     |                                                                          |
| L37 | I constant at high speed                     | 0.5s  |                                                                          |
| L38 | P constant at low speed                      | 10    |                                                                          |
| L39 | I constant at low speed                      | 0.5s  |                                                                          |
| L40 | Switching speed 1                            | 5HZ   |                                                                          |
| L41 | Switching speed 2                            | 10HZ  |                                                                          |
| L60 | Torque shift gain on drive side              | 50%   | Actual field setting                                                     |
| L61 | Torque shift gain on brake side              | 50%   | Actual field setting                                                     |
|     |                                              |       |                                                                          |
|     |                                              |       |                                                                          |

#### Synch. speed – rated speed

[Hz]

Notes: Motor rated slip freq. = basic freq. =

Synch. speed [r/min]

Implementation of self-tuning:

- 1. Please set 1 or 2 in function code P04, and press DATA key (blink of 1 or 2 display will slow down)
- Enter the operation instruction of the determined rotation direction.
   The display of 1 or 2 will be lightened and self-tuning starts. (self-tuning starts)
- 3. The display of 1 or 2 will be lightened and self-tuning starts. (self-tuning time: when P04=1, max time is around 15secs)
- 4. Upon the ending of test, it will display "end".
- 5. Set the operation instruction to OFF, self-tuning finishes and the operation panel will display a function code (P06).

The after self-tuning motor constant will be saved automatically, that is, P07 for primary Resistance % R1, P08 for leakage reactance % X, P06 for no-load current and P12 for rated slip.

# 6. Fuji VG7S Inverter Connection Diagram and Parameter Setting Table

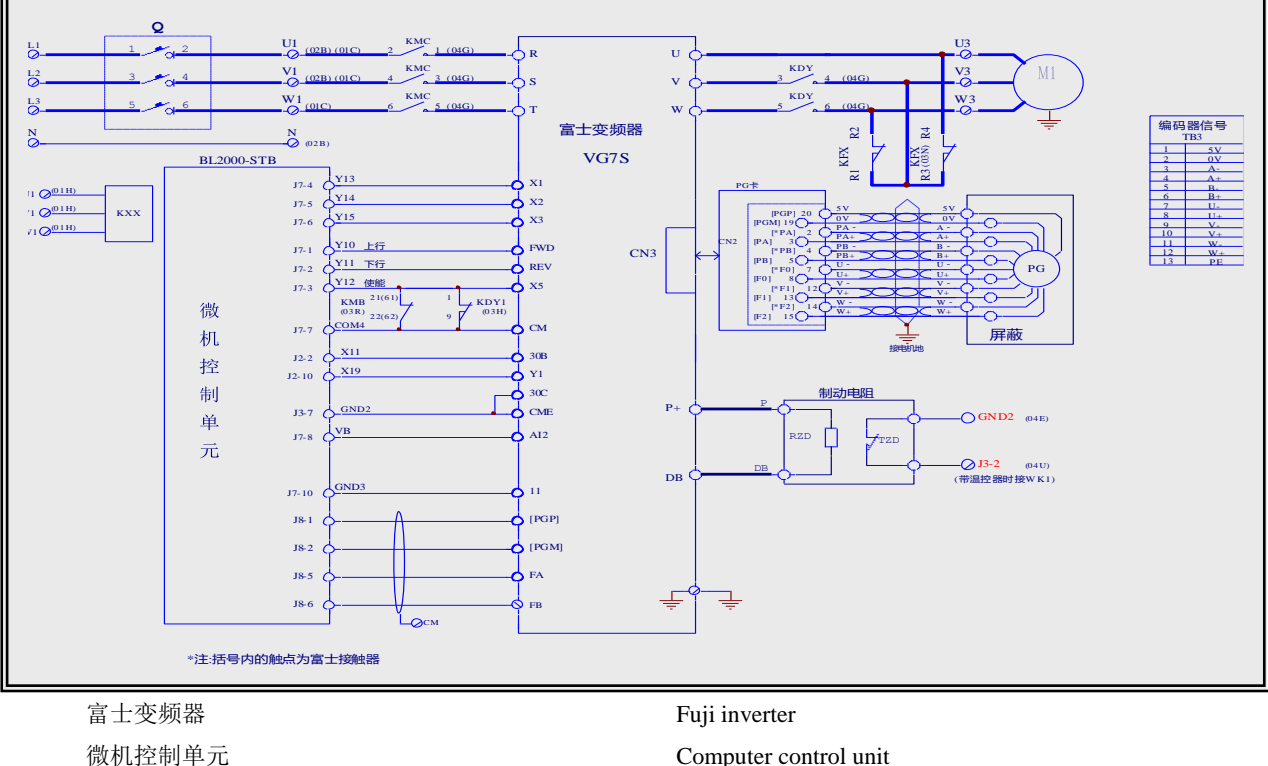

#### (1) Inverter terminal connection diagram

富士变频器 微机控制单元 屏蔽 编码器信号 制动电阻 带温控器时接 WK1 注:括号内触点为富士接触器

Shielded

Encoder Signal

Brake resistor

of Fujitsu Contactor

Connect to WK1 in the case of with thermostat

Notes: the contact inside the brackets denotes the contact

| Func.No | Name                                  | Standard value | Setting value |
|---------|---------------------------------------|----------------|---------------|
| C05     | Multi speed 1                         | 0r/min         | 24            |
| C06     | Multi speed 2                         |                | 0             |
| C07     | Multi speed 3                         | 0r/min         | 10            |
| C08     | Multi speed 4                         | 0r/min         | 0             |
| C09     | Multi speed 5                         | 0r/min         | 96            |
| C10     | Multi speed 6                         | 0r/min         | 153           |
| C11     | Multi speed 7                         | 0r/min         | 192           |
| C20     | Multi speed instruction uniform timer | 0.00           | 0.02          |
| C35     | acceleration time JOG                 | 5.005          | 3             |
| C36     | deceleration time JOG                 | 5.008          | 3             |
| C46     | acceleration time 2                   | 5.008          | 3             |
| C47     | deceleration time 2                   | 5.008          | 3             |
| C56     | acceleration time 3                   | 5.008          | 3.8           |
| C57     | deceleration time 3                   | 5.008          | 3             |
| C67     | deceleration time 4                   | 5.005          | 1             |
| E01     | X1 function selection                 | 0              | 0             |
| E02     | X2 function selection                 | 1              | 1             |
| E03     | X3 function selection                 | 2              | 2             |
| E04     | X4 function selection                 | 3              | 8             |
| E05     | X5 function selection                 | 4              | 7             |
| E15     | Y1 function selection                 | 1.00           | 0             |
| E16     | Y2 function selection                 | 2.00           | 1             |
| E17     | Y3 function selection                 | 3.00           | 4             |
| E18     | Y4 function selection                 | 4.00           | 5             |
| E29     | PG pulse output selection             | 0.00           | 0             |
| E38     | Speed detection mode                  | 0.00           | 0             |
| E39     | Speed detection value 1               | 1500r/min      | 24            |
| E49     | Ai1 function selection                | 0.00           | 5(+-10v)      |
| E55     | Ailelectric Gein                      | 1.00           | 2.8           |
| E56     | Ail brake Gein                        | 1.00           | 2             |
| E61     | Ai1 filter setting                    | 0.010s         | 0.1           |
| E69     | AO1 function selection                | 1              | 26 u-v        |
| E70     | AO2 function selection                | 6              | 31(O10)       |
| E84     | AO1-5filter setting                   | 0.010s         | 0.00          |
| F01     | Analog mode                           |                | 2             |
| F02     | Running and operation                 | 0              | 1             |
| F03     | M1 max speed                          | 1500 r/min     | 192           |
| F04     | M1 rated speed                        | 1500 r/min     | 192           |
| F05     | M1Rated voltage                       | Volume classV  | 380           |
| F07     | Acceleration time 1                   | 5.005          | 3.5           |

# (2) Set the parameters of inverter according to the following table (reference only): multi segment

BL2000 serial control board user manual

| F08 | Deceleration time 1                         | 5.00S        | 3     |
|-----|---------------------------------------------|--------------|-------|
| F37 | Stop speed                                  | 10.0r/min    | 0.1   |
| F38 | Stop speed (detection mode)                 | 0            | 0     |
| F39 | Stop speed (zero-speed control duration)    | 0.50s        | 0.5   |
| F61 | ASR1-P (gain)                               | 10           | 10    |
| F62 | ASR1-1 (integrator constant)                | 0.200s       | 0.3   |
| F65 | ASR1 detection filter                       | 0.005s       | 0.002 |
| F80 | Motor selection (M1.M2.M3)                  | 0            | 2 HT  |
| H71 | self learning ^+stop key                    | 0            | _5    |
| L03 | Lift rated speed                            | 100.0m/min   | 120   |
| L04 | Fixed S-curve mode                          | 0            | 0     |
| L05 | S-curve setting 1                           | 0.00%        | 20    |
| L06 | S-curve setting 2                           | 0.00%        | 20    |
| L07 | S-curve setting 3                           | 0.00%        | 20    |
| L08 | S-curve setting 4                           | 0.00%        | 20    |
| L09 | S-curve setting 5                           | 0.00%        | 20    |
| L10 | S-curve setting 6                           | 0.00%        | 20    |
| L11 | S-curve setting 7                           | 0.00%        | 20    |
| L12 | S-curve setting 8                           | 0.00%        | 20    |
| L13 | S-curve setting 9                           | 0.00%        | 20    |
| L14 | S-curve setting 10                          | 0.00%        | 20    |
| O09 | ABS signal input definition (synchronous)   | 0            | 1     |
| O10 | Magnetic pole position offset (synchronous) | 0            | *     |
| O11 | Salient pole ratio (%Xq/%Xd)                |              | 1     |
| P01 | M1 control mode                             | 0            | 3     |
| P02 | M1 motor selection                          | Volume class | 37    |
| P03 | M1 rated capacity                           | Volume class | 13.4  |
| P04 | M1 rated current                            | Volume class | 30    |
| P05 | M1 poles                                    | 4            | 20    |
| P06 | M1-%R1                                      | Volume class | 3.6   |
| P07 | M1-%X                                       | Volume class | 22    |
| P08 | M1 exciting current                         | Volume class | 0.01  |
| P09 | M1 torque current                           | Volume class | 30    |
| P10 | M1 slip at drive                            | Volume class | 0.001 |
| P11 | M1 slip at brake                            | Volume class | 0.001 |
| P21 | M1 induced voltage coefficient              | Volume class | 283   |
| P28 | M1-PG pulses                                | 1024         | 8192  |
| P30 | M1 thermal resister selection               | 1            | 0     |
|     |                                             |              |       |
|     | ·                                           |              |       |

# 7. CT Inverter Connection Diagram and Parameter Setting Table

(1) Inverter terminal connection diagram

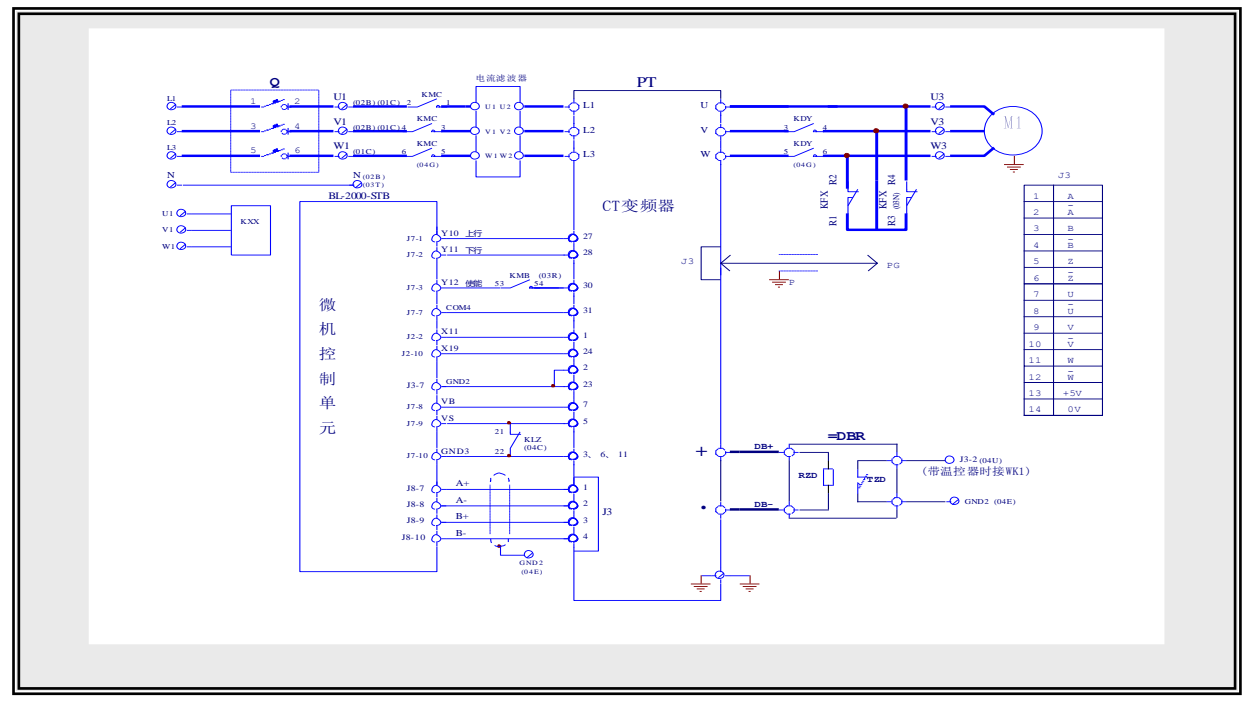

| 微机控制单元     | Computer control unit                         |
|------------|-----------------------------------------------|
| 屏蔽         | Shielded                                      |
| 编码器信号      | Encoder Signal                                |
| 制动电阻       | Brake resistor                                |
| 带温控器时接 WK1 | Connect to WK1 in the case of with thermostat |

- (2) Set parameter #0.00=1255 and initialized inverter parameter.
- (3) Set parameter #0.00=1253 and control mode #0.48 to SErUO, i.e. closed loop servo control mode.
- (4) Set the inverter parameter according to the following table (for reference only: analog

| Parameter | Description                   | Setting value        | Remarks                    |
|-----------|-------------------------------|----------------------|----------------------------|
| #0.01     | Min frequency                 | 0                    |                            |
| #0.02     | Max frequency (unit: rpm)     | *                    | Rated speed of electrode   |
| #0.03     | Acceleration                  | 0                    |                            |
| #0.04     | Deceleration                  | 0                    |                            |
| #0.05     | Speed set mode selection      | 1                    | Analog set 1               |
| #0.06     | Current limit                 | 175%                 |                            |
| #0.07     | KD speed                      | 6500 Adjust accordin | Adjust according to actual |
| #0.07     | Kr specu                      | 0000                 | situation                  |
| #0.08     | KI speed                      | 600                  | Adjust according to actual |
| π0.00     | Ki speed                      |                      | situation                  |
| #0.10     | Feedback speed of electrode   | *                    | For monitoring             |
| #0.11     | Set before slope treatment    | *                    | For monitoring             |
| #0.12     | Set after ramp treatment      | *                    | For monitoring             |
| #0.13     | Active current of electrode   | *                    | For monitoring             |
| #0.15     | Slope mode selection          | 1 (FAST)             |                            |
| #0.16     | Stop mode selection (6.01) sp | coast                |                            |
| #0.18     | S-curve enable (8.29=on) sp   | 0                    | ·                          |
| #0.42     | Motor poles                   | *                    | See motor nameplate        |
| #0.43     | Motor COSΦ                    | 1.0                  | ·                          |
| Parameter | Description                   | Setting value        | Remarks                    |

BL2000 serial control board user manual

| #0.44  | Motor rated voltage                 | *     | See motor nameplate                                   |
|--------|-------------------------------------|-------|-------------------------------------------------------|
| #0.45  | Motor rated speed                   | *     | See motor nameplate                                   |
| #0.46  | Motor rated current                 | *     | See motor nameplate                                   |
| #0.47  | Motor rated frequency               | *     |                                                       |
| #1.10  | Forward and reverse enable          | 1     |                                                       |
| #2.02  | Slope enable                        | 0     |                                                       |
| #3.05  | Zero speed definition               | 0     |                                                       |
| #3.08  | OS threshold (0.26) sp              | *     | Rated speed of motor plus 20                          |
| #3.21  | Encoder lines (0.27/0.34) sp        | *     | Set according to encoder lines                        |
| #3.23  | Encoder voltage selection (3.36) sp | *     | 5V: set to 0; 15V: set to 1.                          |
| #4.08  | Torque set                          | *     | Set by load detection device                          |
| #4.09  | Torque offset                       | *     | Adjustment according to actual situation              |
| #4.10  | Torque offset enable                | 1     |                                                       |
| #4.11  | Torque mode selection               | 4     | Note: set to 0 in the case of motor<br>self-learning! |
| #4.15  | Motor thermal time constant         | 89    |                                                       |
| #6.15  | Soft enable                         | 1     |                                                       |
| #7.06  | Analog voltage input mode           | VOLT  |                                                       |
| #7.07  | Analog input offset (7.30) sp       | 0     |                                                       |
| #7.08  | Analog input calibration            | 1     | Adjust according to actual situation                  |
| #7.10  | Analog mapped input                 | 1.36  |                                                       |
| #7.11  | Analog voltage input mode           | VOLT  |                                                       |
| #7.12  | Analog input calibration            | 1     |                                                       |
| #7.14  | Analog mapped input                 | 4.08  |                                                       |
| #7.15  | Analog voltage input mode           | VOLT  |                                                       |
| #8.10  | F1 output source parameter          | 10.02 |                                                       |
| #8.11  | F1 output phase reversal            | 0     |                                                       |
| #8.12  | F1 output enable                    | 1     |                                                       |
| #8.27  | Logic input polarity selection      | 0     |                                                       |
| #8.28  | Open collector output selection     | 0     |                                                       |
| #10.34 | Auto reset times                    | 5     |                                                       |
| #10.35 | Auto reset interval                 | 0     |                                                       |

#### (5) Motor PG origin self-learning method:

After control cabinet is powered on normally and making sure the connection of encoder is correct, set the motor to no-load state and short-circuit the terminal J16-2 with terminal J16-1 on the main board (refer to page 4 of the Motor Schematic Diagram) and make contactor KDY pull-in. Refer to page 3 of Electric Schematic Diagram to short-circuit the proper terminals and make the brake (LZ) open, then short-circuit the control terminal 30 and 31 of inverter, set the parameter 0.40 to 1, then the motor will start slowly after confirming. When the 1 in the parameter 0.40 becomes to 0 automatically, self-learning finishes. Parameter stores in parameter 3.28. If self-learning suspends and the fault signal displays, please exchange any two phases of the motor after turning off the power and then restart the self-learning.

# 8. SIEI Inverter Connection Diagram and Parameter Setting Table (multi speed)

## (1) Inverter terminal connection diagram

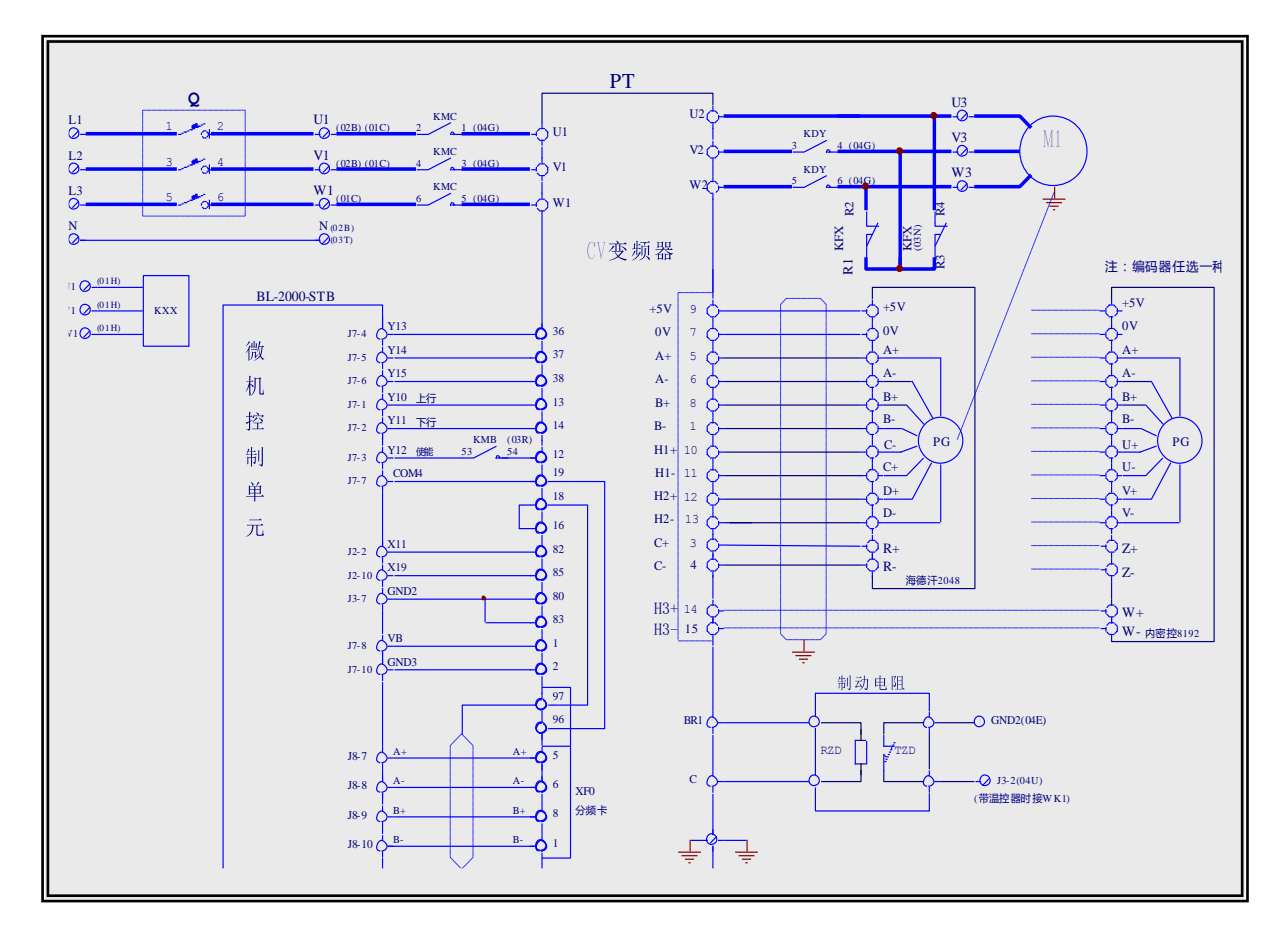

CV 变频器 注:编码器任选一种 微机控制单元 制动电阻 CV inverter Note: choose one encoder Computer control unit Brake resistor

(2) The following parameters are only for your reference, please make adjustment according to actual situation:

| Itom                       |    | Speed value |    |             |
|----------------------------|----|-------------|----|-------------|
| Item                       | 38 | 37          | 36 | Speed value |
| self-learning speed        | 0  | 0           | 1  | 300mm/s     |
| Inspection speed           | 0  | 1           | 0  | 300mm/s     |
| Creep speed                | 0  | 1           | 1  | 50 mm/s     |
| Speed 4                    | 1  | 0           | 0  | 0 mm/s      |
| Speed 3                    | 1  | 0           | 1  | 0mm/s       |
| Speed 2                    | 1  | 1           | 0  | 1000mm/s    |
| Rated speed V <sub>1</sub> | 1  | 1           | 1  | 1600mm/s    |

(1) Steps for Adjustment

• After finishing connection, check for the correct connection of the main loop and control loop of inverter to avoid the damage of inverter. Check for the correct connection of encoder and the U V W of the outlet line of inverter to the U V W of the motor line.

• Set the control mode as synchronous elevator control mode and short-circuit the terminal 19 with terminal 12 of the inverter and make the output contactor and brake contactor pull in to conduct the current self-learning of hoist machine.

- After self-learning finishes, start the zero setting of encoder.
- After the above step finishes, set the parameters and start slow running.

- In the circumstance of slow running can go normally and elevator is operating normally, start the fast running of elevator to see if there is backward sliding and overshoot in the process of up run and down run. If backward sliding occurs, increase the function of pre-torque.
- When slow and fast running can both go normally, adjust the S-curve parameter and P, I parameters to adjust the comfort at high-speed running of the elevator.

#### (2) General parameters of elevator

• Motor data

| Parameter                     | Setting value | Note |
|-------------------------------|---------------|------|
| Rated voltage (Rated voltage) | 380V          |      |
| Rated current                 | 61.5A         | *    |
| Rated current                 | 234rpm        | *    |
| Pole pairs                    | 10            |      |
| stator resistance             | 0.8Ω          | *    |
| Stator inductance)            | 0.020H        | *    |
| Torque constant               | 18.210NM/A    | *    |
| EMF constant                  | 10.514        | *    |

## ◆ Self-learning

Please refer to the current self-learning step of gearless motor that follows.

♦ Encoder zero setting

Please refer to the gearless motor magnetic orientation step that follows.

Mechanical data

| Parameter               | Setting value | Note |
|-------------------------|---------------|------|
| Travel unit reselection | Millimeters   |      |
| Gearbox ratio           | 2             |      |
| Pulley diameter         | 410mm         | *    |
| Full scale speed        | 150rpm        | *    |

Weights

| Parameter       | Setting value | Note |
|-----------------|---------------|------|
| Cabin weight    | 2100kg        | *    |
| Counter weight  | 2900kg        | *    |
| Load weight     | 1600kg        | *    |
| Rope weight     | 300kg         | *    |
| Motor inertia   | 5.0           | *    |
| Gearbox inertia | 0.0           | *    |

♦ Encoders config

| Parameter        | Setting value        | Note |
|------------------|----------------------|------|
| Encoder type     | 0 (Std encoder)      |      |
| Std enc type     | 4 (Sinusoidalsincos) |      |
| Std enc pulses   | 2048pps              |      |
| Std dig enc mode | 0 (FP)               |      |
| Std enc supply   | 0 (5.14V)            |      |

# • BU protection

| Parameter     | Setting value | Note |
|---------------|---------------|------|
| BU control    | 1 (internal)  |      |
| BU resistance | 15Ω           | *    |
| BU resistance | 8.0KW         | *    |

♦ Regulation mode

| Parameter  | Setting value | Note |
|------------|---------------|------|
| Regulation | 4 (Brushless) |      |

# ♦ Speed profile

| Parameter                          | Setting value | Note |
|------------------------------------|---------------|------|
| Smooth start spd                   | 5mm/s         |      |
| Self-learning speed (Multi speed1) | 300mm/s       |      |
| Inspection speed (Multi speed2)    | 300mm/s       |      |
| Creep speed (Multi speed3)         | 50 mm/s       |      |
| Speed 4 (Multi speed4)             | 0mm/s         |      |
| Speed 3 (Multi speed5)             | 0mm/s         |      |
| Speed 2 (Multi speed6)             | 1000mm/s      |      |
| Rated speed (Multi speed7)         | 1600mm/s      |      |

# ♦ Ramp profile

| Parameter        | Setting value         | Note |
|------------------|-----------------------|------|
| MR0 acc ini jerk | 300 mm/s <sup>3</sup> |      |
| MR0 acceleration | 600 mm/s <sup>2</sup> |      |
| MR0 acc end jerk | 500 mm/s <sup>3</sup> |      |
| MR0 dec ini jerk | 500 mm/s <sup>3</sup> |      |
| MR0 deceleration | 600mm/s <sup>2</sup>  |      |
| MR0 dec end jerk | 500mm/s <sup>3</sup>  |      |
| MR0 end decel    | 200mm/s <sup>2</sup>  |      |

# ♦ Lift sequence

| Parameter        | Setting value | Note |
|------------------|---------------|------|
| Cont close delay | 304ms         |      |
| Brake open delay | 416ms         |      |
| Smooth start dly | 400ms         |      |
| Brake close dly  | 3000ms        |      |
| Cont open delay  | 200ms         |      |

# ♦ Speed reg gains

| Parameter   | Setting value | Note |
|-------------|---------------|------|
| SpdP1 gain% | 20%           |      |
| Spdl1 gain% | 3.3%          |      |
| SpdP2 gain% | 20%           |      |

BL2000 serial control board user manual

| Spdl2 gain%    | 5%                  |  |
|----------------|---------------------|--|
| SpdP3 gain%    | 25%                 |  |
| Spdl3 gain%    | 12%                 |  |
| Sped 0 enable  | 2 (Enable as start) |  |
| Sped 0 P gain% | 19%                 |  |
| Sped 0 I gain% | 20%                 |  |
| Prop filter    |                     |  |

♦ Speed threshold

| Parameter        | Setting value | Note |
|------------------|---------------|------|
| Spd 0 ref thr    | 1rpm          |      |
| Spd 0 ref delay  | 3000ms        |      |
| Spd 0 speed thr  | 1rpm          |      |
| Spd 0 spd delay  | 3000ms        |      |
| SGP tran21 h thr | 94%           |      |
| SGP tran32 l thr | 5%            |      |
| SGP tran21 band  | 4%            |      |
| SGP tran32 band  | 4%            |      |

♦ Inertia compensates

| Parameter       | Setting value | Note |
|-----------------|---------------|------|
| Inertia comp en | 1 (Enable)    |      |

♦ Speed regulator

| Parameter       | Setting value | Note |
|-----------------|---------------|------|
| SpdP base value | 50A/rpm       |      |
| SpdI base value | 8000A/rpm     |      |

٠

| Parameter              | Setting value | Note |
|------------------------|---------------|------|
| TRAVEL\Ramp function   | Default       |      |
| TRAVEL\Ramp setpoint   | Default       |      |
| TRAVEL\ Speed setpoint | Default       |      |

Note: set the parameters marked with \* according to actual situation.

### (3) Steps for gearless motor current self-learning

- Enter STARTUP/SETUP MODE/Autotune/Complete still;
- Open brake KDY when displaying Press I key, press the STAR key of inverter after giving enable and direction;
- Cancel enable and direction upon displaying END;
- Execute Load setup.

### (4) Steps for gearless motor magnetic orientation

- Enter REGULATION PAPAM\Flux config\Magnetiz config\Autophasing menu;
- In the case of without steel cable, pull in KDY, enable, and make brake pull in, then press Enter;
- Give enable and direction when inverter displays "Waiting start.....";
- When inverter displays "Autophasing End", cancel enable and direction, close KEY and brake;
- Execute Save config.

## (5) Gearless motor magnetic orientation operation

- Open brake by means of BL2000-STB and KDY, give enable and direction to conduct motor self-learning:
  - ♦ Properly seal the door lock and emergency stop, change the input type of X19 in Inspection state;
  - $\diamond$  Inverter enters self-learning to wait for KDY, brake, enable and direction state;
  - ♦ Change the input type of X1, BL2000-STB main board will output KDY, brake, enable and direction state;
- After self-learning finishes, it will restore the input type of X1 and then that of X19.

# 9. Parameter Setting Table for the Yaskawa Inverter for WVF5 Synchronous System

Steps for setting the parameters of inverter:

- 1. First, set the parameter of "Control Mold" to A1-02=6
- 2. Then use "Initialization" parameter A1-03=2220 to initialize the parameters of inverter.
- 3. Set the parameters of inverter according to the following table (reference only for multi segment), set o1-03=Motor poles, o1-04=1 will display rotation number.

| Parameter | Description                                            | Setting<br>value | Remarks                                                                       |
|-----------|--------------------------------------------------------|------------------|-------------------------------------------------------------------------------|
| A1-00     | Digital operator displays language selection           | 0                | English (default)                                                             |
| A1-01     | Parameter access level                                 | 2                | ADVANDCED                                                                     |
| A1-02     | Control mode selection                                 | 6                | PM vector with PG                                                             |
| B1-01     | Frequency instruction selection                        | 0                | Digital operator                                                              |
| B1-02     | Running instruction selection                          | 1                | Control loop terminal (sequential control)                                    |
| B1-03     | Stop selection                                         | 1                | Free running stop                                                             |
| B1-06     | Control terminal two-time read time selection          | 0                | 2ms                                                                           |
| C1-01     | Acceleration time 1                                    | 2                | Set in Second<br>Acceleration time from 0% to 100% of max<br>output frequency |
| C1-02     | Deceleration time 1                                    | 2                | Set in Second<br>Deceleration time from 100% to 0% of output<br>frequency     |
| C1-08     | Deceleration time 4                                    | 3~5              | Deceleration time at the frequency below C1-11                                |
| C1-11     | Acceleration and deceleration time switching frequency | *                | Consistent with d1-04 setting                                                 |
| C2-01     | S-curve characteristic time at acceleration start      | 0.7              |                                                                               |
| C2-02     | S-curve characteristic time at acceleration end        | 0.7              |                                                                               |
| C2-03     | S-curve characteristic time at deceleration start      | 0.7              |                                                                               |
| C2-04     | S-curve characteristic time deceleration end           | 0.7              |                                                                               |
| C5-01     | ASR proportional gain 1                                | 10               |                                                                               |
| C5-02     | ASR integration time1                                  | 0.35             |                                                                               |
| C6-11     | Carrier frequency selection                            | 4                |                                                                               |
| d1-02     | Frequency instruction 2                                | 0                | Self-learning speed (Set up according to actual need)                         |
| d1-03     | Frequency instruction 3                                | 15               | Inspection running speed (Set up according to                                 |
BL2000 serial control board user manual

|       |                                      |     | actual need)                                          |
|-------|--------------------------------------|-----|-------------------------------------------------------|
| d1-04 | Frequency instruction 4              | 6   | Creep speed (Set up according to actual need)         |
| d1-05 | 1-05 Frequency instruction 5         |     | Low speed (V1) (Set up according to actual need)      |
| d1-06 | Frequency instruction 6              | *   | Medium speed 1 (V2) (Set up according to actual need) |
| d1-07 | Frequency instruction 7              | *   | Medium speed 2 (V3) (Set up according to actual need) |
| d1-08 | Frequency instruction 8              | *   | High speed (V4) (Set up according to actual need)     |
| E1-01 | Inverter input voltage               | 380 | Unit: V                                               |
| E1-04 | Max output frequency/rotation number | *   | Sam as E1-06                                          |
| E1-05 | Max voltage                          | *   | See motor nameplate                                   |
| E1-06 | Basic frequency/rotation number      | *   | See motor nameplate                                   |
| E1-09 | Min output frequency/rotation number | 0   |                                                       |
| E5-02 | Motor rated capacity                 | *   | See motor nameplate, take note of unit                |
| E5-03 | Motor rated current                  | *   | See motor nameplate, take note of unit                |

| Parameter | neter Description                         |       | Remarks                                  |
|-----------|-------------------------------------------|-------|------------------------------------------|
|           |                                           | value |                                          |
| E5-04     | Motor poles                               | *     | See motor nameplate                      |
| F5 05     | Motor armatura resistance                 | *     | Set up according to the results of motor |
| EJ-05     |                                           |       | self-learning                            |
| E5 06     | Motor d avia inductance                   | *     | Set up according to the results of motor |
| E3-00     |                                           | •     | self-learning                            |
| E5 07     | Motor a axis inductance                   | *     | Set up according to the results of motor |
| E3-07     | Motor q axis inductance                   |       | self-learning                            |
| E5 00     |                                           | *     | Set up according to the results of motor |
| E3-09     | Motor induced voltage parameter           |       | self-learning                            |
| F5 11     |                                           | *     | Set up according to the results of motor |
| E3-11     | PG origin pulse compensation              |       | self-learning                            |
| E1 01     |                                           | *     | Set up according to the encoder actually |
| F1-01     | FI-01 PG parameter                        |       | installed                                |
| F1-02     | PG wire break detection action selection  | 1     |                                          |
| F1-03     | Action selection in the case of overspeed | 0     | Ramp to stop according to C1-02 time     |
| F1-04     | Action selection in the case of DEV       | 0     | Ramp to stop according to C1-02 time     |
| F1-08     | Overspeed detection value                 | 105   |                                          |
| F1-09     | Overspeed detection time                  | 1.0   |                                          |
| F1-10     | DEV detection value                       | 30    |                                          |
| F1-11     | DEV detection time                        | 1.0   |                                          |
| H1-01     | Terminal S3 function selection            | 24    | Multifunctional contact input 1          |
| H1-02     | Terminal S4 function selection            | 14    | Multifunctional contact input 2          |
| H1-03     | Terminal S5 function selection            | 3     | Multifunctional contact input 3          |

BL2000 serial control board user manual

| H1-04 | Terminal S6 function selection               | 4    | Multifunctional contact input 4                |
|-------|----------------------------------------------|------|------------------------------------------------|
| H1-05 | Terminal S7 function selection               | 5    | Multifunctional contact input 5                |
| H2-01 | Terminal M1-M2 function selection            | 37   |                                                |
| H3-15 | Terminal A1 function selection               | 1    | Torque compensation                            |
| H3-16 | Terminal A1input gain                        | 120% | Set up according to actual field setting       |
| H3-17 | Terminal A1input offset                      | 0    |                                                |
| L3-04 | Antistall function selection in deceleration | 0    |                                                |
| L8-07 | Output side lack-phase protection selection  | 1    |                                                |
| o1 01 | Drive mode display item selection            | 5    | Select the monitored item number that needs to |
| 01-01 | brive mode display tem selection             |      | be displayed in drive mode                     |
| 01-02 | Monitored display item selection when power  | 1    | Set up monitoring frequency instruction        |
| 01-02 | is ON                                        | 1    | set up monitoring nequency instruction,        |
| 01-03 | Frequency instruction setup/display unit     | *    | Set up according to motor poles                |
| 01-05 | selection                                    |      | Set up according to motor poles                |
| o1-04 | Frequency instruction parameters setup unit  | 1    | Display rotation                               |
| S1-20 | Zero-servo gain                              | *    | Set up according to field setting              |
| S1-24 | Up-run torque compensation offset            | -60% | Set up according to actual field setting       |
| S1-25 | Down-run torque compensation offset          | -60% | Set up according to actual field setting       |

## \*The methods to adjust the start-up torque compensation are as follows:

- 1. Parameter H3-15=1, simulation input terminal A1 0~10V.
- 2. Parameter H3-17=0
- 3. Adjust parameter S1-24 and S1-25 (adjust to negative direction) until no sliding at both up run and down run.
  - i. Note: S1-24 and S1-25 use the same value (if set to -60%)
- 4. H3-16=2×(S1-24), if set to 120%.

# 10. L7B synchronous motor self-learning method and magnetic pole detection method when self-learning

Compared with 646GL5-IP, the self-learning method of L7B is simpler and more visualized and can learn out the motor parameters that couldn't be learned out before. Its self-learning method is the same as the rotating self-learning method of G7.

Steps for PM motor self-learning

1. Short-circuit the terminal BB and BB1 on terminal L7B with terminal SC separately.

Terminal BB and BB1 are both the hardware base locking signals of L7B and can't be shielded through changing parameter; and the base locking signals can only be cancelled by short and if they are not cancelled, PM self-learning can't be conducted.

2. Connection of motor PG.

Please use PG-X2 card as the speed feedback card of PM motor and choose long line 819P/R encoder with phase A, B and Z as output for the PM motor. Select the encoder with  $e=T\pm T/2$  to realize the required precision of encoder. Please not if the PG voltage class is 12V or 5V.

- Setting of control mode
   A1-02=6 with PG PM motor vector control mode
- 4. Parameters setting for self-learning.a. Enter AUTOTURNING menu

b. T1-01=0 full self-learning. In the case that motor parameters are set correctly, conduct phase A origin self-learning T1-01=4 only. The rest T parameters don't need to be set.

- c. Set motor parameters
- T2-01= motor power (KW)
- T2-02= motor basic rotating speed (RPM)
- T2-03= motor rated voltage (V)
- T2-04= rated current (A)
- T2-05 = motor poles
- T2-06= motor d axis inductance
- T2-08= motor induced voltage parameters
- T2-09= PG pulse per pole rotation (PPR)
- d. Press RUN key to start self-learning (the whole self-learning process lasts about 2 mins)

Note: The initial values of E5-06 and E5-07 of L7B may be greater than the actual values of the motor, please reduce the two values before self-learning, thus to reduce the vibration at self-learning. But please ensure E5-06<E5-07.

5. Correct the Ld and Lq values after self-learning.

Check for the consistence between the values of E5-06 (motor Ld and d axis inductance) and E5-07 (motor Lq and q axis inductance). When the motor is SPM (surface mounted permanent magnet), the value of E5-06 can be equal to the value of E5-07, then it is needed to set E5-07= $1.2\times$ E5-06.

6. Test-running motor.

Run the motor at the speed of 10%, 20%, 50% and 100% of full speed to observe if there is abnormal vibration or noise and monitor the value of U1-03 is normal, if there is any fluctuation or severe fluctuation. Cut off the power (display on operator disappears), then power on and run it to observe if it can start up smoothly (this is primary magnetic pole detection function test). Repeat the above operations for several times and observe. Please refer to Magnetic Pole Estimation and Detection Method for more overall primary magnetic pole detection test.

Test of primary magnetic pole detection accuracy at PM motor self-learning

This is for testing the how L7B coordinates with PM motor. Usually, after doing this and succeed on one motor, there is no need to do so on other motors of the same type and same power.

- 1. Please refer to self-learning method 1-4 for the self-learning of PM motor
- 2. Record the value of E5-11
- 3. Cut off the power (no display on operator)
- 4. Power on
- 5. Turn the motor shaft by hand for at least 3 turns

6. Turn the motor shaft by hand and adjust the value of U1-78 (magnetic pole position detection value (sensor)) and make it the value of the angle to be tested (starting phase of primary magnetic pole)

- 7. Cut off the power (no display on operator)
- 8. Power on

9. Reset the parameters within E2 and E5 parameter set to the factory defaults (initialization can't rest the E2 and E5 parameter set to the factory defaults, so it has to be input by hand).

10. Repeat step 1-9 and record the parameters of E2 and E5 parameter set after each self-learning.

Note: if self-learning fails, repeat step 3-9 after input according to the previous succeeded E5-11.

The angle that need to be tested include: 0, 15, 30, 45, 60, 75, 90, 105, 120, 135, 150, 165, 180, 195, 210, 225, 240, 255, 270, 285, 300, 315, 330 and 345, among which, 0, 90, 180 and 270 are tested for five times each and the others three times.

## **Appendix 3 Reference list of fault codes**

## 1. List of system fault codes

| Fault<br>code | Description                                                    | Treatment                                                    |
|---------------|----------------------------------------------------------------|--------------------------------------------------------------|
| E-2           | Door interlock fault: door interlock circuit is opened in      | Check the interlock circuit and if the cam is scratching     |
| EI2           | the running of elevator                                        | the sheave.                                                  |
| Er3           | Inverter fault                                                 | Check the fault code of the inverter and confirm the reason. |
|               | Elevator direction is opposite to the instructed direction:    | (1) Exchange the pulses of A and B phases of the main        |
| Er4           | a. the pulses of A and B phases of main board are reverse;     | board;                                                       |
|               | b. elevator runs in reverse direction.                         | (2) Change the phase sequence of the motor.                  |
|               | Brake open fault: after the system outputs open brake          | i.Check braking inspection switch and connections.           |
|               | instruction, it does not receive the feedback activated        | Check brake arms feedback switches and connections.          |
|               | signal from brake contactor or left and right brake            | ii.If there is no brake arm feedback switch, set the brake   |
| Er5           | switches.                                                      | are feedback inspection enable to be ON.                     |
| LIU           | Brake close fault: after the system outputs close brake        | iii.According to the new national regulation, please make    |
|               | instruction, it does not receive the feedback inactivated      | sure all the wirings are correct first than press the slow   |
|               | signal from brake contactor or left and right brake            | up and down buttons at the same time for 5sec in             |
|               | switches.                                                      | inspection mode, ER05 can be cleared.                        |
| Er6           | Landing input signal doesn't open in running                   | Check the signal circuit and inducing switch.                |
| Er7           | The number of encoder pulses inspected by the main             | Check pulse input circuit of main board and connection       |
|               | board in running is too small.                                 | of encoder                                                   |
| Er9           | KDY fault: the input KDY action instruments are not in         | Check KDY output and feedback circuit as well as the         |
| E 10          | accordance with the feedback result.                           | KDY contactor.                                               |
| Erio          | I and in a minimum the manning distance of elevation encode    | Check the emergency stop circuit.                            |
| E-11          | Landing missing: the running distance of elevator exceeds      | Check the landing signal circuit and the inducing            |
| EIII          | inspace the landing input signal                               | switch.                                                      |
| Fr12          | Exceed the upper limit                                         | Check the encoder or the relative circuits                   |
| Er13          | Exceed the lower limit                                         | Check the encoder or the relative circuits                   |
| LIIS          |                                                                | (1) Check the encoder or the relative circuit:               |
|               | Floor counter error: after the fault, the elevator will run to | <ul><li>(1) Check the landing circuit:</li></ul>             |
| Er14          | the bottom floor and correct the position                      | (3) The typical faults: the beginning of the landing is      |
|               |                                                                | tingled or any rope slides.                                  |
|               |                                                                | (1) Check inverter direction; enable signal and              |
| E 15          | after the main board outputs the instruction, it doesn't       | running signal output circuit.                               |
| Erl7          | receive the inverter running signal                            | (2) Check the relative parameters setting of the             |
|               |                                                                | inverter.                                                    |
| Er18          | Floor number counting error: after the fault, the elevator     | Check the encoder or the relative circuit;                   |
| 1110          | will run to the bottom floor and correct the position          |                                                              |
|               | The distance to target floor is not enough and speed           | 1. Decrease the running speed for single floor reduce        |
| Er19          | cannot be changed normally; hoistway self-learning             | the speed changeover distance:                               |
| /             | cannot completed after the terminal landing installing         | 2. Complete the hoistway self-learning                       |
|               | position changed.                                              |                                                              |
|               | When the elevator runs to the top floor and changes            | 1. Increase the proportional parameter of inverter;          |
| Er20          | speed, the running speed decreases; hoistway                   | check the matching of the braking resistance                 |
|               | self-learning cannot completed after the terminal landing      | 2. Slow down the running curve;                              |
|               | installing position changed.                                   | 3, complete hoistway learning;                               |

| Er21 | Running time over setting time                                                                                    | <ul><li>(1) check the relative inverter parameters setting</li><li>(2) check whether steel wire slides or car is blocked;</li><li>(3) Check the setting value of item Over Time.</li></ul>                   |
|------|----------------------------------------------------------------------------------------------------|----------------------------------------------------------------------------------------------------|
| Er22 | Inspection signal input at high running                                                                           | Check the inspection switch and the relative circuit.                                                                                                    |
| Er23 | One of two landing input signals is invalid                                                                       | Check the signal and the inducing switch.                                                                                                    |
| Er24 | When given in multi-speed mode, speed change distance is too short.                                               | Set the reasonable speed changeover distance according to the running speed                                                                                                    |
| Er25 | Thermal switch protection, brake resistor or motor overheating                                                    | Check the thermal switch circuit.                                                                                                    |
| Er26 | Door interlock fault, the condition of contact of interlock<br>contactor is inconsistent with that of the winding | Check the conditions and the main board as well as the corresponding input terminal                                                                                                    |
| Er27 | Emergency stop fault; the states of contact of the emergency stop contactor and coil are not the same             | Check the conditions and the main board as well as the corresponding input terminal                                                                                                    |
| Er28 | The upper and lower terminals or the second top and the second bottom terminals are adhered                       | The relative terminal landing is not valid at the installing floor, check the terminal landing signal                                                                                                    |
| Er29 | Over large communication interference protection (system or parallel communication)                               | <ol> <li>inspect grounding of the system to solve the<br/>interference;</li> <li>Check the damage of the calling board or the<br/>operating board which can damage the CAN<br/>communication bus.</li> </ol> |
| Er33 | Star-Sealed contactor feedback fault                                                                              | <ol> <li>If FU-30 is OFF, X29 should be invalid.</li> <li>If FU-30 is ON, check is the state of X29 is matched with output Y17.</li> </ol>                                                                   |
| Er39 | Braking force self-testing fault                                                                                  | Check the brake. Check if the traction machine wheel<br>speed exceeds the value of zero speed +2 or movement<br>beyond 5cm during braking force testing.                                                     |

## 2. List of hoistway learning fault codes

| Fault No. | Description                                 | Referenced treatment                                                                                                    |
|-----------|---------------------------------------------|----------------------------------------------------------------------------------------------------|
| LER=0     | System running protection                   | Strike 'esc', check fault record. Find the treatment according to the appendix 3.                                                                                |
| LER=1     | Reverse pulse input                         | Adjust the phase sequence of pulse input. Exchange A phase and B phase.                                                                                          |
| LER=2     | Bottom terminal 1 input repeat              | Bottom terminal 1 is installed incorrectly; therefore, some terminal signal inputs or Bottom terminal 1 is tingled. Check the installation of bottom terminal 1. |
| LER=3     | Bottom terminal 1 lost (>2.0m/s)            | Bottom terminal 2 arrives before bottom terminal 1 or bottom terminal 1 lost; Check the installation of bottom terminal 1.                                       |
| LER=4     | Bottom terminal 2 input repeat<br>(>2.0m/s) | Bottom terminal 2 is installed incorrectly; therefore, some terminal signal inputs or Bottom terminal 2 is tingled. Check the installation of bottom terminal 2. |
| LER=5     | Bottom terminal 2 lost (>2.0m/s)            | Top terminal 2 arrives before bottom terminal 2 or bottom terminal 2 lost;<br>Check the installation of bottom terminal 2.                                       |
| LER=6     | Top terminal 2 input repeat (>2.0 m/s)      | Top terminal 2 is installed incorrectly; therefore, some terminal signal inputs or top terminal 2 is tingled. Check the installation of top terminal 2.          |
| LER=7     |                                             |                                                                                                    |
| LER=8     | Top terminal 2 lost (>2.0 m/s)              | Top terminal 1 arrives before top terminal 2 or top terminal 2 lost; Check the installation of top terminal 2.                                                   |

BL2000 serial control board user manual

| LER=9  | Bottom terminal 1 lost                                                                | Top terminal 1 arrives before bottom terminal 1 or bottom terminal 1 lost;<br>Check the installation of top terminal 1.                                                                                                    |
|--------|---------------------------------------------------------------------------------------|----------------------------------------------------------------------------------------------------|
| LER=10 | Top terminal 1 input repeat                                                           | Top terminal 1 is installed incorrectly; therefore, some terminal signal inputs or top terminal 1 is tingled. Check the installation of top terminal 1.                                                                                                    |
| LER=11 | Top terminal 1 lost                                                                   | Top limit is arrived before top terminal 1 or top terminal 1 lost; Check the installation of top terminal 1.                                                                                                    |
| LER=12 | Learn No. of total floors error                                                       | Check whether the total floor setting is in accordance with the actual floor;<br>check whether the sight guard of the landing is lacked or whether the<br>landing switch is sheltered by the baffle plate.                                                                                                    |
| LER=14 | Two landing switches without overlap                                                  | The sight guard cannot shelter the two landing switches (check the installation of the landing switch) or one switch is lost.                                                                                                    |
| LER=15 | Strike 'esc' to cancel learning                                                       | Pressing <b>Esc</b> key to cancel learning during the learning process.                                                                                                    |
| LER=17 | Landing 1 and 2 input at the same time                                                | The conducting wires of the two-landing switch are installed incorrectly to be parallel, or bottom limit is nearby the leveling position of one floor.                                                                                                    |
| LER=18 | Save data in error after learning                                                     | ▲ contact with our company                                                                                                    |
| LER=19 | two landing signals input<br>together, top limit switch too low                       | move up the top limit switch                                                                                                    |
| LER=20 | Bottom limit too high                                                                 | move down the bottom limit switch                                                                                                    |
| LER=21 | bottom terminal or bottom<br>terminal 2 still valid when<br>learning to the top limit | Check the installation of the bottom terminal or the bottom terminal 2 or check the type of switches                                                                                                    |
| LER=22 | Top terminal or top terminal 2<br>valid when learning from bottom<br>limit            | Check the installation of the top terminal or the top terminal 2 or check the type of switches.                                                                                                    |
| LER=23 | No pulse input during learning                                                        | <ol> <li>check the connection of the main board pulse input;</li> <li>if it occurs on the top landing during the multi-segment running, it is because speed is not set for the inverter during the creeping segment (when the learning runs to the landing of the top floor, the running speed changes from the inspection speed to the creeping speed).</li> </ol> |

▲ Note: for the elevator above 2.0m/s or if FU25 is set to be ON, the system will additionally provide the top and bottom terminal 2 switches.

## Appendix 4 Operating Instructions of SJT-YY Lift Emergency Automatic Leveling Control Device

## 1. Overview

SJT-YY lift emergency automatic leveling device is applicable to emergency operation when power supply is abnormal. When the elevator stops between floors, by utilizing the internal accumulator, this control device would supply power to run the car to the nearest floor, and then level, open the door and evacuate the trapped passengers.

This control device achieves the power failure emergency automatic leveling by the coordination of the internal control circuit, inverter and microprocessor. Compared with the traditional similar product, this control device makes the maximum utilization of the existing resources of the elevator control system. It has the characteristics of low cost, high reliability, flexible control, etc.

### 2. Scope of Application

This device is applicable to variable frequency speed control elevator drove by gearless permanent magnet synchronous motor drive or asynchronous motor.

### 3. Model/Specification

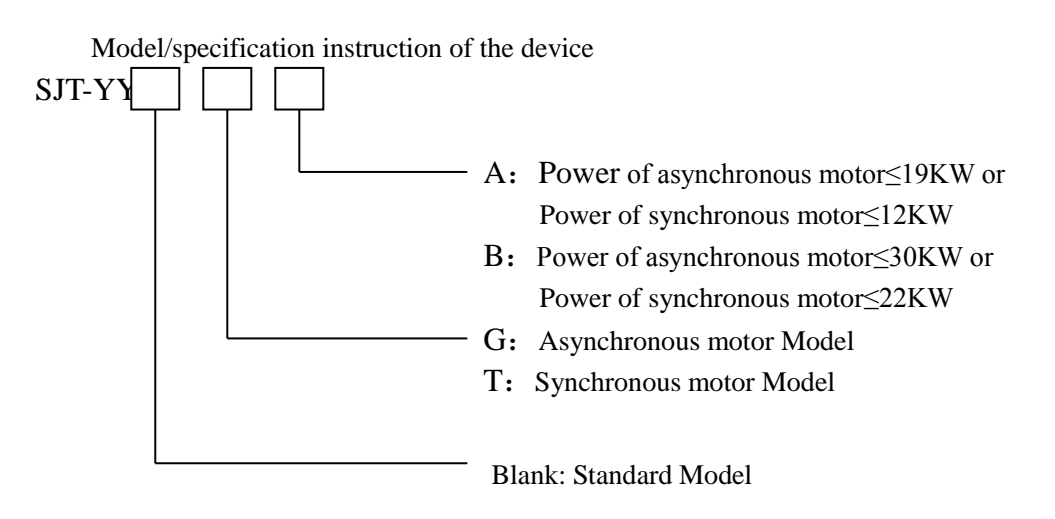

I, II: Improved Model

### 4. Working Principle and Functions

When the device is working, the internal control circuit supplies power and control signal to the inverter and

microprocessor. The combined action of the internal control unit, frequency inverter and microprocessor control the elevator to level at the nearest floor in low speed and open the door. The specific functions are as follows:

(1) The device and the elevator control system use reliable electric interlock system. When the power supply restores, the elevator will return to the normal running.

(2) Only when all the following conditions have been met, will this device run:

- ① Elevator power failure
- ② Elevator is in the non-inspection state.
- ③ Elevator is not in landing.
- ④ The elevator Safety circuit signal and door interlock circuit signal are normal.

(3) In the above operating conditions, if only condition ③ is not met and all other conditions meet the requirements, the device will open the elevator door automatically.

(4) When the elevator is in emergency operation, it can choose the running direction automatically.

(5) Elevator leveling is accurate, the precision is  $\pm 15$ mm.

(6) The device has maximum operation time protection function.

(7) The device has automatic constant voltage and constant current charge function.

## 5. Installation and Adjustment

Fitting wiring diagram of the device and the SJT-WVF5 elevator control system produced by our company is shown in Fig.1. For fitting wiring diagram of the elevator control system produced by other company, this figure can also be provided as a reference. Or our company can provide alternative design for them.

(1) Port Function Definitions of the Device are as Follows:

| Symbol | Description | Location | Instruction                                       |
|--------|-------------|----------|---------------------------------------------------|
| PS1    | Input power | CN1-1    | PS1 and PS2 are the input power. They             |
| PS2    |             | CN1-12   | must be from one of the three phases              |
|        |             |          | and the neutral of main power supply.             |
|        |             |          | AC220V±15% 50HZ, they provide                     |
|        |             |          | charge power to the device. And they              |
|        |             |          | are used to determine whether the                 |
|        |             |          | power supply is normal. Wires of 2mm <sup>2</sup> |
|        |             |          | are recommended.                                  |
| Y5     | Power       | CN1-6    | Separate the grounding terminal of                |
|        | failure     |          | brake voltage DC192V supplied by the              |
|        | output      |          | accumulator from the grounding of                 |

|          | signal    |                  | brake circuit (only for synchronization          |
|----------|-----------|------------------|--------------------------------------------------|
|          |           |                  | system).                                         |
| BS+      | Output    | TB1-1            | BS+ and BS-, DC192V, are the output              |
| BS-      | power     | TB1-2            | power of the device for power supply to          |
|          |           |                  | the inverter. 4mm <sup>2</sup> wire is           |
|          |           |                  | recommended.                                     |
| BK+      | Output    | CN1-3            | BK+、BK- are the brake power output               |
| BK-      | power     | CN1-14           | provided for the device. DC 192V is for          |
|          |           |                  | the model with synchronous motor, and            |
|          |           |                  | the model with asynchronous motor is             |
|          |           |                  | DC110V.                                          |
|          |           |                  | 0.75 mm <sup>2</sup> wire is recommended.        |
| CP1      | Output    | CN1-4            | CP1 and CP2 are the output control               |
| CP2      | power     | CN1-15           | power provided for the device. AC220V            |
|          |           |                  | 50HZ, maximum power 600W. They                   |
|          |           |                  | are used to supply power to the control          |
|          |           |                  | circuit and door machine circuit.                |
|          |           |                  | 0.75mm <sup>2</sup> wire is recommended.         |
| IL1      | Power     | CN1-7            | IL1 and IL2 are the interlock input              |
| IL2      | interlock | CN1-17           | normally closed points of the device             |
|          | input     |                  | provided by the control system. They             |
|          |           |                  | are used for the electric interlock of the       |
|          |           |                  | device and elevator control system.              |
| IL3      | Power     | CN1-5            | IL3 and IL4 are the power interlock              |
| IL4      | interlock | CN1-16           | output normally closed points provided           |
|          | output    |                  | by the control system. They are used for         |
|          |           |                  | the electric interlock of the device and         |
|          |           |                  | elevator control system.                         |
| IL5      | Power     | CN1-8            | They are used for interlocking with              |
| IL6      | interlock | CN1-18           | power and electric control of the control        |
|          | output    |                  | system.                                          |
| NZ A     | signal    | ON1 10           |                                                  |
|          | Power     | CN1-19           | I ney are used to lock the normally open         |
| COM4     | Tailure   | CNI-9            | point of the phase-sequence relay in             |
|          | output    |                  | salety circuit when the power fails.             |
| NO       | signal    | CN1 20           |                                                  |
|          | Power     | CN1-20           | I ney are used to provide input signal           |
| COM3     | failure   | CN1-10           | for the microprocessor.                          |
|          | output    |                  |                                                  |
| NO.      | signal    | CN1 21           | They are used to use it is the it                |
| YZ<br>VC | Fower     | CN1-21<br>CN1-12 | for the inverter COM2 is the set                 |
|          | anure     | CN1-15<br>CN1-11 | terminal V2 provides marine signal of            |
| COM2     | output    | CNI-II           | the frequency inverter of the frequency inverter |
|          | signal    |                  | me frequency inverter accumulator. Y6            |
|          |           |                  | provides inverter fault reset signal.            |

(2) Installation, wiring and debugging

(1) Disconnect the air switch F1, F2, F3, <u>F4 (such a switch is provided when YASKAWA 676GL-JJ and Varispeed-L7B inverter systems are used</u>) and rocker switch F2 (F1, F2, F3 and <u>F4</u> are device's shutdown switch. They are in disconnect state when they leave the factory)

② Cut off elevator power supply.

③ Connect the separate terminals of the random cable to the control system according to wire number in compliance with the instruction and requirement of the wiring chart and the above figure. Use the supplied cable to connect the power at the side of inverter with the BS+ and BS- of the device. When YASKAWA 676GL5-JJ and Varispeed-L7B inverter are used, use supplied cable to connect P0 and N0 of the control cabinet with P0 and N0 of the device.

④ Strictly check if all the wirings are correct. Incorrect wiring may damage the device or the control system's power-on.

<sup>(5)</sup> When all the wirings are checked to be correct, insert the cable plug-in into CN1. Turn off the air switch F1, F3, F4 and rocker switch F2, press power switch of UPS to power the elevator on.

(6) If the elevator functions normally, set the relevant parameters of inverter.

 $\bigcirc$  Run the elevator to a certain floor, cut off the power. At this moment, the door should open automatically.

(8) Power on the elevator again. Park the elevator between floors and cut off the electricity again. When emergency operating conditions are met, the elevator should run towards the light load direction, level and open the door.

## 6. Fault Analysis and Troubleshooting

1. The elevator power is abnormal after the device is connected. Check the interlock wiring.

2. When the power is cut off, there is no display on inverter. Check whether air switch F3 and F4 are shut. Check whether the output power BS+ and BS- are greater than DC192V, whether air switch F1 is shut, and whether battery wiring is secured and reliable.

- 3. When the power is cut off, the device is connected, and the elevator is powered on, the frequency converter has no display. Check if air switch F1 is shut.
- 4. When the power is cut off, the microprocessor has no display. Check if rocker switch F2 is closed and if the UPS power switch is shut (it should always in the ON state).
- 5. In emergency operation, the brake of the elevator isn't on. For synchronous motor, check if the brake power output is DC192V. For asynchronous motor model, check if the brake output signal is normal.

6. When power fails, emergency operation does not work. Check if the emergency stops and gate lock circuits are normal, if the elevator is in the non-inspection state, if the normally open point of phase-sequence relay is normal and if the input signals of microprocessor and frequency converted are normal.

### 7. Technical Parameters

1. Input power AC220V $\pm$ 15% 50HZ  $\pm$ 10%

2. Output power DC192V AC220V 50HZ  $I_{ced} \leq 3A$ DC110V (for asynchronous motor model)  $I_{ed} \leq 3A$ 

3. Ambient temperature:  $0^{\circ}C \sim 40^{\circ}C$ 

4. Relative humidity: $20 \sim 90\%$  non-condensing

5. Leveling precision: <u>+</u>15mm

| 6 Applicable Motor power: Model an asynchronous motor≤19KW | synchronous motor≤12KW |
|------------------------------------------------------------|------------------------|
| Model B asynchronous motor≤30KW                            | synchronous motor≤22KW |

7. Maximum run time  $\leq 2 \min$ 

8. Cabinet dimension:YB: 840\*240\*450YC: 574\*180\*721

### 8. Service and Maintenance

- 1. Accumulator should be used in clean, dry and well-ventilated environment. Short circuit is strictly forbidden. Contact with organic solution and open fire is prohibited. During transportation of the device, keep top side up and avoid collision and violent vibration. Grounding of the accumulator terminal should be kept in good condition.
- 2. Periodical (e.g. a quarter) check on the accumulator's voltage (those of F1-1 and BS- should be greater than DC192V) and one trial run are recommended.
- 3. When the accumulator in emergency system reaches the end of service life (when it reaches 50% of the early stage discharge time), the service time shortens significantly, and it would result in the accumulator faults such as the internal short circuit, electrolyte drying up (internal resistance increase) or the corrosion of positive grid. If the accumulator is still in use in this state, the maximum charge current will continue to flow. Heat losses and leakage might happen in the accumulator. Replace the accumulator before it reaches the above state.

| Accumulator surface | Recommended replacement |
|---------------------|-------------------------|
| temperature         | time                    |
| Below 25°C          | Within 6 years          |
| 30°C                | Within 4 years          |
| 40°C                | Within 2 years          |

## **Appendix 5 Advance Door Opening/Re-Leveling Instruction**

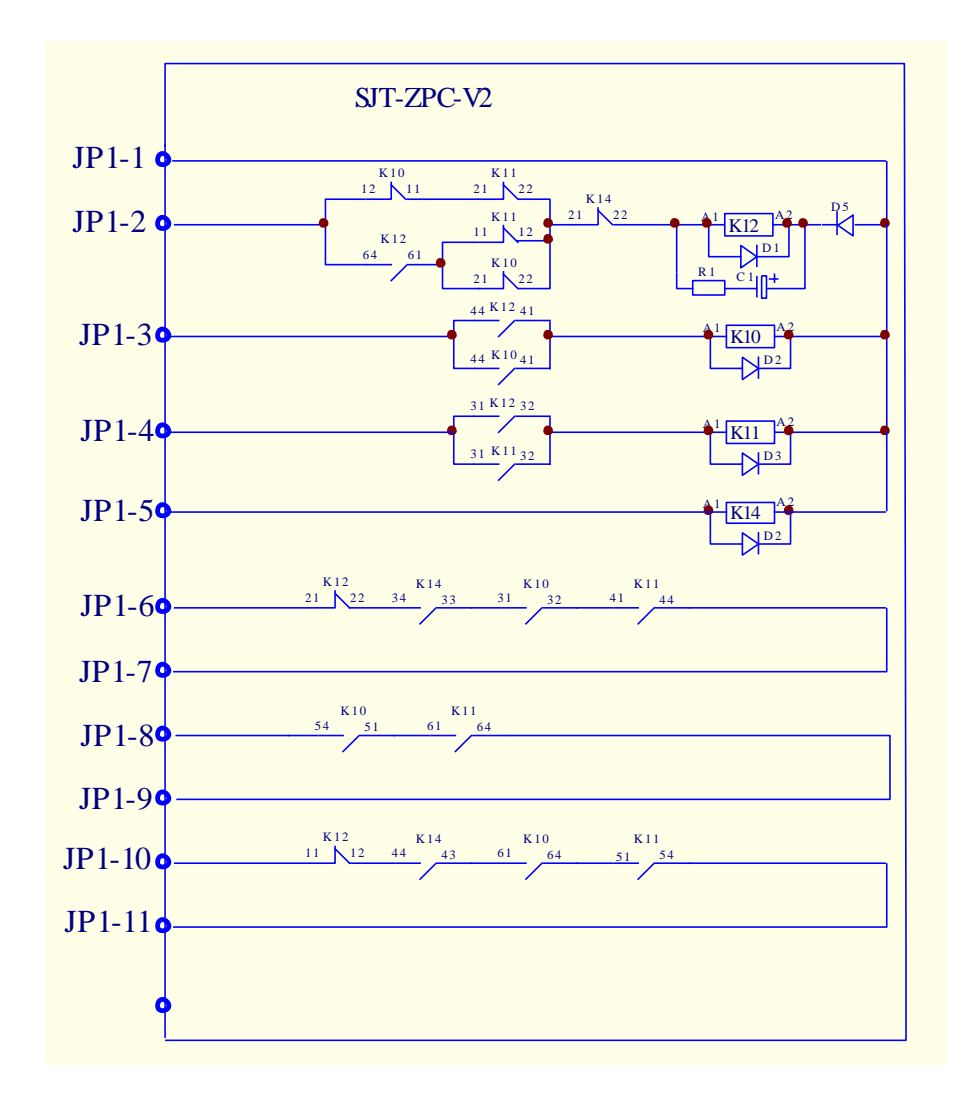

1. Safety Circuit Board (SJT-ZPC-V2) Schematic Diagram

## 2. Safety Circuit Board Definition

| Name  | Location | Definition                      | Name                    | Location    | Definition                             |
|-------|----------|---------------------------------|-------------------------|-------------|----------------------------------------|
| ID.   | IP1_1    | 1 2434                          | JP1-7<br>JP1-8<br>JP1-9 | ID1 7       | Re-leveling condition satisfied output |
|       | JI 1-1   | 2 <b>4</b> V +                  |                         | common port |                                        |
|       | JP1-2    | 0V                              |                         | JP1-8       | Re-leveling landing output             |
|       | JP1-3    | Re-leveling upper landing       |                         | JP1-9       | Re-leveling landing output common port |
| JP1   | JP1-4    | JP1-4 Re-leveling lower landing | JP1                     | JP1-10      | Door lock output                       |
|       | ID1 5    | Control system re-leveling      |                         | JP1-11      | Door look output                       |
|       | JP1-5    | condition satisfied             |                         |             | Door lock output                       |
|       | ID1 C    | Re-leveling condition satisfied |                         |             |                                        |
| JP1-6 |          | output                          |                         |             |                                        |

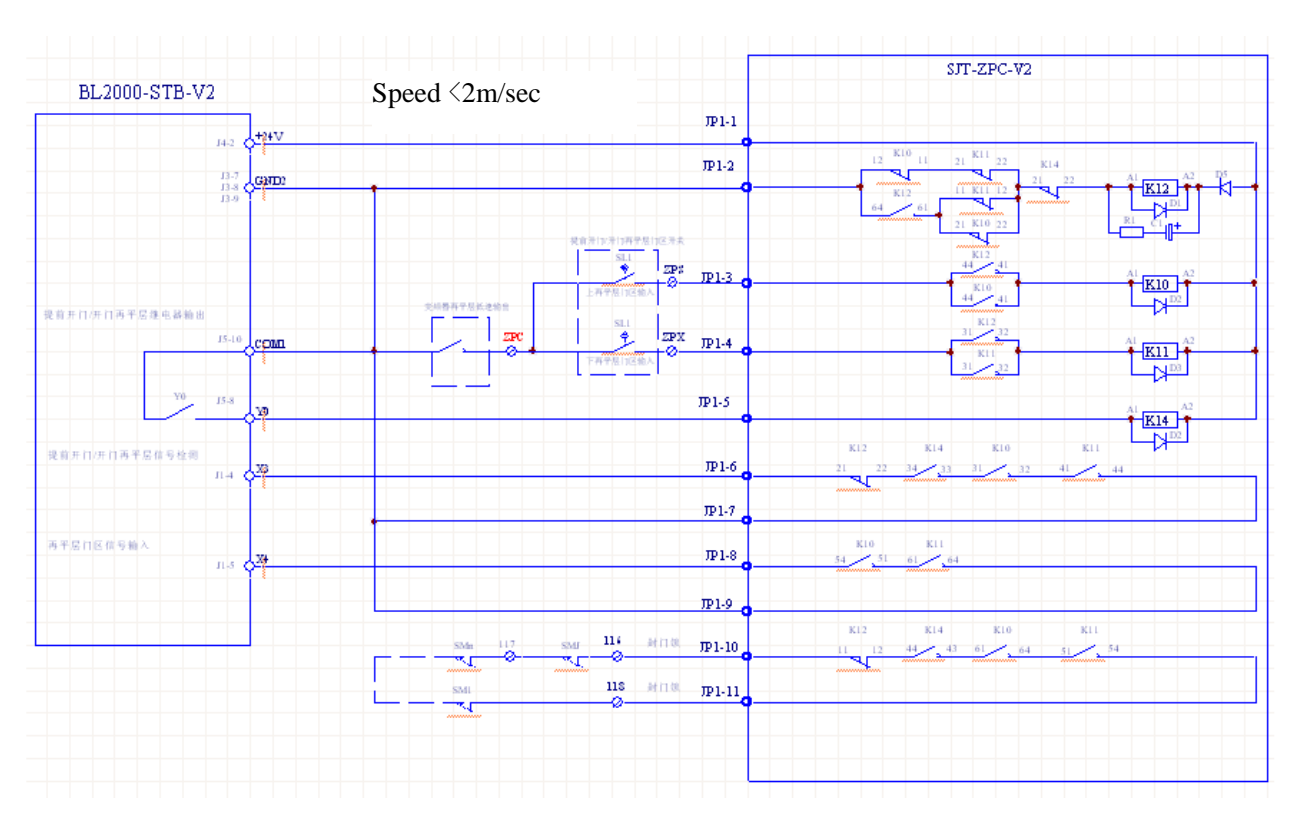

# 3. Wiring Diagram When BL2000-STB-V2 Main board is used in Advance Door Opening/Re-Leveling Function (Elevator speed is less than 2 m/sec.)

上再平层门区输入 upper releveling landing input 封门锁: Sealing lock 下再平层门区输入 lower releveling landing input 提前开门/开门再平层继电器输出: Pre-opening/opening releveling relay output

提前开门/开门再平层信号检测: Pre-opening/opening releveling signal inspection 再平层门区输入: releveling landing signal input

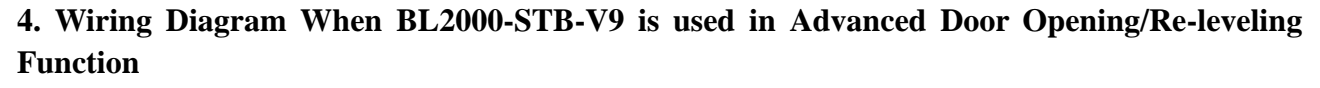

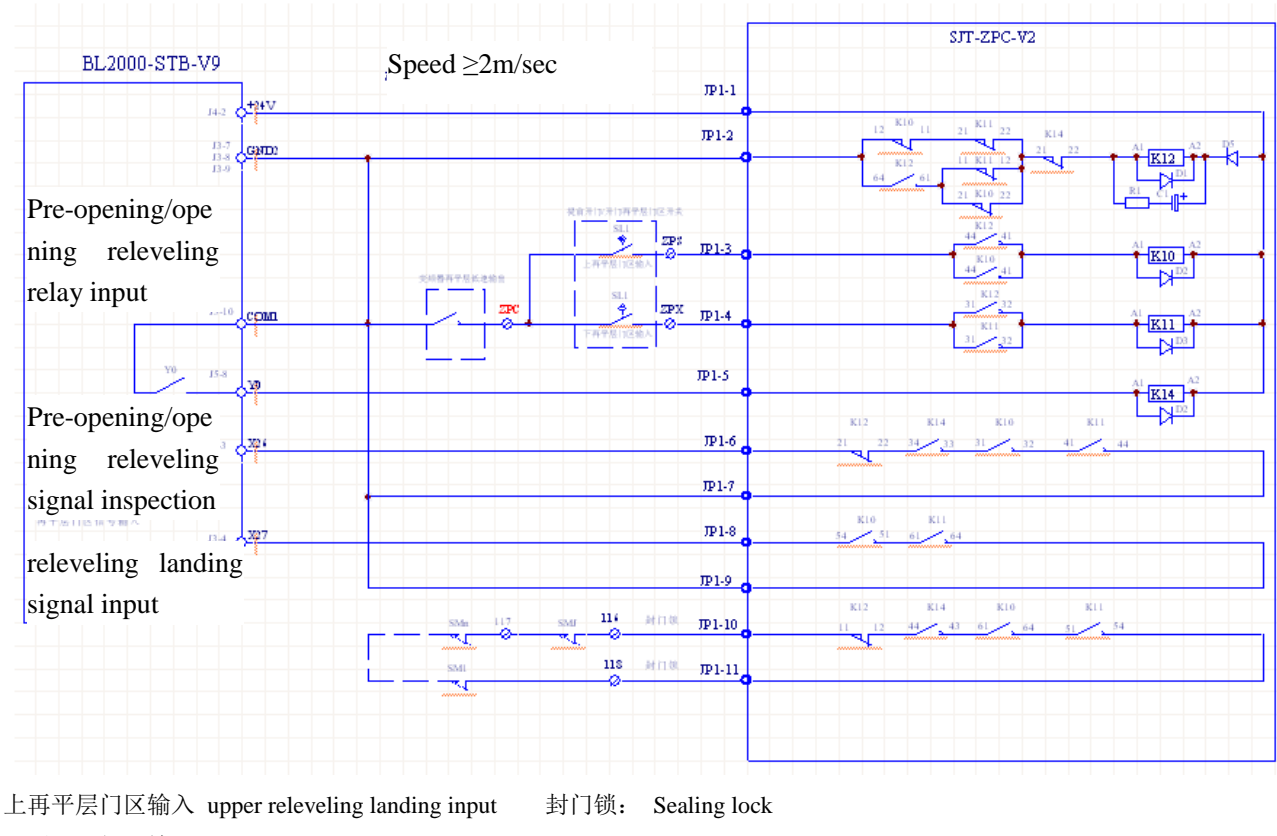

下再平层门区输入 lower releveling landing input

## 5. Installation Instructions of Re-Leveling Landing Sensor and Landing Sensor

Two landing sensors have to be installed when advance door opening /re-leveling function is used: mq1: upper landing; mq2: lower landing; sll: upper re-leveling landing; sl2: lower re-leveling landing. Landings should be installed in order, or, the running direction of the re-leveling is in reverse direction.

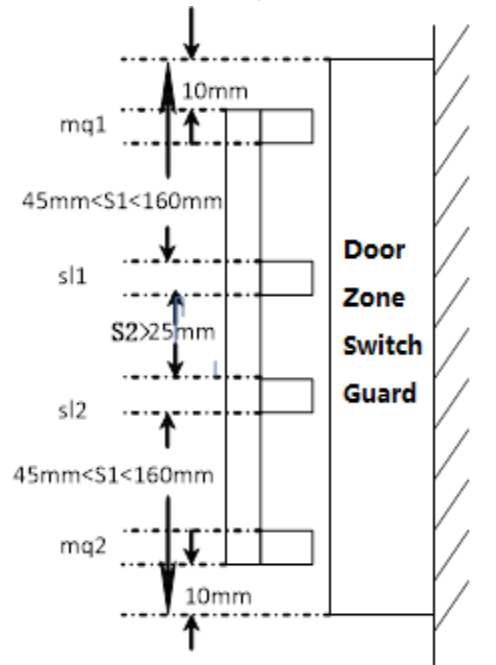

## 6. Mainboard Parameter Setting

## 6.1 Advanced door opening/ re-leveling function enable by special function selection setting in special parameters

Special function selection setting

| Function NO. | Function instruction                                                     |  |
|--------------|--------------------------------------------------------------------------|--|
| FU00~FU18    | For the definition, see system instruction manual                        |  |
| *FU19        | ON: door opening re-levelling enable; OFF: no re-levelling function      |  |
| *FU20        | ON: advance door opening enables; OFF: no advanced door opening function |  |

### 6.2 advance door opening/re-leveling function running parameter in running parameters

Three advance doors opening, and re-leveling related parameters are added in running parameter:

| Open door speed<br>0.15m/s                            |  |  |  |  |
|-------------------------------------------------------|--|--|--|--|
| Open door speed                                       |  |  |  |  |
| Relevelst speed<br>0.20m/s                            |  |  |  |  |
| Leveling stop speed                                   |  |  |  |  |
| Relevelrun speed<br>0.20m/s<br>Leveling running speed |  |  |  |  |

Open door speed: Elevator advance door opening speed when the elevator switches speed to go into the re-leveling landing.

ATTENTION: When running in multi speeds (use double door zero speed FU02=ON), the creep speed after speed switch must be less than this speed.

Leveling stop speed: If the speed in advance door opening or re-leveling process is more than this speed, the elevator stops running.

Leveling running speed: the set re-leveling running speed when the analog is given.

#### 6.3 Advance door opening/re-leveling function speed table in multi-speed running

ATTENTION: When running in multi speeds, double door zero speed FU02=ON must be used to reduce the creeping speed after speed switch.

| Port                          | Y15 (J7-6) | Y14 (J7-5) | Y13 (J7-4) |
|-------------------------------|------------|------------|------------|
| Inspection running speed/self | 0          | 1          | 0          |
| learning speed                | 0          | 1          |            |
| Re-leveling running speed     | 0          | 0          | 1          |
| Creep speed                   | 0          | 1          | 1          |
| Low speed (V1)                | 1          | 0          | 0          |
| Medium speed1 (V2)            | 1          | 0          | 1          |
| Medium speed2 (V3)            | 1          | 1          | 0          |
| High speed (V4)               | 1          | 1          | 1          |

Multi speed command output logic

## 7. Hall door and car door separate inspection function

Use high voltage inputs X24 (J5-3) and X25 (J5-4) to inspect hall door circuit relay contact; use X14 (J2-5) to inspect car door circuit relay contact and modify the drawings of circuit relay contacts needing serial or parallel connections. Then hall door and car door separate inspection function can be achieved (For detailed drawings, please contact with Technology Department of our company).

## Appendix 6 BL2000 Floor/Car Door Short-circuited Detection and the Plan for Bypass Operation Alarm

### 1. Rules for type test of control cabinet:

The electrical protection of the floor-door lock device:

when the car is stopped in the open area, the car-door is opened, and the floor-door lock is released, the system should check the electrical safety device in the position of car-door closed, check the electrical safety device in the position of floor-door locked, and the correct action of the circuit should be checked. If the failure of these devices is detected, the normal operation of the elevator shall be prevented.

### 2. Testing Plan for Single Door Elevator

- FU32=ON: cancel X5, X6 function of upper and down limit position detection, the upper and down limit position signals are produced by software respect to door zone signal and terminal signal;
- FU04=ON: select X5, X6 as door lock detection input after transits from high voltage to low voltage by SJT-GMB-V0 (X5 is front car door detection, X6 is rear car door detection). It satisfies the new regulation, and has to be set as instructed;
- A single door lift with a split-level open elevator (for example, the front door of the 1st floor and the rear door of the 2nd floor, both with the front and rear doors, but there is no floor through the door, Rear opening door mode 0 or 1).

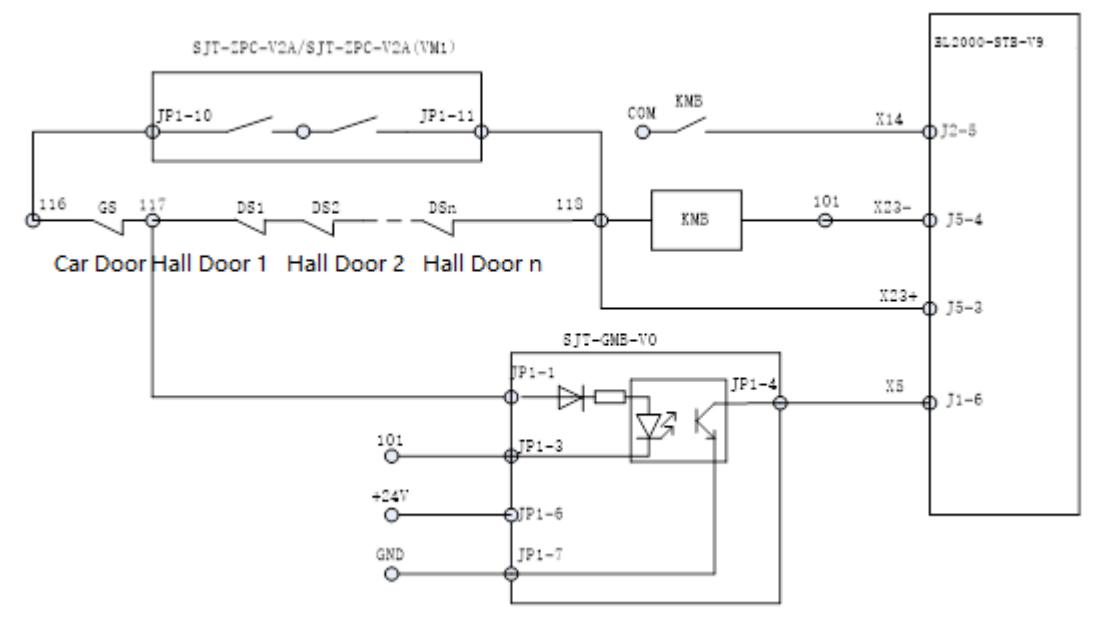

Figure F6.1 Single Door Left Floor/Car Door Short-circuited Detection Plan

Incorrect operation check of floor-door or car-door (floor-door be shorted, or car-door be shorted):

1) As shown in figure 6.1, when the car-door is short connected (116 and 117), after the elevator opens, the car-door opens, but the car-door will be checked to be shorted, the X23 is invalid, the X5 is valid, the system will output ER26 error, and the elevator cannot run with door closed.

- 2) In order to accord with the new national standard (or new inspection rules), the floor-door or car-door is short connected, which can be detected effectively and stop normal operation. As shown in figure F6.1, a safety circuit board (SJT-ZPC-V2A or SJT-ZPC-V2A (VM1)) must be installed, and Advance Door Open function or Re-leveling function is required to be enabled. (FU19 or FU20 must be set to ON).
- 3) While the elevator is running with advance door open or door open re-leveling function (Safety circuit board works, so the lock door opens) . when the door opens, it will detect whether the X5 and the closing door limit are released effectively. If the effective release does work, that proves floor-door and car-door, and the door-lock closing signal (door close limit) is correct. Next time the system will operate normally.
- 4) During the elevator is running with advance door open or door open re-leveling function, if the X5 signal and door close limit are not released effectively, or After opening the door completely in un-inspection state, the main board will output Y0 signal to control the safety circuit board to short the door lock and check whether the X31 signal and door close limit are released, if not released, the system will output No. 92 fault (floor-door or car-door short circuit fault or adhesion of closing in place signal), forbid the elevator to continue operating normally. It is necessary to enter the condition of inspection or power-off to clear the fault.

## 3. Testing Plan for Double Door Elevator

- FU32=ON: cancel X5, X6 function of upper and down limit position detection, the upper and down limit position signals are produced by software respect to door zone signal and terminal signal;
- FU04=ON: select X5, X6 as door lock detection input after transit from high voltage to low voltage by SJT-GMB-V0 (X5 is front car door detection, X6 is rear car door detection). It satisfies the new regulation, and has to be set as instructed;
- A single door lift with a split-level open elevator (for example, the front door of the 1st floor and the rear door of the 2nd floor, both with the front and rear doors, but there is no floor through the door, Rear opening door mode 2, 3, 4, 5).

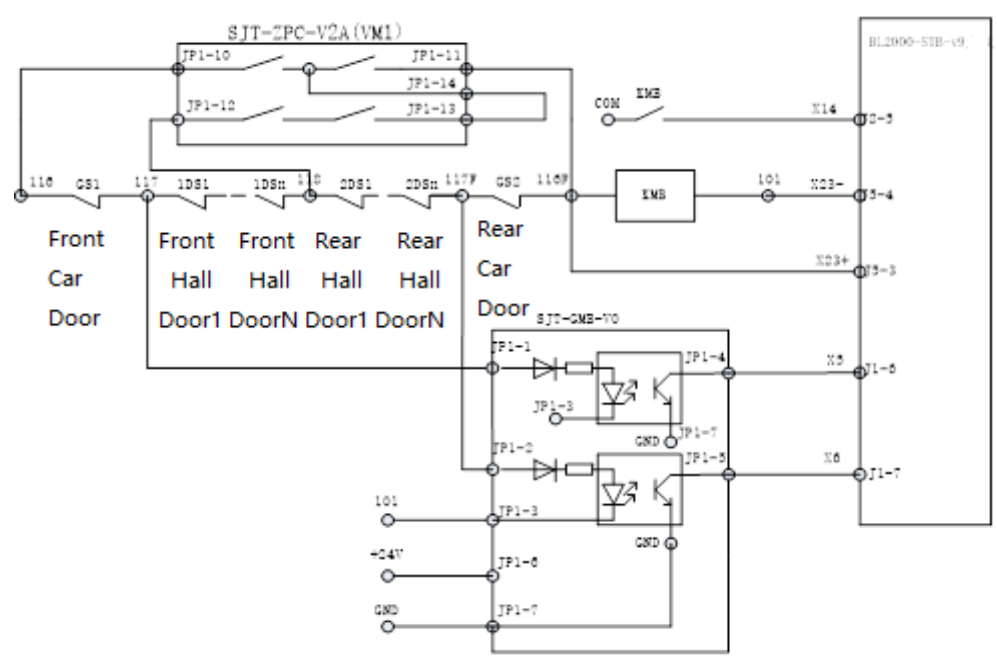

Figure F6.2 rear door mode: floor/car-door short connected detection plan Suitable for synchronous traction machine)

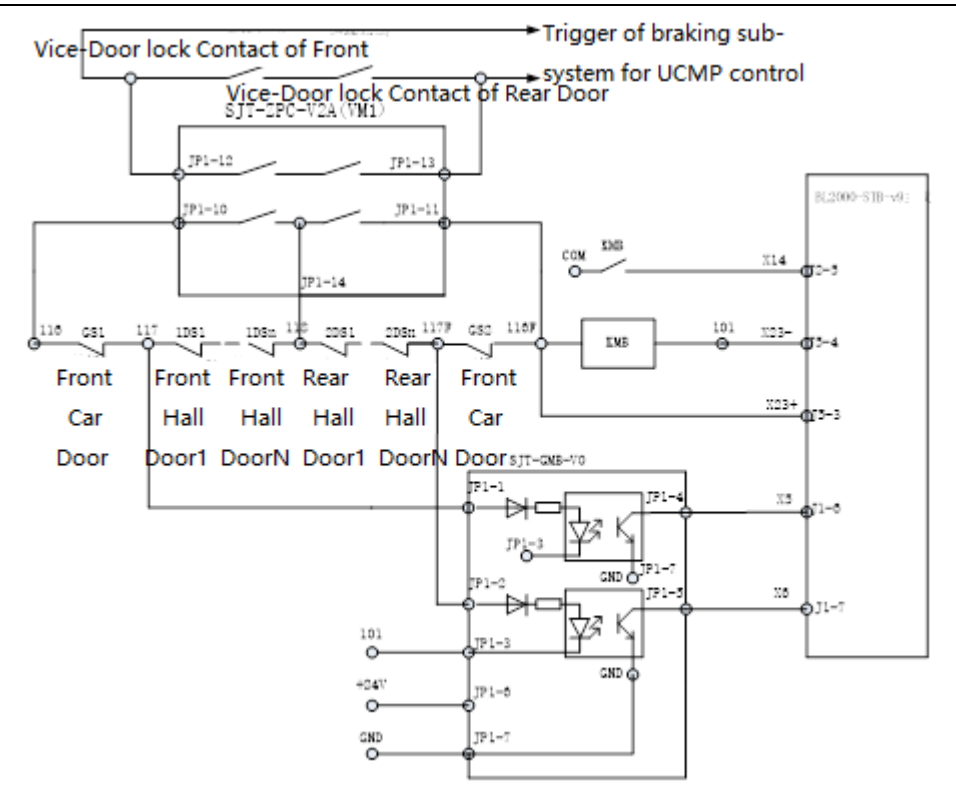

Figure 6.3 rear door mode: floor/car-door short connected detection plan (Suitable for asynchronous traction machine and combined with UCMP stop subsystem)

#### Incorrect operation of floor-door or car-door (floor-door be shorted, or car-door be shorted) detection:

- In order to accord with the new national standard (or new inspection rules), the floor-door or car-door is short connected respectively, which can be detected effectively and stop normal operation. As shown in figure F6.3, the safe circuit board (SJT-ZPC-V2A (VM1)) must be installed, and Advance Door Open function or Re-leveling function is required to be enabled. (FU19 or FU20 must be set to ON).
- 2) While the elevator is running with advance door open or door open re-leveling function (Safety circuit board works, so the lock door opens) when the front door opens, it will detect whether the X5 and the front closing door limit are released effectively. If the effective release does work, that proves front floor-door and car-door, and the door-lock closing signal (front door close limit) is correct. Next time the system will operate normally.
- 3) While the elevator is running with advance door open or door open re-leveling function (Safety circuit board works, so the lock door opens) . when the rear door opens, it will detect whether the X6 and the rear closing door limit are released effectively. If the effective release does work, that proves rear floor-door and car-door, and the door-lock closing signal (rear door close limit) is correct. Next time the system will operate normally.
- 4) During the elevator is running with advance door open or door open re-leveling function, if the X5 signal and front door close limit or the X6 signal and rear door close limit are not released effectively (If the front door is opened, the front door should be checked, and the back door is the same. If the two doors open at the same time, it will be detected simultaneously.), or After opening the door completely in un-inspection state, the main board will output Y0 signal to control the safety circuit board to short the door lock and check whether the X5 signal and front door close limit or the X6 signal and rear door close limit are released, if not released, the system will output No. 92 fault (floor-door or car-door short circuit fault or adhesion of closing in place signal), forbid the elevator to continue operating normally, It is necessary to enter the condition of inspection or power-off to clear the fault.

#### 4. Pattern test rules for the new type control cabinet:

#### Floor-door and car-door bypass device

In order to maintain the floor-door, car-door and door lock contacts, a bypass device should be provided on the control panel or emergency test screens. The device shall be a permanent installation that prevents accidental use of a switch through a mechanical movement (such as a cover or helmet), or a plug and socket assembly that meets the requirements of an electrical safety device. "Bypass" should be marked on or near the floor-door and car-door bypass device, the action state of the bypass device should be easily identified, and the contacts which have been bypassed should also be marked according to the symbol on the schematic. The bypass device should also meet the following conditions:

(1) Capable of terminating normal operation control including any automatic door operation.

(2) The floor-door closing contact, the floor-door locking contact, the car-door closed contact and the car-door locking contact are allowed to be bypassed.

(3) Floor-door contact and car-door contact cannot be bypassed simultaneously.

(4) In order to allow the car to run after the by-pass car-door, an independent monitoring signal can be provided to check the closing position of the car-door. This requirement is also applicable to the situation that closed contact of the car-door combines with the lock contact of the car-door.

(5) When floor-door is in manual, Floor-door closed contact and car-door locking contact cannot be bypassed simultaneously

(6) The car can only run under inspection mode or emergency electric operation mode.

(7) When the car is running, the car can produce an audible signal, and the flash of the car's bottom is shining.

### 5. SJT-PLB-V1 bypass circuit board

#### 5.1 specification size

The size of the bypass circuit board is 72mm\*60mm, it can be fitted to the clamping rail with the use of the slot. It can also be fixed by bolts alone and fixed hole  $\phi$ 3(mm).

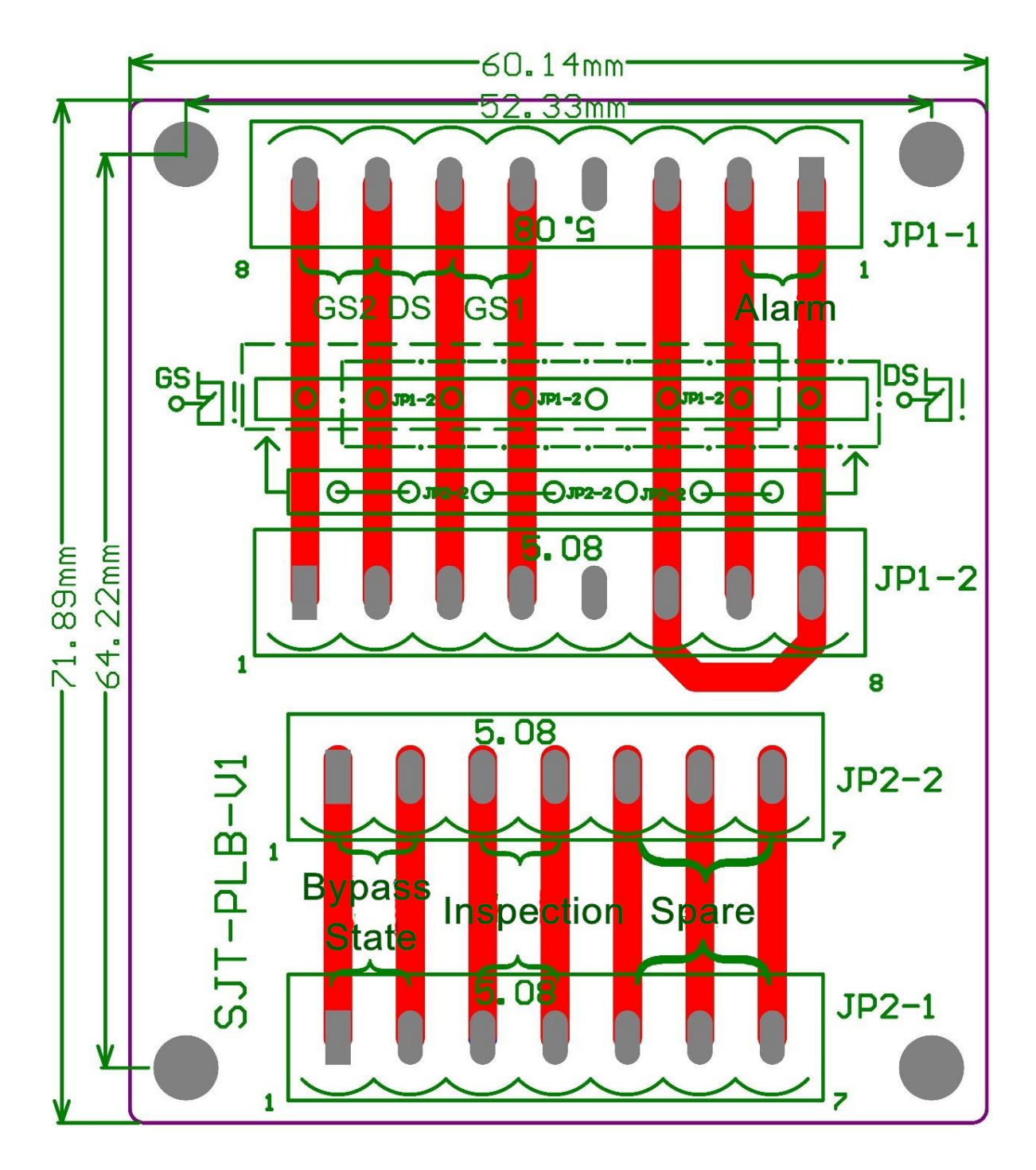

Figure F6.4 SJT-PLB-V1 bypass circuit board structure diagram

#### 5.2 function description

The bypass circuit board is specially used for the bypass floor/car-door. The detailed method is shown in 7.2 and 7.3.

#### 5.3 interface description

SJT-PLB-V1 has 4 terminal pins, two 8 pins, two 7 pins. JP1-2 and JP2-2 are used to switch the bypass state, JP1-1 and JP2-1 are used for connection with the control cabinet.

| terminal | Pin     | Definition                                         | Explanation                                                                                                    |  |  |
|----------|---------|----------------------------------------------------|----------------------------------------------------------------------------------------------------|--|--|
| JP1-1    | JP1-1_1 | Bypass alarm output                                |                                                                                                    |  |  |
|          | JP1-1_2 | Bypass alarm public terminal                       |                                                                                                    |  |  |
|          | JP1-1_3 | Bypass alarm output                                |                                                                                                    |  |  |
|          | JP1-1_4 |                                                    |                                                                                                    |  |  |
|          | JP1-1_5 | Front car-door input                               | Connect door lock and alarm signal.                                                                                                    |  |  |
|          | JP1-1_6 | Front floor-door input (front car-door output)     |                                                                                                    |  |  |
|          | JP1-1_7 | Rear floor-door input (front<br>floor-door output) |                                                                                                    |  |  |
|          | JP1-1_8 | Rear car-door input<br>(rear floor-door output)    |                                                                                                    |  |  |
|          | JP1-2_1 | Bypass alarm output                                | The bypass terminal is used in<br>conjunction with JP2-2. When the<br>system is in normal state, the plug is<br>inserted on the JP2-2, the bypass state is<br>inserted on the JP1-2, the JP2-2 plug is<br>pulled out, the top seven terminals on<br>the left side of the JP1-2 will seal the<br>car-door, the JP2-2 plug is pulled out,<br>and the seven terminals on the right side<br>of the JP1-2 will seal the floor-door. |  |  |
| JP1-2    | JP1-2_2 | Bypass alarm public terminal                       |                                                                                                    |  |  |
|          | JP1-2_3 | Bypass alarm output                                |                                                                                                    |  |  |
|          | JP1-2_4 |                                                    |                                                                                                    |  |  |
|          | JP1-2_5 | Front car-door input                               |                                                                                                    |  |  |
|          | JP1-2_6 | Front floor-door input (front car-door output)     |                                                                                                    |  |  |
|          | JP1-2_7 | Rear floor-door input (front floor-door output)    |                                                                                                    |  |  |
|          | JP1-2_8 | Rear car-door input<br>(rear floor-door output)    |                                                                                                    |  |  |
|          | JP2-1_1 | Main board by-pass input                           | Connect the signal in the control cabinet.                                                                                                    |  |  |
| JP2-1    | JP2-1_2 | Main board by-pass input<br>public terminal        |                                                                                                    |  |  |
|          | JP2-1_3 | Inspection state                                   |                                                                                                    |  |  |
|          | JP2-1_4 | Inspection state                                   |                                                                                                    |  |  |
|          | JP2-1_5 | Spare                                              |                                                                                                    |  |  |
|          | JP2-1_6 | Spare                                              |                                                                                                    |  |  |
|          | JP2-1_7 | Spare                                              |                                                                                                    |  |  |
| JP2-2    | JP2-2_1 | Bypass state                                       | The bypass terminal will be equipped<br>with a plug inserted on the top, and the<br>pins will be short to 1-2, 3-4 and 6-7<br>three pins respectively. Plugging the<br>plug into JP1-2 can achieve bypass<br>function.                                                                                                    |  |  |
|          | JP2-2_2 | Bypass state                                       |                                                                                                    |  |  |
|          | JP2-2_3 | Inspection state                                   |                                                                                                    |  |  |
|          | JP2-2_4 | Inspection state                                   |                                                                                                    |  |  |
|          | JP2-2_5 | Spare                                              |                                                                                                    |  |  |
|          | JP2-2_6 | Spare                                              |                                                                                                    |  |  |
|          | JP2-2_7 | Spare                                              |                                                                                                    |  |  |

## Table F6.1 SJT-PLB-V1 interface description

### 6. Floor/car-door bypass plan

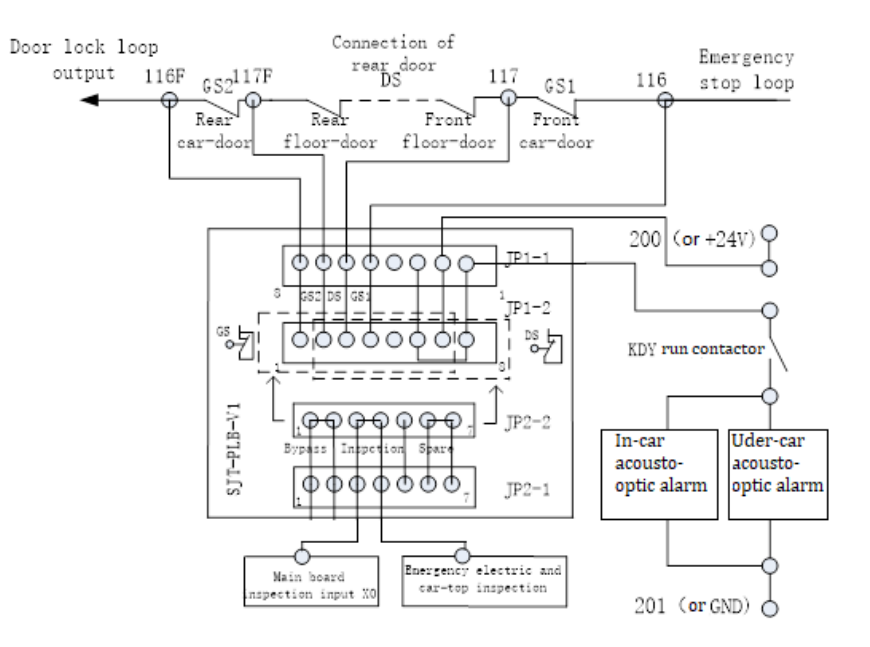

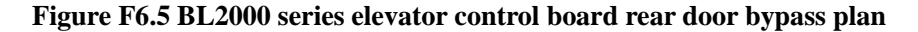

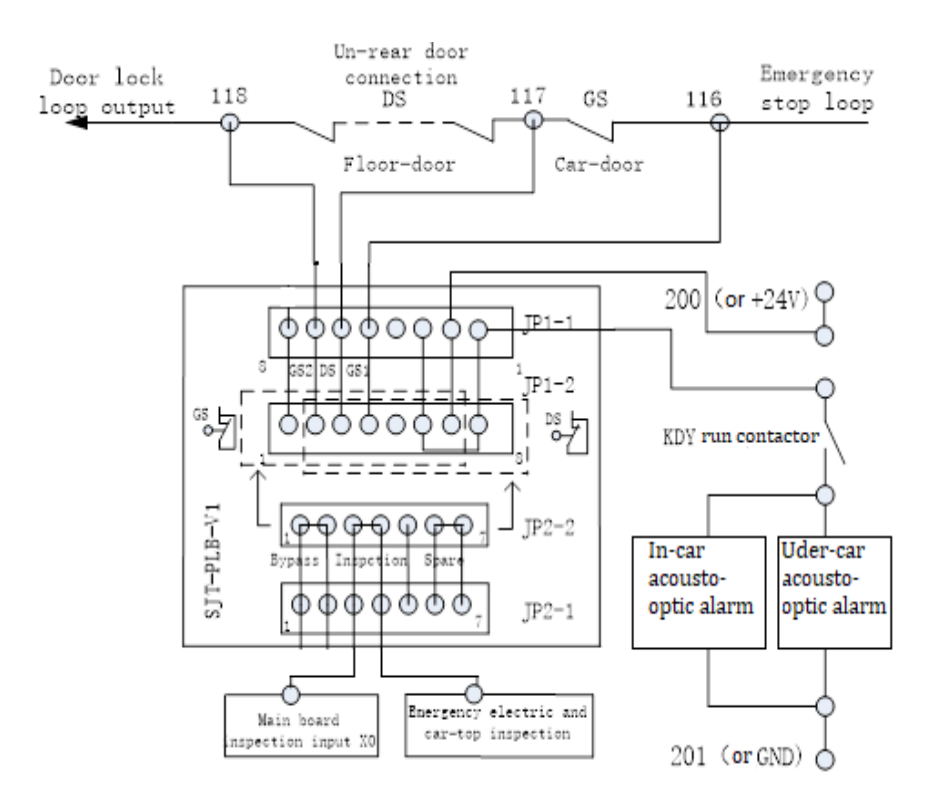

Figure F6.6 BL2000 series elevator control board un-rear door bypass plan

Explanation:

- 1、 Using an SJT-PLB-V1 dedicated bypass circuit board, such as figure 8, to use a 7 pin JP2-2 and an 8 pin JP1-2 plug-in with a 7-pin plug (out of factory) to achieve bypass operation.
- 2. When the system is in normal condition, the plug is inserted on the JP2-2; When in bypass state, the plug is inserted on the JP1-2.

- 3、 Pull the JP2-2 plug, insert the front seven terminals on the left side of the JP1-2 to seal the car door, pull the JP2-2 plug, insert the rear seven terminals on the right side of the JP1-2 to seal the floor-door.
- 4. As long as the JP2-2 is removed, the inspection circuit will be disconnected, forcing the system to be in the inspection state and prohibiting normal operation.
- 5. Left inserted seals car-door and right inserted seals floor-door. The floor-door and car-door cannot be sealed at the same time.
- 6. Left inserted seals car-door or right inserted seals floor-door, run contactor is closed, it will connect the power for the in-car/under-car acousto-optic alarm device, and give the alarm.
- 7、 BL2000-STB and its OEM model, FU16 set to ON (accord with new standard or new gauge must be set) to use the door closing limit (Front and rear door closing limit when in rear door mode) as an independent monitoring signal to check whether the door is in the closed position.